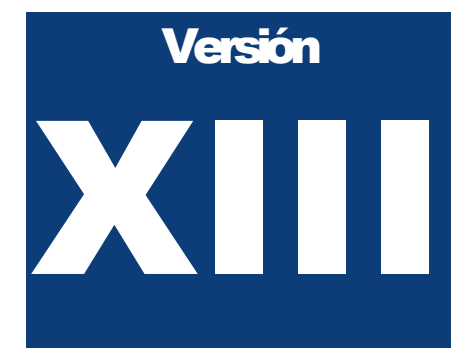

## FONDO MEXICANO PARA LA CONSERVACION DE LA NATURALEZA, A.C.

SISEP

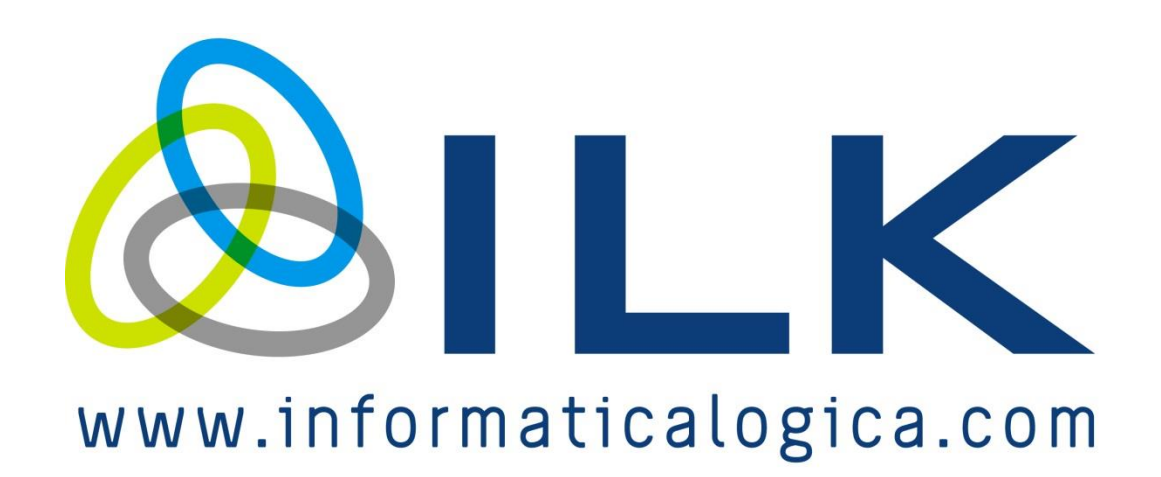

Manual de Usuario

## FONDO MEXICANO PARA LA CONSERVACION DE LA NATURALEZA, A.C.

## Manual de Usuario

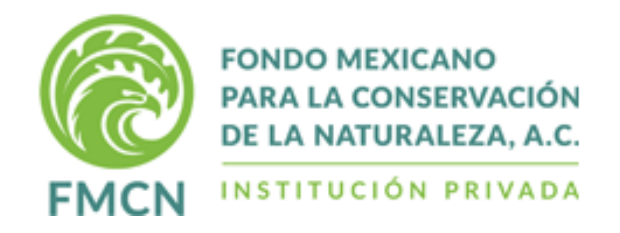

ILK

© Soluciones Aplicadas de Alta Tecnología, S.A. de C.V. Av. 20 de Noviembre 167 Col José Cardel, C.P. 91030 Xalapa, Veracruz, México (228) 8902284 • Fax (228) 8902286 <u>www.ilk.com.mx</u>

## Contenido

| Manual de Usuario                           | 0  |
|---------------------------------------------|----|
| Contenido                                   | 2  |
| Introducción                                | 10 |
| Acceso al sistema                           | 11 |
| Menú principal                              | 12 |
| Inicio                                      | 12 |
| Terminar sesión                             | 12 |
| Cambiar clave                               | 12 |
| Navegabilidad                               | 14 |
| Funciones del sistema para el administrador | 14 |
| Subproyectos                                | 15 |
| Buscador de Subproyectos                    | 16 |
| Ver Geo-referencias en mapa                 | 19 |
| Exportar a Excel                            | 19 |
| Fases del subproyecto                       | 21 |
| Descargar subproyecto                       | 23 |
| Descargar anexos                            | 24 |
| Regresar a revisión                         | 25 |
| Transferencias                              | 26 |
| Administrar Subproyecto                     | 27 |
| Formalizar                                  | 27 |
| Elaborar Contrato/Addendum                  | 27 |
| Generación de contratos                     |    |
| Contrato de donación:                       |    |
| Contrato de prestación de servicios         |    |
| Contrato de mandato                         | 35 |
| Formalizar con Addendum                     | 35 |
| Cargar Contrato Firmado                     |    |
| Descargar contrato firmado                  |    |
| Eliminar Subproyecto                        |    |
| Ligar subproyectos                          | 40 |
| Cerrar Subproyectos                         | 42 |
| Evaluar OSC                                 | 46 |
| Habilitar siguiente año                     | 47 |
| Bitácora de subproyectos                    | 48 |
| Elaborar reporte                            | 50 |

|      | Revisar Reportes                        | 50  |
|------|-----------------------------------------|-----|
|      | Bitácora de reportes                    | 54  |
|      | Buscar Cuestionarios Calificación Fondo | 55  |
|      | Buscar Cuestionarios Calificación OSC   | 55  |
|      | Reenvio de Folio de Subproyecto         | 55  |
| Catá | logos                                   | .57 |
|      | Administración de correos               | 57  |
|      | Archivos                                | 58  |
|      | Definición de Documento                 | 59  |
|      | Tipo Archivo Página                     | 60  |
|      | Asignación de tipo de archivo a rol     | 61  |
|      | Áreas Protegidas                        | 62  |
|      | Áreas Protegidas                        | 63  |
|      | Editar Área Protegida                   | 63  |
|      | Eliminar Área Protegida                 | 63  |
|      | Asignar Director de Área Protegida      | 64  |
|      | Usuario Externo – Convocatoria          | 65  |
|      | Asignar Revisor de Servicios            | 66  |
|      | Asignar Revisor de Consultorías         | 66  |
|      | Asignar supervisor de subproyecto       | 67  |
|      | Asignar Técnico Plus Fondo Regional     | 70  |
|      | Avisos (Mensajes)                       | 70  |
|      | Cambio de Responsable                   | 71  |
|      | Convocatorias                           | 74  |
|      | Nueva Convocatoria                      | 75  |
|      | Editar Convocatoria                     | 75  |
|      | Eliminar Convocatoria                   | 76  |
|      | Especialidades de consultorías          | 77  |
|      | Impuestos por estado                    | 77  |
|      | Impuestos presupuesto consult/serv      | 78  |
|      | Indicadores                             | 79  |
|      | Indicadores de consultorías             | 82  |
|      | Instituciones                           | 82  |
|      | Buscar Institución                      | 83  |
|      | Editar Institución                      | 84  |
|      | Nueva Institución                       | 84  |
|      | Programas                               | 85  |
|      | Programas de finanzas                   | 85  |
|      | Subprogramas de finanzas                | 86  |
|      |                                         |     |

| Usuarios            |                                |  |
|---------------------|--------------------------------|--|
| Nuevo Usuario       |                                |  |
| Editar datos de     | un usuario existente           |  |
| Donantes            |                                |  |
| Material de Comun   | icación                        |  |
| Ecosistemas         |                                |  |
| Especies            |                                |  |
| Divisa              |                                |  |
| Fondos Regionales   | ş                              |  |
| Modo de Adjudicac   | ión (Servicio)                 |  |
| Archivos Modo de A  | Adjudicación (Servicios)       |  |
| Modalidad de Invita | ción (Consultoría)             |  |
| Archivos modalidad  | I de invitación (Consultorías) |  |
| Tipo de Emergencia  | а                              |  |
| Escala de Afectació | ່ວກ                            |  |
| Dependencia         |                                |  |
| Rubro               |                                |  |
| Dirección Regional  |                                |  |
| Sector              |                                |  |
| Tipos de Archivos ( | Obligatorios FE                |  |
| Origen Incendio     |                                |  |
| Análisis            |                                |  |
| Consultas estándar  |                                |  |
| Reporte de Gas      | stos por Partida               |  |
| Reporte de Sub      | proyectos por Localidad        |  |
| Reporte de Pro      | yectos por Institución         |  |
| Reporte de Indi     | cadores por Subproyecto        |  |
| Reporte de Indi     | cadores Proyecto Donante       |  |
| Reporte de Sub      | proyectos por Municipio        |  |
| Reporte de Sub      | pproyectos Vigentes            |  |
| Reporte de Sub      | proyectos por Convocatoria     |  |
| Reporte de Otro     | os Indicadores                 |  |
| Reporte de Cor      | nsultorías Autorizadas         |  |
| Reporte de Dor      | nantes                         |  |
| Reporte de Espe     | cies – Institución             |  |
| Reporte de Espe     | cies – Subproyecto             |  |
| Reporte de Mate     | rial de Comunicación           |  |
| Reporte Contra      | tos (Subproyectos)             |  |
| Reporte Contra      | tos (Consultorías)             |  |
|                     |                                |  |

| Reporte Contratos (Servicios)                         |     |
|-------------------------------------------------------|-----|
| Reporte Acumulado de Indicadores FMCN                 |     |
| Reporte de Usuarios Subproyecto Vigente               |     |
| Reporte Análisis Anual FE                             |     |
| Reporte de Instituciones Calificadas                  |     |
| Fondos de Emergencia                                  |     |
| Revisar Reporte                                       | 127 |
| Ver Reporte                                           |     |
| Descargar Anexos                                      |     |
| Regresar a Revisión                                   |     |
| Aprobar y cerrar                                      |     |
| Bitácora                                              |     |
| Funciones del sistema para el ejecutor                |     |
| Mis Subproyectos                                      | 130 |
| Lista de subproyectos                                 | 130 |
| Nuevo Subproyecto                                     | 132 |
| Reportes                                              | 132 |
| Elaborar reporte                                      | 132 |
| Reporte Técnico                                       | 133 |
| Reportes Parciales                                    | 133 |
| Reporte de Actividades                                |     |
| Narrativa Parcial                                     |     |
| Reporte Técnico Anual                                 | 137 |
| Resultados                                            |     |
| Género y Pueblos Indígenas                            |     |
| Narrativa Anual                                       |     |
| Califica al FMCN                                      | 142 |
| Reporte Técnico Final                                 | 143 |
| Reporte Administrativo                                | 143 |
| Solicitudes de Transferencias Aceptadas o en Revisión | 147 |
| Archivos Adjuntos                                     | 147 |
| Descargar Reporte                                     | 149 |
| Descargar Anexos del Reporte                          | 151 |
| Transferencias                                        | 152 |
| Descargar mi subproyecto                              | 153 |
| Descargar los anexos                                  | 154 |
| Modificar Subproyecto                                 |     |
| Registra tu Subproyecto en línea                      |     |
| Información del Proyecto                              | 159 |
|                                                       |     |

| Institución                                     | 159 |
|-------------------------------------------------|-----|
| Buscar Institución                              | 159 |
| Editar Institución                              |     |
| Nueva Institución                               |     |
| Título y Objetivo General                       |     |
| Ubicación                                       | 164 |
| Localidad                                       |     |
| Geo-referencia                                  |     |
| Área Protegida                                  |     |
| Información de la Institución                   | 167 |
| Responsable técnico                             | 168 |
| Responsable administrativo                      | 168 |
| Resumen del Subproyecto y Marco Lógico          | 169 |
| Marco Lógico                                    | 170 |
| Planeación del Subproyecto por actividad        | 173 |
| Documentos Anexos                               | 174 |
| Presupuesto                                     | 177 |
| Presupuesto Gasto personal Técnico y de Campo   | 178 |
| Presupuesto de gasto corriente por resultado    | 179 |
| Presupuesto Proyectado                          |     |
| Distribución Trimestral de Presupuesto          | 181 |
| Aplicación de presupuesto por resultado         |     |
| Complemento de Presupuesto                      | 184 |
| Contrapartidas                                  | 187 |
| Comentarios Finales                             |     |
| Cuenta Bancaria                                 | 190 |
| Registra tu subproyecto sin conexión a internet | 194 |
| Mi Organización                                 | 197 |
| Datos de OSC                                    | 197 |
| Información Legal                               | 199 |
| Mis Fondos de Emergencia                        | 201 |
| Lista de Fondos de Emergencia                   | 201 |
| Descargar Reporte                               |     |
| Descargar Anexos                                |     |
| Registrar fondo de emergencia                   | 204 |
| Fase 1                                          | 204 |
| Fase 2                                          |     |
| Fase 3                                          |     |
| Consultorías                                    | 208 |

| Menú para el administrador           | 208 |
|--------------------------------------|-----|
| Registrar Consultor                  | 209 |
| Buscador de consultorías             | 216 |
| Ver bitácora de datos de consultores | 218 |
| Ver bitácora de consultoría          | 219 |
| Registrar consultoría                | 220 |
| 1. Información de la consultoría     |     |
| Programa                             |     |
| Título                               |     |
| Ubicación                            | 224 |
| Localidad                            |     |
| Geo-referencia                       |     |
| Área Protegida                       |     |
| Responsable de la consultoría        | 228 |
| Consultor                            | 228 |
| 2. Resumen e Indicadores             | 231 |
| Marco Lógico                         | 231 |
| 3. Presupuesto de Consultoría        | 234 |
| 4. Anexos                            |     |
| Descargar consultoría                | 239 |
| Formalizar Consultoría               | 241 |
| Generación de contratos              | 244 |
| Descargar contrato final             | 249 |
| Cargar contrato firmado              | 251 |
| Cargar Addendum Firmado              | 252 |
| Informes y Productos                 | 254 |
| Revisar informes                     | 254 |
| Califica al Consultor                | 257 |
| Reporte de consultores               | 259 |
| Exportar Directorio de Consultores   |     |
| Ver Reporte de Consultores Evaluados |     |
| Regresar a Revisión                  | 262 |
| Cerrar consultoría                   | 264 |
| Generar Addendum                     |     |
| Autorizar consultoría                | 267 |
| Exportar                             |     |
| Regresar                             |     |
| Mostrar Catálogos para autorizar     | 270 |
| Visualizar contrato                  | 271 |

| Menú de consultorías para el consultor |     |
|----------------------------------------|-----|
| Mis consultorías                       | 272 |
| Descargar Consultoría                  | 273 |
| Descargar contrato final / Addendum    | 275 |
| Elaborar informe                       | 277 |
| Mis datos de consultor                 |     |
| Servicios                              |     |
| Menú para el administrador             |     |
| Registrar Proveedor                    |     |
| Buscador de servicios                  | 290 |
| Ver bitácora de datos de proveedores   | 292 |
| Ver bitácora de Servicios              |     |
| Registrar servicio                     | 294 |
| Información del servicio               |     |
| Presupuesto                            |     |
| Adjudicación                           |     |
| Descargar servicio                     |     |
| Formalizar Servicio                    |     |
| Generación de contratos                |     |
| Descargar contrato final/Addendum      |     |
| Cargar contrato firmado                |     |
| Cargar Addendum Firmado                |     |
| Informes y Productos                   |     |
| Revisar informes                       |     |
| Califica al Proveedor                  |     |
| Reporte de proveedores                 |     |
| Exportar Directorio de Proveedores     |     |
| Ver Reporte de Proveedores Evaluados   |     |
| Regresar a Revisión                    | 326 |
| Cerrar servicio                        | 328 |
| Generar Addendum                       |     |
| Autorizar servicio                     | 331 |
| Exportar                               |     |
| Regresar                               |     |
| Mostrar Catálogos para autorizar       |     |
| Visualizar contrato                    |     |
| Menú de servicios para el proveedor    |     |
| Mis servicios                          |     |
| Descargar contrato final / Addendum    | 337 |

| Descargar Servicio                               | 338 |
|--------------------------------------------------|-----|
| Elaborar informe                                 | 340 |
| Mis datos de proveedor                           | 343 |
| Donantes                                         | 345 |
| Registro de donantes y proyectos                 | 346 |
| Registrar nuevo Proyecto/Donante                 |     |
| Buscar proyectos y donantes                      |     |
| Registro de compromisos a donantes               | 349 |
| Compromisos con donantes                         | 351 |
| Archivar reporte                                 | 355 |
| Actas y Minutas                                  | 358 |
| Cargar Actas de Consejo y Minutas de Comités     | 359 |
| Buscador de Actas de Consejo y Minutas de Comité | 360 |
| Proyectos (Donantes)                             |     |
| Fases de proyecto                                | 362 |
| Fase 1. Información de proyecto                  |     |
| Titulo                                           |     |
| Ubicación                                        |     |
| Localidad                                        |     |
| Geo-referencia                                   |     |
| Área Protegida                                   |     |
| Responsable técnico                              |     |
| Responsable Administrativo                       |     |
| Fase 2. Resumen del proyecto y marco lógico      |     |
| Marco Lógico                                     |     |
| Fase 3. Contrapartidas                           | 371 |
| Fase 4. Comentarios finales                      | 373 |
| Notificaciones mediante correo electrónico       |     |

# Introducción

El presente manual es una guía visual para operar el sistema del Fondo Mexicano para la Conservación de la Naturaleza, está basado en el funcionamiento según el rol de usuario del que se trate, por lo tanto, las funciones disponibles varían conforme el perfil de usuario que lo va a operar, las ilustraciones y presentación de las funciones se han modificado para que puedan ser apreciadas dentro del presente documento, sin restar operatividad ni las características que se han definido para su funcionamiento. Cualquier omisión o error de redacción podrá ser actualizado conforme se redacten o modifiquen los documentos.

## Acceso al sistema

El sistema es una aplicación basada en Web por lo que la operación es semejante a la de una página web, por lo tanto para ingresar al sistema, escriba la dirección dentro de su navegador web, esta dirección le será proporcionada por el administrador de seguridad para que puede ingresar, necesitará tener a la mano el nombre de usuario y su contraseña.

| FONDO MEXICANO<br>PARA LA CONSERVACIÓN<br>DE LA NATURALEZA, A.C.<br>25 INSTITUCIÓN PRIVADA<br>AÑOS |                                                                                                    | SISEP |
|----------------------------------------------------------------------------------------------------|----------------------------------------------------------------------------------------------------|-------|
|                                                                                                    | Sistema de Seguimiento a Proyectos, SISEP Usuario: Contraseña: Trgresar Olvidé contraseña Registrarme como usuario He leido y acepto el aviso de privacidad del FMCN disponible para consulta en http://finch.org/aviso-de-trivacidad/                                                                                                    |       |
|                                                                                                    | WINN finch.org<br>Derechte Reservados<br>Grupo ILK@ 2012-2016<br><u>WWW.IK.com.mx</u>                                                                                                    |       |
|                                                                                                    | Designed by <u>Group LLK</u><br>Designed by <u>Group LLK</u><br>Content of Source Source |       |

Escriba el nombre del usuario que se le ha proporcionado y la contraseña, para terminar presione el botón "Ingresar" para entrar al sistema, esto activará un proceso para validar que los datos sean correctos, si por alguna situación ha olvidado la contraseña, presione el botón correspondiente, revise su buzón de correo electrónico para seguir los pasos que el sistema le indique para restablecer su contraseña.

## Menú principal

Dependiendo del rol seleccionado desde el acceso al sistema, la composición de las opciones del menú principal van variar, sin embargo, existen funciones que están disponibles para todos los usuarios registrados:

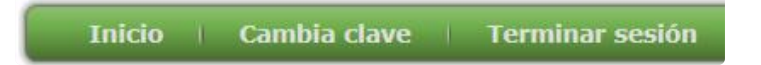

### Inicio

Esta función regresará al usuario a su menú principal, sin importar el nivel de navegación donde esté ubicado el usuario

#### Terminar sesión

Esta función tiene por objetivo implementar la seguridad, cada vez que se utiliza esta opción, el sistema "se desconecta" del servidor de la aplicación con lo que será necesario volver a hacer la operación de ingreso del sistema, también la aplicación detecta cuando un usuario no presenta ninguna actividad durante cierto lapso de tiempo por lo que el sistema también se desconecta automáticamente, lo que hará que el usuario tenga que volver a ingresar al sistema.

#### Cambiar clave

Con esta opción se podrá cambiar la clave del usuario, hay que tener en cuenta que nadie sabe la contraseña que tenga un usuario, ni siquiera el administrador del sistema puede saber que clave tiene cada usuario, esto con la finalidad de aumentar el nivel de confianza en la aplicación, por lo que cada usuario será responsable sobre el uso correcto de esta aplicación.

Para realizar el cambio de clave, seleccione la opción por lo que una nueva ventana aparecerá solicitando la información para el cambio.

Escriba el nombre del usuario, la contraseña actual, la nueva contraseña y una confirmación de la nueva contraseña para efectuar el cambio, el terminar

presione el botón "aceptar" para finalizar el cambio, Luego seleccione la opción "Terminar sesión" para poder iniciar el sistema con el cambio de contraseña.

| Usuario :             |         |
|-----------------------|---------|
| Contraseña Actual:    |         |
| Contraseña Nueva:     |         |
| Confirmar contraseña: |         |
|                       | ACEPTAR |
|                       |         |

## Navegabilidad

SISEP ha incorporado algunos cambios en esta versión, por lo que ahora la navegabilidad en todas las opciones del sistema, se llevará a cabo mediante el menú que se encuentra a la derecha, el cual irá cambiando dependiendo de la persona que ingrese al sistema, de acuerdo al rol que tenga asignado.

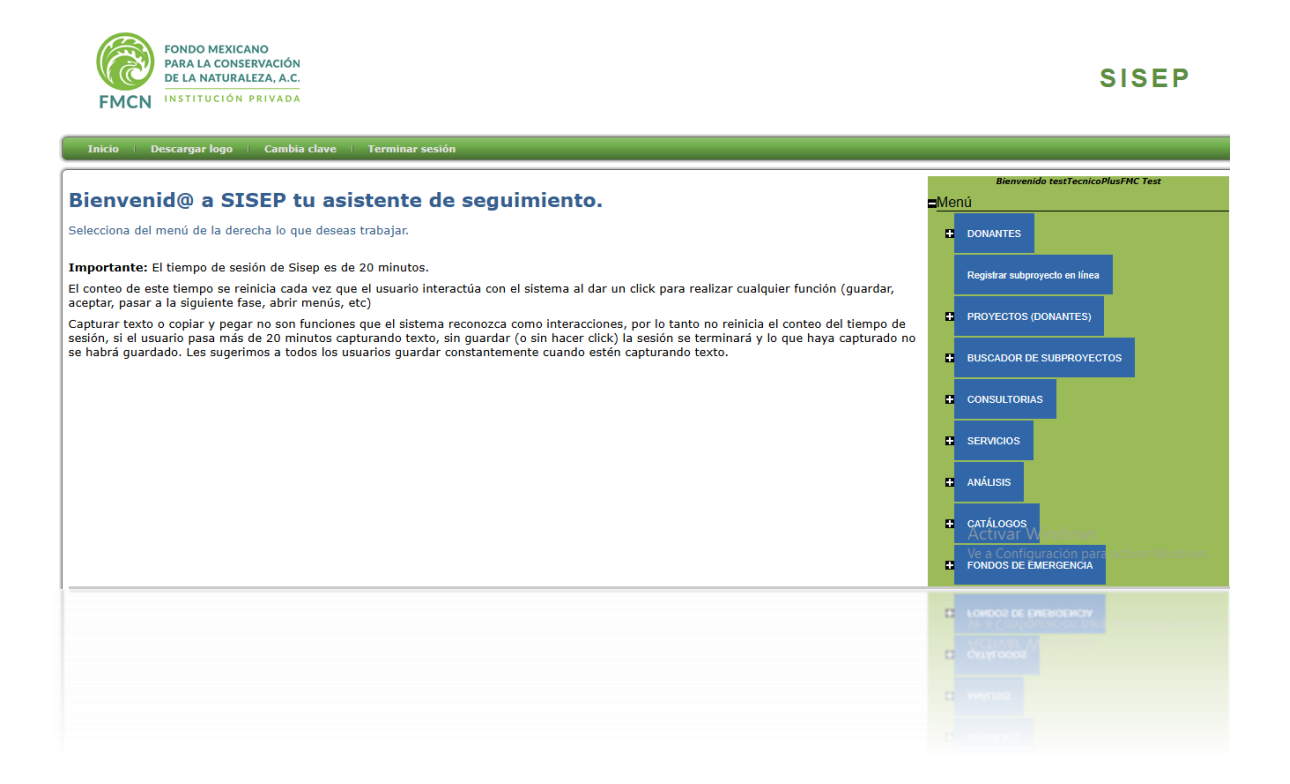

Cada título en azul es una opción del sistema, la cual si es seleccionada, abrirá la pantalla principal de dicha opción, además algunas opciones cuentan con más opciones dentro que pueden ser utilizadas, para ingresar a ellas es necesario dar click en el símbolo

Se puede cambiar de un nivel a otro sin ningún problema, solo recuerda que debes guardar tu trabajo antes de moverte a otra opción.

## Funciones del sistema para el administrador

Todas las funciones del sistema están asignadas a cada usuario por medio de la clasificación de roles del sistema de seguridad, por lo que, conforme se hayan

definido los roles y la asignación de las funciones a estos, es lo que permitirá que cada usuario pueda operar las funciones que le correspondan.

La navegabilidad del sistema se definirá a partir del menú de la derecha en la pantalla, cada vez que el usuario desee cambiar de función en el sistema bastará con dar click en las opciones disponibles en el menú, ya sea dando click directamente sobre el título o sobre el símbolo de más que se encuentra a la izquierda de los encabezados para ver más funciones que muestre el sistema

A continuación se presentan cada una de las funciones con las que cuenta el sistema para los roles de personal de FMCN tales como Administrador, Técnico FMC, Técnico Plus, y Máster FMC:

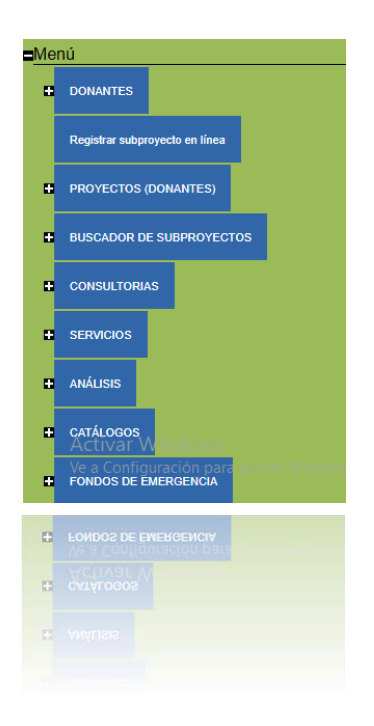

## Subproyectos

Esta es la primer opción en la lista, es donde se muestra todo lo relacionado con subproyectos del FMCN.

| Bienvenido Administrador de FMC |                         |   |
|---------------------------------|-------------------------|---|
| <u>Me</u>                       | nú                      |   |
| -                               | BUSCADOR DE SUBPROYECTO | S |
|                                 | SUBPROYECTO             |   |
|                                 | REPORTES                |   |
|                                 | CATÁLOGOS               |   |
| D                               | ANÁLISIS                |   |
| •                               | CONSULTORIAS            |   |
| •                               | DONANTES                |   |
|                                 |                         |   |
| •                               |                         |   |
|                                 |                         |   |

Buscador de Subproyectos

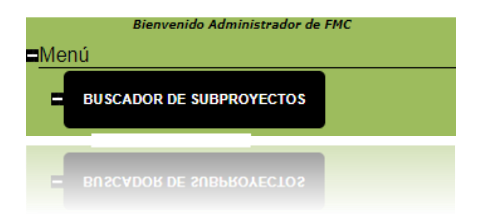

Al ingresar al Buscador de Proyectos, se mostrará la pantalla de búsqueda de subproyectos con la que contaba anteriormente SISEP, la cual se muestra a continuación:

| ISTA DE SUBPROYE         | стоя                                                                                                    |
|--------------------------|----------------------------------------------------------------------------------------------------|
| Subproyecto:             |                                                                                                    |
| Institución:             | (Institución)                                                                                                    |
| Responsable:             |                                                                                                    |
| Estado:                  | (Estado)                                                                                                    |
| Municipio:               | <b>```</b>                                                                                                    |
| Área protegida:          | (Area protegida)                                                                                                    |
| Folio de envío:          |                                                                                                    |
| Clave de subproyecto:    |                                                                                                    |
| Convocatoria:            | (Convocatorias)                                                                                                    |
| Fondo Regional Ejecutor: | (Agencia Ejecutora)                                                                                                    |
| Año:                     |                                                                                                    |
|                          | $\begin{tabular}{lllllllllllllllllllllllllllllllllll$                                                                                                    |
|                          | Buscar Ver geo-referencias en mapa Exportar a excel                                                                                                    |
|                          |                                                                                                    |
|                          | (manana) () and Bana salah salah sa |
|                          | Buscar Ver geo-referencias en mana Exportar a excel                                                                                                    |
|                          |                                                                                                    |
|                          |                                                                                                    |

Este control inicia con una selección de datos para generar un filtrado de los registros de tal forma que solo permite ver los proyectos que cumplan con la condición de acuerdo a lo que se va seleccionando, se puede hacer tan genérica la búsqueda, desde indicar solo el nombre del proyecto, o bien solo seleccionar la institución o el estado o bien una combinación, para terminar presione el botón

Buscar para iniciar la búsqueda de los proyectos.

Una vez que el sistema termina de hacer el proceso de búsqueda de acuerdo al criterio de búsqueda, aparecerá una tabla con los proyectos que cumplan dicho criterio:

Selecciona el proyecto en el que deseas trabajar y oprime el botón aceptar. En el menú de la derecha aparecerán las funciones que puedes realizar con tu proyecto.

| Convocatoria                     | Clave<br>subproyecto | Subproyecto                                                                                                    | Fecha de<br>inicio | Estatus  | Institución                                                        |                                                     | Seleccionar |
|----------------------------------|----------------------|----------------------------------------------------------------------------------------------------|--------------------|----------|--------------------------------------------------------------------|-----------------------------------------------------|-------------|
| Operación<br>Cuencas<br>Costeras | C61401064            | Año 2 POA C6- UCP: Conservación de Cuencas Costeras en el Contexto de<br>Cambio Climático                                                                                                    | 01/01/2014         | Evaluado | Fondo Mexicano<br>para la<br>Conservación de la<br>Naturaleza A.C. | <u>Reenvío de</u><br><u>folio de</u><br>subproyecto |             |
| Operación<br>Cuencas<br>Costeras | C61401064            | POA C6- UCP: Conservación de Cuencas Costeras en el Contexto de Cambio<br>Climático                                                                                                    | 01/01/2014         | Evaluado | Fondo Mexicano<br>para la<br>Conservación de la<br>Naturaleza A.C. | <u>Reenvío de</u><br><u>folio de</u><br>subproyecto |             |
| Operación<br>Cuencas<br>Costeras | C61401063            | POA Cuencas Costeras procuración: Conservación de Cuencas Costeras en el<br>Contexto de Cambio Climático. Plan Operativo 2014 de las actividades de<br>procuración de fondos a cargo del FMCN | 01/01/2014         | Evaluado | Fondo Mexicano<br>para la<br>Conservación de la<br>Naturaleza A.C. | <u>Reenvío de</u><br><u>folio de</u><br>subproyecto |             |
|                                  |                      |                                                                                                    |                    |          |                                                                    |                                                     | Aceptar     |

En esta lista se muestra la información de identificación del subproyecto, desde aquí se puede reenviar el folio del subproyecto. Para comenzar a trabajar un subproyecto se debe seleccionar haciendo click sobre el símbolo de encuentra a la derecha de la lista, una vez que se ha seleccionado, este símbolo cambiará su color a verde , una vez que se encuentre en verde, se debe dar click en el botón "aceptar" para tener acceso a todas las opciones referentes a este subproyecto.

Enseguida se mostrará una ficha resumen de dicho subproyecto, como se muestra:

| Inicio   Cambia clave       | Terminar sesión               |
|-----------------------------|-------------------------------|
| Ficha del Subproyecto:      |                               |
| Este subproyecto ha sido    | habilitado para el año: 3     |
| Título:                     | Año 3 Proyecto prueba febrero |
| Convocatoria:               | POA MAR Fund                  |
| Institución:                | Institución de prueba 10      |
| Responsable Técnico:        | Paquini Jonathan              |
| Responsable Administrativo: | Paquini Jonathan              |
| Objetivo General:           | obejtivo                      |
| Fecha de Inicio:            | 27/02/2015                    |
| Fecha de Elaboración:       | 27/02/2015                    |
| Duración (meses):           | 12                            |
| Clave del Subproyecto       | A1502001                      |
| Monto incluyendo IVA        | \$ 91,059.00                  |
|                             |                               |
| Monto incluyendo IVA        | \$ 91,059.00                  |
| Clave del Subproyecto       | A1502001                      |
|                             |                               |
|                             |                               |

Ya que se encuentra seleccionado el subproyecto, en la pantalla principal de SISEP siempre mostrará la clave y título para que siempre se tenga en cuenta con cuál subproyecto se está trabajando.

| Inicio   Cambia clave   Terminar sesión                                                    |                        |                    |                                       |  |  |  |
|--------------------------------------------------------------------------------------------|------------------------|--------------------|---------------------------------------|--|--|--|
| SUBPROYECTO<br>Titulo: Año 3 Proyecto prueba febrero<br>Monto Incluyendo IVA: \$ 91,059.00 | <b>Clave:</b> A1502001 | Objetivo: obejtivo | Institución: Institución de prueba 10 |  |  |  |
| Truno: Ano 3 Proyecto prueba teorero<br>Monto Incluyendo IVA: \$ 91,059.00                 | CI8V6; A1502001        | ODJERNO: ODEJENO   | τυχτιτησιου: τυχατήσιου de buneos τη  |  |  |  |

18

#### Ver Geo-referencias en mapa

La búsqueda de proyectos permitirá ver los proyectos que fueron encontrados en un mapa marcados con pines. Bastará dar click al botón <sup>Ver geo-referencias en mapa</sup> para que se abra una nueva ventana con un mapa de Google en el cual se mostrarán las Geo-referencias de donde se están desarrollando dichos proyectos y cierta información básica, como se muestra:

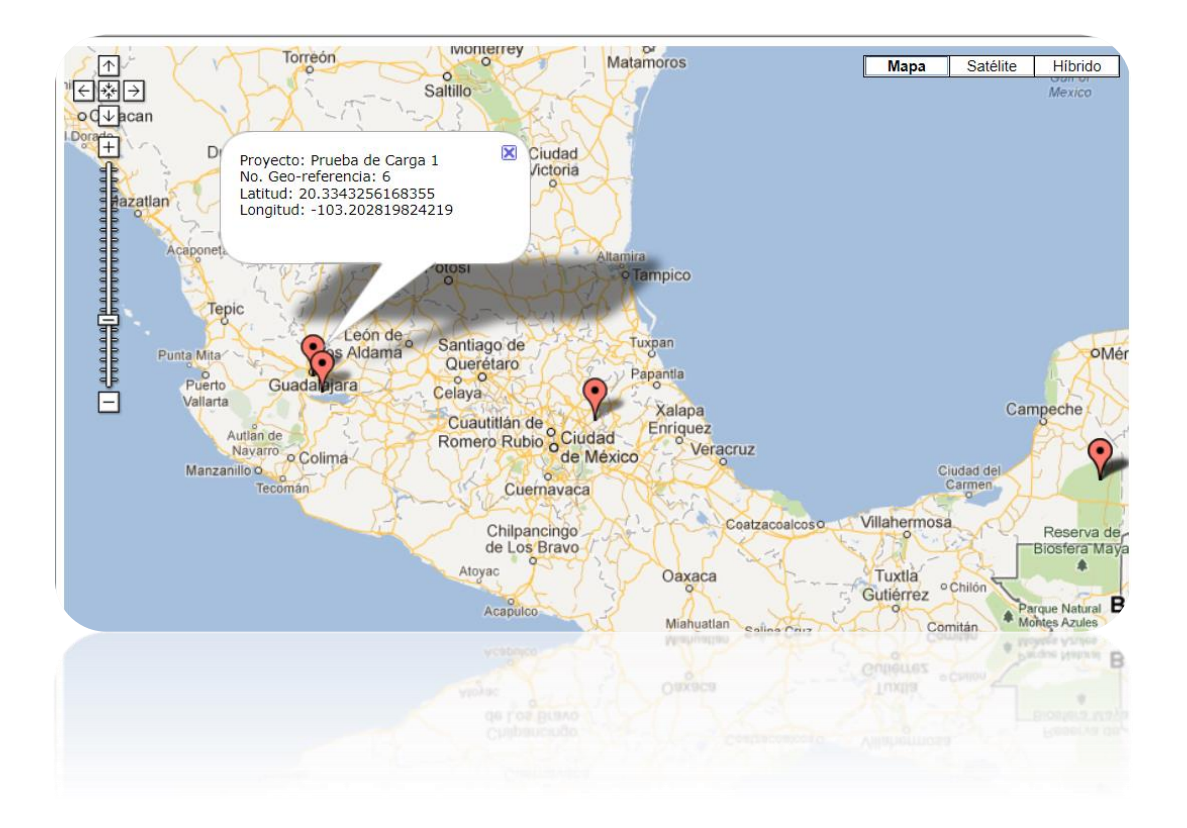

### Exportar a Excel

Esta funcionalidad de SISEP permite exportar los datos de los proyectos que coinciden con la búsqueda, para posteriormente utilizar los datos en Target Map. Al oprimir el botón <sup>Exporta a excel</sup> se abrirá un cuadro de diálogo para guardar o abrir el archivo que se está generando. Al dar click sobre el símbolo de + de la opción de subproyectos, se desplegarán todas las opciones relacionadas con los subproyectos, como se muestra a continuación:

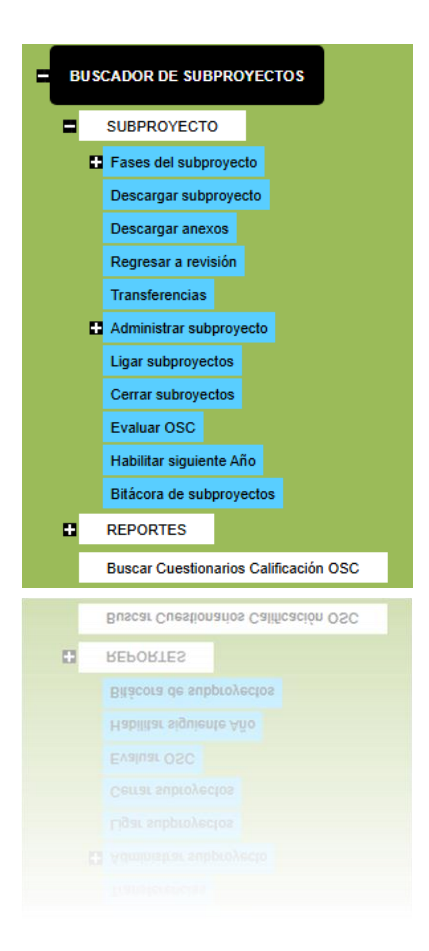

## Fases del subproyecto

Al dar click en esta opción se desplegarán las 11 fases de las que consta un subproyecto.

| Fases del subproyecto                              |
|----------------------------------------------------|
| 1.Información del subproyecto                      |
| 2.Resumen del subproyecto y marco lógico           |
| 3.Planeación del subproyecto por actividad         |
| 4.Documentos anexos                                |
| 5.Presupuesto                                      |
| 6.Presupuesto Proyectado                           |
| 7.Distribución trimestral de presupuesto           |
| 8.Complemento de presupuesto                       |
| 9.Contrapartidas                                   |
| 10. Comentarios finales y material de comunicación |
| 11.Cuenta Bancaria                                 |
| 11.Cuenta Bancaria                                 |
| 10. Comentarios finales y material de comunicación |
| 9.Contrapartidas                                   |
| 8.Complemento de presupuesto                       |
|                                                    |
|                                                    |
|                                                    |

Al dar click en cada una de las opciones abrirá las pantallas correspondientes a dichas fases

La modificación del subproyecto seleccionado se inicia a partir del estado actual en que se encuentra y de ahí partir hacia la siguiente fase o bien regresar a la Fase anterior, siempre y cuando el estatus de dicho subproyecto permita su edición.

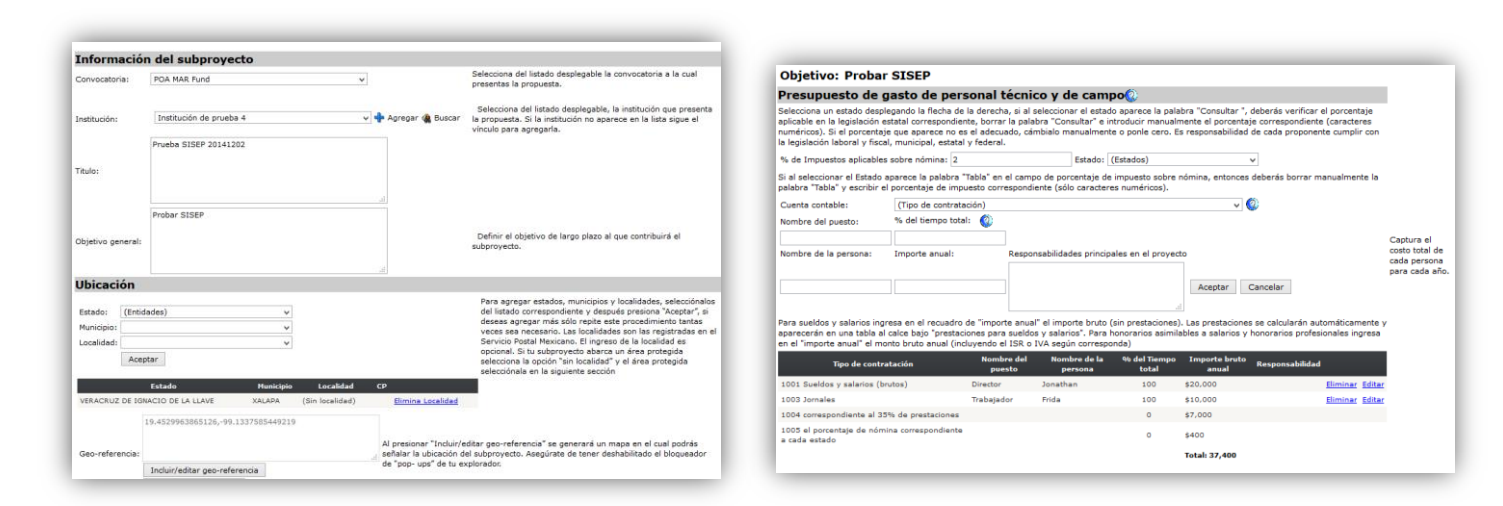

| Subproyecto:                                                                                                    | Prueba SISEP 20141202                                                                                                    |
|----------------------------------------------------------------------------------------------------|----------------------------------------------------------------------------------------------------|
| 1. Nombre del titular de la cuenta:                                                                                                    | Fri Barradas                                                                                                    |
| 2. Banco:                                                                                                    | Banamex                                                                                                    |
| <ol> <li>No. de cuenta (sólo caracteres<br/>numéricos):</li> </ol>                                                                                                    | 123456                                                                                                    |
| 4. No. CLABE (18 dígitos):                                                                                                    | 123456789123456789                                                                                                    |
| 5. Ciudad y estado:                                                                                                    | Xalapa, Ver                                                                                                    |
| 6. Sucursal (nombre y número) :                                                                                                    | Xalapa                                                                                                    |
| Por favor revisa tu propuesta antes de en<br>oresionar el signo (+), si lo deseas puede<br>deshabilitado el bloqueador de "pop-upe"<br>No olvides desplegar la información reque<br>Visualizar subproyecto Visualizar pres<br>Fase anterior Guardar Enviar subr | riarla, para ello puedes visualizarla usando los botones al calce. Al visualizar tu propuesta puedes desplegar el contenido<br>e exportar tu propuesta. Selecciona el formato deseado (PDF o Excel) y presiona el botón exportar. Asegúrate de tener<br>de tu explorador.<br>rida de tu propuesta para exportarla correctamente.<br>upuesto |

### Descargar subproyecto

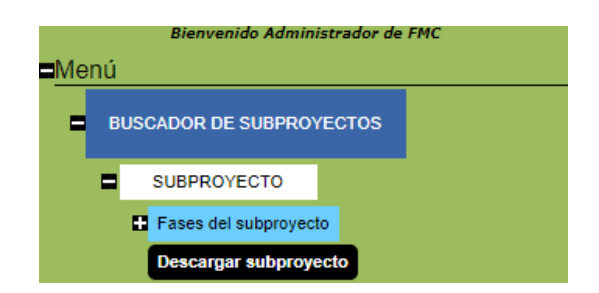

Para ver la ficha técnica del Proyecto y poder descargarla, se debe ingresar a la opción de "Descargar subproyecto" del menú principal, el sistema abrirá una nueva ventana donde se presentará a manera de reporte la ficha técnica del subproyecto con cada uno de las partes que lo conforman:

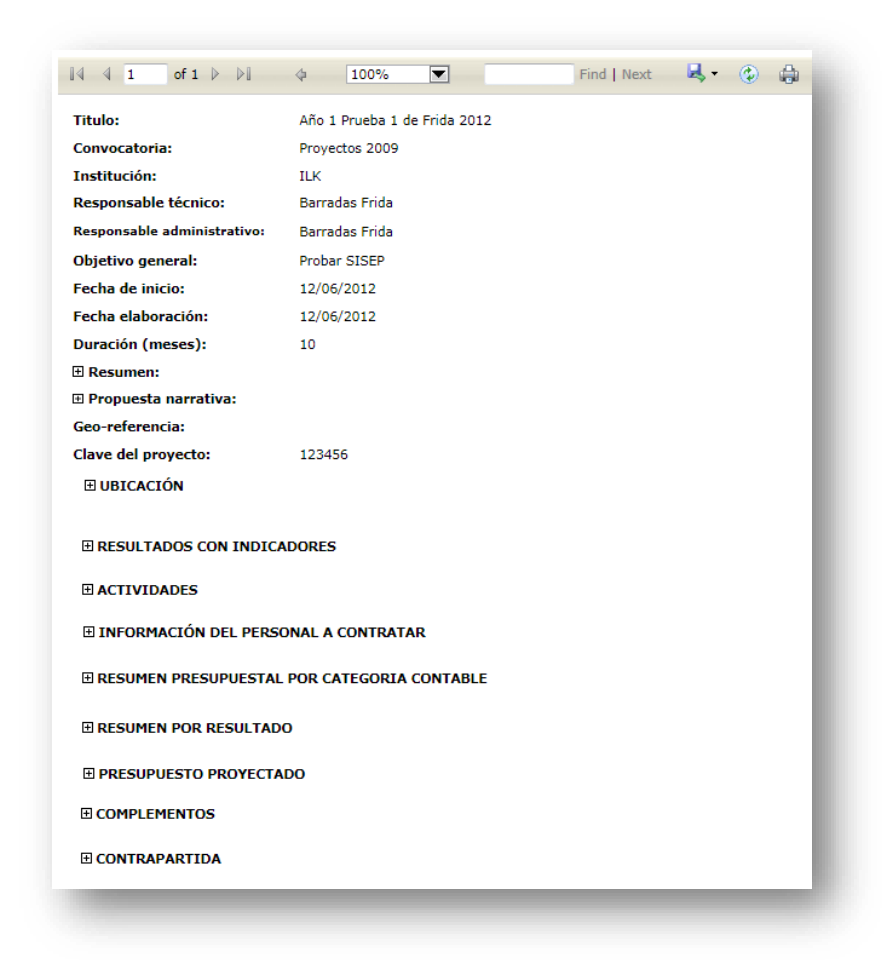

Use el ícono ⊞ dentro de cada apartado del reporte para ver el contenido de cada sección, cuando presione el ícono, este cambiará al siguiente icono ⊟ para

Descargar anexos

contraer de nuevo la sección. Para exportar la ficha técnica, se deberán seguir los mismos pasos que en "Exportar Reportes "en la sección de "Consultas".

Bienvenido Administrador de FMC
Menú
BUSCADOR DE SUBPROYECTOS
SUBPROYECTO
Fases del subproyecto
Descargar subproyecto
Descargar anexos
pescat@at suexos
pescat@at suexos
pescat@at suexos
pescat@at supbto\ecto
Rescat@at supbto\ecto
Rescat@at supbto\ecto
Rescat@at supbto\ecto
Rescat@at supbto\ecto
Rescat@at supbto\ecto
Rescat@at supbto\ecto
Rescat@at supbto\ecto
Rescat@at supbto\ecto
Rescat@at supbto\ecto
Rescat@at supbto\ecto
Rescat@at supbto\ecto
Rescat@at supbto\ecto
Rescat@at supbto\ecto
Rescat@at supbto\ecto
Rescat@at supbto\ecto
Rescat@at supbto\ecto
Rescat@at supbto\ecto
Rescat@at supbto\ecto
Rescat@at supbto\ecto
Rescat@at supbto\ecto
Rescat@at supbto\ecto
Rescat@at supbto\ecto
Rescat@at supbto\ecto
Rescat@at supbto\ecto
Rescat@at supbto\ecto
Rescat@at supbto\ecto
Rescat@at supbto\ecto
Rescat@at supbto\ecto
Rescat@at supbto\ecto
Rescat@at supbto\ecto
Rescat@at supbto\ecto
Rescat@at supbto\ecto
Rescat@at supbto\ecto
Rescat@at supbto\ecto
Rescat@at supbto\ecto
Rescat@at supbto\ecto
Rescat@at supbto\ecto
Rescat@at supbto\ecto
Rescat@at supbto\ecto
Rescat@at supbto\ecto
Rescat@at supbto\ecto
Rescat@at supbto\ecto
Rescat@at supbto\ecto
Rescat@at supbto\ecto
Rescat@at supbto\ecto
Rescat@at supbto\ecto
Rescat@at supbto\ecto
Rescat@at supbto\ecto
Rescat@at supbto\ecto
Rescat@at supbto\ecto
Rescat@at supbto\ecto
Rescat@at supbto\ecto
Rescat@at supbto\ecto
Rescat@at supbto\ecto
Rescat@at supbto\ecto
Rescat@at supbto\ecto
Rescat@at supbto\ecto
Rescat@at supbto\ecto
Rescat@at supbto\ecto
Rescat@at supbto\ecto
Rescat@at supbto\ecto
Rescat@at supbto\ecto
Rescat@at supbto\ecto
Rescat@at supbto\ecto
Rescat@at supbto\ecto
Rescat@at supbto\ecto
Rescat@at supbto\ecto
Rescat@at supbto\ecto
Rescat@at supbto\ecto
Rescat@at supbto\ecto
Rescat@at supbto\ecto
Rescat@at supbto\ecto
Rescat@at supbto\ecto
Rescat@at supbto\ecto
Rescat@at supbto\ecto
Rescat@at supbto\ecto
Rescat@at supbto\ecto
Rescat@at supbto\ecto
Rescat@at supbto\ecto
Rescat@at supbto\ecto
Rescat@at supbto\ecto
Rescat@at supbto\ecto
Rescat@at supbto\ecto
Rescat@at su

Para descargar anexos del proyecto se deberá seleccionar la opción de "Descargar anexos" del menú principal, la ingresar en esta opción se mostrará la siguiente pantalla:

| SUBPROYECTO<br>Clave: A1410002 Título: Título de Prueba 5                     |  |  |  |  |  |  |
|-------------------------------------------------------------------------------|--|--|--|--|--|--|
| Descargar Anexos                                                              |  |  |  |  |  |  |
| Seleccione los anexos a descargar:<br>anexo de fases.docx<br>Descargar Anexos |  |  |  |  |  |  |
|                                                                               |  |  |  |  |  |  |

En ella se mostrarán todos los archivos cargados de dicho subproyecto, se deben seleccionar de la lista aquellos que se quieran descargar seguido del botón "descargar anexos", y el sistema los descargará en un archivo .zip

## Regresar a revisión

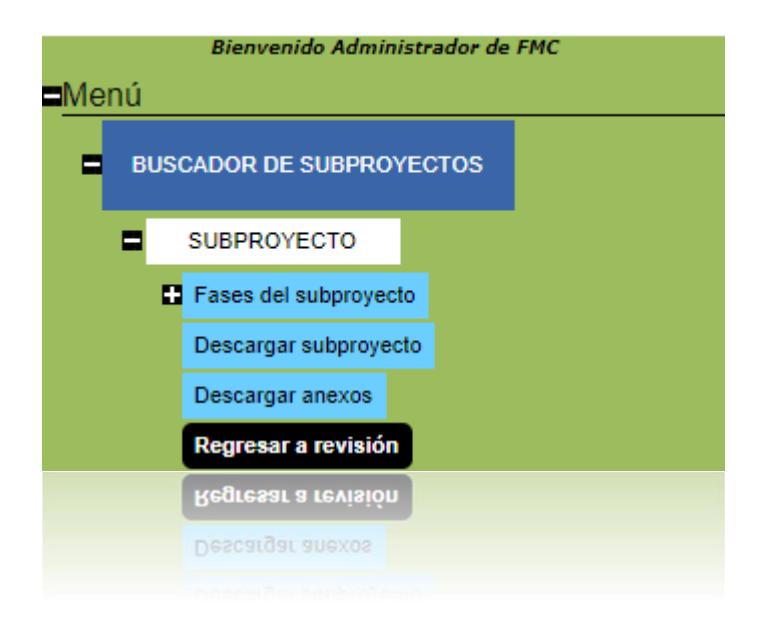

Los subproyectos se pueden regresar a revisión si tienen alguna observación por parte del FMCN, se debe seleccionar la opción de "regresar a revisión", y aparecerá la siguiente tabla:

| SUBPROYECT<br>Titulo: Año 3 | <b>O</b><br>Proyecto prueba febrero | 0                 | Clave: A1          | 502001 (                    | <b>Dbjetivo:</b> obejtivo | Institución: Instit           | ución de prueba 10     |                                      |
|-----------------------------|-------------------------------------|-------------------|--------------------|-----------------------------|---------------------------|-------------------------------|------------------------|--------------------------------------|
| Convocatoria                | Título                              | Clave<br>proyecto | Fecha de<br>inicio | Institución                 | Responsable<br>técnico    | Responsable<br>administrativo | Estado del<br>proyecto |                                      |
| POA MAR<br>Fund             | Año 3 Proyecto prueba<br>febrero    | A1502001          | 27/02/2015         | Institución de<br>prueba 10 | Paquini Jonathan          | Paquini Jonathan              | Evaluado               | <u>Regresar a</u><br><u>revisión</u> |
|                             |                                     |                   |                    |                             |                           |                               |                        |                                      |

Para confirmar que el proyecto se regrese a revisión, se debe seguir el link

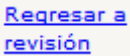

y aparecerá el siguiente mensaje:

| ¿Estás seguro de querer regresar a revisión el subproyecto? |    |        |  |  |  |
|-------------------------------------------------------------|----|--------|--|--|--|
|                                                             | ОК | Cancel |  |  |  |
|                                                             | ОК | Cancel |  |  |  |

Si se desea regresar a revisión, se debe seleccionar "OK" y si se desea cancelar, se debe seleccionar "cancel".

Una vez que el subproyecto ha sido regresado a revisión exitosamente, el sistema enviará el siguiente mensaje:

| SUBPROYECTO<br>Titulo: Prueba 8 de Frida 2012 de ILK Clave: 1208002 |                                  |                   |                    |                  |  |  |
|---------------------------------------------------------------------|----------------------------------|-------------------|--------------------|------------------|--|--|
| Convocatoria                                                        | Título                           | Clave<br>proyecto | Fecha de<br>inicio | Inst             |  |  |
| FANP POA<br>2012                                                    | Prueba 8 de Frida 2012<br>de ILK | 1208002           | 22/03/2012         | Institu<br>Frida |  |  |
| Subproyecto regresado a revisión                                    |                                  |                   |                    |                  |  |  |

#### Transferencias

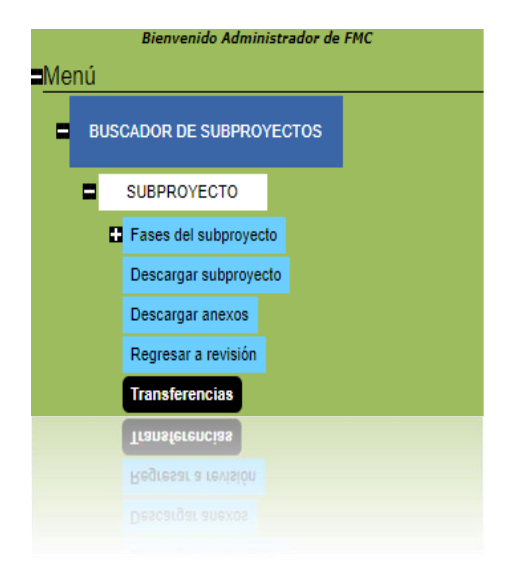

En esta opción del SISEP se autorizan o se rechazan las transferencias de recursos solicitadas por ejecutores, entre cuentas dadas de alta en un subproyecto. Al ingresar aparece la lista de las transferencias solicitadas.

| SUBPROYECTO<br>Clave: A1410002 Título: Título de Prueba 5 |                                                          |                      |          |               |             |                   |                 |
|-----------------------------------------------------------|----------------------------------------------------------|----------------------|----------|---------------|-------------|-------------------|-----------------|
| Solicitu                                                  | d de transferencias entre cuentas                        | del presupues        | to ap    | robado        |             |                   |                 |
| Fecha                                                     | Cuenta origen                                            | Cuenta destino       | Monto    | Justificación | Estado      | Solicitó Autorizo | <b>b</b>        |
| 21/11/2014                                                | 1000 Personal técnico y de campo                         | 3000 Adquisiciones   | \$100.00 | a             | En revisión | admf              | Autoriza        |
| 21/11/2014                                                | 2000 Servicios profesionales (externos a la institución) | 4000 Costos directos | \$22.00  | 55            | En revisión | admf              | <u>Autoriza</u> |
|                                                           |                                                          |                      |          |               |             |                   |                 |

En esta tabla se pueden autorizar mediante el enlace

## Administrar Subproyecto

Este apartado contiene las opciones para la formalización de un subproyecto, así como la eliminación del mismo.

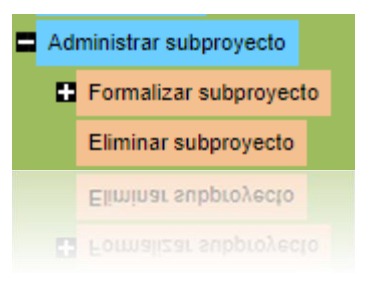

## Bienvenido Administrador de FMC Menú BUSCADOR DE SUBPROYECTOS SUBPROYECTO E Fases del subproyecto Descargar subproyecto Descargar anexos Regresar a revisión Transferencias Administrar subproyecto E Formalizar subproyecto Elaborar Contrato Cargar Contrato firmado Descargar Contrato firmado Descargar Contrato firmado

Formalizar

Esta opción ahora estará disponible siempre, una vez enviado el subproyecto, ya que los subproyectos no deben pasar por revisión, todos los que son cargados al sistema se entiende que son proyectos aceptados.

### Elaborar Contrato/Addendum

Esta función está destinada a llenar los datos de las instituciones para crear los contratos respectivos. Como son los datos generales, información legal de la

organización, su constitución, datos sobre su representante legal, con que comprobantes fiscales trabaja, datos de la cuenta bancaria en la cual se harán los depósitos.

El RFC deber ser capturado en mayúsculas y el resto del texto usando minúsculas y mayúsculas.

|                                                                                                    | , en resto dei tex                                                                                    | GENERA                   | L   |
|----------------------------------------------------------------------------------------------------|----------------------------------------------------------------------------------------------------|--------------------------|-----|
| 1. Título del Subproyecto:                                                                                                    | Prueba SISEP 20141                                                                                    | 202                      |     |
| 2. Clave del Subproyecto:                                                                                                    | A1501001                                                                                              |                          | 1   |
| <ol> <li>Tipo de organización (Asociación civil,<br/>sociedad civil, académica, investigación,<br/>ejido, comunidad, etc.):</li> </ol> |                                                                                                    |                          | ]   |
| INFORMACIÓN LEGAL DE LA ORGAN                                                                                                    | IZACIÓN                                                                                               |                          |     |
| 4. Razon social:                                                                                                    |                                                                                                    | Institución de prueba 40 | 000 |
| 5. Objeto social:                                                                                                    |                                                                                                    | nnnn                     |     |
| 6. Registro Federal de Contribuyentes (RFC):                                                                                           |                                                                                                    | ABC123456AS4             |     |
| 7. Domicilio fiscal (Calle, número, colonia, ciu                                                                                       | dad, estado y C.P.):                                                                                  | Calle                    |     |
| 8. Si es donataria autorizada, fecha de la<br>última publicación en el DOF:                                                            |                                                                                                    | 17/12/2014               |     |
| <ol> <li>Número del oficio de autorización para<br/>ser donataria autorizada (sólo caracteres<br/>numéricos):</li> </ol>               | 9. Número del oficio de autorización para<br>ser donataria autorizada (sólo caracteres<br>numéricos): |                          |     |
| 10. Fecha del oficio de autorización para ser d                                                                                        | onataria autorizada:                                                                                  | 18/12/2014               |     |
| DE SU CONSTITUCIÓN                                                                                                    |                                                                                                    |                          |     |
| <ol> <li>Número de escritura pública (sólo<br/>caracteres numéricos):</li> </ol>                                                       | 121512                                                                                                |                          | ]   |
| 12. Nombre del notario público:                                                                                                    | nnnn mmm                                                                                              |                          | ]   |
| 13. Número del notario público:                                                                                                    | 44                                                                                                    |                          | ]   |
| 14. Ciudad y Estado:                                                                                                    | Xalapa, ver                                                                                           |                          | ]   |
| <ol> <li>Registro Agrario Nacional (aplicable a<br/>ejidos) sólo caracteres numéricos:</li> </ol>                                      | 1124                                                                                                  |                          | ]   |
| <ol> <li>16. Folio del Registro Público de la Propiedad<br/>(sólo caracteres numéricos):</li> </ol>                                    | 14510                                                                                                 |                          | ]   |
| DE SU REPRESENTANTE LEGAL                                                                                                    |                                                                                                    |                          |     |
| 17. Nombre:                                                                                                    | Juan Pérez                                                                                            |                          | ]   |
| <ol> <li>Fecha del último poder existente, en<br/>caso de ser diferente a los datos de su<br/>constitución (dd/mm/aa):</li> </ol>      | 31/12/2014                                                                                            |                          |     |
| 19. Número de escritura pública (sólo<br>caracteres numéricos):                                                                        | 124578                                                                                                |                          | ]   |
| 20. Número del libro:                                                                                                    | 7828                                                                                                  |                          | ]   |
| 21. Nombre del notario público:                                                                                                    | nn mm                                                                                                 |                          | ]   |
| 22. Número del notario público:                                                                                                    | del notario público: 2                                                                                |                          | ]   |
| 23. Ciudad y estado:                                                                                                    | Xalapa, Ver.                                                                                          |                          | ]   |
| 24. Folio del Registro Público de la Propiedad<br>(sólo caracteres numéricos):                                                         | 4575                                                                                                  |                          | ]   |

DATOS DE LA CUENTA BANCARIA La cuenta bancaria deberá ser exclusiva para el manejo de los fondos provenientes del FMCN para esté proyecto y la firma de cheques deberá ser mancomunada. Es indispensable que la cuenta bancaria esté a nombre de la institución ejecutora.

| 25. Nombre del titular de la cuenta:              | Fri Barradas       |  |  |  |  |
|---------------------------------------------------|--------------------|--|--|--|--|
| 26. Banco:                                        | Banamex            |  |  |  |  |
| 27. No. de cuenta (sólo caracteres<br>numéricos): | 123456             |  |  |  |  |
| 28. No. CLABE (18 dígitos):                       | 123456789123456789 |  |  |  |  |
| 29. Ciudad y estado:                              | Xalapa, Ver        |  |  |  |  |
| 30. Sucursal (nombre y número) :                  | Xalapa             |  |  |  |  |
|                                                   |                    |  |  |  |  |

| 30. Sucursal (nombre y número) :                                                                                                    | Xalapa             |  |  |  |  |  |
|----------------------------------------------------------------------------------------------------|--------------------|--|--|--|--|--|
| 29. Ciudad y estado:                                                                                                    | Xalapa, Ver        |  |  |  |  |  |
| 28. No. CLABE (18 digitos):                                                                                                    | 123456789123456789 |  |  |  |  |  |
| 27. No. de cuenta (sólo caracteres<br>numéricos):                                                                                                    | 123456             |  |  |  |  |  |
|                                                                                                    |                    |  |  |  |  |  |
| 25. Nombre del titular de la cuenta:                                                                                                    |                    |  |  |  |  |  |
| DATOS DE LA CUENTA BANCARIA<br>La cuenta bancaria deberá ser exclusiva para el manejo de los fondos provenientes del FMCN para esté proyecto y la firma de<br>cheques deberá ser mancomunada. Es indispensable que la cuenta bancaria esté a nombre de la institución ejecutora. |                    |  |  |  |  |  |

| Calendario de I          | Reportes Técnicos y Administra                   | tivos         |                 |
|--------------------------|--------------------------------------------------|---------------|-----------------|
| No. de reporte:          | 4                                                |               |                 |
| Tipo de Reporte          | (Tipo de reporte) 🔻                              |               |                 |
|                          | Del                                              |               |                 |
|                          |                                                  |               |                 |
| Periodo de reporte:      | al                                               |               |                 |
|                          |                                                  |               |                 |
|                          |                                                  |               |                 |
| Fecha de entrega:        |                                                  |               |                 |
|                          | Aceptar Cancelar                                 |               |                 |
| Tipo de reporte No. rep  | orte Periodo                                     | Fecha entrega |                 |
| Parcial 1                | 1 de enero de 2015 al 31 de marzo de 2015        | 31/03/2015    | Editar Eliminar |
| Anual 2                  | 1 de diciembre de 2014 al 24 de abril de 2015    | 17/04/2015    | Editar Eliminar |
| Anual 3                  | 1 de diciembre de 2014 al 9 de diciembre de 2014 | 10/12/2014    | Editar Eliminar |
| Decembelese              |                                                  |               |                 |
| Desembolsos              |                                                  |               |                 |
| Desembolso:              |                                                  |               |                 |
| Condición de entrega:    |                                                  |               |                 |
| Monto a desembolsar:     |                                                  |               |                 |
|                          | Aceptar Cancelar                                 |               |                 |
| Desembolso Condicion     | de Entrega Monto                                 |               |                 |
| 1 a                      | \$1,000.00 <u>Eliminar</u> <u>Editar</u>         |               |                 |
| 2 a                      | \$50,000.00 <u>Eliminar</u> <u>Editar</u>        |               |                 |
| Duesse tes Con           | Dawawka                                          |               |                 |
| Proyectos con            | Donance                                          |               |                 |
| Proyecto: (Seleccione s  | aplica)                                          |               |                 |
| Aceptar                  |                                                  |               |                 |
|                          |                                                  |               |                 |
| Quarder                  |                                                  |               |                 |
| Guardar                  |                                                  |               |                 |
| Formalizar con           | Contrato                                         |               |                 |
| Tipo de contrato: Contra | to de mandato                                    |               |                 |
| Acentar                  |                                                  |               |                 |
| Acchai                   |                                                  |               |                 |
| Aceptar                  |                                                  |               |                 |
| Tipo de contrato: Contra | ito de mandato 🛛 🔻                               |               |                 |
| Formalizar con           | Contrato                                         |               |                 |
|                          |                                                  |               |                 |
|                          |                                                  |               |                 |
|                          |                                                  |               |                 |
|                          |                                                  |               |                 |
|                          |                                                  |               |                 |
|                          |                                                  |               |                 |

Como ahora la formalización se encontrará únicamente en manos de personal de FMCN, ahora se pueden dar de alta el número de reportes con los que contará el proyecto, el tipo de reporte, tal como parcial, anual y final, y las fechas de entrega. También se podrán dar de alta los desembolsos que se realizarán a dicho subproyecto y las condiciones de entrega del mismo.

Para dar de alta reportes, se debe elegir primeramente del combo el tipo de reporte:

| Calendario de R     | Reportes Técnicos y Administrativos |
|---------------------|-------------------------------------|
| No. de reporte:     | 4                                   |
| Tipo de Reporte     | (Tipo de reporte) ▼                 |
|                     | Del                                 |
| Periodo de reporte: | al                                  |
|                     |                                     |
| Fecha de entrega:   |                                     |
|                     | Aceptar Cancelar                    |
|                     | Aceptar Cancelar                    |
|                     |                                     |

Para llenar los datos de periodo de reporte y fecha de entrega, se debe seleccionar del calendario que se muestra cuando se selecciona el campo correspondiente.

| Calenua       | no ue K       | spor  | ue: |       | CU    | ne    | 05 | y - | ummsu         | ativos     |
|---------------|---------------|-------|-----|-------|-------|-------|----|-----|---------------|------------|
| No. de report | te:           | 4     | ţ   |       |       |       |    |     |               |            |
| Tipo de Repo  | rte           | (Tipo | dei | repo  | rte)  | ¥     |    |     |               |            |
|               |               | Del   |     |       |       |       |    | _   |               |            |
| Periodo de re | porte:        | 4     | N   | over  | nber  | , 201 | 7  | •   | 1             |            |
|               |               | Su    | Мо  | Tu    | We    | Th    | Fr | Sa  |               |            |
|               |               | 29    | 30  | 31    | 1     | 2     | 3  | 4   |               |            |
| Fecha de ent  | rega:         | 5     | 6   | 7     | 8     | 9     | 10 | 11  |               |            |
|               | -             | 12    | 13  | 14    | 15    | 16    | 17 | 18  |               |            |
|               |               | 19    | 20  | 21    | 22    | 23    | 24 | 25  |               |            |
| Tipo de repo  | rte No. repor | t 26  | 27  | 28    | 29    | 30    | 1  | 2   |               | Fecha entr |
| Parcial       | 1             | 3     | 4   | 5     | 6     | 7     | 8  | 9   | nero de 2016  | 09/01/2016 |
| Anual         | 2             |       | Hoy | /: Ja | nuary | 9, 20 | 18 |     | enero de 2016 | 16/01/2016 |
|               |               |       |     |       |       |       |    |     |               |            |

Calendario de Reportes Técnicos y Administrativos

Aceptar

Una vez que se han llenado los datos se debe dar click en el botón irán presentando en una tabla como se muestra:

y se

| Tipo de reporte | No. reporte | Periodo                                          | Fecha entrega |               |
|-----------------|-------------|--------------------------------------------------|---------------|---------------|
| Parcial         | 1           | 17 de octubre de 2014 al 25 de octubre de 2014   | 27/10/2014    | <u>Editar</u> |
| Parcial         | 2           | 27 de octubre de 2014 al 8 de noviembre de 2014  | 08/11/2014    | Editar        |
| Final           | 3           | 9 de noviembre de 2014 al 4 de diciembre de 2014 | 05/12/2014    | <u>Editar</u> |
|                 |             |                                                  |               |               |

Desde aquí se podrá editar la información dada de alta si es necesario, únicamente dando click en el enlace Editar.

Para dar de alta Desembolsos se deben ingresar los datos necesarios en la pantalla

|                       |         |          | Desembol | sos |
|-----------------------|---------|----------|----------|-----|
| Desembolso:           |         |          |          |     |
| Condición de entrega: |         |          |          |     |
| Monto a desembolsar:  |         |          |          |     |
|                       | Aceptar | Cancelar |          |     |
|                       | Aceptar | Cancelar |          |     |

Una vez que se tiene la información, se debe dar click en el botón Aceptar y se irá generando una tabla con los desembolsos generados:

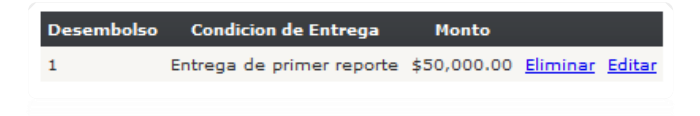

En esta sección también podrá seleccionar los proyectos con Donante relacionados al subproyecto, en caso que aplique:

|                         | Proyecto: | (Seleccione si aplica) | ٣ |
|-------------------------|-----------|------------------------|---|
|                         | Donante:  |                        |   |
|                         |           | Aceptar                |   |
|                         |           |                        |   |
|                         |           |                        |   |
| Generación de contratos |           |                        |   |

|                              | Des                                 | scargar Contrato |
|------------------------------|-------------------------------------|------------------|
| Tipo de contrato:<br>Aceptar | Contrato de prestación de servicios | <b>v</b>         |
|                              |                                     |                  |

Se debe elegir el tipo de contrato que se va a generar entre las opciones con las que cuenta el combo. Entre los cuales se encuentra: contrato de prestación de servicios, donación y mandato.

Al guardar los datos Al dar click en alguno, el sistema generará dicho contrato con los datos que fueron anteriormente llenados, como se muestra a continuación:

#### Contrato de donación:

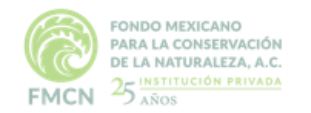

CONTRATO NO. A1502001

CONTRATO DE DONACIÓN QUE PARA LA EJECUCIÓN DEL SUB-PROYECTO DENOMINADO PROYECTO PRUEBA FEBRERO CELEBRAN, POR UNA PARTE, FONDO MEXICANO PARA LA CONSERVACIÓN DE LA NATURALEZA, A.C., REPRESENTADA EN ESTE ACTO POR EL DIRECTOR EJECUTIVO LORENZO JOSÉ DE ROSENZWEIG PASQUEL Y EL DIRECTOR DEL PROGRAMA (NOMBRE DEL DIRECTOR DEL PROGRAMA) XXX A QUIEN EN LO SUCESIVO SE LE DENOMINARÁ "FMCN", Y POR LA OTRA, INSTITUCIÓN DE PRUEBA IO REPRESENTANTE, Y A QUIEN EN LO SUCESIVO SE LE DENOMINARÁ SIGUIENTES DECLARACIONES Y CLÁUSULAS:

#### ANTECEDENTES

Fondo Mexicano para la Conservación de la Naturaleza (FMCN) es una institución privada dedicada a financiar y fortalecer esfuerzos para la conservación y uso sustentable de la biodiversidad de México. FMCN es un fondo ambiental que vincula distintas fuentes de financiamiento y organizaciones que llevan a cabo proyectos en la conservación de la naturaleza. Fue establecido en 1994.

#### DECLARACIONES

#### I) Declaraciones de FMCN, por conducto de sus representantes legales:

- a) Que es una Asociación Civil debidamente constituida y válidamente existente de conformidad con las leyes de los Estados Unidos Mexicanos; según consta en la Escritura Pública No. 32750 otorgada ante la fe del Lic. Luis Antonio Montes de Oca de Mayagoitia, Titular de la Notaría Pública No. 29 dela Ciudad de México, misma que quedó inscrita bajo el número 31988 del Registro Público de Personas Morales de la Ciudad de México.
- b) Que a la fecha de la celebración del presente instrumento legal se encuentra debidamente inscrita en el Registro Federal de Contribuyentes de la Secretaria de Hacienda y Crédito Público con la clave FMC940128TC0.
- c) Que tiene al afecto su oficina o principal asiento de sus negocios en el domicilio ubicado en la calle Damas No. 49, Colonia San José Insurgentes, Código Postal No. 03900, Ciudad de México.
- d) Que sus representantes legales se encuentran plenamente facultados para otorgar el presente instrumento legal y obligarse a nombre de su representada en los términos del mismo, según se desprende del testimonio notarial número 115868, otorgado ante la fe del Titular de la Notaría Pública Número 116 de la Ciudad de México, Lic. Ignacio R. Morales Lechuga, inscrita bajo el folio número 31988 del Registro Público de personas morales y de la escritura 181355, ante la fe del Titular de la Notaria Pública 151 de la Ciudad de México, Lic. Cecilio González Márquez.
- e) Que su objeto social fundamental es la conservación de la naturaleza y la calidad del medio ambiente, a través de la investigación científica, encaminada al desarrollo de tecnología para la búsqueda de instrumentos que proporcionen un mejoramiento de la calidad del medio ambiente, abocándose por todos los medios posibles a la conservación y uso racional de la naturaleza para el bienestar físico y social de todo ser vivo, para lo cual

#### Contrato de prestación de servicios:

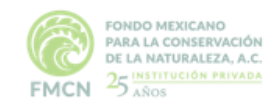

CONTRATO NO. A1502001

CONTRATO DE PRESTACIÓN DE SERVICIOS PROFESIONALES PARA LLEVAR A CABO LA EJECUCIÓN DEL SUB-PROYECTO DENOMINADO "PROYECTO PRUEBA FEBRERO", CELEBRAN POR UNA PARTE FONDO MEXICANO PARA LA CONSERVACIÓN DE LA NATURALEZA, A.C., REPRESENTADA POR EL ING. LORENZO JOSÉ DE ROSENZWEIG PASQUEL, DIRECTOR GENERAL Y POR [NOMBRE DEL DIRECTOR DE PROGRAMA], DIRECTOR(A) DEL [NOMBRE DEL PROGRAMA Ó ÁREA], A QUIEN EN LO SUCESIVO SE LE DENOMINARÁ "FMCN" Y POR LA OTRA INSTITUCIÓN DE PRUEBA 10, REPRESENTADA POR REPRESENTANTE, REPRESENTANTE LEGAL, A QUIEN EN LO SUCESIVO SE LE DENOMINARÁ "LA INSTITUCIÓN", AL TENOR DE LAS SIGUIENTES DECLARACIONES Y CLÁUSULAS:

#### ANTECEDENTES

Fondo Mexicano para la Conservación de la Naturaleza (FMCN) es una institución privada dedicada a financiar y fortalecer esfuerzos para la conservación y uso sustentable de la biodiversidad de México. FMCN es un fondo ambiental que vincula distintas fuentes de financiamiento y organizaciones que llevan a cabo proyectos en la conservación de la naturaleza. Fue establecido en 1994.

#### DECLARACIONES

#### I.- Declara "FMCN" por conducto de sus representantes legales:

- a) Que es una asociación civil constituida conforme a las disposiciones del Código Civil para el Distrito Federal en los términos de la escritura pública número 32,750 de fecha 26 de enero de 1994, pasada ante la fe del Titular de la Notaría Pública Número 29 dela Ciudad de México., Lic. Luis Antonio Montes de Oca Mayagoitia, quedando inscrita bajo el número 31988 del Registro Público de Personas Morales.
- b) A la celebración del presente instrumento legal se encuentra inscrita en el Registro Federal de Contribuyentes de la Secretaría de Hacienda y Crédito Público con la clave FMC940128TC0.
- c) Tiene domicilio para escuchar y recibir notificaciones en la calle Damas No. 49, Col. San José Insurgentes, Delegación Benito Juárez, C. P. 03900, Ciudad de México.
- d) Que sus representantes legales se encuentran plenamente facultados para otorgar el presente instrumento legal y obligarse a nombre de su representada en los términos del mismo, según se desprende del testimonio notarial número I 15868, otorgado ante la fe del Titular de la Notaría Pública Número I 16 de la Ciudad de México, Lic. Ignacio R. Morales Lechuga, inscrita bajo el folio número 31988 del Registro Público de personas morales y de la escritura 181355, ante la fe del Titular de la Notaria Pública 151 de la Ciudad de México, Lic. Cecilio González Márquez.

#### Contrato de mandato:

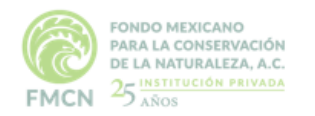

CONTRATO NO. A1502001

CONTRATO DE MANDATO PARA LLEVAR A CABO LA CELEBRACIÓN DE LOS ACTOS JURÍDICOS NECESARIOS PARA LA EJECUCIÓN DEL SUB-PROYECTO DENOMINADO "PROYECTO PRUEBA FEBRERO", QUE CELEBRAN POR UNA PARTE FONDO MEXICANO PARA LA CONSERVACIÓN DE LA NATURALEZA, A.C., REPRESENTADA POR EL ING. LORENZO JOSÉ DE ROSENZWEIG PASQUEL, DIRECTOR GENERAL Y POR [NOMBRE DEL DIRECTOR DE PROGRAMA], DIRECTOR DEL [NOMBRE DEL PROGRAMA Ó ÁREA], A QUIEN EN LO SUCESIVO SE LE DENOMINARÁ "FMCN" Y POR LA OTRA INSTITUCIÓN DE PRUEBA 10, REPRESENTADA POR REPRESENTANTE, REPRESENTANTE LEGAL, A QUIEN EN LO SUCESIVO SE LE DENOMINARÁ "LA INSTITUCIÓN", AL TENOR DE LAS SIGUIENTES DECLARACIONES Y CLÁUSULAS:

#### ANTECEDENTES

Fondo Mexicano para la Conservación de la Naturaleza (FMCN) es una institución privada dedicada a financiar y fortalecer esfuerzos para la conservación y uso sustentable de la biodiversidad de México. FMCN es un fondo ambiental que vincula distintas fuentes de financiamiento y organizaciones que llevan a cabo proyectos en la conservación de la naturaleza. Fue establecido en 1994.

#### DECLARACIONES

#### I.- Declara "FMCN" por conducto de sus representantes legales:

- a) Que es una asociación civil constituida conforme a las disposiciones del Código Civil para el Distrito Federal en los términos de la escritura pública número 32,750 de fecha 26 de enero de 1994, pasada ante la fe del Titular de la Notaría Pública Número 29 de la Ciudad de México, Lic. Luis Antonio Montes de Oca Mayagoitia, quedando inscrita bajo el número 31988 del Registro Público de Personas Morales.
- b) A la celebración del presente instrumento legal se encuentra inscrita en el Registro Federal de Contribuyentes de la Secretaría de Hacienda y Crédito Público con la clave FMC940128TC0.
- c) Señala como su domicilio para escuchar y recibir notificaciones en relación con el presente contrato el ubicado en la calle de Damas No. 49, Col. San José Insurgentes, Delegación Benito Juárez, C. P. 03900, Ciudad de México.
- d) Que sus representantes legales se encuentran plenamente facultados para otorgar el presente instrumento legal y obligarse a nombre de su representada en los términos del mismo, según se desprende del testimonio notarial número I 15868, otorgado ante la fe del Titular de la Notaría Pública Número I 16 de la Ciudad de México, Lic. Ignacio R. Morales Lechuga, inscrita bajo el folio número 31988 del Registro Público de personas morales y de la escritura 181355, ante la fe del Titular de la Notaria Pública 151 de la Ciudad de México, Lic. Cecilio González Márquez.

#### Formalizar con Addendum

Si es un subproyecto de segundo, tercer o más años aparecerá la opción Formalizar con Addendum:

#### Formalizar con Addendum

Tipo de addendum:

Addendum Con Persona Física PS

Aceptar
### Cargar Contrato Firmado

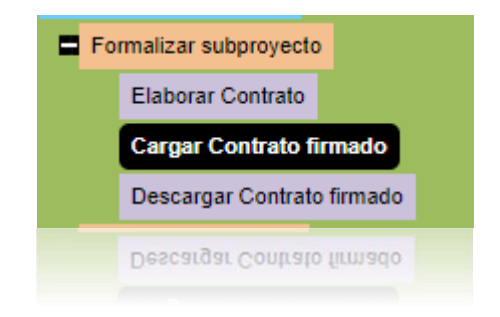

Se cuenta también con una opción para poder cargar el contrato una vez que éste ha sido firmado. Al seleccionarla, aparecerá una pantalla como la siguiente:

| Tipo de  | (Tipo de Archivo) | ~ |
|----------|-------------------|---|
| archivo: |                   |   |
|          | Subir archivo     |   |
|          |                   |   |
|          |                   |   |

Subir archivo

y se abrirá el control de búsqueda de archivo, se debe dar click en el botón "Browse", el sistema abrirá la siguiente opción:

Se debe seleccionar del combo el tipo de archivo, seguido del botón

| Campo                  | Valor            |         |          |
|------------------------|------------------|---------|----------|
| Nombre<br>del<br>Anexo |                  |         |          |
| Browse                 | No file selected |         |          |
|                        |                  | Aceptar | Cancelar |
|                        |                  |         |          |

Se debe seleccionar el botón "Browse" para poder buscar el archivo dentro de su computadora

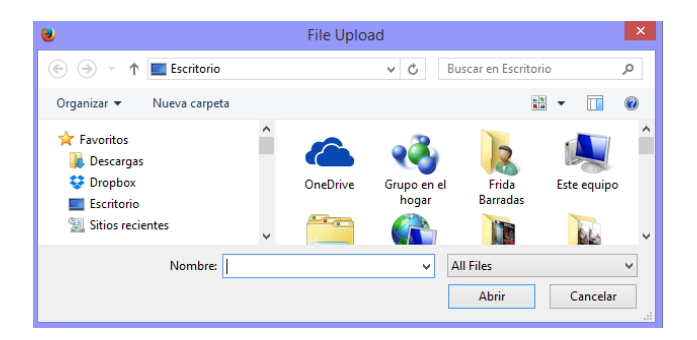

Una vez seleccionado, se deberá dar click en el botón "aceptar" y el sistema mostrará una lista con los anexos cargados.

|                  | Nombre del archivo    | Tipo de archivo | Fecha      |                 |                   |
|------------------|-----------------------|-----------------|------------|-----------------|-------------------|
| <u>Ver datos</u> | Contrato firmado.docx | 2. Anexo        | 26/11/2014 | <u>Eliminar</u> | Descargar archivo |
| Ver datos        | Contrato firmado.docx | 2. Anexo        | 26/11/2014 | Eliminar        | Descargar archivo |

Desde esta tabla se puede eliminar el archivo o descargarlo.

#### Descargar contrato firmado

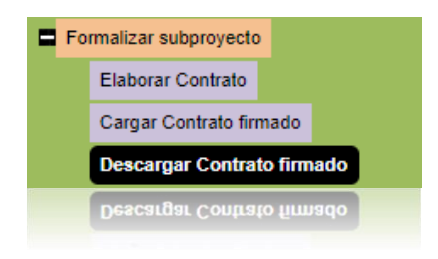

Si se desea tener directamente el contrato firmado, hay una opción para ello. Al dar click en "Descargar contrato firmado" se mostrarán los archivos previamente cargados.

| SUBPROYECTO<br>Clave: A1410002 Título: Título de Prueba 5                            |
|--------------------------------------------------------------------------------------|
| Descargar Contrato Firmado                                                           |
| Seleccione los anexos a descargar:<br>Contrato firmado.docx<br>Contrato firmado.docx |
| Descargar Anexos                                                                     |
|                                                                                      |

Se debe seleccionar el recuadro del documento que se quiere descargar y dar click en el botón "Descargar Anexos" se descargarán en una carpeta en formato .zip

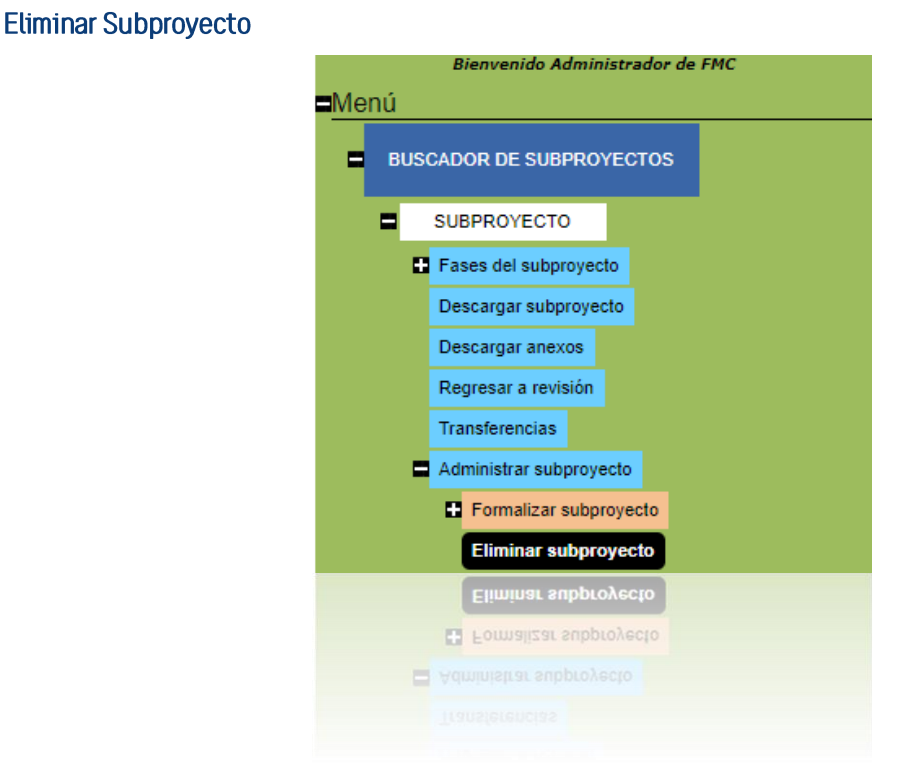

El sistema permite la eliminación de subproyectos desde esta opción, previamente se debió haber seleccionado el subproyecto que se desea eliminar desde la búsqueda de subproyectos, al ingresar a esta opción, aparecerá la siguiente lista:

| Convocatoria    | Título                      | Clave<br>proyecto | Fecha de<br>inicio | Institución     | Responsable<br>técnico | Responsable<br>administrativo | Estado del<br>proyecto   |                             |
|-----------------|-----------------------------|-------------------|--------------------|-----------------|------------------------|-------------------------------|--------------------------|-----------------------------|
| POA MAR<br>Fund | Año 2 Título de<br>prueba X |                   | 04/10/2014         | prueba<br>nueva | Paquini Jonathan       | Paquini Johan                 | Registro del<br>proyecto | <u>Eliminar</u><br>proyecto |
|                 |                             |                   |                    |                 |                        |                               |                          |                             |
|                 |                             |                   |                    |                 |                        |                               |                          |                             |
| Para eli        | iminarlo s                  | olo se di         | ehe dar            | clic en         | la onción              | Eliminar                      | / automátic              | amente                      |

Para eliminarlo, solo se debe dar clic en la opción , y automáticamente saldrá una ventana como la siguiente:

| ¿Estás seguro de querer eliminar el subproyecto? una | a vez eliminado no po | drás restaurarlo |
|------------------------------------------------------|-----------------------|------------------|
|                                                      | ОК                    | Cancel           |
|                                                      |                       |                  |

Si se ha seleccionado la opción por error, se deberá dar clic en el botón "Cancelar", si se desea eliminar el proyecto se deberá seleccionar "Aceptar". Una vez que se haya eliminado el proyecto, no se podrá recuperar. Ligar subproyectos

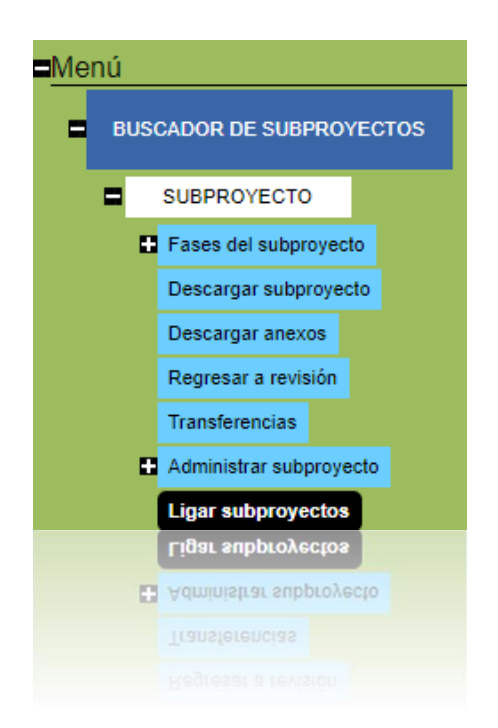

Esta opción de SISEP permite ligar proyectos que han tenido proyectos antecesores y que han sido apoyados por el FMCN. Para comenzar a usarlo, se debe dar en la opción "Multianual" del menú principal, para ello se debió haber seleccionado un subproyecto previamente. Y se mostrará la siguiente pantalla:

| Proyecto:          |                             |                |                     |
|--------------------|-----------------------------|----------------|---------------------|
| Institución:       | (Institución)               | *              |                     |
| Responsable:       |                             |                |                     |
| Estado:            | (Estado)                    | *              |                     |
| Municipio:         |                             | ¥              |                     |
| Área protegida:    | (Area protegida)            | *              |                     |
| Folio de envío:    |                             |                |                     |
| Clave de proyecto: |                             |                |                     |
| Convocatoria:      | (Convocatorias)             | ~              |                     |
| Programa:          | (Programa)                  | ~              |                     |
| Año:               |                             |                |                     |
|                    | ● Todos ○ Propuestas ○ Proy | ectos vigentes | O Proyectos cerrado |
|                    | Buscar                      |                |                     |
|                    | 0.0000                      |                |                     |
|                    | Buscar                      |                |                     |

Aquí se podrán buscar los proyectos que hayan estado ligados a dicho proyecto en años anteriores.

Cuando se genere la lista de proyectos, se deberá dar click en el link Asignar como se muestra:

| Convocatoria                | Título | Clave<br>proyecto | Fecha de<br>inicio | Institución              | Responsable<br>técnico | Responsable<br>administrativo | Estado del<br>proyecto                   |                |
|-----------------------------|--------|-------------------|--------------------|--------------------------|------------------------|-------------------------------|------------------------------------------|----------------|
| POA MAR Fund Año 10 Testing |        | A1411001          | 08/11/2014         | Institución de<br>Prueba | Paquini Jonathan       | Paquini<br>Jonathan           | Resumen de<br>proyecto y<br>marco lógico | <u>Asiqnar</u> |
| POA MAR Fund Año 11 Testing |        | A1411001          | 08/11/2014         | Institución de<br>Prueba | Paquini Jonathan       | Paquini<br>Jonathan           | Registro del<br>proyecto                 | <u>Asignar</u> |
| POA MAR Fund Año 11 Testing |        |                   |                    | Institución de<br>Prueba |                        | Paquini<br>Jonathan           | Registro del<br>proyecto                 | Asignar        |

Al asignar ese proyecto como proyecto anterior, se irá registrando en una tabla, se pueden registrar tantos proyectos como sean necesarios:

| Proyecto                 | Proyectos asignados |                         |
|--------------------------|---------------------|-------------------------|
| Año 2 Título de prueba X | Año 11 Testing      | Eliminar Multianualidad |
|                          |                     |                         |

Desde esta tabla se pueden eliminar los proyectos asignados o bien, se pueden visualizar, mediante los links designados para ello.

Para el caso de proyectos que sean generados mediante la opción de "Habilitar Siguiente Año" en SISEP, automáticamente aparecerán en la tabla que se encuentran asignados.

### Cerrar Subproyectos

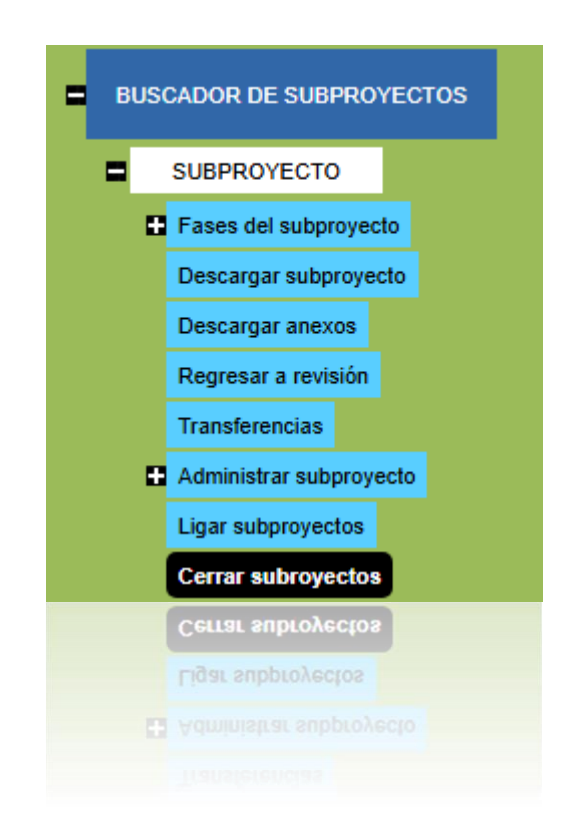

Esta función permite modificar el estado de un subproyecto y actualiza el estado a subproyecto cerrado, para actualizar el estado del subproyecto deberán de haberse cumplido los requisitos para que este subproyecto quede como cerrado. A partir de la Fase VIII, en esta sección se permite realizar un cierre técnico y administrativo, para marcar si los resultados de un subproyecto fueron completados y si pasarán al siguiente año de no ser así. También se podrá autorizar cierta cantidad para el siguiente año.

Para llevar a cabo esta actualización en los subproyectos, se debe tener seleccionado previamente el subproyecto, si no se tiene previamente seleccionado, abrirá la pantalla de búsqueda de subproyectos. Este control inicia con una selección de datos para generar un filtrado de los registros de tal forma que solo permite ver los proyectos que cumplan con la condición de acuerdo a lo que se va seleccionando, se puede hacer tan genérica la búsqueda, desde indicar solo el nombre del proyecto, o bien solo seleccionar la institución o el estado o bien una combinación, para terminar presione el botón Buscar para iniciar la búsqueda de los subproyectos.

| ISTA DE SUBFROTI      |                                       |                          |
|-----------------------|---------------------------------------|--------------------------|
| Proyecto:             |                                       |                          |
| Institución:          | (Institución) 🗸 🗸                     | ]                        |
| Responsable:          |                                       |                          |
| Estado:               | (Estado) 🗸 🗸                          | ]                        |
| Municipio:            | ~                                     | ]                        |
| Área protegida:       | (Area protegida) v                    | ]                        |
| Folio de envío:       |                                       |                          |
| Clave de subproyecto: |                                       |                          |
| Convocatoria:         | (Convocatorias) v                     | ]                        |
| Programa:             | (Programa) v                          | ]                        |
| Año:                  |                                       |                          |
|                       | ● Todos ○ Propuestas ○ Proyectos vige | ntes 🔿 Proyectos cerrado |
|                       | Buscar Ver geo-referencias en mapa    | Exporta a excel          |
|                       |                                       |                          |
|                       |                                       |                          |
|                       | Buscar Ver geo-referencias en mapa    | Exporta a excel          |
|                       | Todos O Propuestas O Proyectos vige   |                          |
|                       |                                       |                          |

El sistema iniciará la búsqueda y presentará los resultados de forma similar que en la siguiente tabla:

| Proyectos 2009 1303001 Prueba 8 de Frida 2012 22/03/2013 Image: Constraint of the subproyecto of the subproyecto | Convocatoria   | Clave subproyecto | Subproyecto                   | Fecha de inicio |                                 | Seleccionar |
|----------------------------------------------------------------------------------------------------|----------------|-------------------|-------------------------------|-----------------|---------------------------------|-------------|
| FANP POA 2012 1208002 Prueba 8 de Frida 2012 de ILK 22/03/2012 <u>Reenvío de folio de subproyecto</u>                                                                                                    | Proyectos 2009 | 1303001           | Prueba 8 de Frida 2012        | 22/03/2013      |                                 | 0           |
|                                                                                                    | FANP POA 2012  | 1208002           | Prueba 8 de Frida 2012 de ILK | 22/03/2012      | Reenvío de folio de subproyecto |             |
|                                                                                                    |                |                   |                               |                 |                                 |             |
|                                                                                                    |                |                   |                               |                 |                                 |             |
|                                                                                                    |                |                   |                               |                 |                                 |             |

Para seleccionar el estado del subproyecto a cerrado, se debe seleccionar mediante el ícono Seguido del botón "Aceptar" y se mostrará la siguiente tabla:

| SUBPROYECTO<br>Clave: 1303001 Título: Prueba 8 de Frida 2012 |                           |                   |                    |                         |                        |                               |                        |                           |
|--------------------------------------------------------------|---------------------------|-------------------|--------------------|-------------------------|------------------------|-------------------------------|------------------------|---------------------------|
| Convocatoria                                                 | Título                    | Clave<br>proyecto | Fecha de<br>inicio | Institución             | Responsable<br>técnico | Responsable<br>administrativo | Estado del<br>proyecto |                           |
| Proyectos<br>2009                                            | Prueba 8 de Frida<br>2012 | 1303001           | 22/03/2013         | Institución de<br>Frida | Barradas Frida         | Barradas Frida                | Comentarios<br>Finales | <u>Cerrar</u><br>proyecto |
|                                                              |                           |                   |                    | Institución de<br>Frida |                        |                               |                        | DIOYecto                  |

Use el vínculo proyecto cuando selecciona éste vínculo, el sistema mostrará la siguiente pantalla:

| Titulo: MARZO E<br>Monto Incluyer       | 3<br>ndo IVA: \$   | 5 10.00                                     | Clave                    | <b>:</b> H2503004                     | Objetivo: asd                                                           | Institución: Inst de                                                                               | Prueba Frida 2015                                                                                           |                              |
|-----------------------------------------|--------------------|---------------------------------------------|--------------------------|---------------------------------------|-------------------------------------------------------------------------|----------------------------------------------------------------------------------------------------|----------------------------------------------------------------------------------------------------|------------------------------|
| Convocatoria                            | Título             | Clave<br>subproyecto                        | Fecha de<br>inicio       | Institución                           | Responsable<br>técnico                                                  | Responsable<br>administrativo                                                                      | Estado del<br>subproyecto                                                                                   |                              |
| Convocatoria<br>2025                    | MARZO<br>B         | H2503004                                    | 05/03/2025               | Inst de Prueba Frida<br>2015          | Paquini Jonathan                                                        | gomez juan                                                                                         | Comentarios Finales                                                                                         | <u>Cerrar</u><br>subproyecto |
| Cierre Técnico<br>Resultado<br>R1 - Res | Completo           | Alcance                                     | Cumplido                 |                                       |                                                                         |                                                                                                    |                                                                                                    |                              |
| Comentarios:<br>dsf                     |                    |                                             |                          |                                       |                                                                         |                                                                                                    |                                                                                                    |                              |
| Cierre Adminis<br>Saldo del sub-p       | trativo<br>royecto | utorización para su<br>saldo al siguiente a | umar Canti<br>año para ( | dad autorizada<br>el siguiente año    |                                                                         | Comentarios                                                                                        |                                                                                                    |                              |
|                                         | \$10.00            | ⊖si ⊛no                                     | \$0.00                   |                                       |                                                                         |                                                                                                    |                                                                                                    |                              |
| Guardar datos                           | Cerrar S           | Subproyecto                                 |                          | Si des<br>Una vez cerrado defini<br>S | ea cerrar el subproye<br>tivamente, no se pod<br>Se calculará el avance | cto definitivamente, haga<br>rá modificar, generar sigu<br>histórico de los indicado<br>Cerrar Sub | clic en el siguiente boto<br>iente año ni volver a ab<br>res para este subproyec<br>proyecto Definitivament | ón:<br>rir.<br>to.           |

Deberá seleccionar y llenar los campos correspondientes al cierre técnico y administrativo, si no ha terminado de llenar todos los campos y desea terminar más tarde puede hacer clic en el botón "Guardar datos". Cuando haya concluido el llenado de datos debe hacer clic en el botón "Cerrar Subproyecto", el sistema actualiza la información y cambia el estado del proyecto, estos datos serán útiles después, al generar el siguiente año.

Para cerrar el subproyecto definitivamente deberá hacer clic en el botón "Cerrar subproyecto definitivamente", esto quiere decir que es el último año del subproyecto, por lo que no se podrá volver a abrir, generar siguiente año ni modificar, además al seleccionar esta opción se calculará el avance histórico de los indicadores y esta columna se mostrará en los reportes junto con el % de avance histórico.

Una vez que el subproyecto es cerrado ya no se puede hacer ninguna modificación.

Para volver a abrir el subproyecto, se deben seguir las mismas instrucciones anteriores, aparecerá una tabla como la siguiente:

| SUBPROYECTO<br>Clave: 130300 | <b>)</b><br>1 <b>Título:</b> Prueba 8 d | e Frida 2012      |                    |                         |                        |                               |                        |                             |
|------------------------------|-----------------------------------------|-------------------|--------------------|-------------------------|------------------------|-------------------------------|------------------------|-----------------------------|
| Convocatoria                 | Título                                  | Clave<br>proyecto | Fecha de<br>inicio | Institución             | Responsable<br>técnico | Responsable<br>administrativo | Estado del<br>proyecto |                             |
| Proyectos<br>2009            | Prueba 8 de Frida<br>2012               | 1303001           | 22/03/2013         | Institución de<br>Frida | Barradas Frida         | Barradas Frida                | Proyecto<br>Cerrado    | <u>Abrir</u><br>subproyecto |
|                              |                                         |                   |                    | Institución de<br>Frida |                        |                               |                        | <u>Subprovecto</u>          |

Use el vínculo Abrir subproyecto cuando selecciona éste vínculo, el sistema actualiza la información y cambia el estado del proyecto (si el subproyecto se cerró definitivamente, esta opción aparecerá inhabilitada).

#### Evaluar OSC

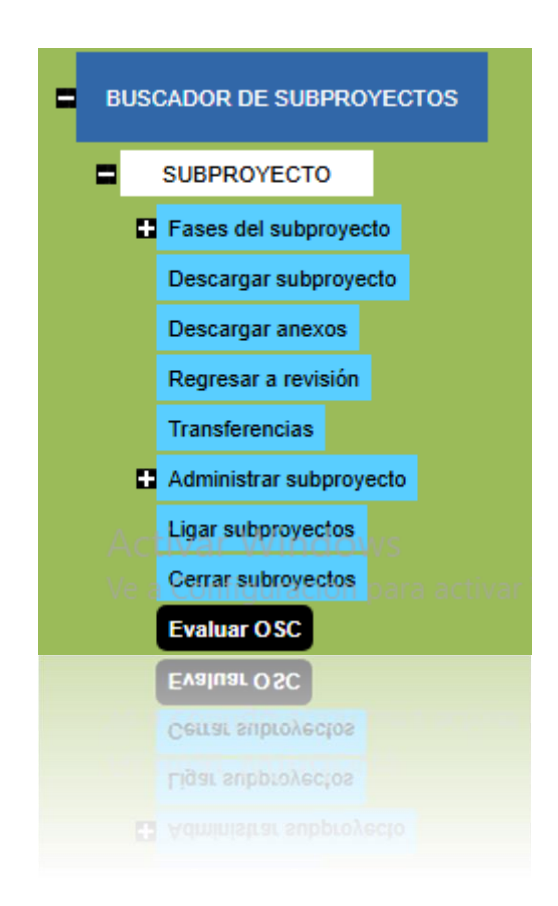

El propósito de este formato es crear un registro del desempeño técnico y administrativo de la organización que ejecutó un sub-proyecto. Aparecerán unas preguntas en las cuales deberá ingresar la calificación y comentarios:

#### SUBPROYECTO

Titulo: Año 2 Prueba Diciembre 2024 Clave: H2412001 Objetivo: a Institución: Alternare, A.C. Monto Incluyendo IVA: \$ 136,860.00

#### Califica a la OSC

El propósito de este formato es crear un registro del desempeño técnico y administrativo de la organización que ejecutó un sub-proyecto financiado por FMCN. Esta información permitirá conocer el desempeño pasado de las organizaciones y ponderarlo en la asignación de nuevos sub-proyectos. Los responsables técnicos y administrativos deberán rellenar el formato al concluir el sub-proyecto y archivarlo en la carpeta respectiva.

Evaluación del responsable administrativo Calificar cada aspecto del desempeño de la organización ejecutora de acuerdo a la siguiente escala: 5=Excelente; 4=Óptimo; 3=Bueno; 2=Necesita mejorar; 1=Malo (ver la hoja de "Criterios admon")

#### 1. Entrega a tiempo de los reportes administrativos

Evaluación del 1 al 5:

Comentarios:

Habilitar siguiente año

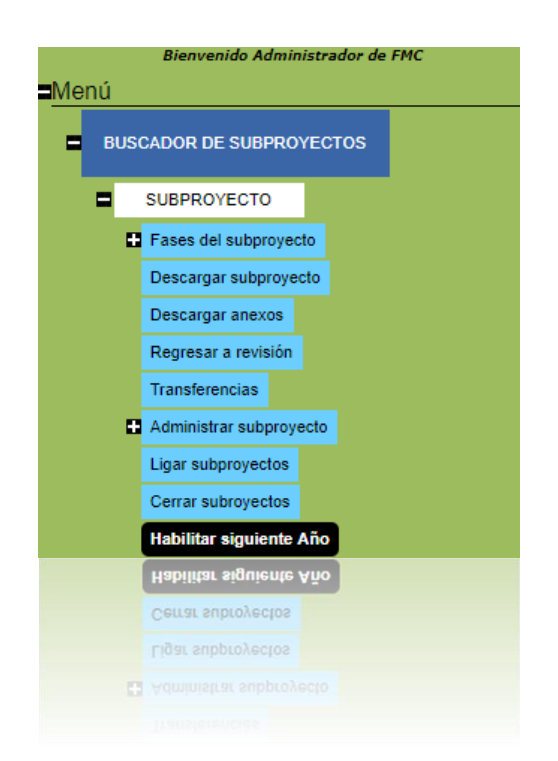

Esta opción del SISEP permite a los usuarios generar un proyecto basado en algún proyecto anterior, es decir, si alguna Institución llevó a cabo un proyecto, y desea continuarlo al siguiente año, el sistema permite generar una copia de dicho proyecto, para facilitar el llenado de datos de los usuarios.

Previamente se debió haber seleccionado en la búsqueda de subproyectos, el proyecto del cual se desea generar un siguiente año. Y al seleccionar esta opción, se mostrará la siguiente tabla:

| Revisión de j     | propuestas                |                   |                    |                         |                        |                               |                                     |                                 |
|-------------------|---------------------------|-------------------|--------------------|-------------------------|------------------------|-------------------------------|-------------------------------------|---------------------------------|
| Convocatoria      | Título                    | Clave<br>proyecto | Fecha<br>propuesta | Institución             | Responsable<br>técnico | Responsable<br>administrativo | Estado del<br>p <del>r</del> oyecto |                                 |
| Proyectos<br>2009 | Prueba 8 de Frida<br>2012 | 1303001           | 22/03/2013         | Institución de<br>Frida | Barradas Frida         | Barradas Frida                | Proyecto Cerrado                    | <u>Generar siquiente</u><br>año |
|                   |                           |                   |                    |                         |                        |                               |                                     |                                 |

Al generar un siguiente año no es posible eliminar un indicador, sin embargo si es posible modificar los datos asociados a ese indicador (línea base, meta y comentarios). Si deseas que no aparezca cierto indicador, entonces deberás eliminarlo y agregar uno nuevo. Para los proyectos multianuales, el sistema no permite eliminar los indicadores debido a que se copia el avance de resultados del año anterior.

Al dar clic en el vínculo "Generar Siguiente Año", automáticamente se generará una copia de dicho proyecto, la cual ya podrá ser modificada por el usuario. Nota: el subproyecto debe estar cerrado para poder generar el siguiente año. También quedará ligado el proyecto a dicho proyecto anterior automático para ser visto en la opción de "Multianual" en la pantalla de búsqueda de proyectos. El subproyecto mantendrá el título original y su clave, solo se le agregará al inicio del título el texto "Año 2", "Año 3" dependiendo como aplique.

### Bitácora de subproyectos

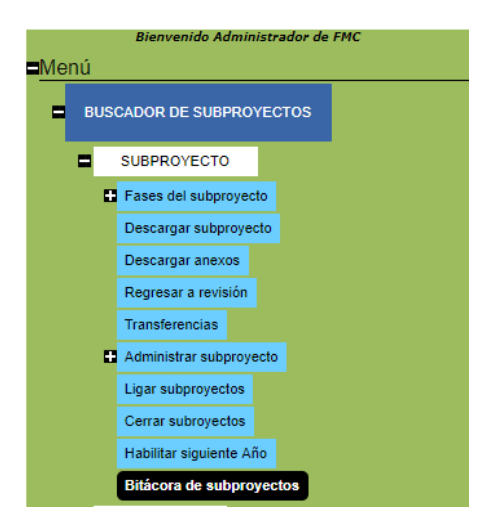

Aquí se presentarán cronológicamente las actualizaciones que ha sufrido un proyecto seleccionado, presentará la información del proyecto y adicionalmente la tabla con los movimientos de actualización que han afectado el proyecto, desde la fase inicial hasta el estado actual en el que se encuentra.

Para poder acceder a la información deberá previamente haber buscado el subproyecto en la búsqueda.

La tabla que se mostrará será como la que se muestra a continuación.

| Convocatoria    | Título                           | Clave<br>proyecto | Fecha de<br>inicio | Institució                  | n Responsable<br>técnico | Responsable<br>administrativo | Estado del<br>subproyecto |                                |
|-----------------|----------------------------------|-------------------|--------------------|-----------------------------|--------------------------|-------------------------------|---------------------------|--------------------------------|
| POA MAR<br>Fund | Año 2 Proyecto prueba<br>febrero | A1502001          | 27/02/2015         | Institución de<br>prueba 10 | Paquini Jonathan         | Paquini Jonathan              | Evaluado                  | Ver Bitácora de<br>subproyecto |
|                 |                                  |                   |                    |                             |                          |                               |                           |                                |
|                 |                                  |                   | Ver Bita           | ácora de                    |                          |                               |                           |                                |
| Al sele         | ccionar el                       | vínculo           | subprov            | yecto S                     | se desplega              | ará una list                  | a debajo                  | o de la tabla                  |
| donde           | se mues                          | stran t           | todos              | los n                       | novimiento               | s hechos                      | en el                     | subproyecto                    |
| selecci         | onado, tal                       | como s            | se mue             | estra a                     | continuacio              | ón:                           |                           |                                |
|                 |                                  |                   |                    |                             |                          |                               |                           |                                |
|                 |                                  |                   |                    |                             |                          |                               |                           |                                |

#### MANUAL DE USUARIO

#### Proyecto: Pruebas Nuevo SISEP Objetivo: Probar SISEP Institución: Institución de prueba 4 Estado de proyecto: Evaluado

| 1.1                                   |                          |                  |         |
|---------------------------------------|--------------------------|------------------|---------|
| Estado Proyecto                       | Fecha                    | Mensaje          | Usuario |
| Registro del proyecto                 | 21/11/2014 09:16:46 p.m. | Alta de proyecto | admf    |
| Resumen de proyecto y marco lógico    | 21/11/2014 09:17:46 p.m. | En Resumen       | admf    |
| Planeación del proyecto por actividad | 21/11/2014 09:18:07 p.m. |                  | admf    |
| Documentos anexos                     | 21/11/2014 09:20:04 p.m. |                  | admf    |
| Presupuesto                           | 21/11/2014 09:20:07 p.m. |                  | admf    |
| Presupuesto                           | 21/11/2014 09:21:25 p.m. |                  | admf    |
| Presupuesto                           | 21/11/2014 09:22:28 p.m. |                  | admf    |
| Presupuesto                           | 21/11/2014 09:22:39 p.m. |                  | admf    |

### Elaborar reporte

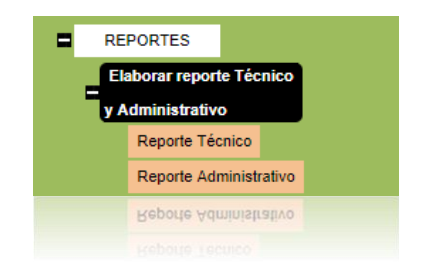

Esta sección fue diseñada para que los ejecutores, den de alta sus reportes técnicos y administrativos, para mayor información dirigirse a la página de <u>"Elaborar Reportes"</u> en la sesión del ejecutor.

**Revisar Reportes** 

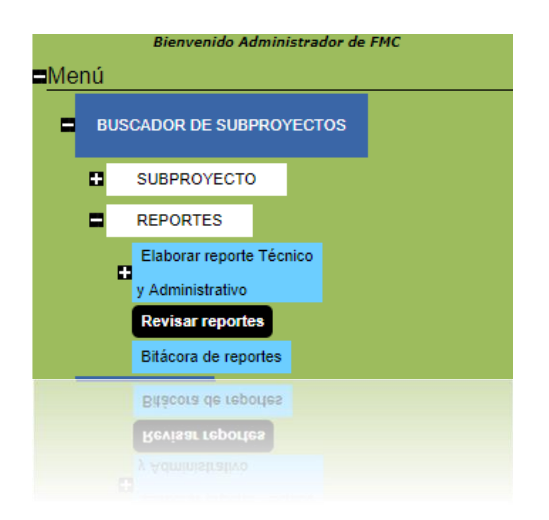

Esta opción del SISEP permite revisar los reportes que son enviados por los ejecutores de los subproyectos. Al dar click en esta opción aparecerá la siguiente pantalla:

#### MANUAL DE USUARIO

| eportes Téo    | cnicos                  |                              |               |                            |                  |
|----------------|-------------------------|------------------------------|---------------|----------------------------|------------------|
| ipo de reporte |                         | Periodo                      | Fecha entrega | Descargar reporte y anexos | Habilitar edició |
| arcial         | 17 de octubre de 2014   | al 25 de octubre de 2014     | 27/10/2014    | 0                          |                  |
| arcial         | 27 de octubre de 2014   | al 8 de noviembre de 2014    | 08/11/2014    | 0                          |                  |
| inal           | 9 de noviembre de 20    | 14 al 4 de diciembre de 2014 | 05/12/2014    | 0                          |                  |
| Aceptar        | ministrativos           |                              |               |                            |                  |
| stado Reporte  | e Descargar reporte y a | nexos Habilitar edición      |               |                            |                  |
| ceptado        |                         | 0                            |               |                            |                  |
| Aceptar        |                         |                              |               |                            |                  |
| Aceptar        |                         |                              |               |                            |                  |
|                |                         |                              |               |                            |                  |

Evalúa el desempeño de la OSC en este subproyecto siguiendo el link. Evaluar OSC

Ahora los reportes son divididos en Reportes Técnicos y Reportes Administrativos, el cual es el Consolidado Financiero.

Para poder revisar un reporte, se debe seleccionar el ícono Seguido del botón "Aceptar", si se selecciona en la columna de "Descargar Reportes y Anexos" se abrirá una nueva ventana en el explorador, donde se visualiza toda la información del Reporte Técnico.

## **Reporte Técnico**

Subproyecto: Título de Prueba 5

Organizacion: prueba nueva

Clave de Subproyecto: A1410002

### **Reporte de actividades**

| Resultado                   | Actividad                   | meta                         | Reporte | Tipo de<br>Reporte | % de avance<br>acumulado<br>anual | Comentario    |
|-----------------------------|-----------------------------|------------------------------|---------|--------------------|-----------------------------------|---------------|
| R1 - Incrementar producción | 22                          | 22                           | 1       | Parcial            | 15%                               | com1 11234567 |
|                             |                             | 22                           | 2       | Parcial            | 12%                               | ssas          |
|                             |                             | 22                           | 3       | Final              | 33%                               | dsf           |
| R2 - Mejorar Producción     | Desarrollar<br>alternativas | Conseguir<br>nuevos terrenos | 1       | Parcial            | 25%                               | com22         |
|                             |                             | Conseguir<br>nuevos terrenos | 2       | Parcial            | 0%                                |               |
|                             |                             | Conseguir<br>nuevos terrenos | 3       | Final              | 55%                               | sfsf          |
|                             | Hacer mas<br>cosas          | Terminar                     | 1       | Parcial            | 10%                               | com3          |
|                             |                             | Terminar                     | 2       | Parcial            | 0%                                |               |
|                             |                             | Terminar                     | 3       | Final              | 52%                               | sdfsf         |
|                             | Mas                         | tan                          | 1       | Parcial            | 10%                               | com4          |
|                             |                             | tan                          | 2       | Parcial            | 0%                                |               |
|                             |                             | tan                          | 3       | Final              | 33%                               | dsfsf         |
| R3 - Mejorar todo           | Continuar                   | Conseguir<br>nuevos terrenos | 1       | Parcial            | 10%                               | com5          |
|                             |                             | Conseguir<br>nuevos terrenos | 2       | Parcial            | 0%                                |               |
|                             |                             | Conseguir                    | 3       | Final              | 22%                               | 55s           |
|                             |                             | Conseguir                    | 3       | Final              | 22%                               | 55s           |
|                             |                             | Conseguir<br>nuevos terrenos | 2       | Parcial            | 0%                                |               |
| R3 - Mejorar todo           | Continuar                   | Conseguir<br>nuevos terrenos | 1       | Parcial            | 10%                               | com5          |
|                             |                             | tan                          |         |                    |                                   |               |

| Id I of 2 I Find Next Image: Comparison of the state of the state |             |
|----------------------------------------------------------------------------------------------------|-------------|
| Reporte Administrativo   Proyecto: Título de Prueba 5   Organizacion: prueba nueva   Clave de proyecto: A1410002   Consolidado financiero   Total de gastos   Total de gastos   Total de gastos   Total de gastos   Total de gastos   Total de gastos   Total de gastos   Total de gastos   Total de gastos   Total de gastos   Total de gastos   Total de gastos   Total de gastos   Total de gastos   Total de gastos   Social de gastos   Social de gastos   Social de gastos   Social de gastos   Social de gastos   Social de gastos   Social de gastos   Social de gastos   Social de gastos   Social de gastos   Social de gastos   Social de gastos <th></th>                                                                                                    |             |
| Proyecto: Título de Prueba 5   Organizacion: prueba nueva   Clave de proyecto: A1410002   Consolidado financiero   Primer Periodo   Categoria presupuestal Total de gastos del periodo Total de gastos de so.00 \$ 20.00 \$ 20.00 \$ 20.00 \$ 344.00   2000 Personal vécnico y de sampo refesionales (externos a la nsitución) \$ 0.00 \$ 5.00 \$ 5.00 \$ 5.00 \$ 44.00   3000 Costos de so de so.00 \$ 0.00 \$ 0.00 \$ 0.00 \$ 0.00 \$ 0.00 \$ 0.00   3000 Gastos de sersonal de la nsitución servicios \$ 0.00 \$ 500.00 \$ 500.00 \$ 2,223.00   3000 Gastos de sersonal de la nsitución servicios \$ 0.00 \$ 0.00 \$ 0.00 \$ 0.00 \$ 0.00   3000 Gastos de sersonal de la nsitución servicios \$ 0.00 \$ 0.00 \$ 0.00 \$ 0.00 \$ 0.00 \$ 0.00   3000 Gastos de servicios \$ 0.00 \$ 0.00 \$ 0.00 \$ 0.00 \$ 0.00 \$ 0.00 \$ 0.00   3000 Gastos de servicios \$ 0.00 \$ 0.00 \$ 0.00 \$ 0.00 \$ 0.00 \$ 0.00 \$ 0.00 \$ 0.00 \$ 0.00 \$ 0.00                                                                                                    |             |
| Case of projection prueba nueva   Clave de proyecto: A1410002 Consolidado financiero   Primer Periodo Total de gastos Total de gastos Total de gastos Total de gastos   Primer Periodo Value Value Value Value Value Value   1000 Personal \$ 0.00 \$ 20.00 \$ 20.00 \$ 344.00 \$ 344.00 \$ 3000 \$ 440.00 \$ 440.00 \$ 440.00 \$ 440.00 \$ 3000 \$ 0.00 \$ 50.00 \$ 50.00 \$ 20.00 \$ 20.00 \$ 20.00 \$ 20.00 \$ 20.00 \$ 20.00 \$ 20.00 \$ 344.00 \$ 3000 \$ 4000 \$ 50.00 \$ 50.00 \$ 20.00 \$ 20.00                                                                                                    |             |
| Clave de proyecto: A1410002   Consolidado financiero   Primer Periodo Total de gastos Total de gastos Solo Solo<                                                                                                    |             |
| Consolidado financieroPrimer PeriodoTotal de gastos<br>previosTotal de gastos<br>del periodoTotal de gastos<br>personalTotal de gastos<br>personal<                                                                                                    |             |
| Categoria<br>presupuestal   Total de gastos<br>previos   Total de gastos<br>del periodo   Total de gastos<br>probado   Total de gastos<br>probado     1000 Personal<br>técnico y de<br>campo   \$ 0.00   \$ 20.00   \$ 20.00   \$ 344.00     2000 Servicios<br>profesionales<br>(externos a la<br>institución)   \$ 0.00   \$ 5.00   \$ 5.00   \$ 44.00     3000   \$ 0.00   \$ 5.00   \$ 5.00   \$ 0.00   \$ 0.00     3000 Costos   \$ 0.00   \$ 430.00   \$ 430.00   \$ 2,000.00     5000 Gastos de<br>ejecutora   \$ 0.00   \$ 500.00   \$ 2,223.00     6000 Costos   \$ 0.00   \$ 0.00   \$ 0.00   \$ 2,223.00                                                                                                    |             |
| Categoria<br>presupuestalTotal de gastos<br>previosTotal de gastos<br>del periodoTotal de gastos<br>gastos<br>del periodoTotal de gastos<br>gastos<br>aprobado1000 Personal<br>técnico y de<br>campo\$ 0.00\$ 20.00\$ 20.00\$ 344.002000 Servicios<br>profesionales<br>(externos a la<br>nstitución)\$ 0.00\$ 5.00\$ 5.00\$ 44.003000<br>deductores\$ 0.00\$ 0.00\$ 0.00\$ 0.00\$ 0.003000<br>directos\$ 0.00\$ 430.00\$ 2,000.003000 Gastos de<br>personal de la<br>nstitución<br>ejecutora\$ 0.00\$ 500.00\$ 2,223.005000 Gastos de<br>esonal de la<br>nstitución\$ 0.00\$ 0.00\$ 0.00\$ 0.00\$ 0.00\$ 0.00\$ 0.00\$ 0.00                                                                                                    |             |
| 1000 Personal   \$ 0.00   \$ 20.00   \$ 20.00   \$ 344.00     cécnico y de<br>campo   2000 Servicios   \$ 0.00   \$ 5.00   \$ 344.00     2000 Servicios   \$ 0.00   \$ 5.00   \$ 5.00   \$ 44.00     profesionales<br>(externos a la<br>nsittución)   \$ 0.00   \$ 0.00   \$ 0.00   \$ 0.00     3000   \$ 0.00   \$ 0.00   \$ 0.00   \$ 0.00   \$ 0.00     Adquisiciones   \$ 0.00   \$ 430.00   \$ 2,000.00   \$ 0.00     directos   \$ 0.00   \$ 500.00   \$ 2,223.00   \$ 2,223.00     personal de la<br>nsitución<br>ejecutora   \$ 0.00   \$ 0.00   \$ 0.00   \$ 0.00                                                                                                    | Saldo       |
| OD Servicios   \$ 0.00   \$ 5.00   \$ 5.00   \$ 44.00     profesionales<br>(externos a la<br>nsitución)   \$ 0.00   \$ 0.00   \$ 0.00   \$ 0.00     3000   \$ 0.00   \$ 0.00   \$ 0.00   \$ 0.00   \$ 0.00     3000 Costos   \$ 0.00   \$ 430.00   \$ 430.00   \$ 2,000.00     directos   \$ 0.00   \$ 500.00   \$ 500.00   \$ 2,223.00     personal de la<br>nstitución<br>ejecutora   \$ 0.00   \$ 0.00   \$ 0.00   \$ 0.00                                                                                                    | \$ 324.00   |
| 3000   \$ 0.00   \$ 0.00   \$ 0.00   \$ 0.00   \$ 0.00     Adquisiciones   4000 Costos   \$ 0.00   \$ 430.00   \$ 430.00   \$ 2,000.00     directos   5000 Gastos de   \$ 0.00   \$ 500.00   \$ 500.00   \$ 2,223.00     sersonal de la nstitución ejecutora   \$ 0.00   \$ 0.00   \$ 0.00   \$ 0.00                                                                                                    | \$ 39.00    |
| 4000 Costos \$ 0.00 \$ 430.00 \$ 430.00 \$ 2,000.00<br>directos \$ 0.00 \$ 500.00 \$ 500.00 \$ 2,223.00<br>personal de la<br>institución<br>ejecutora \$ 0.00 \$ 0.00 \$ 0.00 \$ 0.00<br>\$ 0.00 \$ 0.00 \$ 0.00                                                                                                    | \$ 0.00     |
| 5000 Gastos de   \$ 0.00   \$ 500.00   \$ 2,223.00     personal de la<br>nstitución<br>ejecutora   \$   \$   \$     6000 Gastos de   \$ 0.00   \$ 0.00   \$ 0.00                                                                                                    | \$ 1,570.00 |
| 6000 Gastos de \$ 0.00 \$ 0.00 \$ 0.00 \$ 0.00                                                                                                    | \$ 1,723.00 |
| campo                                                                                                    | \$ 0.00     |
| 7000 Costos \$ 0.00 \$ 0.00 \$ 0.00 \$ 0.00<br>Indirectos<br>máximo 15%<br>Jel ppto total<br>solicitado)                                                                                                    | \$ 0.00     |
| 8000 Impuestos \$ 0.00 \$ 0.00 \$ 0.00 \$ 0.00                                                                                                    | \$ 0.00     |
| Totales: 0.00 955.00 955.00 4,611.00                                                                                                    | 3,656.00    |
| Segundo Periodo<br>Categoria Total de gastos Total de gastos Total de<br>presupuestal previos del periodo presupuesto                                                                                                    | Saldo       |
| Categoria Total de gastos Total de gastos Total de<br>presupuestal previos del periodo presupuesto<br>anrohado<br>suropago                                                                                                    | Saldo       |
| Segundo Periodo                                                                                                    |             |
| Totales: 0.00 955.00 955.00 4,611.00                                                                                                    | 3,656.00    |
| religne 15%<br>(#) pplo total<br>volicitado)<br>1000 impuestos \$ 0.00 \$ 0.00 \$ 0.00 \$ 0.00                                                                                                    | \$ 0.00     |
|                                                                                                    |             |

Aparecerá también la opción de descargar anexos, donde se deben seleccionar los archivos que se deseen descargar de la lista, seguido del botón "Descargar Anexos"

| Seleccione los anexos a descargar: |
|------------------------------------|
| ✓ anexo de reporte.docx            |
| CODIGOS.pdf                        |
| ✓ NarrativaTestJPG.docx            |
| Descargar Anexos                   |
|                                    |

Se puede habilitar el reporte para edición seleccionando el ícono en la columna indicada, con ello el ejecutor podrá editar su reporte.

Bitácora de reportes

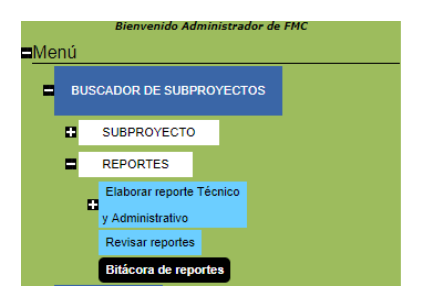

Aquí se presentarán cronológicamente las actualizaciones que han sufrido los reportes del proyecto seleccionado.

Para poder acceder a la información deberá previamente haber buscado el subproyecto en la búsqueda.

La tabla que se mostrará será como la que se muestra a continuación.

| Convocatoria    | Título                           | Clave<br>proyecto | Fecha de<br>inicio | Institución                 | Responsable<br>técnico | Responsable<br>administrativo | Estado del<br>subproyecto | 0                                        |
|-----------------|----------------------------------|-------------------|--------------------|-----------------------------|------------------------|-------------------------------|---------------------------|------------------------------------------|
| POA MAR<br>Fund | Año 2 Proyecto prueba<br>febrero | A1502001          | 27/02/2015         | Institución de<br>prueba 10 | Paquini Jonathan       | Paquini Jonathan              | Evaluado                  | <u>Ver Bitácora de</u><br><u>Reporte</u> |
|                 |                                  |                   |                    |                             |                        |                               |                           |                                          |
|                 |                                  |                   | Ver Bitác          | <u>ora de</u>               |                        |                               |                           |                                          |
| Al sele         | ccionar el                       | vínculo           | Reporte            | se                          | desplegar              | á una lista                   | a debajo                  | de la tabla,                             |
| donde           | se mues                          | stran t           | todos              | los mo                      | ovimientos             | hechos                        | en el s                   | subproyecto                              |
| selecci         | onado.                           |                   |                    |                             |                        |                               |                           |                                          |

Buscar Cuestionarios Calificación Fondo

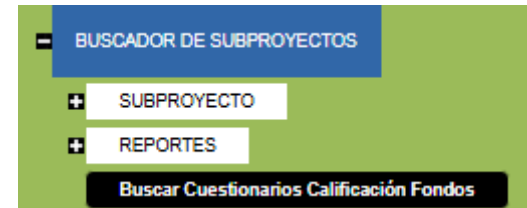

Esta opción permite visualizar los cuestionarios de calificación de Fondos, mediante una búsqueda:

| LISTA DE CUESTIC      | ONARIOS DE C         | ALIFICACIÓN FONDO  |                               |                  |                 |                      |                  |
|-----------------------|----------------------|--------------------|-------------------------------|------------------|-----------------|----------------------|------------------|
| Subproyecto:          |                      |                    |                               |                  |                 |                      |                  |
| Institución:          | (Institución)        | ~                  |                               |                  |                 |                      |                  |
| Clave de subproyecto: |                      |                    |                               |                  |                 |                      |                  |
|                       | Buscar               |                    |                               |                  |                 |                      |                  |
| Institución           | Clave<br>subproyecto | Subproyecto        | Responsable<br>Administrativo | Tecnico          | Tipo<br>Reporte | Agencia<br>Ejecutora | Evaluación       |
| prueba nueva          | A1410002             | Título de Prueba 5 | Paquini Johan                 | Paquini Jonathan | Final           | FMCN                 | Ver Calificacion |

#### Buscar Cuestionarios Calificación OSC

| - | BU | SCADOR DE SUBF   | RO     | YECTOS        |         |  |
|---|----|------------------|--------|---------------|---------|--|
|   | •  | SUBPROYECTO      |        |               |         |  |
|   |    | REPORTES         |        |               |         |  |
|   |    | Buscar Cuestiona | Fondos |               |         |  |
|   |    | Buscar Cuestion  | nario  | os Calificaci | ión OSC |  |

Esta opción permite visualizar los cuestionarios de calificación de las OSC, mediante una búsqueda:

#### LISTA DE CUESTIONARIOS DE DESEMPEÑO DE OSC

| Subproyecto:<br>Institución:<br>Clave de subproyecto: | (Institución)<br>Buscar |               | ✓                          |                  |                         |
|-------------------------------------------------------|-------------------------|---------------|----------------------------|------------------|-------------------------|
| Institución                                           | Clave subproyecto       | Subproyecto   | Responsable Administrativo | Tecnico          | Evaluación de la OSC    |
| Institución de Prueba                                 | A1411001                | Año 6 Testing | Paguini Jonathan           | Paguini Jonathan | Ver Desempeño de la OSC |

#### Reenvio de Folio de Subproyecto

Esta opción está pensada para que a los usuarios que por alguna razón no hayan podido recibir su correo de confirmación de envío de proyecto o que lo hayan perdido, SISEP pueda volver a enviarla en cuanto se necesite. Al dar click en esta opción, se enviará de nuevo el correo electrónico al usuario. En la pantalla de SISEP se mostrará el siguiente mensaje cuando haya sido enviado:

Se le envió un correo electrónico con el folio de envío, su folio es: 2012050400001

# Catálogos

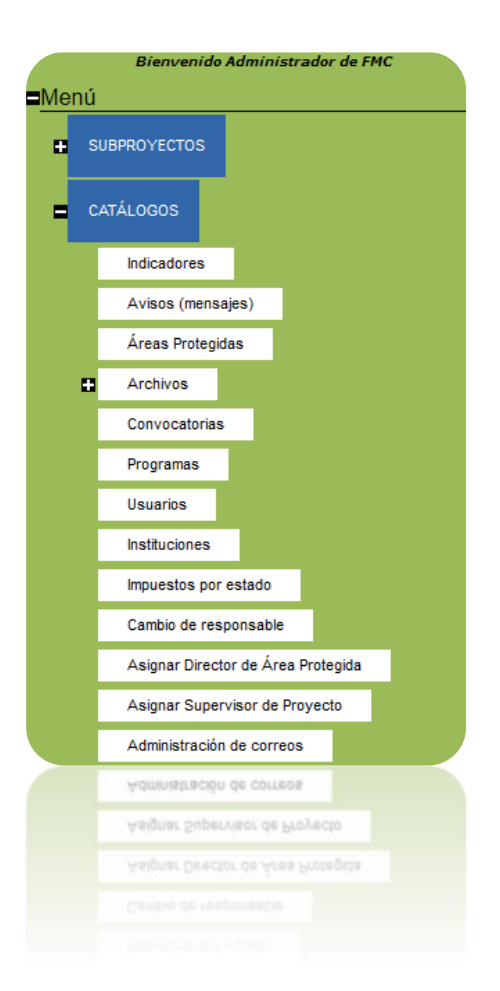

Esta sección de SISEP permite modificar la configuración de todos los catálogos que se encuentran en el sistema.

### Administración de correos

Esta opción de SISEP está diseñada para registrar los usuarios a los cuales les llegarán las notificaciones de transferencias entre rubros de presupuesto en proyectos aprobados y que son solicitadas por los ejecutores. Al ingresar, se puede observar la siguiente pantalla:

| Id usuario:                 |              |                 |
|-----------------------------|--------------|-----------------|
|                             | Aceptar C    | Cancelar        |
| IdU                         | Isuario      |                 |
| Ismael.reture               | eta@fmcn.org | <u>Eliminar</u> |
| mariana.aguirre@fmcn.org    |              | <u>Eliminar</u> |
| karla.ayuso@fmcn.org        |              | <u>Eliminar</u> |
| muller.eillen@gmail.com     |              | <u>Eliminar</u> |
| natalia.mendizabal@fmcn.org |              | <u>Eliminar</u> |
| citlalli.sanchez@fmcn.org   |              | <u>Eliminar</u> |

Se muestran los usuarios registrados anteriormente, para poder dar de alta uno nuevo se debe ingresar el correo electrónico de la persona en el campo "Id Usuario", y después dar click en el botón <sup>Aceptar</sup> para que quede registrado. Si se desea dar de baja a alguna de los usuarios registrados, solo bastará dar

click en el enlace Eliminar

Asignar Revisor de Consultorías

### Archivos

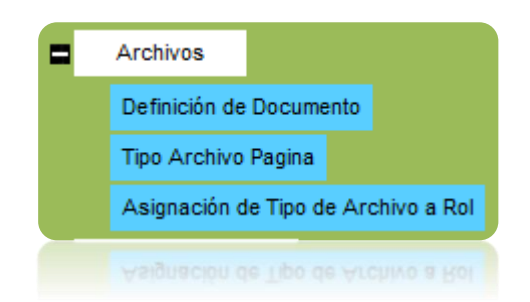

Esta función permite definir los tipos de documentos que se podrán anexar en forma de expediente digital y también los tipos de documentos que cada usuario por su rol va a poder emplear. Esto se puede definir mediante tres operaciones básicas:

#### Definición de Documento

En esta sección se podrán crear todos los tipos de documentos que serán manejados para los expedientes digitales, pueden ser de cualquier tipo (textos, hojas de cálculo, imágenes, video).

| Definición de documento |                    |   |            |
|-------------------------|--------------------|---|------------|
| Tipo de archivo:        | (Tipos de Archivo) | ~ | Nuevo tipo |
|                         |                    |   |            |

Para crear un nuevo tipo de documento, presione el botón <u>Nuevo Tipo</u>, con lo que el control presentará una tabla con la lista de los documentos ya definidos junto con los controles para anotar la descripción del tipo de documento y la extensión asociada:

|               |                 | Descripción                                      | Extensión |
|---------------|-----------------|--------------------------------------------------|-----------|
| Editar        | Eliminar        | 1. Reporte narrativo                             | .doc      |
| <u>Editar</u> | Eliminar        | 2. Anexo                                         | .doc      |
| <u>Editar</u> | <u>Eliminar</u> | Addendum                                         | .doc      |
| <u>Editar</u> | <u>Eliminar</u> | Cartas de apoyo (si aplica)                      | doc       |
| <u>Editar</u> | <u>Eliminar</u> | Contrato                                         | .doc      |
| <u>Editar</u> | <u>Eliminar</u> | Convenios de colaboración o permisos (si aplica) | doc       |
| <u>Editar</u> | <u>Eliminar</u> | Copia del RFC de la institución                  | doc       |
| <u>Editar</u> | <u>Eliminar</u> | Currícula del (los) responsable(s) del proyecto  | doc       |
| <u>Editar</u> | <u>Eliminar</u> | Estado de Cuenta                                 | jpg       |
| <u>Editar</u> | Eliminar        | Estados de cuenta bancarios                      | .doc      |
| <u>Editar</u> | <u>Eliminar</u> | Factura                                          | Jpg       |
| <u>Editar</u> | Eliminar        | Información opcional (maps, etc.)                | doc       |
| <u>Editar</u> | <u>Eliminar</u> | Otros                                            | .doc      |
| <u>Editar</u> | <u>Eliminar</u> | Otros Documentos                                 | pdf       |
| <u>Editar</u> | <u>Eliminar</u> | Reporte administrativo                           | .doc      |
| Descrip       | cion del ti     | po:                                              |           |
| Extensi       | ón:             |                                                  |           |
|               |                 | Aceptar Cancelar                                 |           |
|               |                 | Aceptar Cancelar                                 |           |
| Extensi       |                 |                                                  |           |
|               |                 |                                                  |           |
|               |                 |                                                  |           |
|               |                 |                                                  |           |

Anote la información requerida, cuando termine presione el botón Aceptar y se almacenará el nuevo tipo o bien presione el botón Cancelar y se quedará sin efecto el registro.

### Tipo Archivo Página

Esta opción está diseñada para configurar en el sistema los tipos de archivos que pueden ir en cada página, por ejemplo los tipos de anexos que pueden subir los usuarios para registrar sus proyectos, los cuales cambian de fase en fase.

Para comenzar a utilizar esta opción se debió haber dado de alta en la opción de "Definición de Documento", todos los archivos que sean dados de alta ahí, aparecerán en la lista de "tipo de archivo" del control que se muestra a continuación:

| Tipo Archivo: | (Tipo Archivo)   | ~ |
|---------------|------------------|---|
| Pagina:       |                  |   |
|               | Aceptar Cancelar |   |
|               |                  |   |

Al seleccionar un tipo de archivo, el sistema mostrará las páginas en las cuales se encuentra agregado, como se muestra a continuación:

| Tipo Archivo         | Pagina                        |                 |
|----------------------|-------------------------------|-----------------|
| 1. Reporte narrativo | frmAnexosproyecto.aspx        | <u>Eliminar</u> |
| 1. Reporte narrativo | frmConsolidadoFinanciero.aspx | <u>Eliminar</u> |
| 1. Reporte narrativo | frmNarrativaProyecto.aspx     | Eliminar        |
| 1. Reporte narrativo | frmNarrativaProyecto.aspx     |                 |

Para agregar una nueva página al tipo de archivo, se deberá escribir en el campo de "página" la página a donde se desea agregar ese archivo, y dar clic en el botón "guardar". Ese tipo de archivo será agregado a la página seleccionada.

### Asignación de tipo de archivo a rol

Una vez creados los tipos de documentos, ahora se podrán asignar a los roles de usuarios que así lo requieran:

| pheaelon | (Aplicaciones) | ¥                                      |  |
|----------|----------------|----------------------------------------|--|
| irupo:   |                | ~                                      |  |
|          |                | Todas las<br>versiones<br>>><br><<br>< |  |

Seleccione el nombre de la aplicación, en seguida, seleccione en grupo el rol de usuario que corresponda:

| po: Administrador SAUCA                                                                                                    |
|----------------------------------------------------------------------------------------------------|
| Reporte narrativo<br>Anexo<br>rtas de apoyo (si aplica)<br>ntrato<br>nvenios de colaboración o permise<br>pia del RFC de la institución<br>rrícula del (los) responsable(s) de<br>ado de Cuenta<br>ados de cuenta bancarios<br>tura<br>formación opcional (maps, etc.)<br>ros<br>os Documentos<br>oducto<br>porte administrativo<br>rminos de referencia |

Aparecerán los tipos de documentos que ya se han creado, para asignar el o los tipos para un rol específico, use los botones en la sección media para pasarlos de una sección a otra, los documentos que están en la sección de la izquierda no están asignados en cuanto pasan a la sección de la derecha entonces estarán asignados.

### Áreas Protegidas

Esta es la función para registrar dentro del catálogo de Áreas Protegidas, al momento de ingresar el sistema presentará los registros previos dentro del catálogo (Si los hay), junto con el control que permite el ingreso de nuevos registros.

#### MANUAL DE USUARIO

| Área protegida:           | Aceptar Cancelar |
|---------------------------|------------------|
| Descripción               |                  |
| APFF Bala´an Ka´ax        | Eliminar Editar  |
| APFF Boquerón de Tonalá   | Eliminar Editar  |
| APFF Cabo San Lucas       | Eliminar Editar  |
| APFF Campo Verde          | Eliminar Editar  |
| APFF Cañón de Santa Elena | Eliminar Editar  |
| APFF Cañón de Usumacinta  | Eliminar Editar  |
| APFF Cascada de Agua Azul | Eliminar Editar  |
| APFF Chan-Kin             | Eliminar Editar  |
| APFF Chan-Kin             |                  |
|                           |                  |
|                           |                  |

#### Áreas Protegidas

Para agregar una nueva área, escriba el nombre del área protegida, en seguida presione el botón Aceptar y se almacenará la nueva área o bien presione el botón Cancelar y se quedará sin efecto el registro.

#### Editar Área Protegida

Para modificar la descripción de alguno de los registros, simplemente seleccione el vínculo Editar asociado con cada registro, una vez seleccionado aparecerá la descripción del registro en la casilla listo para modificarse:

|        | Area Protegida | a: Area Prot | egida 1         |             | Aceptar    | Cancelar |          |
|--------|----------------|--------------|-----------------|-------------|------------|----------|----------|
| Para ı | modificar y    | guardar      | los cambios,    | presione    | el botón   | Acepta   | r y se   |
| actual | izará el regis | stro del ár  | rea seleccionad | da o bien p | resione el | botón 🗾  | Cancelar |
| y se q | uedará sin e   | efecto la o  | peración.       |             |            |          |          |

#### Eliminar Área Protegida

Haciendo una operación similar para seleccionar un área, el eliminar bastará con emplear el vínculo Eliminar para borrar un registro del catálogo.

Para mantener la integridad referencial de los datos de la base, en algunos casos el sistema no podrá eliminar un registro debido a que hay información que está

relacionada, solo en los casos en los que el registro del área protegida no tiene hasta el momento relación con otro tipo de información será que se permitirá su borrado.

### Asignar Director de Área Protegida

Esta función de SISEP fue creada para generar acceso a los Directores de las diferentes Áreas Naturales Protegidas.

Al ingresar a este módulo, se verá la pantalla siguiente:

| Asignar Director a Área Protegida |                  |           |
|-----------------------------------|------------------|-----------|
| Área Protegida:                   | (Area protegida) | /         |
| Usuario:                          |                  | Verificar |
| Nombre:                           |                  |           |
| Apellidos:                        |                  |           |
|                                   | Aceptar          |           |
|                                   | Aceptar          |           |
|                                   |                  |           |

Se debe seleccionar el Área Protegida del combo destinado a ello, una vez que se ha seleccionado, se debe ingresar el correo electrónico de la persona que se desea, para ello deberá estar dado de alta en SISEP anteriormente, en seguida

| se debe dar click al botón | Verificar | y se llenarán los datos de la persona: |
|----------------------------|-----------|----------------------------------------|
|----------------------------|-----------|----------------------------------------|

#### Asignar Director a Área Protegida

| Áraz Brotagidau | ABEE Compo Vordo            |           |
|-----------------|-----------------------------|-----------|
| Area Protegiua: | APPP Callipo Verde          | ¥         |
| Usuario:        | fbarradas@tiempooficial.com | Verificar |
| Nombre:         | Fri                         |           |
| Apellidos:      | Barradas                    |           |
|                 | Aceptar                     |           |
|                 | Aceptar                     |           |
|                 |                             |           |

Para asignar a esa persona a dicha Área Protegida, se debe dar click en el botón

Aceptar

y se irá llenando la tabla con los usuarios registrados en las Áreas Protegidas de la siguiente manera:

| Area protegida                      | Director         |                 |
|-------------------------------------|------------------|-----------------|
| PN Arrecife Alacranes               | Fri Barradas     | <u>Eliminar</u> |
| APFF Sistema Arrecifal Lobos-Tuxpan | Jonathan Paquini | <u>Eliminar</u> |
| APFF Campo Verde                    | Fri Barradas     | <u>Eliminar</u> |
| APFF Bala´an Ka´ax                  | Jonathan López   | Eliminar        |
| APFF Boquerón de Tonalá             | Frida Barradas   | <u>Eliminar</u> |
|                                     |                  |                 |
|                                     |                  |                 |

#### Usuario Externo - Convocatoria

En esta sección se deben dar de alta los usuarios externos que se desean asociar a una Convocatoria, los cuales podrán consultar información de los subproyectos asociados a esa convocatoria.

| Asignar | Usuario | Externo | а | Convocatoria |
|---------|---------|---------|---|--------------|
|         |         |         |   |              |

| Usuario:              |           |                           |              |   | Ve |
|-----------------------|-----------|---------------------------|--------------|---|----|
| Nombre:<br>Apellidos: |           |                           |              |   |    |
| Convocatoria:         |           | (Convocatoria)<br>Aceptar |              | • |    |
| Nombre                | Apellidos | Email                     | Convocatoria |   |    |

1. Se debe ingresar el correo electrónico del usuario

2. Hacer clic en el botón Verificar.

3. Si el usuario es encontrado se llenarán automáticamente los campos Nombre y Apellidos, de lo contrario se mostrará el mensaje "El usuario no se encuentra".

4. Para asignar el usuario a una convocatoria se debe hacer clic en el botón Aceptar.

5. Se desplegará una tabla con los usuarios asignados.

6. Si desea desasignar un usuario externo a una convocatoria haga clic en el botón "Eliminar" junto a su nombre.

#### Asignar Revisor de Servicios

. . . . . . .

. .

En esta sección se deben dar de alta los usuarios responsables de autorizar los servicios para que puedan ser formalizados y se pueda firmar el contrato así como continuar con el proceso administrativo.

| Asignar Kevisor    | de servicios |                     |               |          |
|--------------------|--------------|---------------------|---------------|----------|
| Usuario:           |              |                     |               | Verifica |
| Nombre:            |              |                     |               | ]        |
| Apellidos:         |              |                     |               | ]        |
| Fondo Regional Eje | ecutor:      | (Agencia Ejecutora) | ~             |          |
|                    |              | Aceptar             |               |          |
| Nombre             | Apellidos    | Email               | NombreAgencia |          |

1. Se debe ingresar el correo electrónico del usuario

2. Hacer clic en el botón Verificar.

3. Si el usuario es encontrado se llenarán automáticamente los campos Nombre y Apellidos, de lo contrario se mostrará el mensaje "El usuario no se encuentra".

4. Para asignar el usuario como revisor de servicios se debe hacer clic en el botón Aceptar.

5. Se desplegará una tabla con los usuarios asignados.

6. Si desea desasignar un revisor de servicio haga clic en el botón "Eliminar" junto a su nombre.

Asignar Revisor de Consultorías

En esta sección se deben dar de alta los usuarios responsables de autorizar las consultorías para que puedan ser formalizadas y se pueda firmar el contrato así como continuar con el proceso administrativo.

#### Asignar Revisor de Consultorías

| Usuario:                  |           |                                                 |          | Verificar |
|---------------------------|-----------|-------------------------------------------------|----------|-----------|
| Nombre:                   |           |                                                 |          |           |
| Apellidos:                |           |                                                 |          |           |
|                           |           | Aceptar                                         |          |           |
| Nombre                    | Apellidos | Email                                           |          |           |
| testRevisordeConsultorias | Test      | testRevisordeConsultorias@informaticalogica.com | Eliminar |           |

1. Se debe ingresar el correo electrónico del usuario

2. Hacer clic en el botón Verificar.

3. Si el usuario es encontrado se llenarán automáticamente los campos Nombre y Apellidos, de lo contrario se mostrará el mensaje "El usuario no se encuentra".

4. Para asignar el usuario como revisor de consultorías se debe hacer clic en el botón Aceptar.

5. Se desplegará una tabla con los usuarios asignados.

6. Si desea desasignar un revisor de consultoría haga clic en el botón "Eliminar" junto a su nombre.

#### Asignar supervisor de subproyecto

Esta sección de SISEP es para poder asignar a un supervisor a un subproyecto o a varios subproyectos, este supervisor será quien reciba correos electrónicos de avisos de reportes de los subproyectos que tenga asignados.

La pantalla que se muestra es como la siguiente:

| Asignar su                       | pervisor a subproyecto          |   |
|----------------------------------|---------------------------------|---|
| Convocatoria:                    | (Convocatorias)                 | ~ |
|                                  | Buscar Proyectos                |   |
| convocatoria:<br>Supervisores de | e la convocatoria:              |   |
| Email Supervisor                 | Asignar Proyectos Seleccionados |   |
|                                  | Asignar Proyectos Seleccionados |   |

Para iniciar se debe seleccionar la convocatoria a la cual pertenece el subproyecto, una vez seleccionada del combo, se debe dar click en el botón

Buscar Proyectos y se generará la lista de subproyectos pertenecientes a esa convocatoria:

#### Asignar supervisor a subproyecto

| Convocatoria:     |                                                                                          | Convocatoria CAAP 2014                                                                                        |                                                       | ~           |                       |                             |
|-------------------|------------------------------------------------------------------------------------------|----------------------------------------------------------------------------------------------------|-------------------------------------------------------|-------------|-----------------------|-----------------------------|
|                   | l                                                                                        | Buscar Proyectos                                                                                              |                                                       |             |                       |                             |
| convocator        | ria:                                                                                     | Convocatoria CAAP 2014                                                                                        |                                                       |             | na luarla auna ⊛frana |                             |
| Supervisor        | es de la convocatoria:                                                                   | fatalia.mendizabal@imcn.org; amantina.ia                                                                      | vane@conanp.gob.mx; manana.agui                       | rre@imcn.or | rg; kana.quan@imcn.o  | ng                          |
| Clave<br>proyecto |                                                                                          | Cuenta origen                                                                                                 |                                                       | Supervisor  | res Selecci           | onar Editar<br>Supervisores |
| A1406001          | Fortalecimiento de la coord<br>institucionales del Program                               | linación y comunicación efectiva para el estable<br>a de Adaptación al Cambio Climático del APFF I            | cimiento de acuerdos<br>slas del Golfo de California. |             |                       | <u>Editar</u>               |
| A1409001          | Intercambio de experiencia<br>sensibilización para la resp<br>entre Alternare A.C. y CAN | as en la formación de instructores comunitarios<br>onsabilidad ambiental en áreas naturales prote<br>BIO A.C. | desde una base de<br>gidas. Una colaboración          |             |                       | Editar                      |
| A1408001          | Intercambio de conocimier                                                                | tos locales basados en la organización regional                                                               |                                                       |             |                       | Editar                      |
| A1407001          | Intercambio de conocimier                                                                | tos en biogeografía y sistemas de información e                                                               | geográfica.                                           |             |                       | Editar                      |
| A1407002          | Fortalecimiento de la parti<br>Protegidas, a través del int                              | ipación comunitaria en el monitoreo participati<br>ercambio de experiencias                                   | vo de dos Áreas Naturales                             |             |                       | Editar                      |
| A1407003          | Segundo Foro de Monitore                                                                 | o Participativo de la RBTC                                                                                    |                                                       |             |                       | Editar                      |
| A1405003          | Intercambio de experiencia<br>comunidades y personal de<br>Lagunas de Zempoala.          | as mediante foros sobre educación ambiental y<br>e las ANPs Reserva de la Biosfera Tehuacán-Cuio              | ecoturismo entre<br>catlán y Parque Nacional          |             |                       | Editar                      |
| Email Super       | visor<br>Asignar Proyectos                                                               | Seleccionados                                                                                                 |                                                       |             |                       |                             |

En esta tabla se puede elegir un proyecto o varios dando click en el checkbox de la columna "seleccionar", seguido de haber seleccionado el checkbox, se debe ingresar el correo electrónico del supervisor de dichos subproyectos, en el campo destinado para ello:

#### MANUAL DE USUARIO

| Email Supervisor |                                 |  |
|------------------|---------------------------------|--|
| [                | Asignar Proyectos Seleccionados |  |

Una vez que se ha ingresado el correo electrónico, se debe dar click en el botón

Asignar Proyectos Seleccionados

y el sistema enviará un mensaje de confirmación:

### Supervisor asignado

Si deseas editar los supervisores de un subproyecto específico (eliminar o agregar) haz click en el botón Editar correspondiente, te aparecerá la siguiente pantalla:

| Asignar supe                               | ervisor a subproyecto                                                                                                    |                                   |
|--------------------------------------------|----------------------------------------------------------------------------------------------------|-----------------------------------|
| Convocatoria:                              | Convocatoria CAAP 2014 🗸                                                                                                    |                                   |
|                                            | Buscar Proyectos                                                                                                    |                                   |
| convocatoria:                              | Convocatoria CAAP 2014                                                                                                    |                                   |
| Supervisores de la                         | ia convocatoria: natalia.mendizabai@tmcn.org; amantina.lavalie@conanp.gob.mx; mariana.aguirre@tmcn.org; karia                          | .quan@fmcn.org                    |
| Proyecto:                                  | Fortalecimiento de la participación comunitaria en el monitoreo participativo de dos Áreas Naturales Protegidas, a tra<br>experiencias | avés del intercambio de           |
| Supervisor para<br>agregar al<br>proyecto: | Agregar Supervisor                                                                                                    | (Puedes<br>agregar más<br>de uno) |
|                                            | A                                                                                                    |                                   |
|                                            | Si desea eliminar un supervisor para este p<br>selecciónelo en la lista de la izquierda y ha<br>botón Eliminar Supervisor              | rroyecto<br>ja click en el        |
|                                            | Eliminar Supervisor                                                                                                    |                                   |
|                                            | Guardar                                                                                                    |                                   |

### Asignar Técnico Plus Fondo Regional

Esta función permite asignar a un usuario a un fondo regional y darlo de alta con el rol de Técnico Plus de Fondo Regional, para que pueda acceder a la información relacionada con su Fondo Regional.

| Asignar Técnico    | Plus de Fondo Re | gional     |               |   |           |
|--------------------|------------------|------------|---------------|---|-----------|
| Usuario:           |                  |            |               |   | Verificar |
| Nombre:            |                  |            |               |   |           |
| Apellidos:         |                  |            |               |   |           |
| Fondo Regional Eje | ecutor:          | Seleccione |               | ~ |           |
|                    |                  | Aceptar    |               |   |           |
| Nombre             | Apellidos        | Email      | NombreAgencia |   |           |

#### Avisos (Mensajes)

Esta función permite mostrar en la pantalla principal del SISEP una pizarra de mensajes para los usuarios del sistema.

La pantalla principal de esta función es la siguiente:

| Fecha de inicio: |                  |   |  |
|------------------|------------------|---|--|
| Fecha de fin:    |                  |   |  |
|                  |                  | A |  |
|                  |                  |   |  |
| Mensaie:         |                  |   |  |
|                  |                  |   |  |
|                  |                  |   |  |
|                  |                  | - |  |
|                  | Aceptar Cancelar |   |  |
|                  |                  |   |  |
|                  |                  |   |  |

Para publicar un nuevo mensaje se debe elegir primeramente las fechas en las que el mensaje estará apareciendo en la página principal del SISEP, y en el campo de "Mensaje" ingresar el mensaje que se desea que aparezca, y finalmente dar click en el botón "Aceptar", o ya sea "cancelar".

Esta opción permite programar mensajes para que aparezcan a futuro, señalando la fecha en que se desea que aparezcan.

Una vez que se ha dado de alta el mensaje aparecerá en una tabla como la que se muestra:

| Inicio     | Fin        | Mensaje                                                                                                    |                 |               |
|------------|------------|----------------------------------------------------------------------------------------------------|-----------------|---------------|
|            |            | Estimados socio: El FMCN está pasando por un proceso de certificación. iAyúdanos contestando la encuesta que se encuentra en<br>esta liga!                                                                                                    |                 |               |
| 25/11/2013 | 30/11/2013 | https://es.surveymonkey.com/s/Encuesta_a_socios_del_FMCN<br>Si el link no está habilitado, te agradeceremos copiarlo y ponerlo en la barra de tu navegador para acceder a la encuesta. Esta<br>encuesta también será enviada por correo electrónico, si ya la contestaste, por favor haz caso omiso y sigue con tu sesión. | <u>Eliminar</u> | <u>Editar</u> |
|            |            | iMuchas gracias!                                                                                                    |                 |               |
| 20/06/2014 | 30/06/2014 | El FMCN informa a los usuarios, que el SISEP estará fuera de línea del lunes 23 al lunes 30 de junio por mantenimiento. En<br>estos días la página del SISEP no estará disponible. El servicio se reestablecerá a partir del 1º de julio. Gracias por su<br>comprensión.                                                   | Eliminar        | <u>Editar</u> |
| 20/06/2014 | 30/06/2014 | El PMCR informa e los usuarios, que el SISEP estará fuera de línes del junes 23 al junes 30 de junio por mantenimiento. En<br>estos días la página del SISEP no estará disponible. El servicio se reestablecerá a partir del 1º de julio. Gracias por su                                                                   | Eliminar        | Editar        |

Desde esta tabla los mensajes se pueden eliminar o editar.

Los mensajes en la pantalla principal del SISEP aparecerán como se muestra a continuación:

| o usuario     |                      |                                            |                                                     |
|---------------|----------------------|--------------------------------------------|-----------------------------------------------------|
| cha           | Mensaje              |                                            |                                                     |
| 7/2012 Prueba | para Manual d        | e Usuario                                  |                                                     |
| /2012 Prueba  | para Manual d        | e Usuario                                  |                                                     |
|               | cha<br>7/2012 Prueba | cha Mensaje<br>7/2012 Prueba para Manual d | cha Mensaje<br>7/2012 Prueba para Manual de Usuario |

### Cambio de Responsable

Esta versión de SISEP permite cambiar responsables técnicos de proyectos y registrados mediante la siguiente pantalla:
| Usuario a c     | ambiar               |          |        |
|-----------------|----------------------|----------|--------|
| Buscar usuario: |                      |          | Buscar |
| Nuevo técn      | ico                  |          |        |
| Buscar usuario: |                      |          | Buscar |
| Cambiar todos   | Cambiar selecionados | Cancelar |        |
| Cambiar todos   | Cambiar selecionados |          |        |

Para cambiar a un responsable técnico, lo primero que se debe hacer es en el campo de "usuario a cambiar" escribir el nombre del usuario, y oprimiendo el botón "buscar". SISEP buscará todas las coincidencias y las enlistará, como se muestra:

| U | Isuario     | a cam      | biar                            |          |           |                    |
|---|-------------|------------|---------------------------------|----------|-----------|--------------------|
| E | Buscar usua | rio: frida |                                 |          | Busc      | ar                 |
|   | Apellidos   | Nombre     | Correo electrónico              | Teléfono | Domicilio |                    |
| 1 | 1 Barradas  | Frida      | fbarradas@informaticalogica.com | 8902284  | Hakim     | <u>Seleccionar</u> |
| : | 2 Barradas  | Frida      | fribarradas@gmail.com           | 8902284  |           | <u>Seleccionar</u> |
|   |             |            |                                 |          |           |                    |

Para seleccionar debe dar click en el link "Seleccionar". Al seleccionarlo el renglón de ese usuario se pondrá azul, se mostrarán sus datos debajo y todos los proyectos a los que se encuentra asignado ese responsable:

| Us         | suario a                                                  | cambiar                                                                      |                                                          |                               |                       |                                           |                                          |                                               |                                         |
|------------|-----------------------------------------------------------|------------------------------------------------------------------------------|----------------------------------------------------------|-------------------------------|-----------------------|-------------------------------------------|------------------------------------------|-----------------------------------------------|-----------------------------------------|
| Bu         | uscar usuario:                                            | frida                                                                        |                                                          |                               | Buscar                |                                           |                                          |                                               |                                         |
|            | Apellidos No                                              | ombre Corr                                                                   | eo electrónico                                           | Teléfono D                    | omicilio              |                                           |                                          |                                               |                                         |
| 1          | Barradas Fr                                               | ida fbarradas@i                                                              | informaticalogica.com                                    | 8902284 H                     | akim S                | Seleccionar                               |                                          |                                               |                                         |
| 2          | Barradas Fri                                              | da fribarradas@                                                              | )gmail.com                                               | 8902284                       | 5                     | Seleccionar                               |                                          |                                               |                                         |
| -          |                                                           |                                                                              |                                                          |                               |                       |                                           |                                          |                                               |                                         |
| Nor        | mbre: Barrad                                              | as Frida                                                                     |                                                          |                               |                       |                                           |                                          |                                               |                                         |
| Nor<br>Cor | mbre: Barrad<br>rreo electróni                            | as Frida<br>co: fbarradas@info                                               | rmaticalogica.com                                        |                               |                       |                                           |                                          |                                               |                                         |
| Nor<br>Cor | mbre: Barrado<br>rreo electrónio<br>Convocato             | as Frida<br>co: fbarradas@info<br>ria Título                                 | rmaticalogica.com<br>Clave<br>proyecto                   | Fecha (<br>inicio             | de<br>)               | Institución                               | Responsable<br>técnico                   | Responsable<br>administrativo                 | Estado del proyecto                     |
| Nor<br>Cor | mbre: Barrad<br>rreo electróni<br>Convocato<br>POA MAR Fi | as Frida<br>co: fbarradas@info<br>ria Título<br>und Año 2 Prueba<br>20141202 | rmaticalogica.com<br>Clave<br>proyecto<br>SISEP A1501001 | Fecha (<br>inicio<br>01/01/20 | de<br>15 Inst<br>prue | <b>Institución</b><br>itución de<br>eba 4 | Responsable<br>técnico<br>Barradas Frida | Responsable<br>administrativo<br>Barradas Fri | Estado del proyecto<br>Proyecto Cerrado |

Después se debe buscar al nuevo Responsable al que se le deseen asignar los proyectos en el campo de "Nuevo Técnico":

## Nuevo técnico

| Buscar usuario: fri | Buscar |
|---------------------|--------|
|---------------------|--------|

SISEP mostrará todas las coincidencias:

| Apellidos  | Nombre | Correo electrónico              | Teléfono | Domicilio               |
|------------|--------|---------------------------------|----------|-------------------------|
| 1 Barradas | Fri    | fri_barradas@hotmail.com        | 8902284  | Selecionar              |
| 2 Barradas | Frida  | fbarradas@informaticalogica.com | 8902284  | Hakim <u>Selecionar</u> |
| 3 Barradas | Frida  | fribarradas@gmail.com           | 8902284  | Selecionar              |

Se deberá seleccionar al nuevo responsable en el link <sup>Selecionar</sup>, el responsable seleccionado se pondrá en azul y aparecerán sus datos.

Teniendo ya seleccionados a los dos Responsables SISEP nos da dos opciones para cambio de Responsable, puede ser por proyecto, si es que se necesita solo cambiar a ese responsable de uno o dos proyectos pero no de todos. Y Cambiar todos, es decir, que ese responsable ya no tenga a cargo ningún proyecto.

Si se desea cambiar por proyecto se deben seleccionar los recuadros al inicio de cada renglón, como se muestra:

| Convocatoria   | Título                       | Clave proyecto |
|----------------|------------------------------|----------------|
| Proyectos 2009 | Año 1 Prueba 1 de Frida 2012 | 123456         |
| Proyectos 2009 | Año 1 Prueba 1 de Frida 2012 | 123456         |
| Proyectos 2009 |                              |                |

Habiendo seleccionado los proyectos deseados se deberá dar click en el botón Cambiar selecionados

O si se desean todos los proyectos se deberá dar click al botón Cambiar todos. Cuando el cambio se encuentre realizado, nos avisará con el siguiente mensaje:

Cambio de usuario realizado

A partir de ese momento el responsable anterior ya no tendrá acceso a dichos proyectos y el nuevo responsable tendrá todo el control de los mismos.

# Convocatorias

En esta función se registrarán las convocatorias para la presentación de propuestas de proyectos, se podrán agregar, modificar y eliminar convocatorias, y agregar datos concernientes a las mismas.

| Datos de c                                    | onvocatoria        |                            |       |                                    |                                                                                                    |                                                                                                    |
|-----------------------------------------------|--------------------|----------------------------|-------|------------------------------------|----------------------------------------------------------------------------------------------------|----------------------------------------------------------------------------------------------------|
| Convocatoria:                                 |                    |                            |       |                                    |                                                                                                    | Esta es la descripción de<br>la convocatoria.                                                                |
| Tipo:<br>Letra del<br>programa:               | (Tipo)             |                            |       |                                    |                                                                                                    |                                                                                                    |
| Fecha de inicio:                              |                    |                            |       |                                    |                                                                                                    | Fecha en la que inicia la<br>convocatoria.                                                                   |
| Fecha de<br>término:                          |                    |                            |       |                                    |                                                                                                    | Fecha en que se cierra la<br>convocatoria.                                                                   |
| Año en que se<br>ejecutará el<br>Subproyecto: |                    |                            |       |                                    |                                                                                                    | Año en que se celebrará<br>la convocatoria.                                                                  |
| Contacto:                                     |                    |                            |       |                                    |                                                                                                    | Email de contacto para<br>la convocatoria, si son<br>mas de uno separar con<br>;<br>Recibirá las             |
| Responsable<br>Técnico FMCN:                  | (Seleccione)       | <ul> <li>Agrega</li> </ul> | r Res | ponsable                           | ]                                                                                                    | notificaciones de<br>reportes técnicos<br>(Puedes agregar varios)                                            |
|                                               |                    |                            | *     |                                    |                                                                                                    |                                                                                                    |
|                                               |                    |                            |       | Si desea<br>selección<br>botón Eli | eliminar un responsable Técnico FMCN<br>nelo en la lista de la izquierda y haga click en el<br>iminar Responsable        |                                                                                                    |
|                                               |                    |                            | +     | Elimina                            | r Responsable Técnico FMCN                                                                                               |                                                                                                    |
| Responsable<br>Administrativo<br>FMCN:        | (Seleccione)       | ✓ Agrega                   | r Res | ponsable                           | ]                                                                                                    | Recibirá las<br>notificaciones de<br>reportes administrativos<br>y transferencias (Puedes<br>agregar varios) |
|                                               |                    |                            | *     |                                    |                                                                                                    |                                                                                                    |
|                                               |                    |                            |       | Si desea<br>selección<br>botón Eli | eliminar un responsable Administrativo FMCN<br>nelo en la lista de la izquierda y haga click en el<br>iminar Responsable |                                                                                                    |
|                                               |                    |                            | +     | Elimina                            | r Responsable Administrativo FMCN                                                                                        |                                                                                                    |
| Proyecto<br>Donante:                          | (Proyecto Donante) | /                          |       |                                    |                                                                                                    |                                                                                                    |
| Es Para Fondo de<br>Emergencia:               |                    |                            |       |                                    |                                                                                                    |                                                                                                    |
|                                               | Aceptar Cancelar   |                            |       |                                    |                                                                                                    |                                                                                                    |

Cada convocatoria podrá tener un programa asociado a ella, y se le podrá asignar una letra a cada programa, que será la letra que servirá para crear la clave del proyecto que se asigna a un proyecto cuando es aceptado.

Se asignará uno o varios Responsables Técnicos FMCN que recibirán las notificaciones de reportes técnicos y uno o varios Responsables Administrativo FMCN que recibirán las notificaciones de reportes administrativos y de transferencias. Se podrá asignar uno o más contactos de convocatoria al cual le llegarán correos de confirmación de envío de proyectos, reportes, recordatorio de reportes, etc. Para el caso de los reportes y transferencias estos contactos recibirán las notificaciones cuando no se haya asignado un Responsable Técnico FMCN O un Responsable Administrativo FMCN a esta convocatoria, de lo contrario no las recibirán.

Seleccione también el Proyecto Donante al que pertenece la convocatoria, esto servirá entre otras cosas para hacer obligatorios en el registro de un subproyecto, los subindicadores de los indicadores núcleo dados de alta en un proyecto donante,

Cada vez que se registra una nueva convocatoria se va agregando a la tabla como se muestra:

| Convocatoria                        | Fecha<br>inicio | Fecha fin  | Año  | Contacto                   | Programa               | Letra de<br>programa | Responsable<br>Técnico FMCN | Responsable<br>Administrativo<br>FMCN | Tiene<br>Proyecto<br>Donante | FE |                 |
|-------------------------------------|-----------------|------------|------|----------------------------|------------------------|----------------------|-----------------------------|---------------------------------------|------------------------------|----|-----------------|
| Consultorias en<br>Recursos Humanos | 01/11/2015      | 29/02/2016 | 2016 | mireya.mendez@fmc<br>n.org | Cuencas<br>Costeras C6 | C6                   |                             |                                       |                              |    | Eliminar Editar |
| Convocatoria 2025                   | 01/01/2025      | 31/12/2025 | 2025 | chavodel8x@hotmail.<br>com | Sin Programa           | н                    | chavodel8x@gm<br>ail.com    | chavodel8x@hotma<br>il.com            |                              |    | Eliminar Editar |

#### Nueva Convocatoria

Para iniciar el registro de una nueva convocatoria, escriba el título de la convocatoria, se deberá seleccionar el programa al que pertenece esa convocatoria, y la letra que la representará, seguida de las fechas de inicio y término, así como el año en el que se ejecutará, para completar el registro presione el botón Aceptar, de otra manera si no registra o actualiza la información presione el botón Cancelar.

#### Editar Convocatoria

Cuando entra a esta función desde el menú del Administrador, aparecen los registros de las convocatorias en el catálogo, para iniciar con la edición de los registros de las convocatorias deberá seleccionar el vínculo <sup>Editar</sup> asociado al nombre de cada convocatoria registrada, cuando esto suceda, aparecerán los

datos con la información en las casillas correspondientes, listas para actualizar el registro:

| Convocatoria:                                 | Prueba Agosto 2022                          | ]         |                         |                                                                                                    | prueba                                                                                                    |
|-----------------------------------------------|---------------------------------------------|-----------|-------------------------|----------------------------------------------------------------------------------------------------|----------------------------------------------------------------------------------------------------|
| Tipo:                                         | Privada 🗸                                   |           |                         |                                                                                                    |                                                                                                    |
| Letra del<br>programa:                        | T                                           | ]         |                         |                                                                                                    |                                                                                                    |
| Fecha de inicio:                              | 11/02/2022                                  |           |                         |                                                                                                    | Fecha en la que inicia la<br>convocatoria.                                                                   |
| Fecha de<br>término:                          | 11/12/2022                                  |           |                         |                                                                                                    | Fecha en que se cierra la<br>convocatoria.                                                                   |
| Año en que se<br>ejecutará el<br>Subproyecto: | 2022                                        |           |                         |                                                                                                    | Año en que se celebrará<br>la convocatoria.                                                                  |
| Contacto:                                     | usuario@informaticalogica.com               | ]         |                         |                                                                                                    | Email de contacto para<br>la convocatoria, si son<br>mas de uno separar con<br>;<br>Recibirá las             |
| Responsable<br>Técnico FMCN:                  | testTecnicoPlusFMC@informaticalogica.com    | Agregar R | lesponsa                | able                                                                                                    | notificaciones de<br>reportes técnicos<br>(Puedes agregar varios)                                            |
|                                               | testTecnicoPlusFMC@informaticalogica.com    |           | <u>.</u>                |                                                                                                    |                                                                                                    |
|                                               |                                             |           | Si de<br>selec<br>botór | esea eliminar un responsable Técnico FMCN<br>cciónelo en la lista de la izquierda y haga click en el<br>n Eliminar Responsable        |                                                                                                    |
|                                               |                                             |           | Elin                    | ninar Responsable Técnico FMCN                                                                                                    |                                                                                                    |
| Responsable<br>Administrativo<br>FMCN:        | testAdministrativoFMC@informaticalogica.com | Agregar F | esponsa                 | able                                                                                                    | Recibirá las<br>notificaciones de<br>reportes administrativos<br>y transferencias (Puedes<br>agregar varios) |
|                                               | testAdministrativoFMC@informaticalogica.com |           | <u>.</u>                |                                                                                                    |                                                                                                    |
|                                               |                                             |           | Si de<br>selec<br>botór | esea eliminar un responsable Administrativo FMCN<br>cciónelo en la lista de la izquierda y haga click en el<br>n Eliminar Responsable |                                                                                                    |
|                                               |                                             |           | Elin                    | ninar Responsable Administrativo FMCN                                                                                                 |                                                                                                    |
| Proyecto<br>Donante:                          | (Proyecto Donante)                          |           |                         |                                                                                                    |                                                                                                    |
| Es Para Fondo de<br>Emergencia:               |                                             |           |                         |                                                                                                    |                                                                                                    |
| and garrene.                                  | Aceptar Cancelar                            |           |                         |                                                                                                    |                                                                                                    |

Para finalizar con la captura de una convocatoria (nueva o existente), entonces

| presione el botón Aceptar,    | de | otra   | manera | si | no | registra | 0 | actualiza | la |
|-------------------------------|----|--------|--------|----|----|----------|---|-----------|----|
| información presione el botón | Са | ncelar |        |    |    |          |   |           |    |

#### Eliminar Convocatoria

Para eliminar una convocatoria, seleccione el vínculo <sup>Eliminar</sup>, asociado con cada una de las convocatorias registradas, al hacer esto, el sistema eliminará la convocatoria seleccionada.

Si la convocatoria para eliminarse tiene relación con otros registros, el sistema no permitirá que se elimine, solo aquellos registros que no tengan relacionada otra información lo eliminara sin problema.

## Especialidades de consultorías

En esta sección se dan de alta las especialidades de los consultores.

Para dar de alta una especialidad ingrésela en el campo correspondiente y haga clic en el botón Aceptar y se llenará la tabla con la nueva especialidad, como se muestra a continuación:

| Especialidad:                          |                               |
|----------------------------------------|-------------------------------|
| Aceptar Cancelar                       |                               |
| Especialidad                           |                               |
| Comunicación interna                   | <u>Eliminar</u> <u>Editar</u> |
| Comunicación masiva                    | Eliminar Editar               |
| Facilitación de procesos               | <u>Eliminar</u> <u>Editar</u> |
| Fortalecimiento de consejos directivos | Eliminar Editar               |
| Leyes                                  | Eliminar Editar               |
| Monitoreo                              | Eliminar Editar               |
| Procuración de fondos                  | Eliminar Editar               |
| Recursos humanos                       | Eliminar Editar               |
| Talleres                               | Eliminar Editar               |

#### Impuestos por estado

En este apartado se podrán definir los impuestos aplicables a la nómina por Estado, esto facilita el llenado de los proyectos.

Para comenzar a usarlo, se debe seleccionar de la pantalla que se muestra a continuación el Estado que se desea modificar:

| Estado:   | (Estado) | ~ |
|-----------|----------|---|
| Impuesto: |          |   |
|           | Aceptar  |   |
|           |          |   |

Automáticamente muestra el porcentaje de impuesto de ese estado:

| Estado:   | AGUASCALIENTES | ~ |
|-----------|----------------|---|
| Impuesto: | 1.5            |   |
|           | Aceptar        |   |

Si se deseara modificar el impuesto de dicho Estado, lo único que se debe hacer es cambiar el número y dar click en aceptar, automáticamente se modificará ese impuesto, y cada vez que se registre un proyecto de ese Estado, en el presupuesto se calculará el impuesto a la nómina basado en este mismo.

### Impuestos presupuesto consult/serv

Aquí se llenan los datos correspondientes a los impuestos conforme pase el tiempo para las consultorías y servicios. Si el IVA cambia por ejemplo se deberá dar de alta un nuevo impuesto con los valores correspondientes. (Este impuesto será seleccionado en la fase "Presupuesto de Consultoría" o "Presupuesto de Servicio".

Se deberán llenar todos los campos y hacer clic en el botón Aceptar y se irá llenando la tabla como se muestra:

| Impuestos para el pre    | esup   | uesto de consult | torías        |                      |               |                             |         |
|--------------------------|--------|------------------|---------------|----------------------|---------------|-----------------------------|---------|
| Descripción general de l | os im  | puestos          |               |                      |               |                             |         |
| IVA (Porcentaje)         |        |                  |               |                      |               |                             |         |
| Descripción del IVA      |        |                  |               |                      |               |                             |         |
| Retención del ISR (Porce | entaj  | e)               |               |                      |               |                             |         |
| Descripción de la Reteno | ción d | lel ISR          |               |                      |               |                             |         |
| Retención del IVA (Porce | entaj  | e)               |               |                      |               |                             |         |
| Descripción de la Reten  | ción d | lel IVA          |               |                      |               |                             |         |
| Aceptar Cancelar         |        |                  |               |                      |               |                             |         |
| Descripción              | IVA    | Descripción IVA  | Retención ISR | Descripción Ret. ISR | Retención IVA | Descripción Ret. IVA        |         |
| Impuestos vigentes 2016  | 16     | IVA al 16%       | 10            | Ret ISR 10%          | 10.67         | Ret IVA 2/3 de 16% (10.66%) | Elimina |

Indicadores

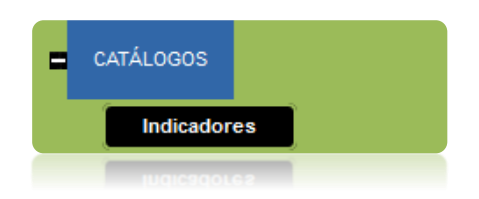

Esta función permite agregar más indicadores al catálogo de indicadores. La pantalla principal es como la que se muestra:

| Indicador:                                                                                                    |                                                                                                    |                                   | li             |                                  |                    |                 |               |                              |
|----------------------------------------------------------------------------------------------------|----------------------------------------------------------------------------------------------------|-----------------------------------|----------------|----------------------------------|--------------------|-----------------|---------------|------------------------------|
|                                                                                                    |                                                                                                    |                                   |                |                                  |                    |                 |               |                              |
| Desplegar por género<br>y población indígena:                                                                         |                                                                                                    |                                   |                |                                  |                    |                 |               |                              |
| Es Indicador Núcleo (debe ser de nive                                                                                 | el Proyecto Donante) Debe tener al menos u                                                                                                    | n subindicador                    | obligatoriamer | ite 🗌                            |                    |                 |               |                              |
| Visible solo cuando obligatorio (solo a                                                                               | aplica en caso de indicadores Núcleo): 🗌                                                                                                    |                                   |                |                                  |                    |                 |               |                              |
| Se refiere a Hectáreas: 🗌                                                                                             |                                                                                                    |                                   |                |                                  |                    |                 |               |                              |
| Aceptar Cancelar                                                                                                    |                                                                                                    |                                   |                |                                  |                    |                 |               |                              |
| Indicador                                                                                                    | Aclaración                                                                                                    | Género y<br>Población<br>Indígena | Es Nucleo      | Visible<br>cuando<br>obligatorio | Es De<br>Hectareas |                 |               |                              |
| 15. Monto de recursos privados<br>canalizados a acciones<br>complementarias del proyecto o<br>subproyecto             | Cantidad de recursos económicos<br>provenientes del sector privado que<br>contribuyen al avance o a incrementar el<br>impacto del proyecto o subproyecto<br>determinado.                                                                                        |                                   |                |                                  |                    | <u>Eliminar</u> | <u>Editar</u> | <u>Nuevo</u><br>SubIndicador |
| 16. Alianzas estratégicas financiadas y<br>operando                                                                   | Una alianza estratégica considera una<br>asociación formal entre dos o más<br>organizaciones, ya sean públicas y/o privadas,<br>que unen esfuerzos para lograr objetivos<br>comunes o beneficios mutuos a largo plazo y<br>están actualmente en funcionamiento. |                                   |                |                                  |                    | <u>Eliminar</u> | <u>Editar</u> | <u>Nuevo</u><br>SubIndicador |
| 16.1 Número de alianzas estratégicas<br>que están operando. (Públicas)                                                | Acuerdo o convenio firmado entre dos más<br>instituciones dentro o fuera del sector<br>ambiental para alcanzar un objetivo común.                                                                                                    |                                   |                |                                  |                    | <u>Eliminar</u> | <u>Editar</u> |                              |
| 16.2 Número de alianzas estratégicas<br>que están operando. (Privadas)                                                | Acuerdo o convenio firmado entre dos más<br>instituciones dentro o fuera del sector<br>ambiental para alcanzar un objetivo común.                                                                                                    |                                   |                |                                  |                    | <u>Eliminar</u> | <u>Editar</u> |                              |
| 16.3 Número de alianzas estratégicas<br>que están operando. (Público-<br>privadas)                                    | Acuerdo o convenio firmado entre dos más<br>instituciones dentro o fuera del sector<br>ambiental para alcanzar un objetivo común.                                                                                                    |                                   |                |                                  |                    | <u>Eliminar</u> | <u>Editar</u> |                              |
| 17. Publicaciones que generan<br>conocimiento para la toma de<br>decisiones en el manejo de los recursos<br>naturales | Número de documentos publicados y<br>difundidos, que son resultado de la gestión<br>y/o financiamiento de FMCN.                                                                                                    |                                   |                |                                  |                    | <u>Eliminar</u> | <u>Editar</u> | <u>Nuevo</u><br>SubIndicador |

Es importante señalar que los indicadores que fueron dados de alta en periodos anteriores a la versión IV del SISEP no se pueden modificar. En este caso solo se pueden agregar más indicadores

Para agregar un indicador al catálogo se deberá escribir completo en el campo "indicadores".

El campo llamado "**Aclaración**" sirve para capturar un texto que servirá a explicación a los ejecutores, cuando se encuentren capturando un subproyecto.

El checkbox **Desplegar por género y población indígena**" es exclusivo para ciertos indicadores, el cual servirá para llenar la sección de reportes por Género y Pueblos Indígenas de estos indicadores.

El checkbox **"Es Indicador Núcleo (Debe ser de nivel Proyecto Donante) Debe tener al menos un subindicador obligatoriamente**" es únicamente para los indicadores núcleo, es decir para los indicadores que se podrán seleccionar en la fase 2 de Proyectos Donante, estos indicadores deben tener obligatoriamente **Subindicadores**, los cuales se podrán seleccionar en los subproyectos.

El checkbox **"Visible solo cuando obligatorio (solo aplica en caso de indicadores núcleo)"** Si se marca, indica que el indicador núcleo aparecerá en la fase 2 de subproyectos solo cuando sea obligatorio, es decir cuando el indicador esté asociado al proyecto donante (esa asociación se hace en la sección de PROYECTOS (DONANTE), y a su vez ese proyecto donante esté asociado a la convocatoria del subproyecto (Sección Convocatorias). Si no se marca, entonces siempre aparecerá visible.

El checkbox **"Se refiere a Hectáreas"** indica que ese indicador hace referencia a hectáreas, esto se utilizará para que en los reportes, se llenen de forma diferente en caso que sean de hectáreas.

Seleccione el botón "Aceptar", o de lo contrario, "Cancelar" para no guardar los cambios.

Una vez que se acepte dicho indicador, aparecerá en el catálogo.

Desde el mismo catálogo se pueden eliminar o editar los indicadores mediante

Eliminar Editar

Nuevo SubIndicador

los vínculos

El vínculo Nuevo SubIndicador se debe usar cuando se desea tener subindicadores pertenecientes a un indicador núcleo o cuando se desee desagrupar indicadores. Nota: el indicador que el ejecutor reportará será únicamente el subindicador cuando se use esta opción.

# Indicadores de consultorías

Esta función permite agregar más indicadores al catálogo de indicadores de consultorías. La pantalla principal es como la que se muestra:

| Indicadores:                                                                                                    |                                                                                                    |                               |
|----------------------------------------------------------------------------------------------------|----------------------------------------------------------------------------------------------------|-------------------------------|
| Aclaración:                                                                                                    |                                                                                                    |                               |
| Aceptar Cancelar                                                                                                    |                                                                                                    |                               |
| Indicador                                                                                                    | Aclaración                                                                                                    |                               |
| Incremento de<br>ingresos de las<br>personas por<br>operación de la EFC.<br>(%)                                                       | Resultado de la comparación de ingresos de las personas que trabajan en las EFC identificados en la línea base contra los ingresos reportados a la<br>entrega del informe de 12 meses. | <u>Eliminar</u> <u>Editar</u> |
| Monto anual de<br>recursos públicos<br>canalizados a acciones<br>complementarias del<br>proyecto o como<br>resultado del<br>proyecto. | Monto de los recursos públicos con los que cuentan las EFC para acciones del proyecto.                                                                                                 | <u>Eliminar</u> <u>Editar</u> |
| Monto total de<br>recursos gestionados<br>por el proyecto.                                                                            |                                                                                                    | <u>Eliminar</u> <u>Editar</u> |
| Número de alianzas<br>estratégicas creadas<br>que favorecen la<br>consecución de<br>resultados del<br>proyecto.                       | Alianzas con actores clave de la región o de las AATREDD+.                                                                                                    | <u>Eliminar</u> <u>Editar</u> |
| Número de EFC que<br>incrementan su<br>rentabilidad.                                                                                  | Acumulado de EFC que incrementan la rentabilidad de su operación.                                                                                                    | <u>Eliminar</u> <u>Editar</u> |

Para agregar un indicador al catálogo se deberá escribir completo en el campo "indicadores", llenar el campo "Aclaración" el cual sirve para capturar un texto que servirá a explicación a los ejecutores y seleccionar el botón "Aceptar", o de lo contrario, "Cancelar" para no guardar los cambios.

#### Instituciones

Aquí se pueden registrar las Instituciones que se verán involucradas en la aplicación de un proyecto:

| Institución :     |          |                      | Buscar   |
|-------------------|----------|----------------------|----------|
| Domicilio         |          |                      |          |
| Fiscal :<br>RFC : |          |                      |          |
| Telefono:         |          |                      |          |
|                   | Directo  | or de la institución |          |
| Usuario :         |          |                      | Verifica |
|                   |          |                      |          |
| Nombre :          |          |                      |          |
| Apellidos :       |          |                      |          |
| Email:            |          |                      |          |
| Domicilio:        |          |                      | _        |
| Telefono:         |          |                      |          |
|                   |          |                      |          |
| (                 | Cancelar | Aceptar              |          |
|                   | Cancelar | Aceptar              |          |
|                   |          |                      |          |
|                   |          |                      |          |
|                   |          |                      |          |

#### **Buscar Institución**

Si lo que necesita es buscar la institución o las instituciones, escriba el nombre o parte del mismo en la casilla de la institución, enseguida presione el botón Buscar, con lo que aparecerán los registros que coincidan con el criterio de búsqueda:

| Institución                                           | Domicilio                                              | RFC |                      |
|-------------------------------------------------------|--------------------------------------------------------|-----|----------------------|
| Academia Nacional<br>de Ciencias<br>Forestales, A. C. | Avenida Progreso 5,<br>Col. Del Carmen,<br>México D.F. |     | Seleccionar Eliminar |
|                                                       |                                                        |     |                      |

Si va a ocupar la información del alguno de los registros encontrados, use el vínculo <sup>Seleccionar</sup> asociado con el nombre de cada institución, de lo contrario presione el botón Cancelar para iniciar el registro de una nueva Institución.

## Editar Institución

Para actualizar la información de una institución que ya existe, con respecto a la operación anterior, usando el vínculo seleccionar, aparecerán los datos con la información de la institución que se va a actualizar

| Registro de   | Instituciones                             |           |
|---------------|-------------------------------------------|-----------|
| Institución : | Arbolitos AC                              | Buscar    |
| Domicilio     | Privada Paraiso No 1 Col Bosques Xalapa,  | 1         |
| RFC :         | ARB090310XAL                              |           |
| Telefono:     | 228 8136060                               |           |
|               |                                           |           |
|               | Director de la institución                |           |
| Usuario :     | mmendez@dcfmcn.mx                         | Verificar |
| Northern      |                                           |           |
| Nombre :      | Мігеуа                                    |           |
| Apellidos :   | Méndez De la Torre                        |           |
| Email:        | mmendez@dcfmcn.mx                         |           |
| Domicilio:    | Privada Paraiso No. 1 Col. Bosques Xalapa |           |
| Telefono:     | 228 8136060                               |           |
|               |                                           |           |
|               | Cancelar Aceptar                          |           |
|               |                                           |           |
|               | Cancelar Aceptar                          |           |
|               |                                           |           |
|               | 228 8136060                               |           |
|               |                                           |           |
|               |                                           |           |
|               |                                           |           |

Escriba los datos que se van a actualizar, al final para terminar con la actualización del registro, presione el botón Aceptar o bien si no va a efectuar el registro presione el botón Cancelar y quedará invalidada la operación.

#### Nueva Institución

Anote los datos básicos de la nueva Institución, en seguida escriba el login del usuario que es el Director de la Institución y presione el botón Verificar para verificar si el usuario ya está registrado, si no es así, entonces escriba los datos del Director, en caso de que ya esté registrado, aparecerá la información que ya se tiene registrada.

Para finalizar con el registro, presione el botón Aceptar o bien si no va a efectuar el registro presione el botón Cancelar y quedará invalidada la operación.

**Nota: En** esta versión de SISEP el Director que es registrado en cada Institución tiene permisos de ver todos los proyectos que han sido registrados en dicha Institución. Y tendrá los mismos privilegios de los Responsables técnico y administrativo. Por lo que se recomienda que el email de la persona registrada como Director, esté previamente registrada en el SISEP y tenga su cuenta activa.

## Programas

Esta opción permite agregar, eliminar y editar los programas con los que cuenta el Fondo Mexicano para la Conservación de la Naturaleza. En la pantalla principal aparece el siguiente cuadro:

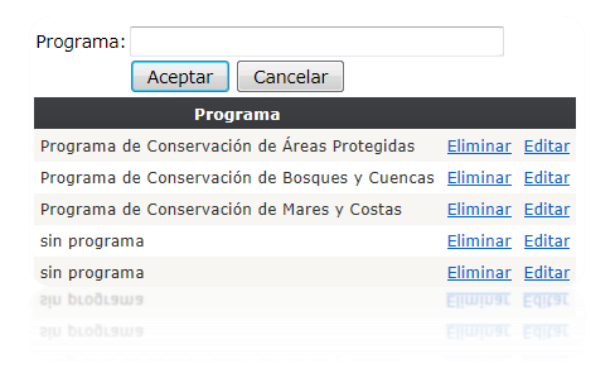

Para agregar un nuevo programa, solamente se debe poner el nombre en el campo "programa" y dar click en el botón de aceptar, y el programa será agregado.

Si se desea eliminar dicho programa se deberá dar click en la opción de "eliminar", el programa se eliminará del SISEP; para editarlo, solamente se debe dar click en el botón de "editar", cuando se haya terminado, se deberá dar click en el botón de "Aceptar"

Programas de finanzas

| Programa de Finanzas:                        |             |                                    |                                   |
|----------------------------------------------|-------------|------------------------------------|-----------------------------------|
| Id del Programa:                             |             |                                    |                                   |
| Aceptar Cancelar                             | ]           |                                    |                                   |
| Programa de Finanzas                         | Id Programa |                                    |                                   |
|                                              |             |                                    |                                   |
| Conservación                                 | 0           | <u>Eliminar</u>                    | <u>Editar</u>                     |
| Conservación<br>IMAC                         | 0<br>P      | <u>Eliminar</u><br><u>Eliminar</u> | <u>Editar</u><br>Editar           |
| Conservación<br>IMAC<br>Proyectos especiales | 0<br>P<br>Q | Eliminar<br>Eliminar<br>Eliminar   | <u>Editar</u><br>Editar<br>Editar |

Este catálogo es de utilidad durante la generación de la clave de la Consultoría, y es utilizado por el usuario que Autorice alguna consultoría desde la sección Autorizar Consultoría y Autorizar Servicio. Nota: el id del programa no se puede repetir.

| SubPrograma de Finanzas:         |                |                               |
|----------------------------------|----------------|-------------------------------|
| Id del SubPrograma:              |                |                               |
| Aceptar Cancelar                 |                |                               |
| SubPrograma de Finanzas          | id subprograma |                               |
| Cuencas y Ciudades               | 11             | Eliminar Editar               |
| Iniciativa Cuencas               | 12             | <u>Eliminar</u> <u>Editar</u> |
| Iniciativa San Pedro             | 13             | <u>Eliminar</u> <u>Editar</u> |
| Cuencas Prioritarias             | 14             | <u>Eliminar</u> <u>Editar</u> |
| Reservas Marinas                 | 15             | <u>Eliminar</u> <u>Editar</u> |
| Programa Marino                  | 16             | <u>Eliminar</u> <u>Editar</u> |
| FANP                             | 17             | <u>Eliminar</u> <u>Editar</u> |
| Fondo Monarca                    | 18             | <u>Eliminar</u> <u>Editar</u> |
| New Ventures                     | 19             | Eliminar Editar               |
| Energía y Biodiversidad          | 20             | <u>Eliminar</u> <u>Editar</u> |
| Vinculación y cooperación        | 21             | Eliminar Editar               |
| Auditorías y servicios contables | 22             | Eliminar Editar               |
| Tecnologías                      | 23             | Eliminar Editar               |
| CAMAFU / PROMAFUR                | 24             | Eliminar Editar               |
| Cambio Climático                 | 25             | Eliminar Editar               |
| IMAC ANPs                        | 26             | Eliminar Editar               |
| DC COP7                          | 27             | Eliminar Editar               |

# Subprogramas de finanzas

Al igual que el catálogo de programas de finanzas, es de utilidad durante la generación de la clave de la Consultoría o Servicio, y es utilizado por el usuario que Autorice alguna consultoría/servicio desde la sección Autorizar Consultoría/Servicio. Nota: el id del subprograma no se puede repetir.

## Usuarios

En este módulo se iniciará el proceso del registro de todos los usuarios que tendrán acceso al portal, este procedimiento permite también realizar otra serie de operaciones para editar la información del usuario, o bien para reiniciar y cambiar la clave de acceso.

| Registro de u       | suarios |        |
|---------------------|---------|--------|
| Buscar usuario:     |         | Buscar |
|                     |         |        |
| Nombre:             |         |        |
| Apellidos:          |         |        |
| Teléfono:           |         |        |
| Dirección:          |         |        |
|                     |         |        |
| Correo electrónico: |         |        |
| Confirmación:       |         |        |
|                     |         |        |
|                     | Aceptar |        |
|                     |         |        |
|                     | Aceptar |        |
|                     |         |        |
|                     |         |        |

#### Nuevo Usuario

Escriba la información básica del usuario, en cuanto al correo electrónico, confirme la misma dirección de correo, si no coinciden, vuelva a escribir en

ambas partes la misma cuenta por ultimo presione el botón Aceptar

Recuerde que este es el login del usuario, es muy importante que sea una dirección de correo electrónico válida porque a la cuenta que se defina, el sistema mandará varios mensajes indicando la forma de ingresar al sistema, cuando se da de alta un usuario, la cuenta se reconoce pero el sistema la rechaza porque no está activa, para activarla hay que revisar en mensaje enviado por el sistema para activar la cuenta, de otra manera no hay forma de ingresar al sistema.

#### Editar datos de un usuario existente

| Buscar usuario: | Buscar |
|-----------------|--------|

Escriba parte del nombre y en seguida presione el botón, el sistema presentará las coincidencias con respecto a la búsqueda

| ∂uscar usuario: f                                                            | fri    |                                 |           | Buscar                                                                        |                           |
|------------------------------------------------------------------------------|--------|---------------------------------|-----------|-------------------------------------------------------------------------------|---------------------------|
| Apellidos                                                                    | Nombre | Correo electrónico              | Teléfono  | Domicilio                                                                     |                           |
| 1 Barradas                                                                   | Fri    | fri_barradas@hotmail.com        | 8902284   |                                                                               | Editar Resetear contraseñ |
| 2 Barradas                                                                   | Frida  | fbarradas@informaticalogica.com | 8902284   | Hakim                                                                         | Editar Resetear contraseñ |
| 3 Barradas                                                                   | Frida  | fribarradas@gmail.com           | 8902284   |                                                                               | Editar Resetear contraseñ |
| 4 Lopez Martinez                                                             | Frine  | frinelopezm@hotmail.com         | 56176117  | Allende 7 Int. 2, Pueblo Santa Ursula Coapa                                   | Editar Resetear contraseñ |
| 5 López Martínez                                                             | Friné  | frinel@laneta.apc.org.carga     | _         | Allende Nº 7 Int.2, Col. Santa Ursula Coapa, Del. Coyoacán C. P. 04650, D. F. | Editar Resetear contraseñ |
| 6 López Martínez                                                             | Friné  | frinelopezm@hotmail.com.captura | 5617 6117 | Allende Nº 7 Int.2, Col. Santa Úrsula Coapa, Del. Coyoacán D.F. C.P. 04650    | Editar Resetear contraseñ |
| Apellidos:<br>Teléfono:<br>Dirección:<br>Correo electrónico<br>Confirmación: | 0:     |                                 |           | El correo electrónico que registres deberás usarlo para ingresar              | en sesiones posteriores.  |
|                                                                              |        | Aceptar                         |           |                                                                               |                           |
|                                                                              |        |                                 |           |                                                                               |                           |
|                                                                              |        |                                 |           |                                                                               |                           |

Para editar seleccione el vínculo editar asociado a cada nombre de usuario, al hacer esto, en la sección de los datos aparecerán los del usuario seleccionado, modifique alguno o todos los datos, lo único que no está permitido modificar es la dirección del correo electrónico, se modifica la información presione el botón

Aceptar

para almacenar los cambios.

# Donantes

Este catálogo contiene la lista de donantes y su clave.

| Donante:          |  |
|-------------------|--|
| Clave de donante: |  |
| Aceptar Cancelar  |  |

| Donante                        | Clave Donante |                               |
|--------------------------------|---------------|-------------------------------|
| AECID                          | 30103         | <u>Eliminar</u> <u>Editar</u> |
| AMCROLET                       | 32101         | <u>Eliminar</u> <u>Editar</u> |
| AMERICAN EAGLE                 | 34105         | <u>Eliminar</u> <u>Editar</u> |
| ANDRE NEUSY & BJORG PALSDOTTIR | 39109         | <u>Eliminar</u> <u>Editar</u> |
| ASOC FILANT CUMMINS            | 32102         | <u>Eliminar</u> <u>Editar</u> |

# Material de Comunicación

Catálogo para dar de alta el material de comunicación que seleccionan los subproyectos en una de sus fases.

| Material com | unicaciòr |        |
|--------------|-----------|--------|
| Descripción  |           |        |
| Banner       | Eliminar  | Editar |
| Folleto      | Eliminar  | Editar |
| Libro        | Eliminar  | Editar |
| Poster       | Eliminar  | Editar |
| Video        | Eliminar  | Editar |

# Ecosistemas

Catálogo de ecosistemas que se utilizan en varias secciones, por ejemplos los subproyectos y fondos de emergencia

| Ecosistema:                        |          |        | Aceptar | Cancelar |
|------------------------------------|----------|--------|---------|----------|
| Descripción                        |          |        |         |          |
| Arrecifes                          | Eliminar | Editar |         |          |
| Bosques nublados                   | Eliminar | Editar |         |          |
| Bosques templados                  | Eliminar | Editar |         |          |
| Dunas/playas                       | Eliminar | Editar |         |          |
| Islas                              | Eliminar | Editar |         |          |
| Manglares                          | Eliminar | Editar |         |          |
| Matorrales                         | Eliminar | Editar |         |          |
| Pastizales                         | Eliminar | Editar |         |          |
| Pastos marinos/macroalgas/pelágico | Eliminar | Editar |         |          |
| Ríos y lagos                       | Eliminar | Editar |         |          |
| Selvas húmedas                     | Eliminar | Editar |         |          |
| Selvas secas                       | Eliminar | Editar |         |          |
| Urbano                             | Eliminar | Editar |         |          |

# Especies

Catálogo para las especies que se utilizan en el sistema.

| Nombre Común:<br>Nombre Científico:<br>Año en que se agregó: (Seleccione) V<br>Aceptar Cancelar |                   |                 |                 |
|-------------------------------------------------------------------------------------------------|-------------------|-----------------|-----------------|
| Nombre Común                                                                                    | Nombre Científico | Año<br>Agregada |                 |
| Oyamel de Juárez                                                                                | Abies hickeli     | 2020            | Eliminar Editar |
| Dragoncito del Sur de la Sierra Madre Oriental                                                  | Abronia graminea  | 2020            | Eliminar Editar |
|                                                                                                 |                   |                 |                 |

# Divisa

Permite ingresar las divisas que se usan en el sistema.

| Divisa:         |             |          |        |  |
|-----------------|-------------|----------|--------|--|
| Abreviatura:    |             |          |        |  |
| A               | ceptar      |          |        |  |
| C               | ancelar     |          |        |  |
| Descripción     | Abreviatura |          |        |  |
| Pesos Mexicanos | MXN         | Eliminar | Editar |  |
| Dólar Americano | USD         | Eliminar | Editar |  |

# Fondos Regionales

Catálogo de las Agencias Ejecutoras que se pueden seleccionar en el sistema

| Fondo Regiona | Ejecutor: |        |             |  |
|---------------|-----------|--------|-------------|--|
|               |           | Acept  | ar Cancelar |  |
| NombreAgenc   | ia        |        |             |  |
| FMCN          | Eliminar  | Editar |             |  |
| FGM           | Eliminar  | Editar |             |  |
| FONNOR        | Eliminar  | Editar |             |  |
| FONCET        | Eliminar  | Editar |             |  |

# Modo de Adjudicación (Servicio)

Catálogo para ingresar los modos de adjudicación que se pueden seleccionar en la sección de Servicios.

| Esta sección aplica para SERVI        | CIOS     |        |  |
|---------------------------------------|----------|--------|--|
| Modo de Adjudicación:                 |          |        |  |
| Modo de Adjudicacion                  |          |        |  |
| Tres cotizaciones (persona moral)     | Eliminar | Editar |  |
| Tres cotizaciones (persona física)    | Eliminar | Editar |  |
| Invitación a cotizar (persona moral)  | Eliminar | Editar |  |
| Invitación a cotizar (persona física) | Eliminar | Editar |  |
| Adjudicación directa (persona moral)  | Eliminar | Editar |  |
| Adjudicación directa (persona física) | Eliminar | Editar |  |

# Archivos Modo de Adjudicación (Servicios)

Permite seleccionar los archivos necesarios para cada modo de adjudicación.

#### Asignación de tipo de archivo a Modo de Adjudicación

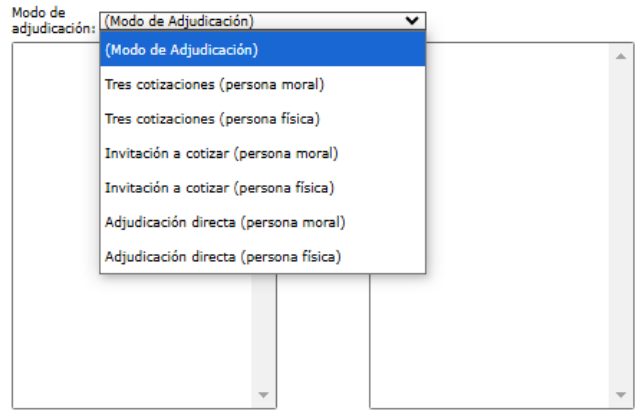

# Modalidad de Invitación (Consultoría)

Este apartado de SISEP permite dar de alta las modalidades de Invitación que se usan en las consultorías.

| Esta sección aplica para CONSULT           | ORÍAS    |        |
|--------------------------------------------|----------|--------|
| Modalidad de Invitación:                   |          |        |
| Aceptar Cancelar                           |          |        |
| Modalidad Invitación                       |          |        |
| Lista corta (firma consultora)             | Eliminar | Editar |
| Publicación abierta (firma consultora)     | Eliminar | Editar |
| Adjudicación directa (firma consultora)    | Eliminar | Editar |
| Lista corta (consultor individual)         | Eliminar | Editar |
| Publicación abierta (consultor individual) | Eliminar | Editar |
| Asignación directa (consultor individual)  | Eliminar | Editar |

# Archivos modalidad de invitación (Consultorías)

Permite seleccionar los archivos necesarios para cada modalidad de invitación.

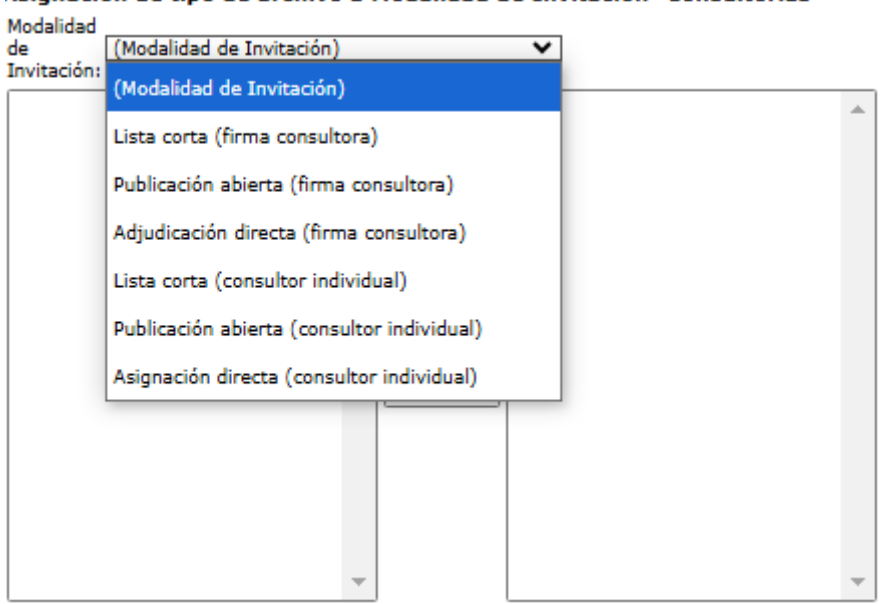

#### Asignación de tipo de archivo a Modalidad de Invitación- Consultorías

# Tipo de Emergencia

Catálogo de tipos de emergencia usado en la sección Fondos de Emergencia. El checkbox "Requiere Especificar" se usa si se desea que se ingrese un detalle más amplio de ese tipo de emergencia al dar de alta un llenar el reporte de Fondo de Emergencia.

| Tipo de Emergencia:                                |                      | Requier  | e Especificar Aceptar Cancelar |
|----------------------------------------------------|----------------------|----------|--------------------------------|
| Tipo de Emergencia                                 | Requiere Especificar |          |                                |
| Incendios                                          |                      | Eliminar | Editar                         |
| Huracanes/Iluvias torrenciales                     |                      | Eliminar | Editar                         |
| Emergencias marinas                                |                      | Eliminar | Editar                         |
| Ataque de fauna                                    |                      | Eliminar | Editar                         |
| Especies exóticas y/o invasoras (ej. plagas, etc.) |                      | Eliminar | Editar                         |
| Emergencias Sanitarias (ej. pandemia COVID-19)     |                      | Eliminar | Editar                         |
| Accidente de personas (especifique)                | <b>1</b>             | Eliminar | Editar                         |
| Otra (especifique)                                 |                      | Eliminar | Editar                         |

# Escala de Afectación

Catálogo de escala de afectación usada en el reporte de Fondos de Emergencia.

| Escala de Afectación:                                        |          | Aceptar | Can |
|--------------------------------------------------------------|----------|---------|-----|
| Descripción                                                  |          |         |     |
| Local/puntual/personas                                       | Eliminar | Editar  |     |
| Superficie de una o más localidades de diferentes estados    | Eliminar | Editar  |     |
| Superficie de una o más localidades de diferentes municipios | Eliminar | Editar  |     |
| Superficie de una o más localidades de un mismo municipio    | Eliminar | Editar  |     |

# Dependencia

Catálogo para dar de alta dependencias, usadas por ejemplo en el reporte de Fondos de Emergencia.

| Dependencia:     |          |        |
|------------------|----------|--------|
| Descripción      |          |        |
| Brigadas         | Eliminar | Editar |
| CONAFOR          | Eliminar | Editar |
| CONANP           | Eliminar | Editar |
| Gob. Estatal     | Eliminar | Editar |
| Gob. Municipal   | Eliminar | Editar |
| Guardia Nacional | Eliminar | Editar |
| OLLC             | Eliminar | Editar |
| Otros            | Eliminar | Editar |
| Protección Civil | Eliminar | Editar |
| SEDENA / MARINA  | Eliminar | Editar |
| Voluntarios (as) | Eliminar | Editar |

# Rubro

Catálogo de rubro usado en Fondos de Emergencia con la cuenta contable correspondiente. Se debe seleccionar a que reportes aplica.

| Rubro:                            |                                                             |
|-----------------------------------|-------------------------------------------------------------|
| Tipo de Reporte:                  | ndo de Emergencias (FE)<br>ndo de Emergencias (FE) Regional |
| Aceptar Cancelar                  |                                                             |
| Descripción                       |                                                             |
| 2003 Jornales                     | Eliminar Editar                                             |
| 3003 Adquisiciones Mayores        | Eliminar Editar                                             |
| 4005 Otros                        | Eliminar Editar                                             |
| 6001 Alimentos / bebidas / sueros | Eliminar Editar                                             |
| 6001 Combustibles                 | Eliminar Editar                                             |
| 6003 Herramientas y equipo menor  | Eliminar Editar                                             |
| 6005 Mantenimiento de vehículos   | Eliminar Editar                                             |
| 6006 Otros                        | Eliminar Editar                                             |

# Dirección Regional

Catálogo para administrar las Direcciones Regionales, usadas por ejemplo en Fondos de Emergencia

| Dirección Regional:                                              | Aceptar Cancelar |
|------------------------------------------------------------------|------------------|
| Descripción                                                      |                  |
| Dirección Regional Frontera Sur - Istmo y Pacífico Sur           | Eliminar Editar  |
| Dirección Regional Norte y Sierra Madre Occidental               | Eliminar Editar  |
| Dirección Regional Centro y Eje Neovolcánico                     | Eliminar Editar  |
| Dirección Regional Noreste y Sierra Madre Oriental               | Eliminar Editar  |
| Dirección Regional Noroeste y Alto Golfo de California           | Eliminar Editar  |
| Dirección Regional Occidente y Pacífico Centro                   | Eliminar Editar  |
| Dirección Regional Península de Baja California y Pacífico Norte | Eliminar Editar  |
| Dirección Regional Península de Yucatán y Caribe Mexicano        | Eliminar Editar  |
| Dirección Regional Planicie Costera y Golfo de México            | Eliminar Editar  |
| No Aplica                                                        | Eliminar Editar  |

# Sector

Catálogo para administrar los sectores usados en el sistema, por ejemplo en Fondos de Emergencia.

| Sector:     |          |        |
|-------------|----------|--------|
| Descripción |          |        |
| Agrícola    | Eliminar | Editar |
| Comunitario | Eliminar | Editar |
| Forestal    | Eliminar | Editar |
| Ganadero    | Eliminar | Editar |
| Otro        | Eliminar | Editar |
| Pesquero    | Eliminar | Editar |

Tipos de Archivos Obligatorios FE

| Dependencia                       |
|-----------------------------------|
| Rubro                             |
| Dirección Regional                |
| Sector                            |
| Tipos de Archivos Obligatorios FE |

Esta sección permite establecer si alguno de los tipos de Archivos especificados en el catálogo de Archivos son obligatorios para enviar el reporte de Fondos de Emergencia.

#### Asignación de tipo de archivo obligatorio para Fondos de Emergencia

Nota: Para que aparezca el tipo de archivo en la sección Fondo de Emergencia deben ser configurados anteriormente en la sección "Archivos"

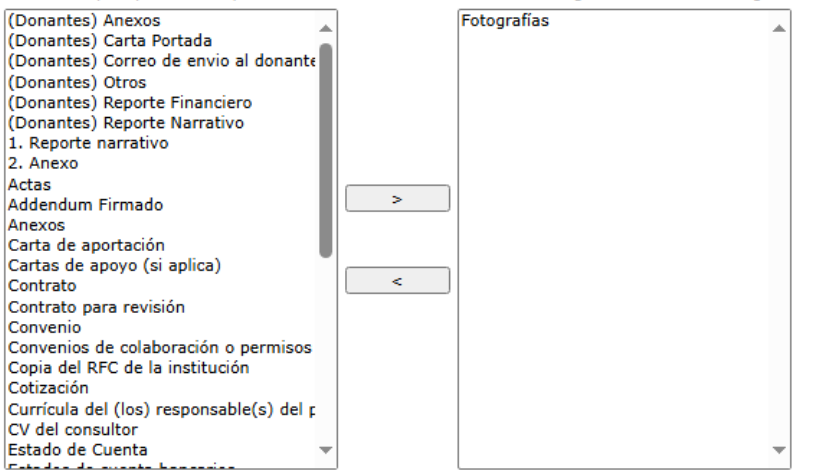

En la parte izquierda aparecen los archivos disponibles. Para que sean obligatorios debe pasarlos a la parte de la derecha.

Nota: En la izquierda aparecen todos los tipos de archivos del sistema en general, para que aparezcan en la sección de Anexos de Reporte de Fondo de Emergencia debe coincidir con los archivos dados de alta en el Tipo Archivo Página del catálogo Archivos.

Origen Incendio

| Rubro                             |
|-----------------------------------|
| Dirección Regional                |
| Sector                            |
| Tipos de Archivos Obligatorios FE |
| Origen Incendio                   |

En este apartado se encuentran las opciones para el origen del incendio que los usuarios pueden seleccionar después de seleccionar como tipo de emergencia: Incendios.

| igen Incendi | o:              |               |
|--------------|-----------------|---------------|
| Descripción  |                 |               |
| ntropogénico | <u>Eliminar</u> | <u>Editar</u> |
| Natural      | <u>Eliminar</u> | <u>Editar</u> |

# Análisis

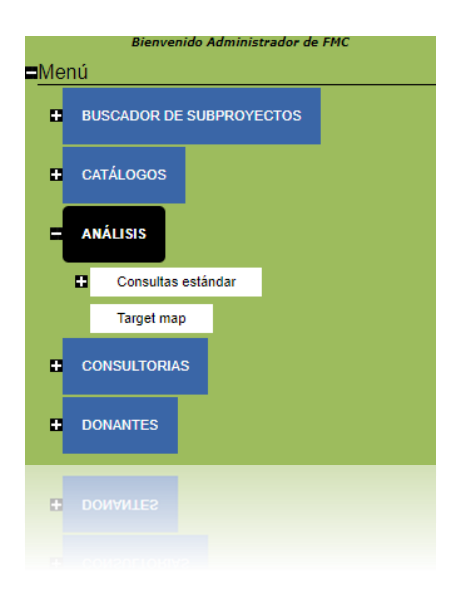

Este apartado de SISEP permite acceder a diferentes reportes para consultar toda la información que se genera en el sistema.

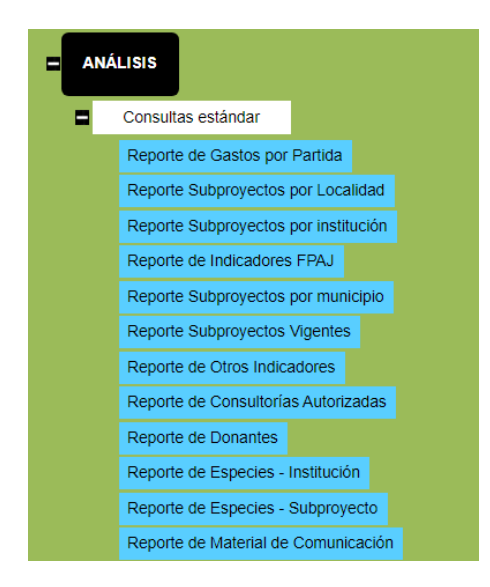

Consultas estándar

Estas consultas son reportes de información creados con ciertos filtros para mostrar información que se utiliza generalmente en el sistema. Todos los reportes se manejan bajo el mismo concepto, cuando se genera el reporte con la información solicitada, se muestra de la siguiente manera:

|                                                                                       |           | Re   | porte de C          | tros Indicadores)                                           |                                                    |                |  |
|---------------------------------------------------------------------------------------|-----------|------|---------------------|-------------------------------------------------------------|----------------------------------------------------|----------------|--|
| ndicador                                                                              | lineabase | meta | Avance<br>acumulado | Proyecto                                                    | Institución                                        | Clave Proyecto |  |
| otro indicador 1 Numero de<br>fredios que cuentan con Programa<br>le Manejo Pecuario. | 0         | 3    | 3                   | POA 2008: CB Cañón de<br>Santa Elena- Maderas del<br>Carmen | Comisión Nacional de Áreas<br>Naturales Protegidas | AOGEF1CSMC08   |  |
| etro indicador 1 Número de<br>ectáreas con acciones de<br>estauración de suelos.      | 500       | 995  | 1000                | POA 2008: CB Cañón de<br>Santa Elena- Maderas del<br>Carmen | Comisión Nacional de Áreas<br>Naturales Protegidas | AOGEF1CSMC08   |  |
| Otro indicador 1 Número de ANP's<br>on Programa de Uso Público.                       | 0         | 2    | 0                   | POA 2008: CB Cañón de<br>Santa Elena- Maderas del<br>Carmen | Comisión Nacional de Áreas<br>Naturales Protegidas | AOGEF1CSMC08   |  |
| Otro indicador 1 Número de<br>programas para el control de<br>pspecies.               | 0         | 2    | 1                   | POA 2008: CB Cañón de<br>Santa Elena- Maderas del<br>Carmen | Comisión Nacional de Áreas<br>Naturales Protegidas | AOGEF1CSMC08   |  |
| Otro indicador 1 Número de<br>programas de control.                                   | 1         | 2    | 1                   | POA 2008: CB Cañón de<br>Santa Elena- Maderas del<br>Carmen | Comisión Nacional de Áreas<br>Naturales Protegidas | AOGEF1CSMC08   |  |
| Otro indicador 1 Número de ANP's<br>on Programa de Maneio Integral                    | 0         | 2    | 0                   | POA 2008: CB Cañón de<br>Santa Flena- Maderas del           | Comisión Nacional de Áreas<br>Naturales Protenidas | AOGEF1CSMC08   |  |
|                                                                                       |           |      |                     |                                                             |                                                    |                |  |
| bro indicador 1 Número de ANP's<br>on Programa de Maneio Integral                     |           |      |                     | POA 2008: CB Cañón de<br>Santa Flena- Maderas del           | Comisión Nacional de Áreas<br>Naturales Proteoidas |                |  |
|                                                                                       |           |      |                     |                                                             |                                                    |                |  |
|                                                                                       |           |      |                     |                                                             |                                                    |                |  |

Cuando se muestra esta información en la pantalla, este reporte puede ser exportado siguiendo los siguientes pasos:

- 1. Dar click en el ícono
- 2. Al dar click aparecerá la siguiente imagen:

| - 🔍 | ۲     |
|-----|-------|
|     | Excel |
|     | PDF   |
|     | Word  |
|     | Word  |

- 3. Se debe seleccionar el formato al que se desee exportar dicha información
- Se abrirá una nueva ventana donde se deberá indicar si el archivo se desea guardar o abrir, se debe seleccionar la opción deseada y dar click en el botón "OK".

| 0                                   | pening rptOtrosIndicadores.xls             |  |  |  |  |
|-------------------------------------|--------------------------------------------|--|--|--|--|
| You have chosen to                  | open:                                      |  |  |  |  |
| rptOtrosIndic                       | adores.xls                                 |  |  |  |  |
| which is: Micr                      | osoft Excel 97-2003 Worksheet              |  |  |  |  |
| from: http://u                      | v.informaticalogica.com                    |  |  |  |  |
| What should Firefo                  | x do with this file?                       |  |  |  |  |
| Open with Microsoft Excel (default) |                                            |  |  |  |  |
| ○ <u>S</u> ave File                 |                                            |  |  |  |  |
| Do this <u>a</u> uto                | matically for files like this from now on. |  |  |  |  |
|                                     | OK Cancel                                  |  |  |  |  |

| Reporte de Gastos por Partida |                     |            |
|-------------------------------|---------------------|------------|
|                               | Consultas estándar  |            |
|                               | Reporte de Gastos p | or Partida |
|                               | Kepone de Gastos p  |            |

Este reporte muestra los gastos que se han registrado como apoyos en el SISEP en cada una de las partidas presupuestales, se puede filtrar por año, convocatoria, institución y clave de subproyecto, se ve de la siguiente manera:

| Año:               | (Año) ▼       |                     |                   |                 |            |
|--------------------|---------------|---------------------|-------------------|-----------------|------------|
| Convocatoria:      |               | •                   |                   |                 |            |
| Institucion:       | (Institución) | •                   |                   |                 |            |
| Clave de proyecto: |               |                     |                   |                 |            |
|                    |               |                     | Ver reporte       |                 |            |
|                    |               |                     |                   |                 |            |
| <b>I</b>           | 4             | Find   Next 🛛 🔍 🔹 🛞 |                   |                 |            |
|                    |               |                     |                   |                 |            |
|                    |               | Reporte de g        | astos por partida |                 |            |
|                    |               |                     |                   |                 |            |
| Convocatoria       | Subproyecto   | Total presupuestado | Partida           | Importe partida | % Particip |

Para que se muestre la información deseada, se debe seleccionar un año y/ una convocatoria, seguido del botón "Ver Reporte".

#### Reporte de Subproyectos por Localidad

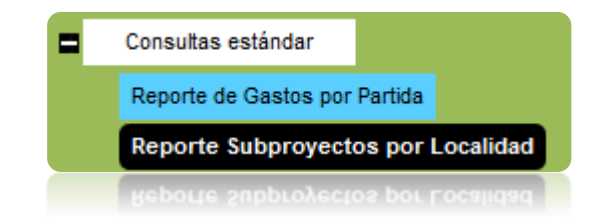

Este reporte muestra los proyectos que se realizan en un área geográfica específica, éste se puede filtrar por año y/o por Entidad Federativa, para que muestre la información se deben seleccionar los criterios deseados y después dar click en el botón "Ver Reporte", y se mostrará la información de la siguiente manera:

| Año:            | 2014 🗸       |                         |                                                                                                    |                |                                                                                                    |   |
|-----------------|--------------|-------------------------|----------------------------------------------------------------------------------------------------|----------------|----------------------------------------------------------------------------------------------------|---|
| Entidad:        | (Entidades)  |                         | •                                                                                                    |                | Ver reporte                                                                                                    |   |
|                 | of 2 ? 🕨 🔰 💠 | F                       | ind   Next 🛛 🔍 🗸 🤇                                                                                                    | Ð              |                                                                                                    | ^ |
|                 | Distribuc    | ión geográfica de       | e aplicación de recu                                                                                                    | ursos          |                                                                                                    |   |
| Entidad         | Municipio    | Localidad               | Proyecto                                                                                                    | Presupuestado  | Georeferencia                                                                                                    |   |
| BAJA CALIFORNIA | ENSENADA     | BAHIA DE LOS<br>ANGELES | Fortalecimiento a las<br>acciones de<br>conservación y<br>protección en la<br>Reserva de la<br>Biosfera Bahía de<br>los Ángeles, canales<br>de Ballenas y de<br>Salsipuedes (M-FG-<br>E-RBBA-12-10). | \$1,140,116.00 | Geo:29.4530512688204,-<br>113.83415222168,<br>Geo:29.6385299915468,-<br>113.547821044922,<br>Geo:29.2612427444817,-<br>113.117980957031,<br>Geo:28.9408617694056,-<br>112.571411132813,<br>Geo:28.525576049186,-<br>112.571411132813,<br>Geo:28.5266224186481,-<br>112.791137695313,<br>Geo:28.4397138170279,-<br>112.862548828125,<br>Geo:28.9552822929746,-<br>113.521728515625 |   |
| BAJA CALIFORNIA | ENSENADA     | BAHIA DE LOS<br>ANGELES | Fortalecimiento a las<br>acciones de<br>conservación y<br>protección en la<br>Reserva de la                                                                                                    | \$1,131,528.26 | Geo:29.4539481188877,-<br>113.845825195313,<br>Geo:29.6427075509044,-<br>113.543701171875,<br>Coo:29.2576495026455                                                                                                    | * |
|                 |              |                         | Fortalectmiento a las<br>acciones de<br>conservación y<br>protección en la                                                                                                    |                | 00000000000000000000000000000000000000                                                                                                    | < |

Reporte de Proyectos por Institución

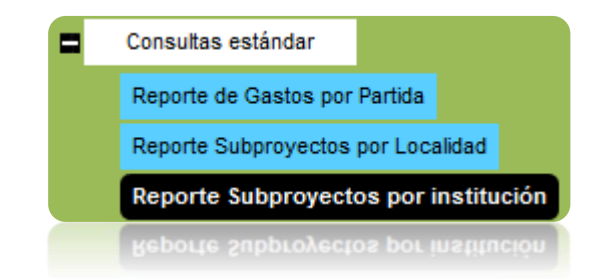

Este reporte muestra todos los proyectos pertenecientes a una Institución en particular, el único filtro que permite este reporte es el de institución. Para que muestre la información, se debe seleccionar una Institución seguido del botón "Ver Reporte" y la información se desplegará:

| Institución    | Institución de Frida | ¥                                |               |
|----------------|----------------------|----------------------------------|---------------|
|                |                      |                                  | Ver reporte   |
| II             | 1 ▷ ▷Ⅱ Φ             | Find   Next 🛛 🛃 🔹 📀              |               |
|                | Instituciones reg    | gistrantes de proyectos          |               |
| Convocatoria   | Institución          | Proyecto                         | Presupuestado |
| Proyectos 2009 | Institución de Frida | Prueba 8 de Frida 2012           | \$520,000.00  |
|                |                      | Total institución                | \$520,000.00  |
|                |                      | Total convocatoria               | \$520,000.00  |
| FANP POA 2012  | Institución de Frida | Prueba 8 de Frida 2012 de<br>ILK | \$320,852.35  |
|                |                      | Total institución                | \$320,852.35  |
|                |                      | Total convocatoria               | \$320,852.35  |
|                |                      |                                  |               |
|                |                      | Total convocatoria               | \$320,852.35  |
|                |                      |                                  | \$320,852.35  |
|                |                      |                                  |               |

Reporte de Indicadores por Subproyecto

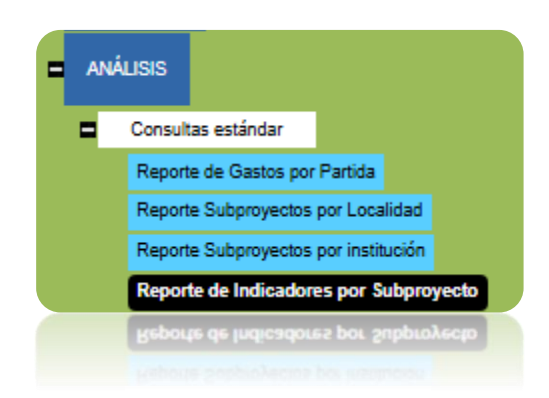

Este reporte muestra los indicadores que se encuentran en el catálogo de indicadores de SISEP y del FMCN, éste se puede filtrar por rango de años, convocatoria, programa e indicador. Cuando se ha seleccionado el criterio deseado, se debe dar click en el botón "Ver Reporte" para visualizar la información.

Nota: El año que Sisep toma para hacer la búsqueda de indicadores es si este se encuentra entre -La fecha de Propuesta para iniciar el Subproyecto y Fecha de Propuesta + Duración del subproyecto, te sugerimos checar el campo para delimitar la búsqueda de indicadores correctamente.

#### MANUAL DE USUARIO

| Del Año: []<br>Al Año: []<br>Convocatoria: []<br>Indicador: []<br>Clave Subproyecto: []<br>El año que Sisep toma para ha<br>-La fecha de Propuesta para in<br>el campo para delimitar la búsi | (Año)  (Mensaje) (Mensaje) | v<br>res es si este se enc<br>de Propuesta + Dur<br>tamente. | uentra entre<br>ación del subproye | Ver re      | porte  <br>hecar        |                       |                |
|----------------------------------------------------------------------------------------------------|----------------------------------------------------------------------------------------------------|--------------------------------------------------------------|------------------------------------|-------------|-------------------------|-----------------------|----------------|
|                                                                                                    | de 2 ~                                                                                                    | © ⊚                                                          | 100%                               | •           | e                       |                       |                |
|                                                                                                    | Sumatoria de indi                                                                                                    | icadores                                                     |                                    |             |                         |                       |                |
| Indicador                                                                                                    | Subproyecto                                                                                                    | Linea t                                                      | ase M                              | leta Avance | Anual Hectáre<br>Se Mar | as Que Ava<br>ntienen | ance Histórico |
| bios en políticas públicas co<br>cia en la conservación y uso<br>able de los recursos naturales                                                                                               | n SubProyecto EE7                                                                                                    | 28891                                                        | 2                                  | 8           | 0                       | 0                     | 0              |
|                                                                                                    | SubProyecto ADF                                                                                                    | A2D18                                                        | 0                                  | 1           | 0                       | 0                     | 0              |
|                                                                                                    | SubProyecto 50B                                                                                                    | 6FE59                                                        | 3                                  | 5           | 0                       | 0                     | 0              |
|                                                                                                    | SubProyecto 346                                                                                                    | 60543                                                        | 0                                  | 1           | 0                       | 0                     | 0              |
|                                                                                                    | SubProyecto E2D                                                                                                    | 09F8F                                                        | 2                                  | 9           | 0                       | 0                     | 0              |
|                                                                                                    | SubProyecto 0D2                                                                                                    | 265EA                                                        | 0                                  | 1           | 0                       | 0                     | 0              |
|                                                                                                    | SubProyecto D7A                                                                                                    | DB04F                                                        | 0                                  | 1           | 0                       | 0                     | 0              |
|                                                                                                    | SubProyecto DA5                                                                                                    | C8866                                                        | 0                                  | 2           | 0                       | 0                     | 0              |
|                                                                                                    | SubProvecto F78                                                                                                    | F71D0                                                        | 1                                  | 3           | 0                       | 0                     | 0              |

#### Reporte de Indicadores Proyecto Donante

| Reporte de Indicadores Proyecto     |
|-------------------------------------|
| Reporte de Indicadores FMCN         |
| Reporte Subproyectos por institució |
| Reporte Subproyectos por Localidad  |
| Reporte de Gastos por Partida       |
| Consultas estándar                  |

Este reporte muestra los indicadores, cuyo indicador núcleo está asociado al proyecto donante de una o todas las convocatorias según el filtro utilizado, y que se encuentran en el catálogo de indicadores de SISEP y del FMCN, éste se puede filtrar por convocatoria y rango de años. Cuando se ha seleccionado el criterio deseado, se debe dar click en el botón "Ver Reporte" para visualizar la información.

La fecha que Sisep toma para hacer la búsqueda de indicadores es La fecha de Propuesta para iniciar el Subproyecto y Fecha de Propuesta + Duración del subproyecto, te sugerimos checar el campo para delimitar la búsqueda de indicadores correctamente.

#### MANUAL DE USUARIO

| Convocatoria:                                                  | (Todas las Convocatorias)                                                                                                    | ~                                                           |                        |
|----------------------------------------------------------------|----------------------------------------------------------------------------------------------------|-------------------------------------------------------------|------------------------|
| De:                                                            | 02/03/2010                                                                                                    |                                                             |                        |
| A:                                                             | 31/03/2023                                                                                                    |                                                             |                        |
|                                                                |                                                                                                    |                                                             | Ver reporte            |
| La fecha que Sisep<br>La fecha de Propue<br>campo para delimit | toma para hacer la búsqueda de indicad<br>sta para iniciar el Subproyecto y Fecha d<br>ar la búsqueda de indicadores correctam | ores es<br>e Propuesta + Duración del subproyecto,<br>ente. | te sugerimos checar el |

Se muestran dos reportes:

**Sumatoria de Indicadores - Proyectos Donante.** Despliega el reporte basándose en el reporte avance acumulado de los subproyectos.

**Sumatoria de Indicadores Por Género - Proyectos Donante.** Despliega el reporte basándose en el reporte por género y pueblos indígenas de los subproyectos. Se muestran los datos desglosados por hombre y mujeres.

| Convocatoria: | (Todas las Convocatorias) | ~ |         |
|---------------|---------------------------|---|---------|
| De:           | 02/03/2010                |   |         |
| A:            | 31/03/2023                |   |         |
|               |                           |   | Ver ren |

La fecha que Sisep toma para hacer la búsqueda de indicadores es La fecha de Propuesta para iniciar el Subproyecto y Fecha de Propuesta + Duración del subproyecto, te sugerimos checar el campo para delimitar la búsqueda de indicadores correctamente.

| i4 4 1 of 1 ▷ ▷i Φ                                                                                                    | Find   Next 😽 🔹 🚯                                                                                                    |        |  |
|----------------------------------------------------------------------------------------------------|----------------------------------------------------------------------------------------------------|--------|--|
| Sumatoria de Indic                                                                                                    | adores - Proyectos Donante                                                                                                    |        |  |
| Indicador Núcleo                                                                                                    | Indicador                                                                                                    | Avance |  |
| N4. Hectáreas de áreas de recursos naturales<br>puestas bajo condiciones mejoradas de bajas<br>emisiones y/o resiliencia climática | <ol> <li>Numero de hectáreas de tierras privadas<br/>destinadas a la conservación bajo manejo</li> </ol>                                       | 0.00   |  |
| N4. Hectáreas de áreas de recursos naturales<br>puestas bajo condiciones mejoradas de bajas<br>emisiones y/o resiliencia climática | <ol> <li>Número de hectáreas bajo esquemas de<br/>retribución o compensación por servicios<br/>ambientales apoyadas por el proyecto</li> </ol> | 256.00 |  |
| N2. Número de beneficiarios directos<br>alcanzados                                                                                 | <ol> <li>Número de personas poseedoras de<br/>recursos naturales apoyadas por mecanismos<br/>de retribución o compensación.</li> </ol>         | 178.00 |  |
|                                                                                                    | 5 M/ 1                                                                                                    | 0.00   |  |

| N2. Número de beneficiarios directos<br>alcanzados                                                                                 | 5. Número de personas capacitadas.                                                                      | 0.00 |
|----------------------------------------------------------------------------------------------------|----------------------------------------------------------------------------------------------------|------|
| N2. Número de beneficiarios directos<br>alcanzados                                                                                 | <ol> <li>Número de jornales que es destinado a<br/>actividades sustentables.</li> </ol>                 | 0.00 |
| N4. Hectáreas de áreas de recursos naturales<br>puestas bajo condiciones mejoradas de bajas<br>emisiones y/o resiliencia climática | 9.1 Número de hectáreas que están bajo uso<br>sustentable (Ganadería sustentable)                       | 0.00 |
| N2. Número de beneficiarios directos<br>alcanzados                                                                                 | 3.1 Número de personas que adoptan mejores<br>prácticas en tránsito a la sustentabilidad.<br>(Mujeres). | 0.00 |

| Sumatoria de Ind                                   | icadores Por Género - Proyectos Donante                                                                                                |         |         |
|----------------------------------------------------|----------------------------------------------------------------------------------------------------|---------|---------|
| Indicador Núcleo                                   | Indicador                                                                                                    | Hombres | Mujeres |
| N2. Número de beneficiarios directos<br>alcanzados | <ol> <li>Número de personas poseedoras de<br/>recursos naturales apoyadas por mecanismos<br/>de retribución o compensación.</li> </ol> | 4       | 3       |
| N2. Número de beneficiarios directos<br>alcanzados | 5. Número de personas capacitadas.                                                                                                    | 0       | 0       |
| N2. Número de beneficiarios directos<br>alcanzados | <ol> <li>Número de jornales que es destinado a<br/>actividades sustentables.</li> </ol>                                                | 0       | 0       |
| N2. Número de beneficiarios directos<br>alcanzados | <ol> <li>Número de personas que adoptan mejores<br/>prácticas en tránsito a la sustentabilidad.<br/>(Mujeres).</li> </ol>              | 0       | 0       |

Reporte de Subproyectos por Municipio

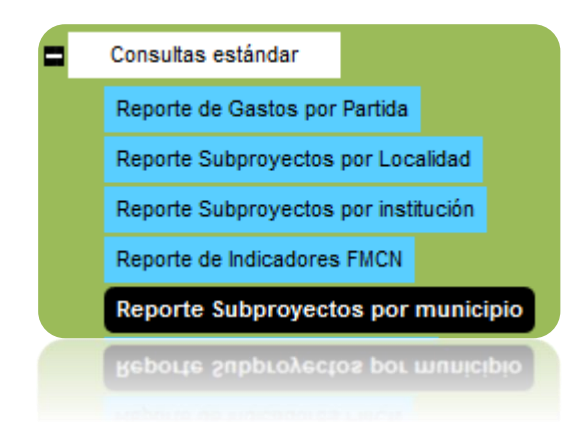

Este reporte muestra los proyectos que se han desarrollado en un cierto municipio, se puede filtrar la información por Institución, Entidad Federativa, Municipio y/o Año, al seleccionar los criterios deseados para visualizar la información, ésta se mostrará de la siguiente manera:
| Institución:    |                  | Institución de pru | ieba 9         | ~                                        |                                                 |                                        |                 |
|-----------------|------------------|--------------------|----------------|------------------------------------------|-------------------------------------------------|----------------------------------------|-----------------|
| Entidad Federat | tiva:            | (Entidades)        |                | ~                                        |                                                 |                                        |                 |
| Municipio:      |                  |                    |                | ~                                        |                                                 |                                        |                 |
| Año:            |                  | (Año) 🗸            |                |                                          |                                                 |                                        |                 |
|                 |                  |                    |                |                                          |                                                 | Ver reporte                            |                 |
|                 |                  |                    |                |                                          |                                                 |                                        |                 |
| 14 4 1          | of 1 ▷ ▷         | 4                  | Find   Next    | 🛃 • 📀 👘                                  |                                                 |                                        |                 |
|                 |                  |                    |                |                                          |                                                 |                                        |                 |
|                 |                  | F                  | Reporte de Pro | yectos por                               | Municipio                                       |                                        |                 |
| Clave Proyecto  |                  | F                  | Reporte de Pro | eyectos por<br>Entidad<br>Federativa     | Municipio                                       | Institución                            | Monto           |
| Clave Proyecto  | Título de prueba | F<br>Titulo<br>9x  | Reporte de Pro | Entidad<br>Federativa<br>BAJA CALIFORNIA | Municipio<br>Municipio<br>PLAYAS DE<br>ROSARITO | Institución<br>Institución de prueba 9 | Monto<br>\$0.00 |
| Clave Proyecto  | Título de prueba | F<br>Titulo<br>9x  | Año<br>2014    | Entidad<br>Federativa<br>BAJA CALIFORNIA | Municipio<br>Municipio<br>PLAYAS DE<br>ROSARITO | Institución<br>Institución de prueba 9 | Monto<br>\$0.00 |
| Clave Proyecto  | Título de prueba | F<br>Titulo<br>9x  | Año<br>2014    | Entidad<br>Federativa<br>BAJA CALIFORNIA | Municipio<br>Municipio<br>PLAYAS DE<br>ROSARITO | Institución<br>Institución de prueba 9 | Monto<br>\$0.00 |

### Reporte de Subproyectos Vigentes

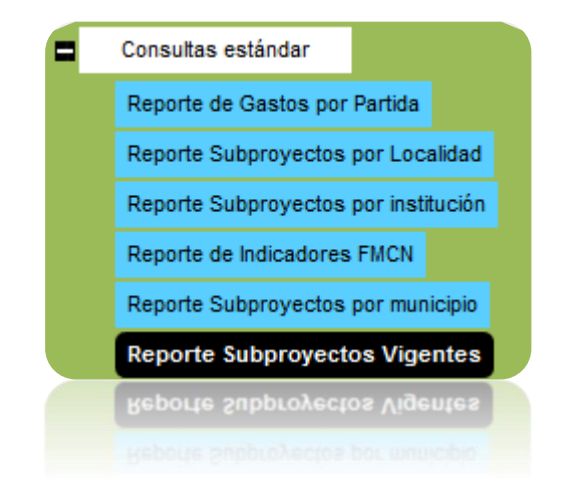

Este reporte muestra los Proyectos Vigentes, es decir proyectos que aún estén realizando actividades en campo, y que son apoyados por el FMCN.

Este reporte no tiene filtros, ya que muestra todos los proyectos que cuenten con los criterios definidos de un proyecto vigente, solo basta con ingresar a esta opción y la información es desplegada.

Se consideran subproyectos vigentes: -Si son subproyectos aceptados. -Si el año calendario actual se encuentra entre: --Fecha de Propuesta y Fecha de Propuesta + Du ción del subprovect

|           | of 1  >  >                                                                                                    | Fi                                                                    | nd   Next                        | ₽,• 🛞                 |                 |                |                                  |                                                                                        |
|-----------|----------------------------------------------------------------------------------------------------|-----------------------------------------------------------------------|----------------------------------|-----------------------|-----------------|----------------|----------------------------------|----------------------------------------------------------------------------------------|
|           |                                                                                                    |                                                                       | Subpro                           | oyectos V             | /igentes        |                |                                  |                                                                                        |
| Clave     | Título                                                                                                    | Institución                                                           | Convocatoria                     | Entidad<br>Federativa | Municipio       | Total          | Fecha Envio<br>Último<br>Reporte | Georeferencia                                                                          |
| 1301020   | POA: 2013 RESERVA DE LA<br>BIOSFERA RIA LAGARTOS                                                                                                    | Reserva de la<br>Biosfera Ria<br>Lagartos                             | FANP POA<br>2013                 | YUCATAN               | RIO<br>LAGARTOS | \$270,291.00   | 17-02-2014                       | 21.5971082390357,-88.15910<br>21.5655020297453,-88.23154<br>21.515604472118,-87.679052 |
| C61401063 | POA Cuencas Costeras<br>procuración: Conservación de<br>Cuencas Costeras en el Contexto<br>de Cambio Climático. Plan<br>Operativo 2014 de las actividades<br>de procuración de fondos a cargo<br>del FMCN | Fondo<br>Mexicano para<br>la Conservación<br>de la Naturaleza<br>A.C. | Operación<br>Cuencas<br>Costeras | JALISCO               | ACATIC          | \$1,376,375.00 | SIN<br>REPORTE                   |                                                                                        |
| C61401063 | POA Cuencas Costeras<br>procuración: Conservación de<br>Cuencas Costeras en el Contexto<br>de Cambio Climático. Plan<br>Operativo 2014 de las actividades<br>de procuración de fondos a cargo<br>del FMCN | Fondo<br>Mexicano para<br>la Conservación<br>de la Naturaleza<br>A.C. | Operación<br>Cuencas<br>Costeras | NAYARIT               | ACAPONETA       | \$1,376,375.00 | SIN<br>REPORTE                   |                                                                                        |
| C61401063 | POA Cuencas Costeras<br>procuración: Conservación de                                                                                                    | Fondo<br>Mexicano para                                                | Operación<br>Cuencas             | SINALOA               | AHOME           | \$1,376,375.00 | SIN<br>REPORTE                   |                                                                                        |
|           |                                                                                                    |                                                                       |                                  |                       |                 |                |                                  | • •                                                                                    |
|           | procuración: Conservación de                                                                                                    | Mexicano para                                                         | Cuencas                          |                       |                 |                | REPORTE                          | )                                                                                      |
|           | de Cambio Climático. Plan<br>Operativo 2014 de las actividades<br>de procuración de fondos a cargo<br>del FMCN<br>POA Cuencas Costeras                                                                    | de la Naturaleza<br>A.C.<br>Fondo                                     |                                  |                       |                 | \$1.376.375.00 |                                  |                                                                                        |

Reporte de Subproyectos por Convocatoria

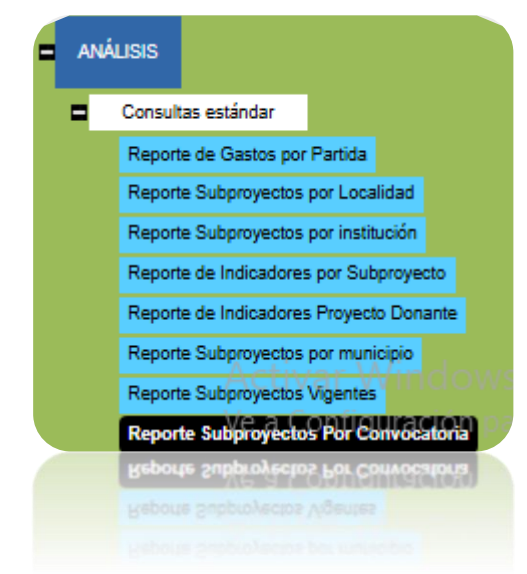

Esta sección permite buscar subproyectos por convocatoria y generar un reporte con datos principales.

| Convocatoria<br>Ver reporte | 2025          | ~      |      |   |   |      |                |                |   |                   |
|-----------------------------|---------------|--------|------|---|---|------|----------------|----------------|---|-------------------|
|                             | < 1 de 1      | >      | ⊳I   | Ö | € | 100% | ~              |                | e |                   |
| Subproy                     | ectos Por Con | vocato | oria |   |   |      |                |                |   |                   |
| Clave                       | Titulo        |        |      |   |   |      | Institución    |                |   | Convocatoria      |
| H2501001                    | titulazo 2025 |        |      |   |   |      | Instirucion de | e prueba abril |   | Convocatoria 2025 |
|                             |               |        |      |   |   |      |                |                |   |                   |

### Reporte de Otros Indicadores

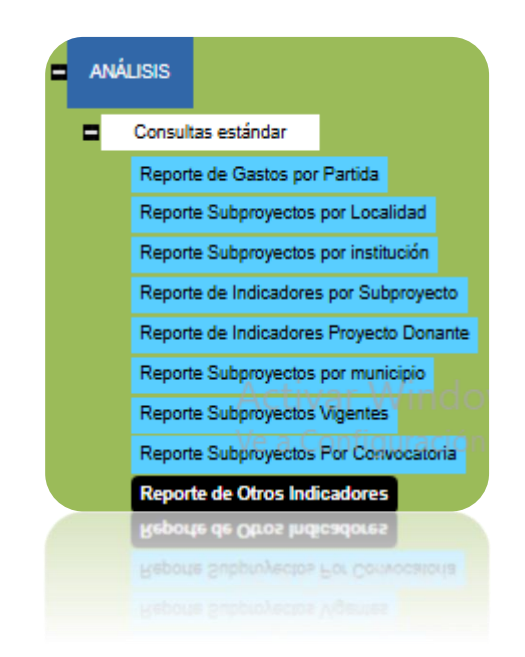

Este reporte muestra la información referente a los indicadores que son capturados por los ejecutores como "Otro Indicador", cuando el indicador que buscan para su subproyecto no se encuentra dentro del catálogo de SISEP y del FMCN, éste reporte cuenta con filtros por rango de años, convocatoria y programa. Se debe hacer clic en el botón "Ver Reporte" para aplicar los filtros

| el Año: (Ai<br>Año: (Ai                                                   | ño) ▼<br>ño) ▼             |        |       |                     |                                                          |                                                    |                   |
|---------------------------------------------------------------------------|----------------------------|--------|-------|---------------------|----------------------------------------------------------|----------------------------------------------------|-------------------|
| onvocatoria:                                                              |                            |        |       | •                   |                                                          |                                                    |                   |
| rograma: (Pr                                                              | rograma)                   |        |       | •                   |                                                          |                                                    |                   |
|                                                                           |                            |        |       |                     |                                                          | Ver reporte                                        |                   |
| I                                                                         | ▶∎ ♦                       |        |       | Find   Next         | <b>Q</b> . ©                                             |                                                    |                   |
|                                                                           |                            |        | Rep   | oorte de Ot         | ros Indicadores                                          |                                                    |                   |
|                                                                           |                            |        |       |                     |                                                          |                                                    |                   |
| Indicador                                                                 | lin                        | eabase | meta  | Avance<br>acumulado | Subproyecto                                              | Institución                                        | Clave Subproyecto |
| Otro indicador 1 Numero de Pr<br>cuentan con Programa de Man<br>Pecuario. | redios que 0<br>nejo       |        | 3     | 3                   | POA 2008: CB Cañón de Santa<br>Elena- Maderas del Carmen | Comisión Nacional de Áreas<br>Naturales Protegidas | AOGEF1CSMC08      |
| Otro indicador 1 Número de he<br>con acciones de restauración o           | ectáreas 500<br>de suelos. | D      | 995   | 1000                | POA 2008: CB Cañón de Santa<br>Elena- Maderas del Carmen | Comisión Nacional de Áreas<br>Naturales Protegidas | AOGEF1CSMC08      |
| Otro indicador 1 Número de Al<br>Programa de Uso Público.                 | NP's con 0                 |        | 2     | 0                   | POA 2008: CB Cañón de Santa<br>Elena- Maderas del Carmen | Comisión Nacional de Áreas<br>Naturales Protegidas | AOGEF1CSMC08      |
| Otro indicador 1 Número de pr<br>para el control de especies.             | ogramas 0                  |        | 2     | 1                   | POA 2008: CB Cañón de Santa<br>Elena- Maderas del Carmen | Comisión Nacional de Áreas<br>Naturales Protegidas | AOGEF1CSMC08      |
| Otro indicador 1 Número de pr<br>de control.                              | rogramas 1                 |        | 2     | 1                   | POA 2008: CB Cañón de Santa<br>Elena- Maderas del Carmen | Comisión Nacional de Áreas<br>Naturales Protegidas | AOGEF1CSMC08      |
| Otro indicador 1 Número de Al<br>Programa de Manejo Integral d            | NP's con 0<br>de Fuego.    |        | 2     | 0                   | POA 2008: CB Cañón de Santa<br>Elena- Maderas del Carmen | Comisión Nacional de Áreas<br>Naturales Protegidas | AOGEF1CSMC08      |
| Otro indicador 1 Superficie bajo<br>acciones de vigilancia.               | io 450                     | 000    | 75000 | 16400               | POA 2008: CB Cañón de Santa<br>Elena- Maderas del Carmen | Comisión Nacional de Áreas<br>Naturales Protegidas | AOGEF1CSMC08      |
| Otro indicador 1 Número de ac<br>de coordinación interinstitucion         | cuerdos 6<br>nal.          |        | 14    | 10                  | POA 2008: CB Cañón de Santa<br>Elena- Maderas del Carmen | Comisión Nacional de Áreas<br>Naturales Protegidas | AOGEF1CSMC08      |
| Otro indicador 1 Número de Pr<br>de Monitoreo Ambiental.                  | royectos 4                 |        | 7     | 6                   | POA 2008: CB Cañón de Santa<br>Elena- Maderas del Carmen | Comisión Nacional de Áreas<br>Naturales Protegidas | AOGEF1CSMC08      |
| Otro indicador 2 Número de Pr                                             | royectos 3                 |        | 7     | 1                   | POA 2008: CB Cañón de Santa                              | Comisión Nacional de Áreas                         | AOGEF1CSMC08      |

| 0 | tro indicador 2 Número de Proyectos | 3 | Δ. | 1 | POA 2008: CB Cañón de Santa | Comisión Nacional de Áreas | AOGEF1CSMC08 |  |
|---|-------------------------------------|---|----|---|-----------------------------|----------------------------|--------------|--|
|   |                                     |   |    |   |                             |                            |              |  |

### Reporte de Consultorías Autorizadas

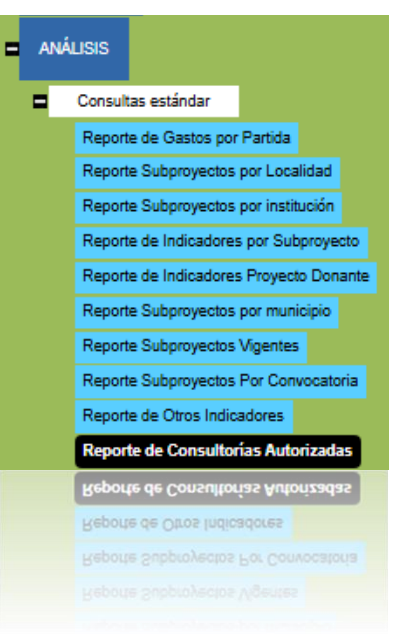

Este reporte muestra las consultorías que han sido autorizadas, cuenta con filtro por año de autorización, razón social, nombre del consultor, programa y subprograma. Se debe hacer clic en el botón "Ver reporte" para aplicar los filtros.

| Año de autorización: | (Año) ▼                  |
|----------------------|--------------------------|
| Razón Social:        |                          |
| Consultor:           |                          |
| Programa:            | (Todos los Programas)    |
| Subprograma:         | (Todos los Subprogramas) |
|                      |                          |
|                      |                          |
| [ 4 4 1 of 1 ▷ ▷     | 💠 🔤 🖓 🗸 🖗                |

### Reporte de Consultorías Autorizadas

| Programa                | Consultor             | Razón Social | Clave             | Titulo | Responsable FMCN | Monto Bruto |
|-------------------------|-----------------------|--------------|-------------------|--------|------------------|-------------|
| Conservación            | juan gomez            | ewe          | O-12-0006-15-0012 | adada  | Jonathan Paquini | \$9,440.89  |
| Proyectos<br>especiales | Consultor nuevo nuevo | Razón Social | Q-12-5003-16-0014 | A      | Jonathan Paquini | \$58,000.00 |
| Proyectos<br>especiales | Consultor nuevo nuevo | Razón Social | Q-12-5003-16-0014 | A      | Jonathan Paquini | \$58,000.00 |
| Conservación            | juan gomez            | ewe          | O-12-0006-15-0012 | adada  | Jonathan Paquini | S9,440.89   |
| Programa                | Consultor             | Razón Social | Clave             |        | Responsable FMCN | Monto Bruto |

reporte de constitution en enterna

### Reporte de Donantes

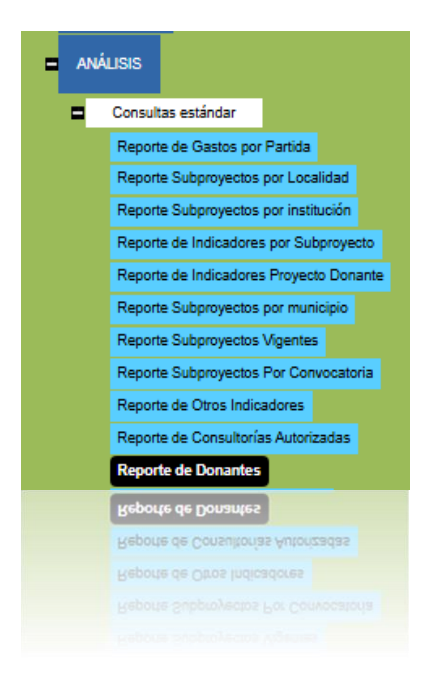

Esta sección le permite generar un reporte con los proyectos de donante que han sido asociados a subproyectos y consultorías en la sección de formalización.

| Donante:<br>Provecto donante: | (Seleccione un Donante) | <b>T</b> |             |
|-------------------------------|-------------------------|----------|-------------|
|                               |                         |          | Ver reporte |
| [4 4 1 of 1 ▷                 | Find   Next             | ♣• ②     |             |
|                               |                         |          |             |

Reporte de Sub-proyectos por donante

| Subproyecto | Proyecto Donante | Número de<br>convenio | Donante | Folio<br>Subproyecto | Monto Total del<br>Subproyecto | Instituci |
|-------------|------------------|-----------------------|---------|----------------------|--------------------------------|-----------|
|             |                  |                       |         |                      |                                |           |

| 4                                   | ×. |
|-------------------------------------|----|
|                                     |    |
|                                     |    |
| 4 4 1 of 1 ▷ ▷   4 Find   Next 4 5  |    |
| Reporte de Consultorías por donante |    |

Deberá seleccionar un donante para poder generar el reporte.

También puede seleccionar un "Proyecto donante".

Haga clic en el botón "Ver reporte" para generar los reportes tanto de subproyectos por donante como de consultorías por donante.

Reporte de Especies - Institución

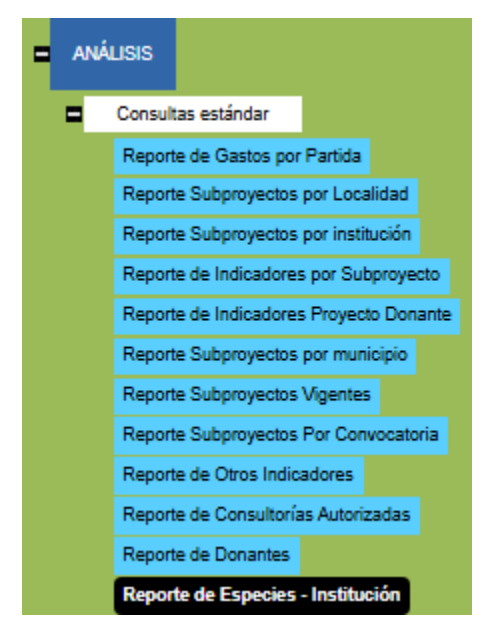

Este reporte muestra una tabla con los sub-proyectos que tiene asociados cada institución y las especies que atiende cada sub-proyecto, se puede seleccionar una institución o la opción con todas las instituciones.

| (Todas las instituciones)          | ~ |
|------------------------------------|---|
| Ver reporte                        |   |
| 🕅 4 1 of 1 🕨 🕅 4 🛛 Find   Next 💐 😨 |   |

### Reporte de Especies - Institución

| Clave | Sobproyecto | Programa | Organización | Monto | Ubicación<br>geográfica | Especies Atendidas |
|-------|-------------|----------|--------------|-------|-------------------------|--------------------|
|-------|-------------|----------|--------------|-------|-------------------------|--------------------|

Reporte de Especies - Subproyecto

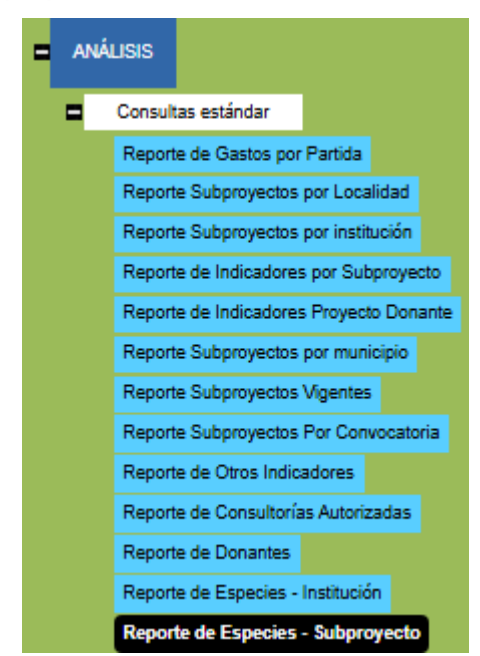

Este reporte permite seleccionar cierta especie y muestre todos los subproyectos que seleccionaron esa especie. Reporte de Material de Comunicación

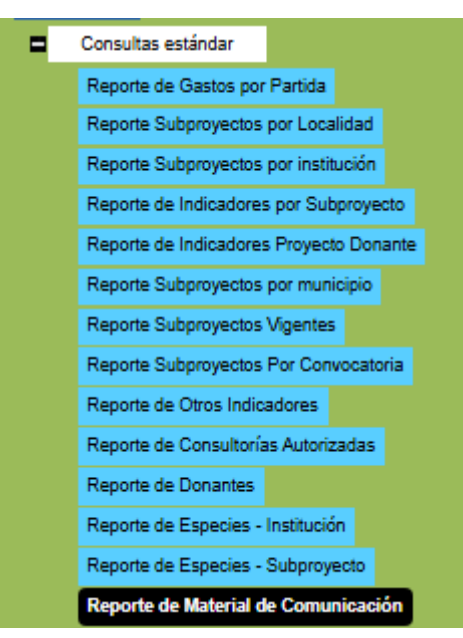

Este reporte muestra el material de comunicación asociado para los subproyecto o consultoría.

| 0.4 4 |   | - b b 0 - c  |           |               |  |
|-------|---|--------------|-----------|---------------|--|
|       | 1 | of 1 D DI da | Find Nex  | F 125 T (45.) |  |
| P P U |   | VI 1 1 1 1   | THIN THOM |               |  |

### Reporte de Material de Comunicación

| Folio Proyecto | Тіро        | Titulo           | Organizacion          | Material<br>Comunicacion |
|----------------|-------------|------------------|-----------------------|--------------------------|
| A2009001       | Subproyecto | Título de prueba | Institución de prueba | Folleto                  |
| A2009002       | Subproyecto | Diciembre Test   | Institución de prueba | Banner                   |

Reporte Contratos (Subproyectos)

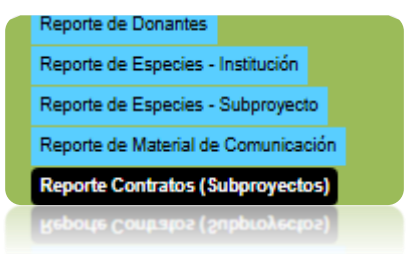

Muestra un reporte de los subproyectos que tengan contratos firmados, se pueden utilizar filtros de búsqueda.

| Subproyecto:     |                                      |           |           |                                    |           |           |             |                 |               |   |
|------------------|--------------------------------------|-----------|-----------|------------------------------------|-----------|-----------|-------------|-----------------|---------------|---|
| Institución:     |                                      |           |           |                                    |           | ~         |             |                 |               |   |
| Responsable:     |                                      |           |           |                                    |           |           |             |                 |               |   |
| Estado:          |                                      | (Estado)  |           |                                    |           | ~         |             |                 |               |   |
| Municipio:       |                                      |           |           |                                    |           | ~         |             |                 |               |   |
| Área protegida:  |                                      | (Area pro | otegida)  |                                    |           | ~         |             |                 |               |   |
| Folio de envío:  |                                      |           |           |                                    |           |           |             |                 |               |   |
| Clave de subpro  | yecto:                               |           |           |                                    |           |           |             |                 |               |   |
| Convocatoria:    |                                      | (Convoca  | itorias)  |                                    |           | ~         |             |                 |               |   |
| Fondo Regional I | Ejecutor:                            | (Agencia  | Ejecutora | )                                  |           | ~         |             |                 |               |   |
| Año de firma:    |                                      |           |           |                                    |           |           |             |                 |               |   |
| Donante:         |                                      | (Donante  | e)        |                                    |           | ~         |             |                 |               |   |
|                  |                                      | Todos     |           | estas 🔿                            | Subproyee | tos vigen | tes 🔿 Subpr | oyectos cerrado | DS            |   |
| Ver reporte      |                                      |           |           |                                    |           |           |             |                 |               |   |
| ⊲ <              | 1                                    | de 1      | >         | $\triangleright$ I                 | Ö         | $\odot$   | 100%        | ~               | <b>H</b> ~    | 合 |
|                  | Reporte de Contratos de Subproyectos |           |           |                                    |           |           |             |                 |               |   |
| Clave            | Institucion                          |           |           | Responsable Administrativo<br>FMCN |           |           | Monto       | Fe              | cha de Inicio |   |

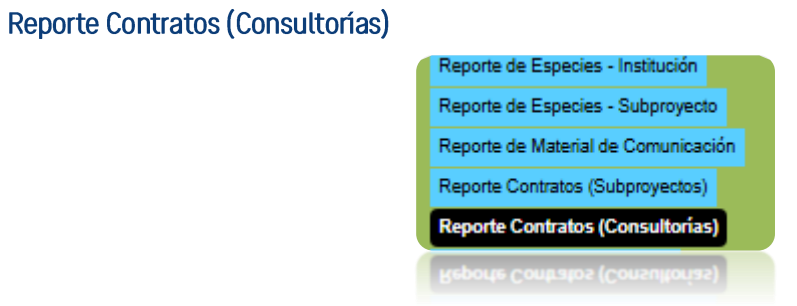

Muestra un reporte de las consultorías que tengan contratos firmados, se pueden utilizar filtros de búsqueda.

| Consultoría:    |                                      |           |            |        |            |         |                 |               |     |              |     |
|-----------------|--------------------------------------|-----------|------------|--------|------------|---------|-----------------|---------------|-----|--------------|-----|
| Responsable:    |                                      |           |            |        |            |         |                 |               |     |              |     |
| Consultor:      |                                      |           |            |        |            |         |                 |               |     |              |     |
| Estado:         |                                      | (Estado)  |            |        |            | ~       |                 |               |     |              |     |
| Municipio:      |                                      |           |            |        |            | ~       |                 |               |     |              |     |
| Área protegida: |                                      | (Area pro | tegida)    |        |            | ~       |                 |               |     |              |     |
| Clave de consu  | ltoría:                              |           |            |        |            |         |                 |               |     |              |     |
| Convocatoria:   |                                      | (Convocat | torias)    |        |            | ~       |                 |               |     |              |     |
| Fondo Regional  | Ejecutor:                            | (Agencia  | Ejecutora) |        |            | ~       |                 |               |     |              |     |
| Programa:       |                                      | (Program  | a)         |        |            | ~       |                 |               |     |              |     |
| Año de firma:   |                                      |           |            |        |            |         |                 |               |     |              |     |
| Donante:        |                                      | (Donante  | )          |        |            | ~       |                 |               |     |              |     |
|                 |                                      | Todos     |            | stas 🔿 | Consultorí | as vige | ntes 🔿 Consulto | rías cerradas |     |              |     |
| Ver reporte     |                                      |           |            |        |            |         |                 |               |     |              |     |
| ⊲ <             | 1                                    | de 1      | >          | ⊳I     | Ö          | €       | 100%            | ~             | ₽~  | e            |     |
|                 | Reporte de Contratos de Consultorías |           |            |        |            |         |                 |               |     |              |     |
| Clave           |                                      | Razón     | Social     |        | Consu      | ltor    | Responsable     | Monto N       | eto | Fecha de Ini | cio |

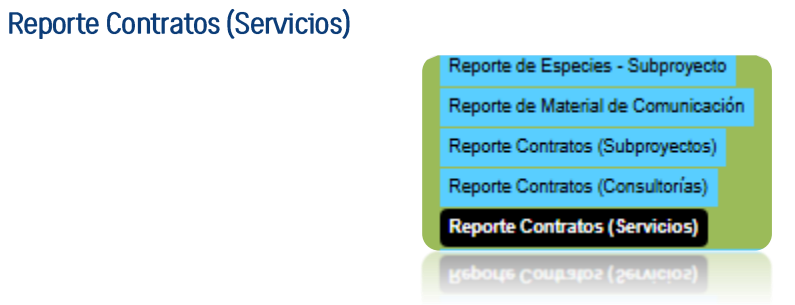

Muestra un reporte de los subproyectos que tengan contratos firmados, se pueden utilizar filtros de búsqueda.

| Servicio:                         |           |           |            |                    |             |          |              |            |          |        |  |
|-----------------------------------|-----------|-----------|------------|--------------------|-------------|----------|--------------|------------|----------|--------|--|
| Responsable:                      |           |           |            |                    |             |          |              |            |          |        |  |
| Proveedor:                        |           |           |            |                    |             |          |              |            |          |        |  |
| Estado:                           |           | (Estado)  |            |                    |             | ~        |              |            |          |        |  |
| Municipio:                        |           |           |            |                    |             | ~        |              |            |          |        |  |
| Área protegida:                   |           | (Area pro | tegida)    |                    |             | ~        |              |            |          |        |  |
| Clave de Servic                   | io:       |           |            |                    |             |          |              |            |          |        |  |
| Convocatoria:                     |           | (Convoca  | torias)    |                    |             | ~        |              |            |          |        |  |
| Fondo Regional                    | Ejecutor: | (Agencia  | Ejecutora) |                    |             | ~        |              |            |          |        |  |
| Programa:                         |           | (Program  | a)         |                    |             | ~        |              |            |          |        |  |
| Año de firma:                     |           |           |            |                    |             |          |              |            |          |        |  |
| Donante:                          |           | (Donante  | )          |                    |             | ~        |              |            |          |        |  |
|                                   |           | Todos     |            | stas 🔿             | Servicios v | /igentes | Servicios ce | rradas     |          |        |  |
| Ver reporte                       |           |           |            |                    |             |          |              |            |          |        |  |
| ⊲ <                               | 1         | de 1      | >          | $\triangleright$ I | Ö           | €        | 100%         | ~          |          | 合      |  |
| Reporte de Contratos de Servicios |           |           |            |                    |             |          |              |            |          |        |  |
| Clave                             |           | Razón     | Social     |                    | Provee      | dor      | Responsable  | Monto Neto | Fecha de | Inicio |  |

Reporte Acumulado de Indicadores FMCN

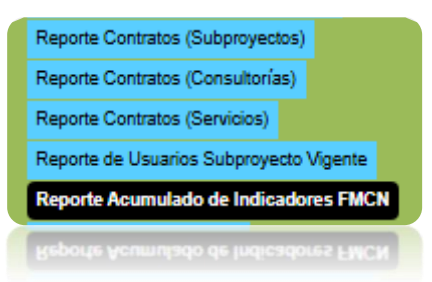

Muestra los indicadores FMCN con sus valores de forma acumulada a través de los años.

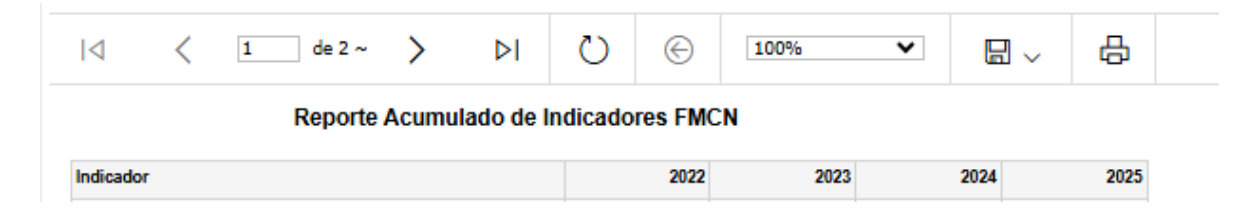

### Reporte de Usuarios Subproyecto Vigente

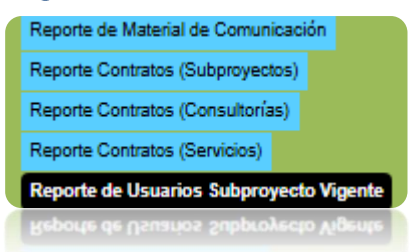

Muestra un reporte con los usuarios que tengan subproyectos vigentes

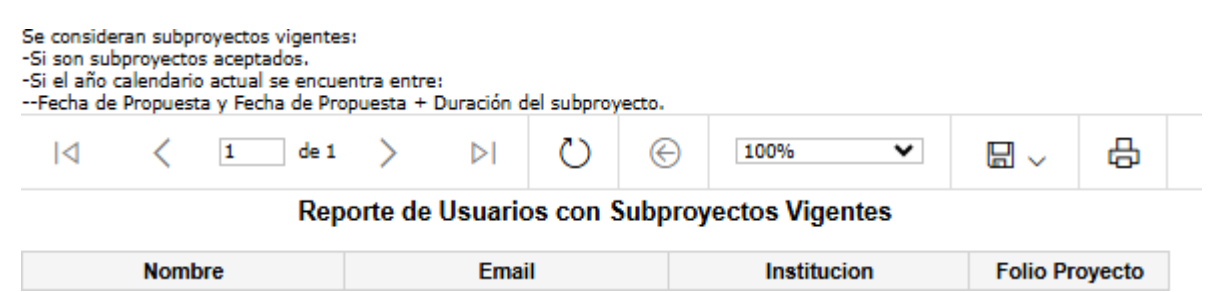

### **Reporte Análisis Anual FE**

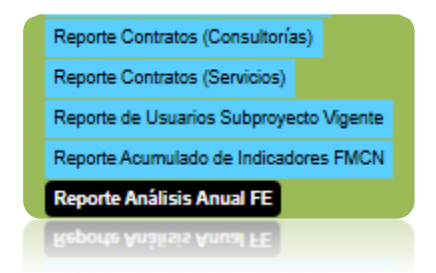

Muestra el reporte del año seleccionado de los Fondos de Emergencia, permite exportar en archivo.

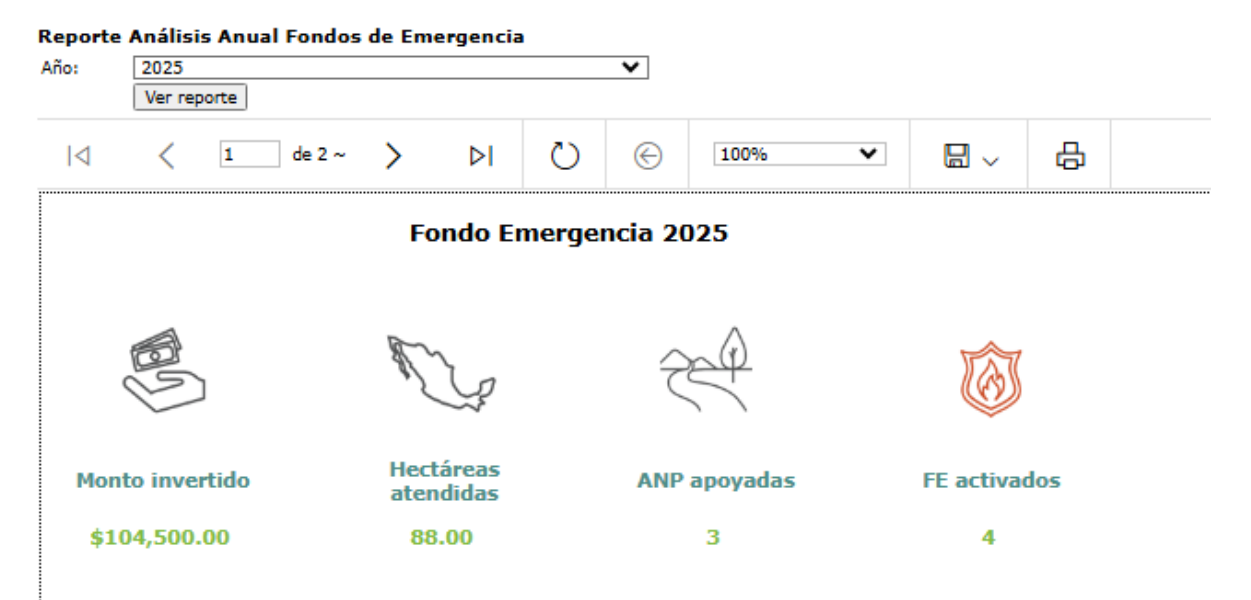

### Fondos de emergencia activados

| Tipo Emergencia                     | Cantidad |
|-------------------------------------|----------|
| Accidente de personas (especifique) | 1        |
| Emergencias marinas                 | 1        |
| Incendios                           | 1        |
| Otra (especifique)                  | 1        |

### Inversión por rubro

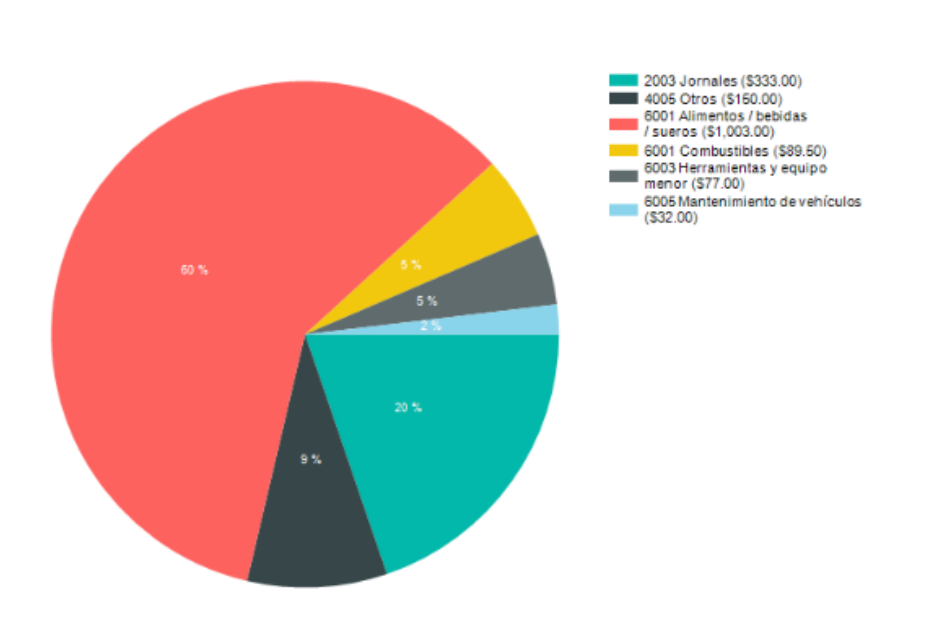

Ecosistemas afectados

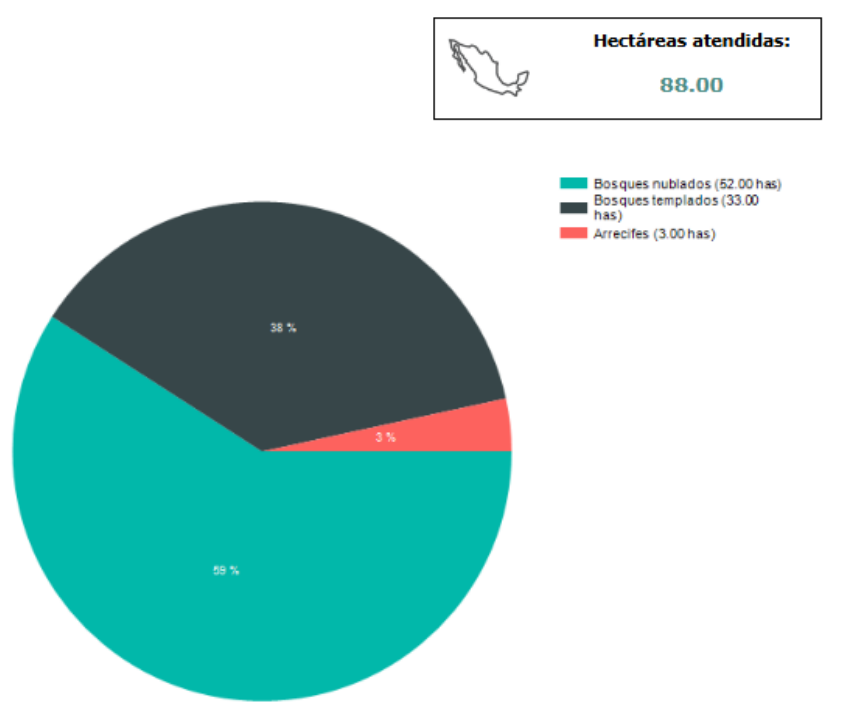

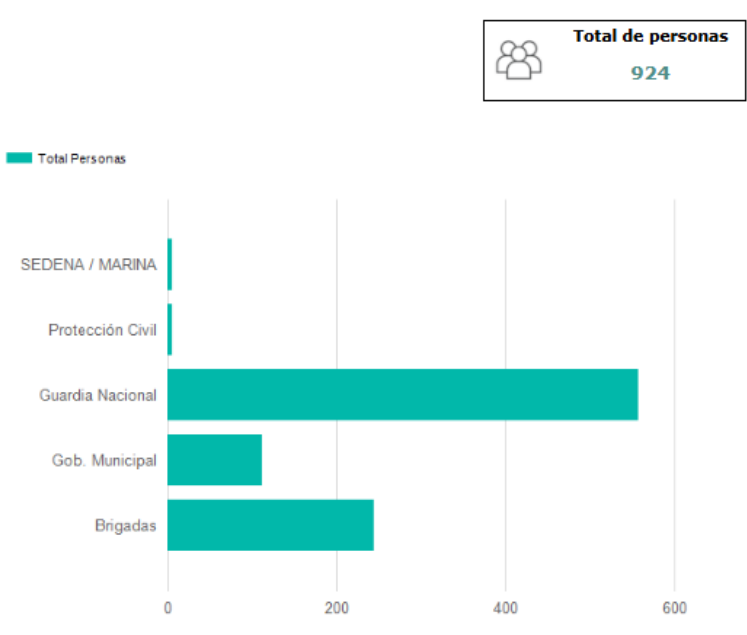

### Instituciones involucradas

Reporte de Instituciones Calificadas

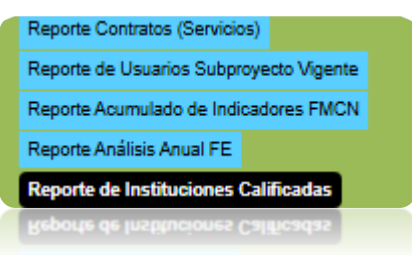

Reporte que muestra el promedio general de la institución, así como su calificación promedio en cada subproyecto asociado.

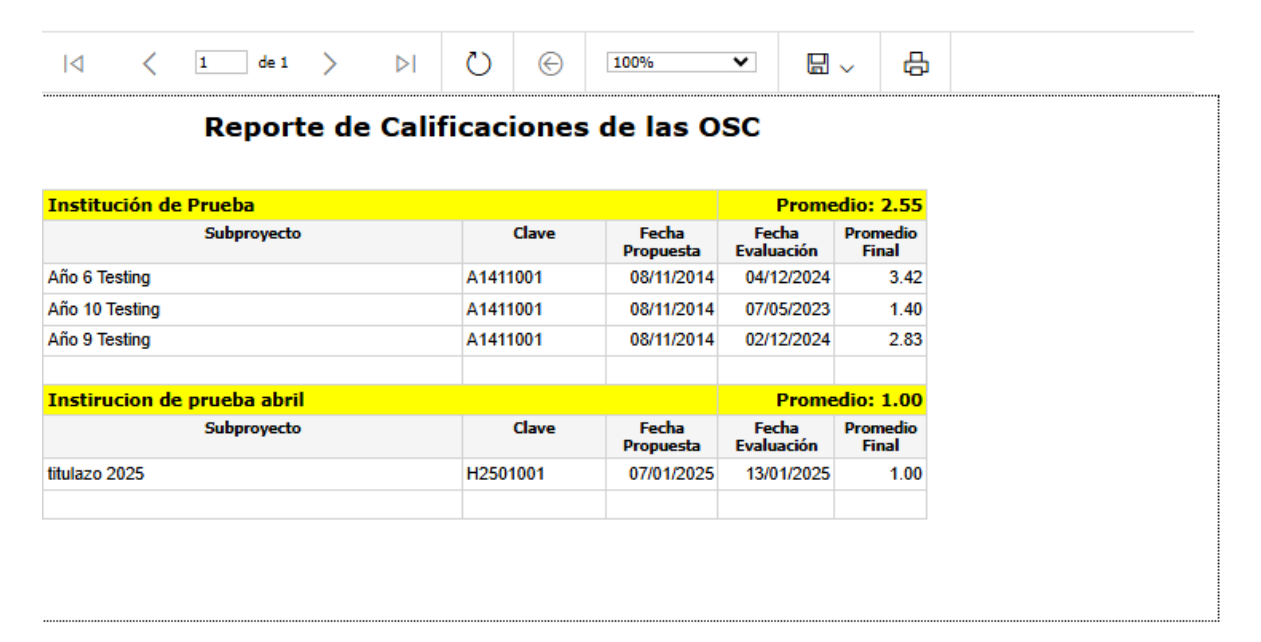

# Fondos de Emergencia

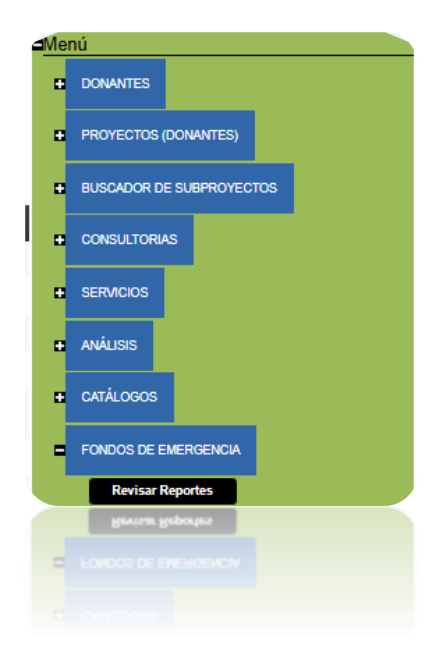

# Revisar Reporte

| REPORTES DE FOND                     | OS DE EMERGENO                   | AI                          |                     |                               |                   |                       |                     |                     |                     |          |
|--------------------------------------|----------------------------------|-----------------------------|---------------------|-------------------------------|-------------------|-----------------------|---------------------|---------------------|---------------------|----------|
| Tipo de Reporte:                     | (Tipo Reporte)                   |                             | ~                   |                               |                   |                       |                     |                     |                     |          |
| Convocatoria:                        | (convocatoria)                   |                             | ~                   |                               |                   |                       |                     |                     |                     |          |
| Area Protegida que atend             | ió: (Area protegida)             |                             | ~                   |                               |                   |                       |                     |                     |                     |          |
| Tipo de Emergencia:                  | (TipoEmergencia)                 |                             | ~                   |                               |                   |                       |                     |                     |                     |          |
| Escala de Afectación:                | (Escala de Afectac               | ión)                        | ~                   |                               |                   |                       |                     |                     |                     |          |
| Estado Reporte:                      | (Estado Reporte)                 |                             | ~                   |                               |                   |                       |                     |                     |                     |          |
|                                      | Buscar                           |                             |                     |                               |                   |                       |                     |                     |                     |          |
| Tipo Reporte                         | TipoEmergencia                   | Fecha<br>Emergencia         | Reporta             | Area Protegida Que<br>Atendió | Estado<br>Reporte |                       |                     |                     |                     |          |
| Reporte Fondo de<br>Emergencias (FE) | luracanes/lluvias<br>orrenciales | 27/01/2025<br>12:33:00 p.m. | Paquini<br>Jonathan | APFF EI Jabalí                | No Enviado        | <u>Ver</u><br>reporte |                     |                     |                     | Bitácora |
| Reporte Fondo de<br>Emergencias (FE) | incendios                        | 17/01/2025<br>03:00:00 p.m. | Paquini<br>Jonathan | APFF EI Jabalí                | Enviado           | <u>Ver</u><br>reporte | Descargar<br>anexos | Regresar a revisión | Aprobar y<br>cerrar | Bitácora |

Esta sección de SISEP, permite la revisión de los reportes de fondos de emergencia. Con una búsqueda mediante filtros y las opciones para:

- Ver Reporte.
- Descargar Anexos
- Regresar a Revisión
- Aprobar y cerrar
- Ver Bitácora

| Ver Reporte                          |           |                             |                     |                |         |                |                     |                        |                     |          |
|--------------------------------------|-----------|-----------------------------|---------------------|----------------|---------|----------------|---------------------|------------------------|---------------------|----------|
| Reporte Fondo de<br>Emergencias (FE) | Incendios | 17/01/2025<br>03:00:00 p.m. | Paquini<br>Jonathan | APFF El Jabalí | Enviado | Ver<br>reporte | Descargar<br>anexos | Regresar a<br>revisión | Aprobar y<br>cerrar | Bitácora |
|                                      |           |                             |                     |                |         |                |                     |                        |                     |          |

Muestra los datos llenados en el reporte de Fondo de Emergencia, se puede exportar a Excel, PDF o Word.

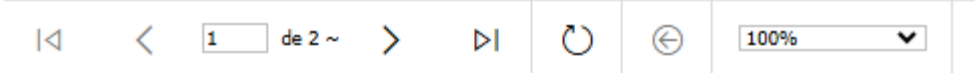

### Reporte Fondo de Emergencias (FE)

### Fondo para Áreas Naturales Protegidas

| DATOS DEL ÁREA NATURAL PROTEGIDA                    | DATOS DEL ÁREA NATURAL PROTEGIDA QUE REPORTA |  |  |  |  |  |  |  |  |
|-----------------------------------------------------|----------------------------------------------|--|--|--|--|--|--|--|--|
| Convocatoria                                        | FE Nueva 1                                   |  |  |  |  |  |  |  |  |
| Área Protegida que atendió la<br>contingencia:      | APFF El Jabalí                               |  |  |  |  |  |  |  |  |
| Nombre del Director (a) o Encargado<br>(a) del ANP: | Alejandra                                    |  |  |  |  |  |  |  |  |
| OLLC Administradora                                 | k                                            |  |  |  |  |  |  |  |  |
| Nombre de quien realiza el reporte:                 | Paquini Jonathan                             |  |  |  |  |  |  |  |  |
| Puesto:                                             | Supervisor                                   |  |  |  |  |  |  |  |  |
| Tipo de emergencia:                                 | Incendios                                    |  |  |  |  |  |  |  |  |
| Posible causa/origen de la emergencia:              | Fogata                                       |  |  |  |  |  |  |  |  |
| Monto solicitado:                                   | \$1000.00                                    |  |  |  |  |  |  |  |  |
| Monto desembolsado a la OLLC<br>administradora:     | \$1000.00                                    |  |  |  |  |  |  |  |  |
| Monto ejercido:                                     | \$999.00                                     |  |  |  |  |  |  |  |  |
| Fecha y hora de la emergencia o de su<br>detección: | 17/01/2025 03:00:00 p.m.                     |  |  |  |  |  |  |  |  |
| Fecha de solicitud del FE:                          | 17/01/2025                                   |  |  |  |  |  |  |  |  |
| Fecha de entrega del reporte:                       | 17/01/2025 09:24:21 p. m.                    |  |  |  |  |  |  |  |  |
| Periodo de atención a la contingencia<br>(Inicio):  | 17/01/2025                                   |  |  |  |  |  |  |  |  |
| Periodo de atención a la contingencia<br>(Fin):     | 17/01/2025                                   |  |  |  |  |  |  |  |  |
| Escala de afectación:                               | Local/puntual/personas                       |  |  |  |  |  |  |  |  |
| Superficie total afectada/atendida (en<br>ha):      | 55.00                                        |  |  |  |  |  |  |  |  |
| No. total de personas<br>afectadas/atendidas:       | 2                                            |  |  |  |  |  |  |  |  |
| No. De individuos atendidos<br>afectados/atendidos: | 1                                            |  |  |  |  |  |  |  |  |

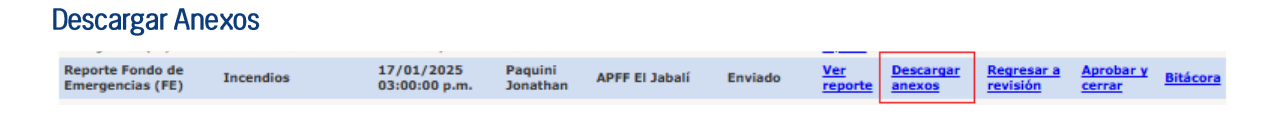

Al hacer clic en esta opción, en la parte de abajo aparecerá la lista de anexos, podrá seleccionar los archivos que necesite y hacer clic en el botón "Descargar Anexos".

### Descargar Anexos Seleccione los anexos a descargar:

🗌 foto1.zip

Descargar Anexos

### Regresar a Revisión

 
 Reporte Fondo de Emergencias (FE)
 Incendios
 17/01/2025
 Paquini Jonathan
 APFF El Jabalí
 Enviado
 Ver reporte
 Descargar anexos
 Regresar a revisión
 Aprobar y cerrar
 Bitácora

Al hacer clic en esta opción, el reporte será regresado a revisión para que pueda ser modificado. Se enviará un correo a la persona que reporta y aparecerá el mensaje: "El reporte ha sido regresado a revisión, contacta a la persona que reporta para notificarle los cambios que debe hacer en su reporte".

### Aprobar y cerrar

| Reporte Fondo de<br>Emergencias (FE) Incendios 17/01/2025<br>03:00:00 p.m. | Paquini<br>Jonathan | APFF El Jabalí | Enviado | <u>Ver</u><br>reporte | Descargar<br>anexos | Regresar a revisión | Aprobar y<br>cerrar | <u>Bitácora</u> |
|----------------------------------------------------------------------------|---------------------|----------------|---------|-----------------------|---------------------|---------------------|---------------------|-----------------|
|----------------------------------------------------------------------------|---------------------|----------------|---------|-----------------------|---------------------|---------------------|---------------------|-----------------|

Esta opción permite aprobar y cerrar el reporte. Una vez aprobado será contabilizado en los reportes de análisis.

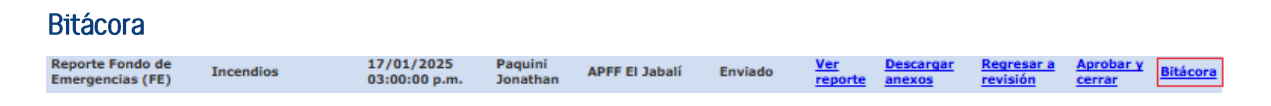

La bitácora muestra los cambios realizados al reporte.

# Funciones del sistema para el ejecutor

Para el ejecutor del SISEP, las opciones que tendrá disponibles en pantalla son las siguientes:

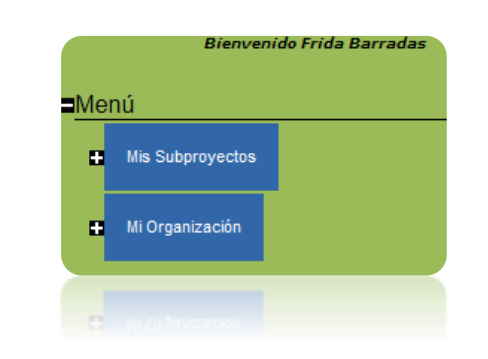

# Mis Subproyectos

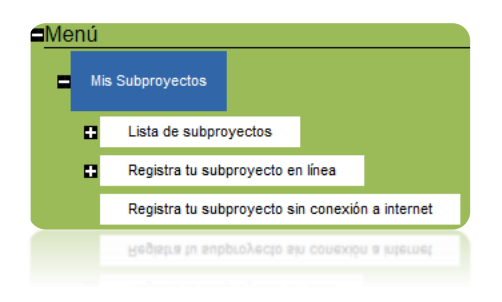

Desde esta opción de SISEP el ejecutor va a trabajar con los subproyectos que haya registrado previamente, o dar de alta nuevos proyectos.

# Lista de subproyectos

Al ingresar a este apartado, se desplegarán las siguientes opciones:

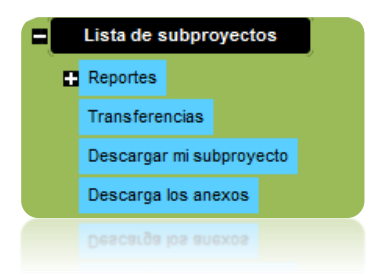

Así mismo, se desplegará la lista de subproyectos que dicho ejecutor tenga asignados, tal como se muestra en la siguiente pantalla:

#### Nuevo Subproyecto Selecciona el proyecto en el que deseas trabajar y oprime el botón aceptar. En el menú de la derecha aparecerán las funciones que puedes realizar con tu provecto. Clave Subproyecto Fecha de inicio Selecciona Convocatoria Estatus Institución Año 2 Proyecto prueba Excel 3 Reenvío de folio de subproyecto POA MAR Fund A1411003 15/11/2014 Evaluado Institución de prueba 4000 Año 2 Proyecto prueba febrero Reenvío de folio de POA MAR Fund A1502001 27/02/2015 Evaluado Institución de prueba 10 C-CC-L-FGRA- Año 2 Proyecto Prueba 10-01 para Contratos 15/02/2011 Evaluado Academia Nacional de Ciencias Forestales, A. C. Reenvío de folio de Proyectos 2008 subproyecto Reenvío de folio de POA MAR Fund A1412003 Año 2 Prueba Noviembre 13/12/2014 Evaluado Institución de Prueba <u>subproyecto</u> Año 2 Prueba SISEP 20141202 POA MAR Fund A1501001 01/01/2015 Comentarios Finales Institución de prueba 4000 01/01/2015 Planeación del proyecto por actividad Año 2 Pruebas Nuevo SISEP POA MAR Fund Institución de prueba 4000 Año 2 Pruebas Nuevo SISEP 01/01/2015 planeación del proyecto por actividad Institución de prueba 4000

Para comenzar a trabajar con alguno de los subproyectos existentes, el ejecutor, deberá seleccionar algún subproyecto de la lista mediante el ícono <br/>
que haya sido seleccionado, el ícono cambiará de color, a verde <br/>
una vez seleccionado, deberá dar click en el botón, <br/>
Aceptar
a partir de ese momento todas las opciones que seleccione en el sistema, irán de acuerdo a dicho subproyecto. Y aparecerá la ficha resumen del proyecto:

| Inicio   Cambia clave       | Terminar sesión               |
|-----------------------------|-------------------------------|
| Ficha del Subproyecto:      |                               |
| Título:                     | Año 3 Proyecto prueba febrero |
| Convocatoria:               | POA MAR Fund                  |
| Institución:                | Institución de prueba 10      |
| Responsable Técnico:        | Paquini Jonathan              |
| Responsable Administrativo: | Paquini Jonathan              |
| Objetivo General:           | obejtivo                      |
| Fecha de Inicio:            | 27/02/2015                    |
| Fecha de Elaboración:       | 27/02/2015                    |
| Duración (meses):           | 12                            |
| Clave del Subproyecto       | A1502001                      |
| Monto incluyendo IVA        | \$ 91,059.00                  |
|                             |                               |
|                             |                               |
|                             |                               |

Además en las pantallas de SISEP aparecerá la siguiente información para recordar al ejecutor con cual subproyecto se encuentra trabajando:

| Inicio   Cambia clave   Terminar s                                                         | sesión          |                    |                                       |
|--------------------------------------------------------------------------------------------|-----------------|--------------------|---------------------------------------|
| SUBPROYECTO<br>Titulo: Año 3 Proyecto prueba febrero<br>Monto Incluyendo IVA: \$ 91,059.00 | Clave: A1502001 | Objetivo: obejtivo | Institución: Institución de prueba 10 |
| Monto Incluyendo IVA: \$ 91,059.00                                                         |                 |                    |                                       |

# Nuevo Subproyecto

Desde esta pantalla, el ejecutor podrá también registrar un nuevo subproyecto

en cualquier momento, mediante el botón Nuevo Subproyecto , al seleccionarlo, se enviará al ejecutor a la pantalla de la primera fase de registro de subproyectos en línea.

### Reportes

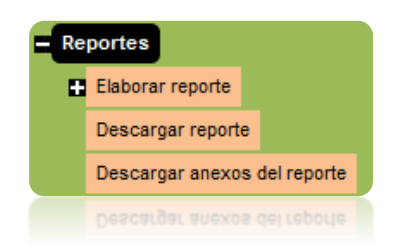

Esta opción es para elaborar los reportes necesarios, una vez que un proyecto ha sido aprobado, al seleccionar esta opción, se despliegan las opciones disponibles.

# Elaborar reporte

En esta sección se llenarán los avances de los reportes tanto Técnicos como Administrativos que estén dados de alta para dicho proyecto.

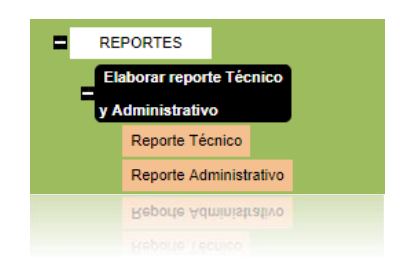

# Reporte Técnico

Al ingresar a esta opción, se desplegarán los Reportes Técnicos que fueron dados de alta para dicho proyecto en la sección de Formalización, una vez que el proyecto fue aceptado.

Hay tres tipos de reportes en SISEP: Parcial, Anual y Final, los Anuales se registran al término del proyecto y los Finales son para proyectos multianuales.

| SUBPROVECTO     |                            |                     |                   |             |
|-----------------|----------------------------|---------------------|-------------------|-------------|
| Titulo: Pruebas | Nuevo SISEP                | Clave: Obj          | etivo: Probar SIS | EP          |
| Elige el perio  | do a reportar: parcial,    | , anual o final t   | e agradeceren     | nos comple  |
| Tipo de reporte | Period                     | o                   | Fecha entrega     | Seleccionar |
| Parcial         | 1 de enero de 2015 al 31 d | de marzo de 2015    | 10/04/2015        |             |
| Parcial         | 14 de mayo de 2015 al 28   | de agosto de 2015   | 24/09/2015        |             |
| Anual           | 1 de enero de 2015 al 31 d | de diciembre de 20: | 15 31/12/2015     |             |
| Parcial         | 2 de febrero de 2015 al 14 | de febrero de 201   | 5 03/02/2015      |             |
| Aceptar         |                            |                     |                   |             |
| Aceptar         |                            |                     |                   |             |
|                 |                            |                     |                   |             |

Para comenzar a elaborar los reportes, se debe seleccionar alguno de la lista mediante el ícono 🤄 , una vez que haya sido seleccionado, el ícono cambiará de color a verde <br/> una vez seleccionado, deberá dar click en el botón, <br/> Aceptar

**Reportes Parciales** 

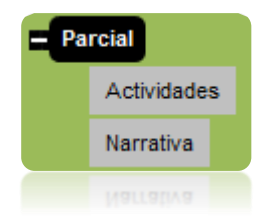

# Reporte de Actividades

|                 | Resultado: R1 -  | Resultado1  |      |         | ~            |                                 |            |                                             |
|-----------------|------------------|-------------|------|---------|--------------|---------------------------------|------------|---------------------------------------------|
|                 | Actividad: (Toda | as)         |      |         | ~            |                                 |            |                                             |
|                 | Ver              |             |      |         |              |                                 |            |                                             |
|                 | Resultado        | Actividad   | Meta | Reporte | Tipo de Repo | rte % de avance acumulado anual | Comentario | Los comentarios tienen un<br>máximo de 1000 |
|                 |                  |             |      | 1       | Parcial      | 20                              |            | caracteres.                                 |
|                 |                  | Act 1       |      | 2       | Parcial      | 0                               |            |                                             |
|                 |                  |             | 100  | 3       | Anual        | 0                               |            |                                             |
| R1 - Resultado1 |                  |             | 4    | Final   | 0            |                                 |            |                                             |
|                 |                  |             |      |         | 1            | Parcial                         | 20         |                                             |
|                 |                  |             |      | 2       | Parcial      | 0                               |            |                                             |
|                 |                  | Actividad 2 | 120  |         |              |                                 |            |                                             |
|                 |                  |             |      |         |              |                                 |            |                                             |

En esta sección es donde se registrarán las actividades, conforme a las instrucciones, se anotarán los porcentajes de avance con respecto a cada una de las actividades definidas para el proyecto, para facilitar el llenado del reporte, únicamente se podrá ingresar el avance de actividades del periodo a reportar, pero aparecerán los datos llenados de otros periodos para mayor claridad. Puede filtrar por Resultado y actividad para facilitar el llenado.

Cuando haya terminado de colocar los porcentajes de avances y las observaciones pertinentes, presione el botón Guardar para efectuar el registro, es importante guardar antes de realizar un nuevo filtrado. Para avanzar a la siguiente fase que es la "Narrativa Parcial", deberá dar click en el botón Siguiente fase

### Narrativa Parcial

Esta es la sección que permitirá el registro cronológico de los comentarios que formarán la parte narrativa del proyecto, en esta sección aparecen las instrucciones que indican cómo registrar la información, la pantalla de esta fase es la siguiente:

| SUBPROYECTO<br>Titules Brushas Nuevo SISED Claves Objetives Brahas SISED Institución Jastitución de prueba 4000 |  |  |  |  |  |  |  |  |
|----------------------------------------------------------------------------------------------------|--|--|--|--|--|--|--|--|
| Monto Incluyendo IVA: \$ 237,500.00                                                                             |  |  |  |  |  |  |  |  |
| Narrativa Parcial                                                                                               |  |  |  |  |  |  |  |  |
| No. Reporte: 2                                                                                                  |  |  |  |  |  |  |  |  |
| Tipo: Parcial                                                                                                   |  |  |  |  |  |  |  |  |
| Periodo 14 de mayo de 2015 al 28 de agosto de 2015                                                              |  |  |  |  |  |  |  |  |
| 1. Menciona los principales avances y productos del subproyecto por resultado:                                  |  |  |  |  |  |  |  |  |
|                                                                                                    |  |  |  |  |  |  |  |  |
|                                                                                                    |  |  |  |  |  |  |  |  |
|                                                                                                    |  |  |  |  |  |  |  |  |
| 2. Menciona los principales obstáculos enfrentados por el subproyecto y sus implicaciones.                      |  |  |  |  |  |  |  |  |
|                                                                                                    |  |  |  |  |  |  |  |  |
|                                                                                                    |  |  |  |  |  |  |  |  |
| A                                                                                                    |  |  |  |  |  |  |  |  |
| 3. Menciona el estado general que guarda el desarrollo del subproyecto de acuerdo a lo programado.              |  |  |  |  |  |  |  |  |
|                                                                                                    |  |  |  |  |  |  |  |  |
|                                                                                                    |  |  |  |  |  |  |  |  |
|                                                                                                    |  |  |  |  |  |  |  |  |
| <ol><li>Comentario generales (actividades adicionales, resultados no esperados, lecciones aprendidas)</li></ol> |  |  |  |  |  |  |  |  |
|                                                                                                    |  |  |  |  |  |  |  |  |
|                                                                                                    |  |  |  |  |  |  |  |  |
|                                                                                                    |  |  |  |  |  |  |  |  |

Guardar

Se deben llenar los campos de comentarios según aparecen y al finalizar, se debe dar click en el botón de Guardar.

En esta pantalla se permite adjuntar ciertos documentos como son: Reporte Narrativo y Anexo. Se debe seleccionar del combo, cual de los dos se va a adjuntar como se muestra:

| Archivos a          | adjuntos             |
|---------------------|----------------------|
| Tipo de<br>archivo: | 1. Reporte narrativo |
|                     | 1. Reporte narrativo |
|                     |                      |
|                     |                      |

Una vez seleccionado el tipo de documento presione el botón Subir Archivo, en este momento se abrirá el control para agregar un archivo:

| Campo                  | Valor            |
|------------------------|------------------|
| Nombre de<br>Documento |                  |
|                        | Browse_          |
|                        | Aceptar Cancelar |

Anote el nombre del documento, y enseguida utilice el botón Browse... para abrir una ventana para buscar la ubicación del archivo que se va a integrar al expediente

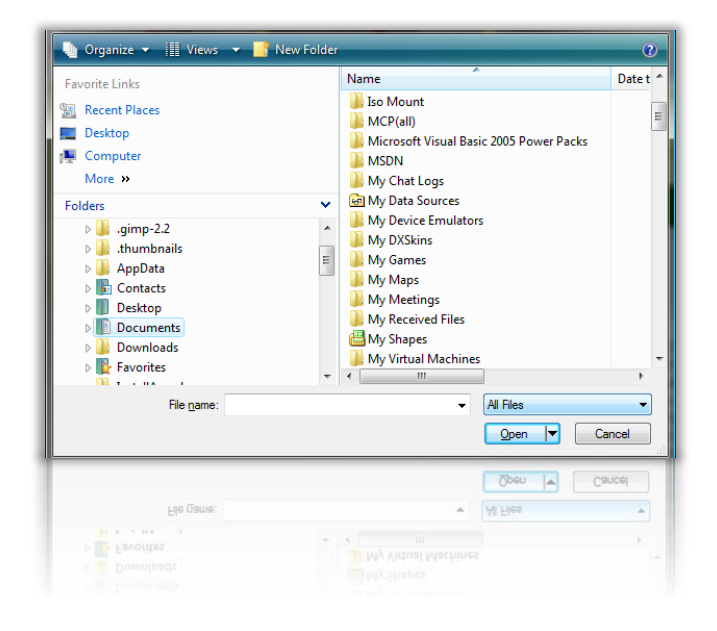

Seleccione el archivo, presione el botón <u>Aceptar</u> para anexar el archivo seleccionado o bien presione el botón <u>Cancelar</u> para no subir el archivo, si se agregó el archivo, entonces el control de archivos presentará la tabla con el archivo integrado:

|           | Nombre del archivo         | Tipo de archivo | Fecha      |                 |                   |
|-----------|----------------------------|-----------------|------------|-----------------|-------------------|
| Ver datos | contrato_arrendamiento.doc | 2. Anexo        | 17/07/2012 | <u>Eliminar</u> | Descargar archivo |
|           |                            |                 |            |                 |                   |

Con estas dos fases concluye el reporte Técnico Parcial, para finalizarlo y enviarlo a revisión, se debe dar click en el botón <sup>Enviar reportes</sup>, una vez que es enviado dicho reporte, ya no se podrá modificar.

# Reporte Técnico Anual

Al ingresar al reporte Técnico Anual, se abrirán las siguientes opciones:

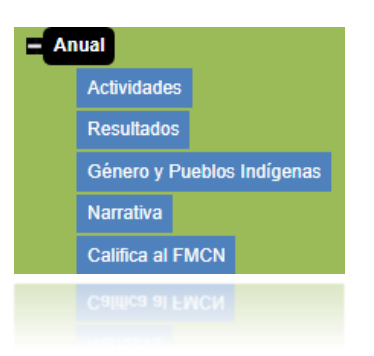

La opción de Actividades, es exactamente igual a la del reporte Técnico Parcial.

### Resultados

Al igual que en el reporte de actividades, en esta sección se reportarán los avances con respecto a los indicadores establecidos para el Proyecto seleccionado.

| AROYECTO<br>vitulo: Año 2 MARZO Y<br>Monto Incluyendo IVA: \$ 11.00 |                                                                                      | Clave: H2503002 |        | Objetivo                     | : SAD     | Institución: Inst de Prueba Frida 2015 |                                            |  |
|---------------------------------------------------------------------|--------------------------------------------------------------------------------------|-----------------|--------|------------------------------|-----------|----------------------------------------|--------------------------------------------|--|
| Tipo: Anual                                                         | suitauos                                                                             |                 |        |                              |           |                                        |                                            |  |
| Periodo 7 de                                                        | Marzo de 2025 al 8 de Marzo de                                                       | 2025            |        |                              |           |                                        |                                            |  |
|                                                                     |                                                                                      |                 |        |                              |           |                                        |                                            |  |
| No Resultado                                                        | Indicador                                                                            | Linea<br>Base   | Meta   | Avance anual                 |           | Comentarios                            | Los comentarios tienen<br>un máximo de 100 |  |
|                                                                     |                                                                                      |                 |        |                              | SF        |                                        | palabras                                   |  |
| 1.A REX                                                             | 20. Emprendimientos locales financiados<br>que fortalecen sus estrategias de negocio | 15              | 100.00 | 28                           |           |                                        |                                            |  |
|                                                                     | sostenible                                                                           |                 |        |                              |           |                                        |                                            |  |
|                                                                     |                                                                                      |                 |        |                              |           |                                        |                                            |  |
|                                                                     | 21. Organizaciones financiadas que                                                   |                 |        |                              | SUPS      |                                        |                                            |  |
| 1.B                                                                 | mejoran su índice de efectividad<br>institucional (IEI)                              | 1               | 100.00 | 32                           |           |                                        |                                            |  |
|                                                                     |                                                                                      |                 |        |                              |           |                                        |                                            |  |
|                                                                     |                                                                                      |                 |        |                              | FS        |                                        |                                            |  |
| 2.A RA                                                              | 2. Foros de participación ciudadana                                                  | 15              | 100.00 | 50                           |           |                                        |                                            |  |
|                                                                     | erectivos apoyados                                                                   |                 |        |                              |           |                                        |                                            |  |
|                                                                     |                                                                                      |                 |        |                              |           |                                        |                                            |  |
| No Resultado                                                        | Indicador                                                                            | Linea<br>Base   | Meta   | Hectareas Que S<br>Mantienen | e Hectáre | as Nuevas                              | Comentarios                                |  |
|                                                                     |                                                                                      |                 |        |                              |           | HFGH                                   |                                            |  |
| 1.A RA                                                              | 19. Hectáreas vigiladas con recursos del<br>provecto, subprovecto o POA              | 1               | 200.00 | 40                           | 4         |                                        |                                            |  |
|                                                                     |                                                                                      |                 |        |                              |           |                                        |                                            |  |
| Tamaño de los c                                                     | ampos: 100 palabras                                                                  |                 |        |                              |           |                                        | //                                         |  |
| Guardar                                                             |                                                                                      |                 |        |                              |           |                                        |                                            |  |
|                                                                     |                                                                                      |                 |        |                              |           |                                        | Fase anterior Siguiente far                |  |
|                                                                     |                                                                                      |                 |        |                              |           |                                        | [Fase anterior] [Sigulente far             |  |
| Tamaño de los c<br>Guardar                                          | ampos: 100 palabras                                                                  |                 |        |                              |           |                                        |                                            |  |
|                                                                     |                                                                                      |                 |        |                              |           |                                        |                                            |  |
|                                                                     |                                                                                      |                 |        |                              |           |                                        |                                            |  |
|                                                                     |                                                                                      |                 |        |                              |           |                                        |                                            |  |
|                                                                     |                                                                                      |                 |        |                              |           |                                        |                                            |  |

Se deberán llenar 2 tablas, la primera hace referencia a los indicadores que no son de hectáreas, y la segunda a los indicadores de hectáreas.

Para la primer tabla. Escriba el avance anual de cada indicador y anote las observaciones que se suscitaron en el avance de estos indicadores.

Para la segunda tabla. Escriba las hectáreas que se mantienen, las hectáreas nuevas y anote las observaciones que se suscitaron en el avance de estos indicadores

Cuando haya terminado de escribir la información necesaria, presione el botón

Guardar para guardar la información.

Para continuar con la siguiente fase, que es la "Narrativa" deberá dar click en el

botón Siguiente fase

### Género y Pueblos Indígenas

Esta sección se debe capturar el número de hombres y mujeres que sustentan el indicador (no todos los indicadores aplican para esta sección, solo los relacionados a Género y Pueblos Indígenas), así como el porcentaje de población que pertenece a un pueblo indígena. Puede seleccionar llenar un indicador a la vez o todos. Cada vez que llene los datos para un indicador deberá hacer clic en

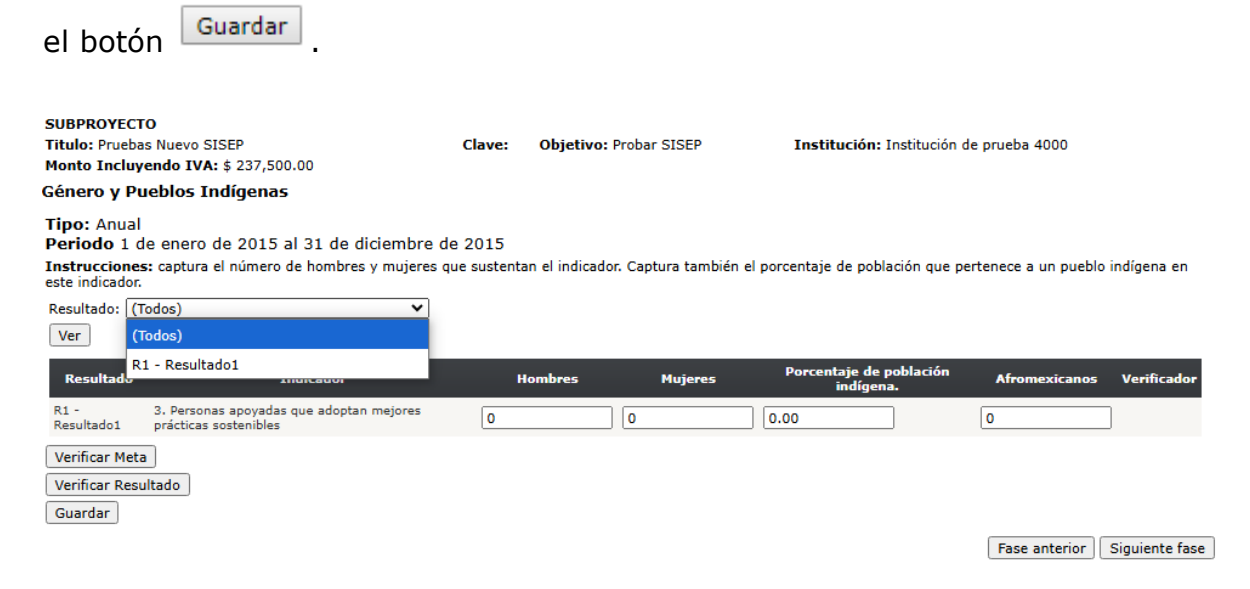

### Narrativa Anual

La narrativa anual cuenta con mayor información a reportar, tal como se muestra a continuación, se deben llenar los campos destinados para ello, y al finalizar se

debe guardar la información mediante el botón

Guardar

| MANUAL DE USUARIO                                                                              |                    |                                      |                                                                 |
|------------------------------------------------------------------------------------------------|--------------------|--------------------------------------|-----------------------------------------------------------------|
| SUBPROYECTO<br>Titulo: Pruebas Nuevo SISEP<br>Monto Incluyendo IVA: \$ 237,500.00              | Clave:             | <b>Objetivo:</b> Probar SISEP        | Institución: Institución de prueba 4000                         |
| Narrativa Anual<br>No. Reporte: 3<br>Tipo: Anual<br>Periodo 1 de enero de 2015 al 31 de diciem | bre de 2015        |                                      |                                                                 |
| 1. Menciona los principales avances y productos del s                                          | ubproyecto por re  | esultado.                            |                                                                 |
| 2. Menciona los principales obstáculos enfrentados po                                          | r el subproyecto   | y sus implicaciones.                 |                                                                 |
| 3. Menciona el estado general que guarda el desarroll<br>ejercicio anual explica la causa.     | o del subproyecto  | o de acuerdo a lo programado. Si     | hubo variaciones mayores al 10% entre el presupuesto original y |
| 4. Impactos del subproyecto sobre la OSC ejecutora (                                           | capacidad institu  | cional, vínculos con otras instituci | ones                                                            |
| 5. Las perspectivas de autosuficiencia y continuación                                          | al término del ap  | oyo del FMCN.                        |                                                                 |
| 6. Comentarios generales (resultados no esperados y                                            | lecciones aprend   | idas)                                |                                                                 |
| 7. Menciona los logros y obstáculos al desarrollar las                                         | actividades con e  | nfoque de género y pueblos indíg     | enas, en el sub-proyecto.                                       |
| 8. ¿Cuáles fueron los principales impactos de haber in                                         | ncorporado el enfo | oque de género? Menciona al mer      | ios dos de ellos.                                               |
| Guardar                                                                                        |                    |                                      |                                                                 |

En esta pantalla se permite adjuntar ciertos documentos como son: Reporte Narrativo y Anexo. Se debe seleccionar del combo, cual de los dos se va a adjuntar como se muestra:

| Archivos a          | adjuntos             |  |  |  |  |  |
|---------------------|----------------------|--|--|--|--|--|
| Tipo de<br>archivo: | 1. Reporte narrativo |  |  |  |  |  |
|                     | (Tipo de Archivo)    |  |  |  |  |  |
|                     | 1. Reporte narrativo |  |  |  |  |  |
|                     | 2. Anexo             |  |  |  |  |  |
|                     |                      |  |  |  |  |  |
|                     |                      |  |  |  |  |  |

Una vez seleccionado el tipo de documento presione el botón Subir Archivo, en este momento se abrirá el control para agregar un archivo:

| Campo                  | Valor            |
|------------------------|------------------|
| Nombre de<br>Documento |                  |
|                        | Browse_          |
|                        | Aceptar Cancelar |

Anote el nombre del documento, y enseguida utilice el botón Browse... para abrir una ventana para buscar la ubicación del archivo que se va a integrar al expediente

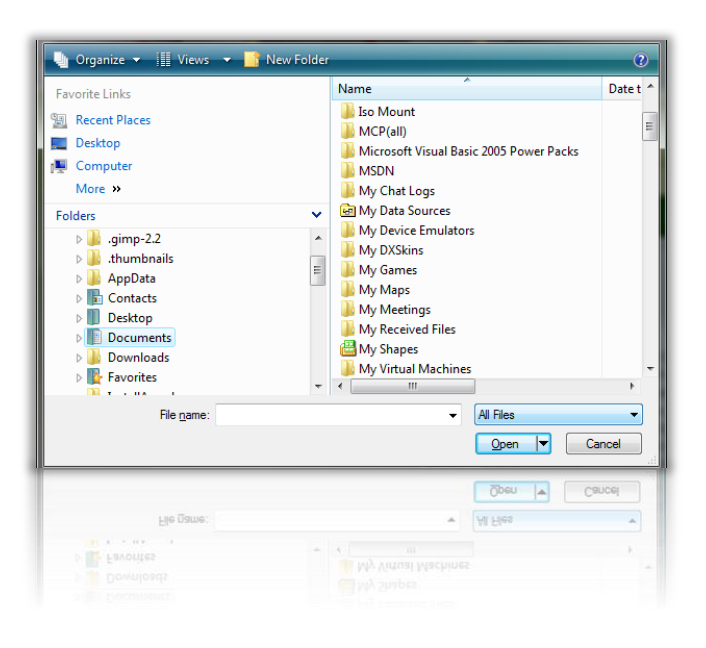

Seleccione el archivo, presione el botón <u>Aceptar</u> para anexar el archivo seleccionado o bien presione el botón <u>Cancelar</u> para no subir el archivo, si se agregó el archivo, entonces el control de archivos presentará la tabla con el archivo integrado:

|           | Nombre del archivo         | Tipo de archivo | Fecha      |                 |                   |
|-----------|----------------------------|-----------------|------------|-----------------|-------------------|
| Ver datos | contrato_arrendamiento.doc | 2. Anexo        | 17/07/2012 | <u>Eliminar</u> | Descargar archivo |
|           |                            |                 |            |                 |                   |

Con estas dos fases concluye el reporte Técnico Parcial, para finalizarlo y

Enviar reportes , una vez que es enviarlo a revisión, se debe dar click en el botón enviado dicho reporte, ya no se podrá modificar.

### **Califica al FMCN**

Esta sección fue pensada para recibir los comentarios de los ejecutores para que el FMCN tenga conocimiento de lo que opinan los mismos. Se deben llenar todas las secciones que aparecen en la pantalla.

#### SUBPROYECTO

Titulo: Prueba SISEP 20141202 Clave: A1501001 Objetivo: Probar SISEP Institución: Institución de prueba 4

### Califica al FMCN como financiador

En FMCN buscamos mejorar los procesos para canalizar los recursos a campo y el servicio que brindamos a los ejecutores de subproyectos. Te agradecemos completar esta evaluación del desempeño del FMCN con relación al subproyecto ejecutado por tu institución. Tus comentarios nos ayudarán a mejorar el seguimiento a los subproyectos, buscando una mayor eficacia en la aplicación de los recursos. Por favor una calificación del 1 (débil) al 5 (excelente). En el espacio para comentar ios, favor de indicar todo comentario que nos ayuden a mejorar el servicio como son lo que considera son las fortalezas y debilidades a atender.

| Evaluación del seguimiento técnico del subproyecto |  |
|----------------------------------------------------|--|
| 1. Formato do reporto tácnico                      |  |

| 1. Formato de reporte técnico                                    |
|------------------------------------------------------------------|
| Evaluación del 1 al 5:                                           |
| Comentarios:                                                     |
| 2. Información solicitada en el reporte técnico                  |
| Evaluación del 1 al 5:                                           |
| Comentarios:                                                     |
| 3. Seguimiento y disponibilidad del responsable técnico del FMCN |
| Evaluación del 1 al 5:                                           |
| Comentarios:                                                     |

Se debe dar una calificación cuantitativa en cada uno de los campos eligiendo

con las flechas hacia arriba o hacia abajo  $^{
m J}$  hasta llegar al número deseado. Una vez que se hayan llenado todos los campos, se debe dar click en el botón

EnviarReporte esta información la podrá analizar el FMCN en un reporte específico.

Reporte Técnico Final

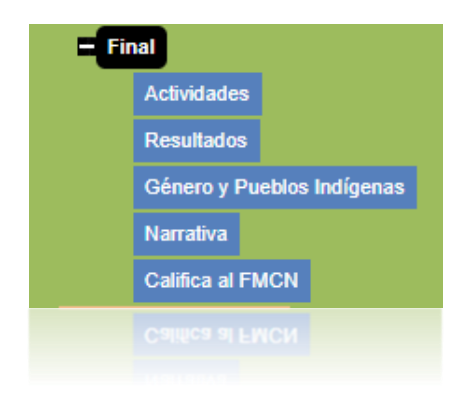

Este reporte, se llena exactamente igual que los anteriores, en la parte de Actvidades, Resultados, Género y Pueblos Indígenas así como Narrativa y Califica al FMCN.

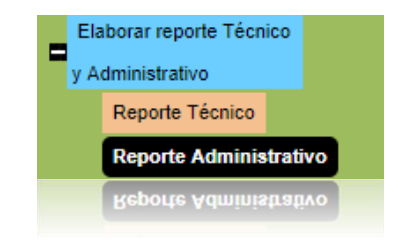

Los reportes administrativos de los subproyectos, ahora son independientes de los reportes técnicos, por lo que se podrán llenar en cualquier momento del proyecto. Al ingresar a esta opción se visualizará de la siguiente manera:

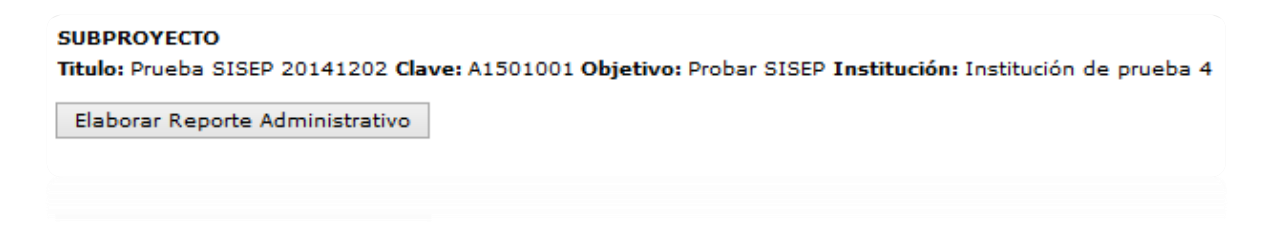

Para comenzar con el llenado de la información, se debe dar click en el botón "Elaborar Reporte Administrativo", y abrirá la pantalla principal.

Reporte Administrativo
#### MANUAL DE USUARIO

| SUBPROYECTO                                                                                                    |                                                                                                    |                                                                                                    |                                                                                                    |
|----------------------------------------------------------------------------------------------------|----------------------------------------------------------------------------------------------------|----------------------------------------------------------------------------------------------------|----------------------------------------------------------------------------------------------------|
| Titulo: Prueba SISEP 20141202                                                                                                    | Clave: A1501001                                                                                                    | Objetivo: Probar SISEP                                                                                                    | Institución: Institución de prueba 4                                                                                                    |
| Consolidado financiero                                                                                                    |                                                                                                    |                                                                                                    |                                                                                                    |
| Instrucciones:<br>1.Descarga el formato de excel llamad<br>el llenado del formato en su totalidad                                                                                                    | o "Formato de reporte adm<br>y después volver al SISEP p                                                                                                    | inistrativo" haciendo click en el<br>para continuar con los pasos sigu                                                                                                    | botón que aparece en esta pantalla. Debes trabajar en<br>uientes.                                                                                                    |
| Formato de reporte administrativo                                                                                                    |                                                                                                    |                                                                                                    |                                                                                                    |
| Para abrir los archivos comprimidos co<br>encontrar fácilmente en http://www.win<br>una carpeta que recuerdes fácilmente,<br>archivos, seleccionas la opción "Extraer<br>extraídos y das click en aceptar. Una v | n la terminación .zip necesii<br>zip.com/es/downwz.htm o e<br>Al darle doble click al archir<br>r en", se abrirá una ventana<br>ez concluido este proceso, o | tas tener instalado en tu compu<br>in www.winrar.es. Descarga el arc<br>vo .zip se abrirá el programa qu<br>a en donde seleccionas la carpet<br>dirígete a la carpeta que seleccio | tadora el programa WINZIP o WINRAR, que los puedes<br>chivo .zip de SISEP en tu computadora, y guárdalo en<br>le tengas instalado para efectuar la extracción de<br>ta donde quieres que se guarden los documentos<br>ponaste y ahí estarán disponibles los archivos. |
| 2.Selecciona el periodo al que correspo<br>"Periodo",                                                                                                    | onde tu reporte de acuerdo                                                                                                    | al contrato de tu subproyecto. P                                                                                                    | era ello, utiliza la lista desplegable del campo llamado                                                                                                    |
| Periodo: (Periodo)                                                                                                    | ↓ Del:                                                                                                    | AI:                                                                                                    |                                                                                                    |
| 3.Llena el consolidado financiero captu                                                                                                    | rando las cantidades que o                                                                                                    | btuviste en la columna llamada                                                                                                    | "Total de gastos del periodo" del archivo Excel.                                                                                                    |
| 4. Adjunta el archivo de excel en el qu                                                                                                    | e estuviste trabajando y los                                                                                                    | estados de cuenta bancarios.                                                                                                    |                                                                                                    |
| 5.Da click en "Guardar" y "Enviar report                                                                                                    | tes".                                                                                                    |                                                                                                    |                                                                                                    |

En esta pantalla se deberán seguir las instrucciones de llenado. Para iniciar se deberá descargar el archivo del "Formato de reporte Administrativo", dando clic

Ver reportes Enviar reportes

en el botón Formato de reporte administrativo y se desplegará una ventana:

| zipped) Folder                           |
|------------------------------------------|
| ta.com                                   |
| e archivo?                               |
| orer (predeterminada)                    |
|                                          |
| te para estos archivos a partir de ahora |
|                                          |
|                                          |

Se podrá elegir "abrir el archivo" o "guardar el archivo", lo recomendable es que el archivo se guarde en su equipo, ya que se le harán modificaciones. Se selecciona Guardar archivo, y se da clic en el botón "Aceptar". Se deberá buscar el archivo en el directorio de su equipo donde decidió almacenarlo.

El archivo se verá como se muestra a continuación:

|              | REPORTES FINANCIEROS FMCN 2010                                                                                                    |
|--------------|----------------------------------------------------------------------------------------------------|
|              | siguiente 🌳                                                                                                    |
| Con<br>elab  | u el fin de simplificar el proceso de reportes, el presente formato tiene por objetivo facilitar el proceso en que las Organizaciones Ejecutoras de Proyectos<br>Joran sus reportes financieros al FMCN. |
| Par<br>el ti | a ello, se presenta a continuación la versión 2010 del formato de Reporte Financiero. Para proceder a su llenado, deberás tener en cuenta las características y<br>po de contrato de tu proyecto.        |
| Exis         | sten <u>3 modalidades</u> bajo las cuales el FMCN formaliza y documenta de manera legal el inicio de un proyecto. Para conocerlas da clic <u>aquí.</u><br>tes de iniciar, primeramente debes:            |
|              | Capturar la información general de tu organización aquí o por medio del icono en el encabezado.                                                                                                    |
|              | Posteriormente y para poder dar inicio a la captura de tus reportes, selecciona el tipo de contrato que te corresponda aquí                                                                              |
|              |                                                                                                    |
|              |                                                                                                    |

En este archivo se deberán seguir las instrucciones de llenado, y una vez que se haya completado, se deberá guardar y regresar al SISEP para continuar con el llenado del reporte.

En la pantalla de la fase del consolidado financiero se deberá elegir el periodo para el cual se desea ingresar la información, lo cual puede aparecer de las siguientes formas:

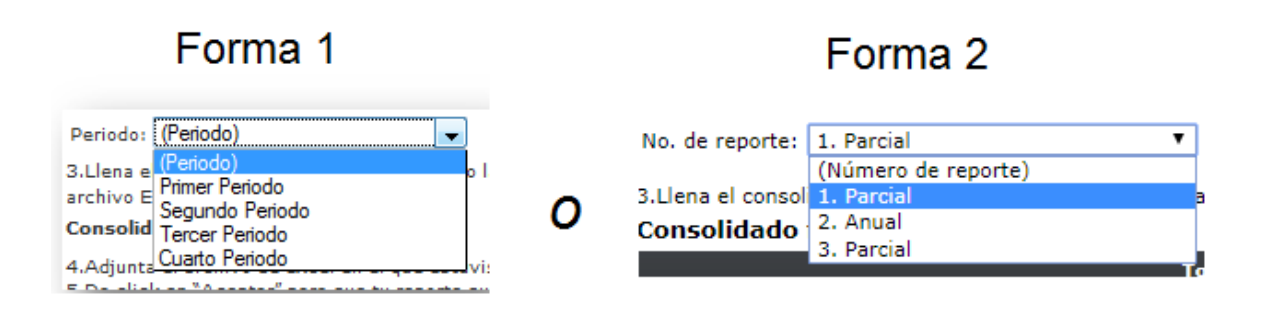

Una vez elegido el periodo, para la forma 1, se le debe indicar al SISEP las fechas a las que corresponde dicho periodo, en los campos designados para ello, para la forma 2 las fechas se llenarán automáticamente:

| Del:    |    |    |       |        |         | Al | :  |                      |
|---------|----|----|-------|--------|---------|----|----|----------------------|
| s can   | 4  |    | Jul   | y, 20  | )12     |    | ►  | nna llamada "Total ( |
| ste tra | Su | Мо | Tu    | We     | Th      | Fr | Sa | a bancaria.          |
|         | 24 | 25 | 26    | 27     | 28      | 29 | 30 |                      |
|         | 1  | 2  | 3     | 4      | 5       | 6  | 7  |                      |
|         | 8  | 9  | 10    | 11     | 12      | 13 | 14 |                      |
|         | 15 | 16 | 17    | 18     | 19      | 20 | 21 | www.t                |
|         | 22 | 23 | 24    | 25     | 26      | 27 | 28 | Derechos<br>Grupo I  |
|         | 29 | 30 | 31    | 1      | 2       | 3  | 4  | www.ill              |
|         |    | Н  | oy: J | uly 20 | ), 201  | 2  |    | Designed             |
|         |    |    |       |        |         |    |    | Designed             |
|         |    |    |       |        | 1 7 0 1 |    |    |                      |
|         |    |    |       |        |         |    |    |                      |
|         |    |    |       |        |         |    |    |                      |

Seleccionando en cada uno de los dos campos la fecha a la que corresponde, y SISEP desplegará la información a llenar, como se muestra:

| Categoría presupuestal                                        | Total de<br>gastos<br>previos | Total de gastos de<br>periodo | Total de<br>gastos | Total de<br>presupuesto<br>aprobado | Transferencias | Total de<br>presupuesto<br>modificado | Saldo        |
|---------------------------------------------------------------|-------------------------------|-------------------------------|--------------------|-------------------------------------|----------------|---------------------------------------|--------------|
| 1000 Personal técnico y de campo                              | \$0.00                        | 0.00                          | \$0.00             | \$235,000.00                        | <u>\$ 0.00</u> | \$235,000.00                          | \$235,000.00 |
| 2000 Servicios profesionales (externos a la institución)      | \$0.00                        | 0.00                          | \$0.00             | \$50,000.00                         | <u>\$ 0.00</u> | \$50,000.00                           | \$50,000.00  |
| 3000 Adquisiciones                                            | \$0.00                        | 0.00                          | \$0.00             | \$200,000.00                        | <u>\$ 0.00</u> | \$200,000.00                          | \$200,000.00 |
| 4000 Costos directos                                          | \$0.00                        | 0.00                          | \$0.00             | \$0.00                              | <u>\$ 0.00</u> | \$0.00                                | \$0.00       |
| 5000 Gastos de personal de la institución ejecutora           | \$0.00                        | 0.00                          | \$0.00             | \$0.00                              | <u>\$ 0.00</u> | \$0.00                                | \$0.00       |
| 6000 Gastos de campo                                          | \$0.00                        | 0.00                          | \$0.00             | \$0.00                              | <u>\$ 0.00</u> | \$0.00                                | \$0.00       |
| 7000 Costos Indirectos (máximo 15% del ppto total solicitado) | \$0.00                        | 0.00                          | \$0.00             | \$0.00                              | <u>\$ 0.00</u> | \$0.00                                | \$0.00       |
| 8000 Impuestos                                                | \$0.00                        | 0.00                          | \$0.00             | \$0.00                              | <u>\$ 0.00</u> | \$0.00                                | \$0.00       |
|                                                               | <b>\$ 0</b>                   | \$ 0                          | <b>\$</b> 0        | \$ 485,000                          | <b>\$</b> 0    | \$ 485,000                            | \$ 485,000   |
|                                                               | \$ 0                          | \$ 0                          | \$ 0               | \$ 485,000                          | \$ 0           | \$ 485,000                            | \$ 485,000   |
|                                                               |                               |                               |                    |                                     |                |                                       |              |
|                                                               |                               |                               |                    |                                     |                |                                       |              |

Anote los montos de los gastos sin formato, salvo en el caso de que se requiera, incluya el punto decimal cuando se trate de centavos, esto lo realizará para cada una de las categorías que se van a actualizar.

Para llenar esta información, se deberá apoyar en el archivo de Excel del reporte administrativo, en la sección de "total de gastos del periodo", al terminar de capturar las cantidades en el formato, se deberá dar clic en el botón Guardar para que los cambios queden reflejados en el sistema.

#### Solicitudes de Transferencias Aceptadas o en Revisión

Para ver las transferencias de saldo entre cuentas que han sido aprobadas para ese proyecto, se deberá dar click en cualquiera de los rubros que se encuentran en la columna de "transferencias" y aparecerá la información de dichas transferencias:

| Fecha      | Cuenta origen                                            | Cuenta destino                                           | Monto       | Justificación             | Estado      | Solicitó |
|------------|----------------------------------------------------------|----------------------------------------------------------|-------------|---------------------------|-------------|----------|
| 12/07/2012 | 1000 Personal técnico y de campo                         | 2000 Servicios profesionales (externos a la institución) | \$20,000.00 | fff                       | En revisión |          |
| 06/07/2012 | 2000 Servicios profesionales (externos a la institución) | 3000 Adquisiciones                                       | \$13,000.00 | Prueba 7 de Julio de 2012 | Aceptada    |          |
| 07/07/2012 | 2000 Servicios profesionales (externos a la institución) | 3000 Adquisiciones                                       | \$40,000.00 | Prueba 2                  | Aceptada    |          |
|            | 2000 Servicios profesionales (externos a la institución) |                                                          |             | Prueba 2                  | Aceptada    |          |

#### Archivos Adjuntos

Después de haber capturado toda la información, se deberá subir el archivo de Excel completado al sistema, para esto se deberá usar la opción de "Archivos Adjuntos".

| Archivos a          | djuntos           |   |
|---------------------|-------------------|---|
| Tipo de<br>archivo: | (Tipo de Archivo) | • |
|                     | Subir archivo     |   |
|                     |                   |   |

Seleccione el tipo de archivo, que en este caso es "anexo" y dar clic en el botón "subir archivo", al hacer esto se desplegará un nuevo control, como se muestra:

| Nombre |  |      |      |          |
|--------|--|------|------|----------|
| lel    |  |      |      |          |
| Anexo  |  |      |      |          |
|        |  |      | (    | Examinar |
|        |  |      | , ji |          |
|        |  | Acep | tar  | Cancelar |

Anote el nombre del documento, y enseguida utilice el botón "Examinar" para abrir una ventana para buscar la ubicación del archivo que se va a integrar al expediente

| Que organize                                                                                                    | Name                                                                                                    | ? Date t ^ |
|----------------------------------------------------------------------------------------------------|----------------------------------------------------------------------------------------------------|------------|
| Recent Places Desktop Computer More >> Folders ∨ 5. digmp-2.2 ^ 5. digmp-2.2 ^ 5. digmp-2.2 ^ 5. digmp-2.2 ^ 6. digmp-2.2 ^ 6. digmp-2.2 ^ 7. digmp-2.2 ^ 8. digmp-2.2 ^ 9. Digmp-2.2 ^ 9. Digmp-2.2 ^ 9. digmp-2.2 ^ 9. digmp-2.2 ^ | <ul> <li>Iso Mount</li> <li>MCP(all)</li> <li>Microsoft Visual Basic 2005 Power Packs</li> <li>MSDN</li> <li>My Chat Logs</li> <li>My Data Sources</li> <li>My Device Emulators</li> <li>My Device Sins</li> <li>My Maps</li> <li>My Meetings</li> <li>My Meetings</li> <li>My Shapes</li> <li>My Virtual Machines</li> </ul> |            |
| File <u>n</u> ame:                                                                                                    | ✓ All Files                                                                                                    | ▼<br>ncel  |
| <ul> <li>Downloads</li> <li>Fravnites</li> <li>File game:</li> </ul>                                                                                                    | My Suppa<br>My Virtual Machines<br>M Files<br>Al Files<br>Spen V Ca                                                                                                    | eel .      |

Seleccione el archivo, presione el botón "abrir" Aceptar para anexar el archivo seleccionado o bien presione el botón Cancelar para no subir el archivo.

Una vez que el archivo haya sido subido al sistema, se verá reflejado en la siguiente tabla. Aquí mismo si se desea eliminar, se pueda hacer dando clic en el botón "eliminar".

| Ver datos FastIron_WS_DS.pdf 2. Anexo 17/07/2012 Eliminar Descargar archivo |
|-----------------------------------------------------------------------------|

Se podrán cargar tantos archivos como se desee.

Si se ha terminado de llenar el reporte en sus cuatro fases, se deberá dar clic en el botón "Enviar reportes" para que estos reportes sean revisados por el Fondo Mexicano para la Conservación de la Naturaleza.

# Descargar Reporte

Esta opción de SISEP te permitirá descargar una ficha con toda la información registrada en los reportes de avance, tanto Técnicos como Administrativos.

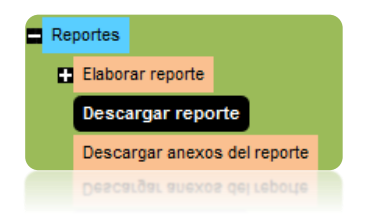

Al ingresar a esta opción automáticamente se generará la visualización del reporte completo como se muestra:

| -         | de 2 ~                           | > >                                                                                                  | O (                                                                                                    | $\Theta$                                                                                                    | 100%                                                                                                    | *                                                                                                    |                                                                                                    | 合                                                                                                    |                                                                                                    |
|-----------|----------------------------------|----------------------------------------------------------------------------------------------------|----------------------------------------------------------------------------------------------------|----------------------------------------------------------------------------------------------------|----------------------------------------------------------------------------------------------------|----------------------------------------------------------------------------------------------------|----------------------------------------------------------------------------------------------------|----------------------------------------------------------------------------------------------------|----------------------------------------------------------------------------------------------------|
|           |                                  | Repor                                                                                                | te Téci                                                                                                    | nico                                                                                                    |                                                                                                    |                                                                                                    |                                                                                                    |                                                                                                    |                                                                                                    |
| ecto: Añ  | o 2 Prueba                       | Diciembre 2                                                                                          | 024                                                                                                    |                                                                                                    |                                                                                                    |                                                                                                    |                                                                                                    |                                                                                                    |                                                                                                    |
| acion: Al | ternare, A.                      | с.                                                                                                   |                                                                                                    |                                                                                                    |                                                                                                    |                                                                                                    |                                                                                                    |                                                                                                    |                                                                                                    |
| Subpro    | yecto: H24                       | 12001                                                                                                |                                                                                                    |                                                                                                    |                                                                                                    |                                                                                                    |                                                                                                    |                                                                                                    |                                                                                                    |
|           |                                  | Repor                                                                                                | te de ac                                                                                                    | tivida                                                                                                    | des                                                                                                    |                                                                                                    |                                                                                                    |                                                                                                    |                                                                                                    |
| ado       | Actividad                        | d meta                                                                                               | Reporte                                                                                                    | e Tipo de<br>Reporte                                                                                                    | % de avance<br>acumulado<br>anual                                                                                                    |                                                                                                    | Coment                                                                                                    | ario                                                                                                    |                                                                                                    |
|           | Act1                             | 11                                                                                                   | 1                                                                                                    | Parcial                                                                                                    | 15%                                                                                                    | sds                                                                                                    |                                                                                                    |                                                                                                    |                                                                                                    |
|           |                                  | 11                                                                                                   | 2                                                                                                    | Anual                                                                                                    | 50%                                                                                                    | dfsf                                                                                                    |                                                                                                    |                                                                                                    |                                                                                                    |
|           | Act2                             | dsdfs                                                                                                | 1                                                                                                    | Parcial                                                                                                    | 20%                                                                                                    | dfgdf                                                                                                    |                                                                                                    |                                                                                                    |                                                                                                    |
|           |                                  | dsdfs                                                                                                | 2                                                                                                    | Anual                                                                                                    | 80%                                                                                                    | fs                                                                                                    |                                                                                                    |                                                                                                    |                                                                                                    |
|           | recto: Añ<br>acion: Al<br>Subpro | recto: Año 2 Prueba<br>acion: Alternare, A.(<br>2 Subproyecto: H24)<br>ado Actividad<br>Act1<br>Act2 | Repor<br>recto: Año 2 Prueba Diciembre 2<br>acion: Alternare, A.C.<br>2 Subproyecto: H2412001<br>Report<br>ado Actividad meta<br>Act1 11<br>11<br>Act2 dsdfs<br>dsdfs | Reporte Técr         recto: Año 2 Prueba Diciembre 2024         acion: Alternare, A.C.         2 Subproyecto: H2412001         Reporte de ac         ado       Actividad       meta       Reporte         ado       Act1       11       1         Act1       11       1       2         Act2       dsdfs       1       1         dsdfs       2       2       1 | Reporte Técnico         recto: Año 2 Prueba Diciembre 2024         acion: Alternare, A.C.         2 Subproyecto: H2412001         Reporte de activida         ado       Actividad       meta       Reporte       Tipo de         ado       Act1       11       1       Parcial         11       2       Anual         Act2       dsdfs       1       Parcial         dsdfs       2       Anual | Reporte Técnico         recto: Año 2 Prueba Diciembre 2024         acion: Alternare, A.C.         Subproyecto: H2412001         Reporte de actividades         ado       Actividad       meta       Reporte       % de avance         ado       Actividad       meta       Reporte       % de avance         ado       Act1       11       1       Parcial       15%         Act1       11       2       Anual       50%         Act2       dsdfs       1       Parcial       20%         dsdfs       2       Anual       80% | Reporte Técnico         recto: Año 2 Prueba Diciembre 2024         acion: Alternare, A.C.         Subproyecto: H2412001         Reporte de actividades         ado       Actividad       meta       Reporte       % de avance<br>acumulado<br>anual         ado       Actividad       meta       Reporte       % de avance<br>acumulado<br>anual         Act1       11       1       Parcial       15%       sds         I1       2       Anual       50%       dfsf         Act2       dsdfs       1       Parcial       20%       dfgdf         dsdfs       2       Anual       80%       fs | Reporte Técnico         recto: Año 2 Prueba Diciembre 2024         acion: Alternare, A.C.       2         Subproyecto: H2412001         Reporte de actividades         ado       Actividad       meta       Reporte       % de avance       Coment         ado       Actividad       meta       Reporte       Tipo de       % de avance       Coment         ado       Act1       11       1       Parcial       15%       sds         ado       Act1       11       2       Anual       50%       dfsf         adot       Act2       dsdfs       1       Parcial       20%       dfgdf         adsdfs       2       Anual       80%       fs       1       1 | Reporte Técnico         recto: Año 2 Prueba Diciembre 2024         acion: Alternare, A.C.         e Subproyecto: H2412001         Reporte de actividades         ado       Actividad       meta       Reporte       % de avance       Comentario         ado       Actividad       meta       Reporte       Tipo de<br>Reporte       % de avance       Comentario         ado       Act1       11       1       Parcial       15%       sds         Act1       11       2       Anual       50%       dfsf         Act2       dsdfs       1       Parcial       20%       dfgdf         dsdfs       2       Anual       80%       fs       1 |

|           | керс                                                                                                    | orte de          | resu              | itados                         | •                     |                     |                |           |
|-----------|----------------------------------------------------------------------------------------------------|------------------|-------------------|--------------------------------|-----------------------|---------------------|----------------|-----------|
| Resultado | Indicador                                                                                                | Línea base       | e Meta            | Avanc<br>Anua                  | ce Avanc<br>I Históri | e % de<br>co avance | Com            | entarios  |
| REX       | 20. Emprendimientos<br>locales financiados que<br>fortalecen sus<br>estrategias de negocio<br>sostenible | 15               | 100.00            | 28                             | 43                    | 43.00 9             | % SF           |           |
|           | 21. Organizaciones<br>financiadas que<br>mejoran su índice de<br>efectividad institucional<br>(IEI)      | 1                | 100.00            | 32                             | 75                    | 75.00 9             | % SDFS         |           |
| RA        | 2. Foros de<br>participación ciudadana<br>efectivos apoyados                                             | 15               | 100.00            | 50                             | 65                    | 65.00 %             | % FS           |           |
| Resultado | Indicador I                                                                                              | Línea Me<br>base | eta He<br>(<br>Ma | ectáreas<br>Que Se<br>Intienen | Hectáreas<br>Nuevas   | Avance<br>Histórico | % de<br>avance | Comentari |

# Reporte de resultados

200.00

40

| Este | reporte, | como | todos | los | anteriores, | se | puede | exportar | а | Excel | 0 | а | PDF |
|------|----------|------|-------|-----|-------------|----|-------|----------|---|-------|---|---|-----|
|      |          |      |       |     |             |    |       |          |   |       |   |   |     |

4

44

22.00 % HFGH

siguiendo los pasos correspondientes.

19. Hectáreas vigiladas con recursos del proyecto, subproyecto o POA

1

RA

# Descargar Anexos del Reporte

Al ingresar a esta opción, se visualizará la pantalla siguiente:

| SUBPROYECTO<br>Titulo: Prueba SISEP 20141202 Clave: A1501001 Objetivo: Probar SISEP Institución: Institución de prueba 4 |  |
|----------------------------------------------------------------------------------------------------|--|
| Descargar Anexos de Reportes                                                                                             |  |
| Seleccione los anexos a descargar:<br>Servicios TiempoOficial com.docx<br>Descargar Anexos                               |  |
|                                                                                                    |  |

Para poder descargar los anexos, se debe dar click al botón aparecerá una ventana, para indicar qué se debe hacer con esos archivos, como se muestra a continuación, se puede elegir "abrir" o "guardar".

| Opening Anexos20                                                     | 15.zip       | ×      |
|----------------------------------------------------------------------|--------------|--------|
| You have chosen to open:                                             |              |        |
| Anexos2015.zip                                                       |              |        |
| which is: Compressed (zipped) Folder (10<br>from: http://172.16.1.38 | 5.6 KB)      |        |
| What should Firefox do with this file?                               |              |        |
| Open with Bloc de notas (default)                                    |              | ~      |
| ○ Save File                                                          |              |        |
| Do this <u>a</u> utomatically for files like this f                  | from now on. |        |
|                                                                      | ОК           | Cancel |
|                                                                      | ОК           | Cancel |
|                                                                      |              |        |

# Transferencias

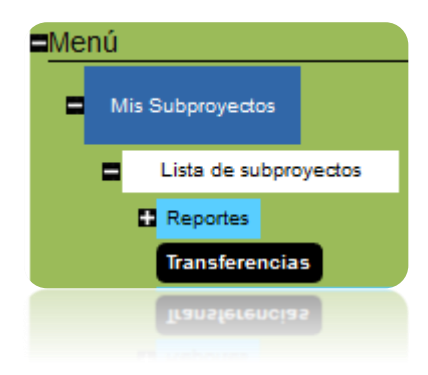

En este apartado, se pueden solicitar transferencias de presupuesto entre los

# rubros aprobados de dicho subproyecto

SUBPROYECTO

Titulo: Prueba SISEP 20141202 Clave: A1501001 Objetivo: Probar SISEP Institución: Institución de prueba 4 Solicitud de transferencias entre cuentas del presupuesto aprobado Instrucciones: a) Selecciona la cuenta en la que requieres disminuir/ aumentar el presupuesto.
 b) Ingresa el monto a disminuir/ aumentar en el campo correspondiente. c) En el campo "Justificación" explicar por qué es necesaria la transferencia y qué subcuentas están afectando. En caso de ser transferencia de la cuenta 1000 Personal técnico y de campo a otra cuenta o viceversa, se deberá indicar el nombre, puesto, salario mensual original y modificado, así como el periodo afectado. d) Oprime el botón "Aceptar" para que los cambios sean revisados por los responsables de FMCN. e) Los movimientos solicitados podrás visualizarlos en la tabla de la parte inferio f) Una vez autorizada la(s) transferencia(s), los cambios los verás reflejados en el presupuesto del reporte consolidado. Cuenta origen: Cuenta origen ¥ Cuenta destino: Cuenta destino ¥ Fecha: 20/05/2015 Monto: Justificación: Aceptar Cancelar

Aquí se debe seleccionar una cuenta origen, una cuenta destino, el monto que se desea transferir y la justificación para hacerlo. Una vez ingresados los datos se debe dar click en el botón de "Aceptar", si se desea cancelar se puede dar click en el botón "Cancelar".

Todas las transferencias irán apareciendo en una tabla, como se muestra:

| Fecha      | Cuenta origen                                            | Cuenta destino     | Monto       | Justificación     | Estado      | Solicitó | Autorizo |                 |               |                  |
|------------|----------------------------------------------------------|--------------------|-------------|-------------------|-------------|----------|----------|-----------------|---------------|------------------|
| 29/06/2012 | 1000 Personal técnico y de campo                         | 3000 Adquisiciones | \$50,000.00 | Falta de recursos | En revisión |          |          | <u>Eliminar</u> | <u>Editar</u> | <u>Autorizar</u> |
| 17/07/2012 | 2000 Servicios profesionales (externos a la institución) | 3000 Adquisiciones | \$25,000.00 | Falta de recursos | En revisión | admf     |          | <u>Eliminar</u> | <u>Editar</u> | <u>Autorizar</u> |
|            |                                                          |                    |             |                   |             |          |          |                 |               |                  |

Estas transferencias, llegarán a los responsables de FMCN, para su revisión y podrán ser autorizadas o rechazadas, de acuerdo a lo elegido por los responsables, el estatus irá cambiando en dicha tabla.

Descargar mi subproyecto

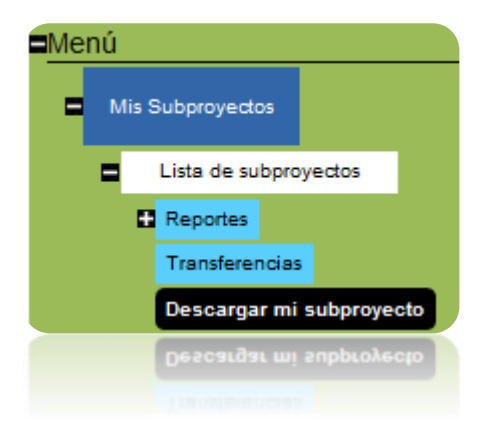

Esta opción de SISEP está diseñada para que los ejecutores puedan descargar los subproyectos con toda la información que han dado de alta en el mismo, el cual puede ser exportado a formato de Word, Excel o PDF:

| SUBPROYECTO                   |                                 |                        |                                      |
|-------------------------------|---------------------------------|------------------------|--------------------------------------|
| Titulo: Prueba SISEP 20141202 | Clave: A1501001                 | Objetivo: Probar SISEP | Institución: Institución de prueba 4 |
| 14 4 1 of 1 ▷ ▷1              | 4 Find   Next                   | <b>4</b> • (\$)        |                                      |
|                               | Ficha Técnica                   |                        |                                      |
| DATOS GENERALES               |                                 |                        |                                      |
| Titulo:                       | Prueba SISEP 20141202           |                        |                                      |
| Convocatoria:                 | POA MAR Fund                    |                        |                                      |
| Institución:                  | Institución de prueba 4         |                        |                                      |
| Responsable técnico:          | Barradas Frida                  |                        |                                      |
| Responsable administrativo:   | Barradas Fri                    |                        |                                      |
| Objetivo general:             | Probar SISEP                    |                        |                                      |
| Fecha de inicio:              | 01/01/2015                      |                        |                                      |
| Fecha elaboración:            | 01/01/2015                      |                        |                                      |
| Duración (meses):             | 12                              |                        |                                      |
| • Resumen:                    |                                 |                        |                                      |
| 🖲 Propuesta narrativa:        |                                 |                        |                                      |
| Geo-referencia:               | 19.4529963865126,-99.1337585449 | 219                    |                                      |
| Clave del subproyecto:        | A1501001                        |                        |                                      |
| UBICACIÓN                     |                                 |                        |                                      |
|                               |                                 |                        |                                      |
| RESULTADOS CON INDICA         | ADORES                          |                        |                                      |
| ACTIVIDADES                   |                                 |                        |                                      |

Se puede ver más información del subproyecto al seleccionar los signos de <sup>III</sup> y se desplegará la información que contenga dicha sección.

#### Descargar los anexos

Al ingresar a esta sección, se mostrará la pantalla siguiente:

| SUBPROYECTO<br>Titulo: Prueba SISEP 20141202 Clave: A1501001 Objetivo: Probar SISEP Institución: Institución de prueba 4 |
|----------------------------------------------------------------------------------------------------|
| Descargar Anexos                                                                                                    |
| Seleccione los anexos a descargar:<br>verde neon 1.JPG Descargar Anexos                                                  |
| Descargar Anexos                                                                                                    |

Para poder descargar los anexos, se debe dar click al botón y aparecerá una ventana, para indicar qué se debe hacer con esos archivos, como se muestra a continuación, se puede elegir "abrir" o "guardar".

| Opening Anexos20                                  | )15.zip      | ×      |
|---------------------------------------------------|--------------|--------|
| You have chosen to open:                          |              |        |
| Anexos2015.zip                                    |              |        |
| which is: Compressed (zipped) Folder (1)          | 6.6 KB)      |        |
| What should Firefox do with this file?            |              |        |
| Open with Bloc de notas (default)                 |              | ~      |
| Save File                                         |              |        |
| Do this <u>a</u> utomatically for files like this | from now on. |        |
|                                                   |              |        |
|                                                   | ОК           | Cancel |
|                                                   |              |        |
|                                                   | OK           | Cancel |
|                                                   |              |        |
|                                                   |              |        |

# Modificar Subproyecto

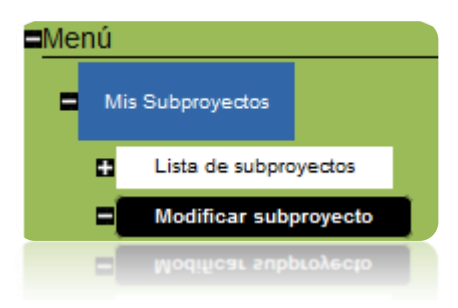

Esta sección de SISEP es para modificar directamente algún subproyecto con el que esté trabajando el ejecutor. Al ingresar a esta opción, se desplegarán las fases de las que consta un subproyecto, como se muestra.

| - | Modificar subproyecto                       |
|---|---------------------------------------------|
|   | Instrucciones                               |
|   | 1.Información del subproyecto               |
|   | 2.Resumen del subproyecto y marco lógico    |
|   | 3. Planeación del subproyecto por actividad |
|   | 4.Documentos anexos                         |
|   | 5.Presupuesto                               |
|   | 6.Presupuesto Proyectado                    |
|   | 7.Distribución trimestral de presupuesto    |
|   | 8.Complemento de presupuesto                |
|   | 9.Contrapartidas                            |
|   | 10.Comentarios finales                      |
|   | 11.Cuenta Bancaria                          |
|   | 11.Cuenta Bancaria                          |
|   |                                             |
|   |                                             |

# Registra tu Subproyecto en línea

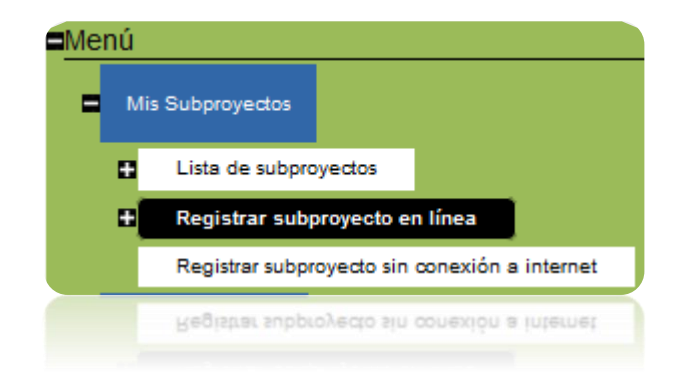

Esta opción permite el registro de los nuevos proyectos de los ejecutores, aquí se colocarán todos los datos del nuevo proyecto considerados a partir de una convocatoria existente que ha sido creada por el responsable del área. Al ingresar a esta opción se desplegarán todas las fases de registro del subproyecto como se muestra:

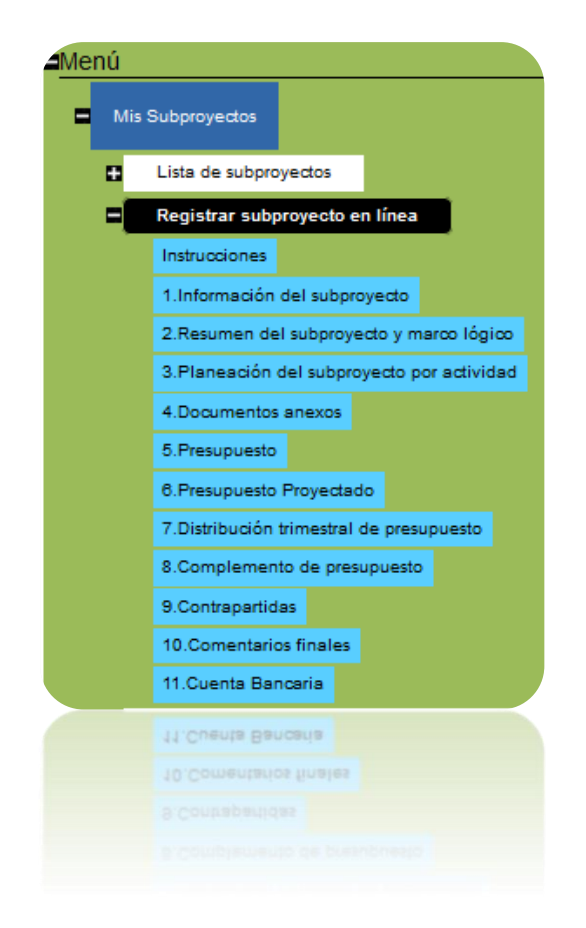

Se incluyó una sección especial para leer las instrucciones de llenado del subproyecto.

Para comenzar el llenado de las fases del subproyecto, se debe iniciar con la primera de ellas, que es "Información del Subproyecto.

| Informa      | ación    | del subproyecto                                        |                                                 |                                                                              |                                                                                                    |
|--------------|----------|--------------------------------------------------------|-------------------------------------------------|------------------------------------------------------------------------------|----------------------------------------------------------------------------------------------------|
| Convocatoria | a: [     | Seleccione                                             | ~                                               |                                                                              | Selecciona del listado desplegable la convocatoria a la cual<br>presentas la propuesta.                                                                       |
| Institución: | Γ        | Seleccione                                             | ~ 4                                             | 🏽 Agregar 🍓 Buscar                                                           | Selecciona del listado desplegable, la institución que presenta<br>la propuesta. Si la institución no aparece en la lista sigue el<br>vínculo para agregarla. |
| Titulo:      |          |                                                        |                                                 |                                                                              |                                                                                                    |
| Objetivo gen | neral:   |                                                        |                                                 |                                                                              | Definir el objetivo de largo plazo al que contribuirá el<br>subproyecto.                                                                                      |
| Ubicació     | ón       |                                                        |                                                 |                                                                              |                                                                                                    |
| Estado:      | (Entidad | les) v                                                 | Para agregar estados                            | municipios y localidad                                                       | es selecciónalos del listado correspondiente y después preciona                                                                                               |
| Municipio:   |          | ¥                                                      | "Aceptar", si deseas ag                         | gregar más sólo repite                                                       | este procedimiento tantas veces sea necesario. Las localidades                                                                                                |
| Localidad:   |          | Ŷ                                                      | son las registradas en<br>abarca un área proteg | el Servicio Postal Mexi<br>ida selecciona la opció                           | icano. El ingreso de la localidad es opcional. Si tu subproyecto<br>n "sin localidad" y el área protegida selecciónala en la siguiente                        |
|              | Acepta   | r                                                      | sección                                         |                                                                              |                                                                                                    |
| Geo-referer  | ncia:    | ncluir/editar geo-referencia<br>Aostrar geo-referencia |                                                 | Al presionar "Incluir/e<br>señalar la ubicación de<br>de "pop- ups" de tu ex | ditar geo-referencia" se generará un mapa en el cual podrás<br>el subproyecto. Asegúrate de tener deshabilitado el bloqueador<br>plorador.                    |

#### Registro de subproyectos

Información del Proyecto

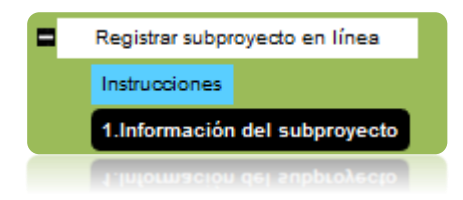

Para comenzar a registrar un nuevo subproyecto, se deberá primero que nada elegir una convocatoria, a la que corresponderá el proyecto. Esto se hará mediante el menú "Convocatoria", se desplegarán las convocatorias disponibles y dando clic sobre la que corresponda, se elegirá.

| Convocatoria: | Seleccione                      |
|---------------|---------------------------------|
|               | Seleccione                      |
|               | Conv Rod                        |
| Institución:  | Convocatoria de Prueba de Frida |
|               | Convocatoria FANP POA 2012      |
|               | Proyectos 2009                  |
|               | Proyectos 2009                  |
|               |                                 |

# Institución

Para poder seleccionar una Institución a la que pertenece la nueva propuesta, se utilizará el siguiente control en la pantalla.

| Institución: | Seleccione | ▼ | Þ Agregar 🍓 Buscar |
|--------------|------------|---|--------------------|
|              |            |   |                    |

La primera opción es seleccionar la Institución de la lista de Instituciones que vienen en el menú, simplemente dando clic en el botón con la flecha hacia abajo, si le ha costado trabajo encontrar su institución, entonces puede usar la opción de "buscar institución"

#### **Buscar Institución**

Para facilitar la búsqueda de instituciones, se pueda dar clic en el botón <sup>® Buscar</sup>, al hacer esto, aparecerá un nuevo control en la pantalla.

|         | <br>   |          | , Busca una institución que |
|---------|--------|----------|-----------------------------|
| Buscar: | Buscar | Cancelar | coincida con el texto       |
|         |        |          | í introducido.              |

Escriba el nombre o parte del mismo en la casilla de la institución, enseguida presione el botón Buscar, con lo que aparecerán los registros que coincidan con el criterio de búsqueda:

| Institución                                           | Domicilio                                                                      | RFC          |                    |
|-------------------------------------------------------|--------------------------------------------------------------------------------|--------------|--------------------|
| Academia Nacional<br>de Ciencias<br>Forestales, A. C. | Avenida Progreso 5,<br>Col. Del Carmen,<br>México D.F.                         |              | <u>Seleccionar</u> |
| Acción Cultural Madre<br>Tierra, A.C.                 | Félix Parra No. 108-PB,<br>San José Insurgentes,<br>México, D.F. C.P.<br>03900 | ACM000331FU3 | <u>Seleccionar</u> |
|                                                       | México, D.F. C.P.<br>03900                                                     |              |                    |

Si va a ocupar la información del alguno de los registros encontrados, use el vínculo <sup>Seleccionar</sup> asociado con el nombre de cada institución, de lo contrario presione el botón Cancelar para iniciar el registro de una nueva Institución.

# Editar Institución

Para actualizar la información de una institución que ya existe, con respecto a la operación anterior, usando el vínculo <sup>Seleccionar</sup>, aparecerán los datos con la información de la institución que se va a actualizar

| Registro de           | Instituciones                              |
|-----------------------|--------------------------------------------|
| Institución :         | Arbolitos AC Buscar                        |
| Domicilio<br>Fiscal : | Privada Paraiso No 1 Col Bosques Xalapa, ' |
| RFC :                 | ARB090310XAL                               |
| Telefono:             | 228 8136060                                |
|                       |                                            |
|                       | Director de la institución                 |
| Usuario :             | mmendez@dcfmcn.mx Verificar                |
|                       |                                            |
| Nombre :              | Mireya                                     |
| Apellidos :           | Méndez De la Torre                         |
| Email:                | mmendez@dcfmcn.mx                          |
| Domicilio:            | Privada Paraiso No. 1 Col. Bosques Xalapa  |
| Telefono:             | 228 8136060                                |
|                       |                                            |
|                       | Cancelar Aceptar                           |
|                       |                                            |
|                       | Cascolar                                   |
|                       | 228 8136060                                |
|                       |                                            |
|                       |                                            |
|                       |                                            |

| Escriba   | los   | datos     | que    | se    | van   | а   | actı  | ualizar    | al    | final | para   | terminar     | con    | la  |
|-----------|-------|-----------|--------|-------|-------|-----|-------|------------|-------|-------|--------|--------------|--------|-----|
| actualiza | aciór | n del reg | gistro | , pre | esion | e e | l bot | tón 🗾      | Acept | ar    | bien s | si no va a o | efectu | ıar |
| el regist | ro pi | resione   | el bo  | otón  | Ca    | nce | lar   | )<br>y que | dará  | inva  | lidada | la operaci   | ón.    |     |

# Nueva Institución

Para registrar una nueva institución, se debe dar clic en el botón \*<sup>Agregar</sup> y aparecerá un nuevo control en la pantalla, en donde se podrán ingresar los datos de la nueva institución.

| Registro de instit | uciones                    |                          |
|--------------------|----------------------------|--------------------------|
| Institución :      |                            | Buscar                   |
| Domicilio fiscal : |                            | catoria a                |
| RFC :              |                            | esta.                    |
| Teléfono:          |                            | cciona de<br>titución qu |
|                    | Director de la institución |                          |
| Usuario :          |                            | Verificar                |
|                    |                            |                          |
| Nombre :           |                            |                          |
| Apellidos :        |                            |                          |
| Email:             |                            |                          |
| Domicilio:         |                            |                          |
| Teléfono:          |                            | pir el obje              |
|                    |                            | ontribuirá               |
|                    | Cancelar Aceptar           |                          |
| 100                |                            | _                        |

Anote los datos de la nueva Institución, en seguida escriba el login del usuario que es el Director de la Institución y presione el botón Verificar para verificar si el usuario ya está registrado, si no es así, entonces escriba los datos del Director, en caso de que ya esté registrado, aparecerá la información que ya se tiene registrada. Para finalizar con el registro, presione el botón Aceptar o bien si no va a efectuar el registro presione el botón Cancelar y quedará invalidada la operación.

# Título y Objetivo General

Después de elegir una institución se deberá ingresar el título y el objetivo general del proyecto, para ellos hay dos campos con caracteres suficientes:

| Titulo            | • |
|-------------------|---|
| ntulo.            | Ŧ |
|                   | * |
| Objetivo general: |   |
|                   | * |
|                   |   |

# Ubicación

Después de haber llenado la información del proyecto, se debe registrar la Ubicación de donde se llevará a cabo, como se muestra a continuación:

| Jbicación            |                             |                                                    |                                                                                                    |
|----------------------|-----------------------------|----------------------------------------------------|----------------------------------------------------------------------------------------------------|
| Estado: (Entidad     | es)                         |                                                    |                                                                                                    |
| Municipio:           | Pa                          | ra agregar estados, municipios y localidades, sele | ecciónalos del listado correspondiente y después presiona "Aceptar", si deseas agregar más sólo repite                            |
| Localidad:           |                             | tu proyecto abarca un área protegida selecciona    | la opción "sin localidad" y el área protegida selecciónala en la siguiente sección                                                |
| Acepta               | r                           |                                                    |                                                                                                    |
|                      |                             |                                                    |                                                                                                    |
|                      |                             | A                                                  |                                                                                                    |
| Geo-                 |                             | Al presionar "Incluir/editar de                    | p-referencia" se generará un mapa en el cual podrás señalar la ubicación del provecto. Asegúrate de                               |
| referencia:          |                             | tener deshabilitado el bloquea                     | dor de "pop- ups" de tu explorador.                                                                                               |
| Inc                  | luir/editar geo-referencia  |                                                    |                                                                                                    |
| Mo                   | strar geo-referencia        |                                                    |                                                                                                    |
| Área protegida: (Ar  | ea protegida)               | Para agregar un área protegida debe                | es seleccionarla del listado y después presionar "aceptar", si deseas agregar más áreas sólo repite                               |
| A                    | ceptar                      | este procedimiento tantas veces sea                | necesario.                                                                                                    |
|                      |                             | *                                                  |                                                                                                    |
|                      |                             |                                                    |                                                                                                    |
| Comentarios:         |                             |                                                    | Opcional: Ingresa información adicional a cerca de la ubicación (ecorregión, sitio prioritario de<br>CONABIO, sitio Ramsar, otro) |
|                      |                             |                                                    |                                                                                                    |
|                      | Tamaño del campo: Ilimitado | Ŧ                                                  |                                                                                                    |
| Fecha propuesta pa   | ra                          |                                                    | dd/mm/aaaa                                                                                                    |
| iniciar el proyecto: |                             |                                                    |                                                                                                    |
| Duración:            |                             |                                                    | Duración del proyecto en meses (sólo caracteres numéricos)                                                                        |
|                      |                             |                                                    |                                                                                                    |
|                      |                             |                                                    | Duración del proyecto en meses (sólo caracteres numéricos)                                                                        |
|                      |                             |                                                    |                                                                                                    |
|                      |                             |                                                    |                                                                                                    |
|                      |                             |                                                    |                                                                                                    |
|                      |                             |                                                    |                                                                                                    |
|                      |                             |                                                    |                                                                                                    |

Use las listas desplegables para obtener los datos de la ubicación, es necesario indicarle al sistema los datos de la ubicación.

#### Localidad

En cuanto a la ubicación de donde se llevará a cabo el proyecto, se debe elegir la Localidad.

| Ubicaciones                                                                                                    |                                                                                                    |  |  |  |  |  |  |  |
|----------------------------------------------------------------------------------------------------|----------------------------------------------------------------------------------------------------|--|--|--|--|--|--|--|
| Localidad                                                                                                    |                                                                                                    |  |  |  |  |  |  |  |
| Estado: Entidades) Selecciona de la lista el/los estado(s), municipio(s) y localidad(es) donde incidirá el proyecto |                                                                                                    |  |  |  |  |  |  |  |
| Agrega Localidad                                                                                                    |                                                                                                    |  |  |  |  |  |  |  |
| Area Protegida Area Protegida:                                                                                      |                                                                                                    |  |  |  |  |  |  |  |
| Agregar Area Protegida                                                                                              | Área protegida (si aplica)                                                                                                    |  |  |  |  |  |  |  |
|                                                                                                    | Areas protegidas asignadas al proyecto                                                                                                    |  |  |  |  |  |  |  |
|                                                                                                    |                                                                                                    |  |  |  |  |  |  |  |
| Comentarios:                                                                                                    | <ul> <li>Opcional: Ingresa información adicional a cerca de la<br/>ubicación (ecorregión, sito prioritario de CONABIO, sito<br/>Ramsar, otro)</li> </ul> |  |  |  |  |  |  |  |
| Fecha de Inicio:                                                                                                    | Fecha propuesta del proyecto                                                                                                    |  |  |  |  |  |  |  |
| Fecha de<br>Elaboración:                                                                                            | Fecha de elaboración del proyecto                                                                                                    |  |  |  |  |  |  |  |
| Duración:                                                                                                    | Duración del proyecto en meses                                                                                                    |  |  |  |  |  |  |  |
| Duración:                                                                                                    | Duración del proyecto en meses                                                                                                    |  |  |  |  |  |  |  |
| Facha de<br>Elaboración:                                                                                            | Fecha de elaboración del proyecto                                                                                                    |  |  |  |  |  |  |  |
| Fecha de Inicio:                                                                                                    | Fecha propuesta del proyecto                                                                                                    |  |  |  |  |  |  |  |
|                                                                                                    |                                                                                                    |  |  |  |  |  |  |  |
|                                                                                                    |                                                                                                    |  |  |  |  |  |  |  |

Esto se hace mediante los controles que se muestran, se deberá elegir un Estado, seguido de un municipio y finalmente la localidad donde se encontrará. SISEP cuenta con un registro de todas las localidades de México, basado en la base de datos de SEPOMEX.

| Estado:    | (Entidades) |
|------------|-------------|
| Municipio: | ▼           |
| Localidad: | ▼           |
|            | Aceptar     |
|            |             |

SISEP permite elegir diferentes combinaciones, por ejemplo si el proyecto se llevará en toda la entidad, se puede elegir "todos los municipios", así como si llevará a cabo en un municipio entero, se puede elegir "todas las localidades" o "sin localidad" para indicar que no será en una localidad en específico. Si no se sabe exactamente la ubicación del proyecto, estos espacios se pueden quedar en blanco.

### Geo-referencia

Si la propuesta presenta la ubicación de la zona que afectará, puede registrar en el mapa la ubicación donde la propuesta de proyecto va a aplicarse, para ello SISEP tiene las siguientes opciones:

| Geo-<br>referencia: |                               | * |
|---------------------|-------------------------------|---|
|                     | Incluir/editar geo-referencia |   |
|                     | Mostrar geo-referencia        |   |
|                     |                               |   |

Use el botón Incluir/editar geo-referencia con el que se abrirá una nueva ventana, (debe asegurarse de no tener el bloqueador de pop-ups de su explorador activado):

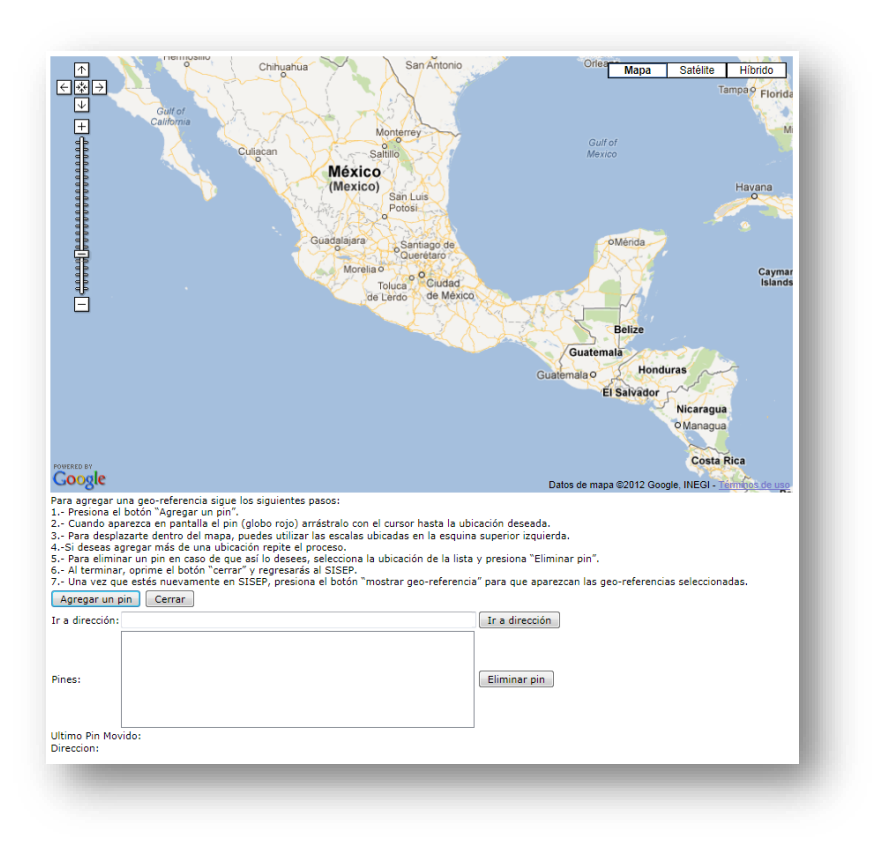

Siga las instrucciones que aparecen en pantalla para agregar una nueva georeferencia.

El control utilizado para visualizar los mapas es un servicio proporcionado por GoogleMaps, para mayor información sobre el uso de esta aplicación, vea el siguiente vínculo:

# http://maps.google.com/support/?hlrm=es

# Área Protegida

Si el proyecto involucra a una área protegida, seleccione de la lista de áreas protegidas que se encuentran registradas en SISEP. Una vez que haya encontrado el área protegida en la lista, deberá seleccionar el botón "aceptar".

| Área protegida: | (Area protegida) | · |
|-----------------|------------------|---|
|                 | Aceptar          |   |

Las áreas protegidas se irán mostrando en una tabla, se pueden seleccionar tantas como desee, y ahí mismo pueden eliminarse.

| Área protegida          | Eliminar               |
|-------------------------|------------------------|
| APFF Boquerón de Tonalá | Elimina área protegida |
|                         |                        |

# Información de la Institución

| Información de la institución |                           |              |  |  |  |  |
|-------------------------------|---------------------------|--------------|--|--|--|--|
|                               | Datos de la institución s | eleccionada. |  |  |  |  |
| Nombre:                       |                           |              |  |  |  |  |
| Domicilio fiscal:             |                           |              |  |  |  |  |
| Teléfono:                     |                           |              |  |  |  |  |
| RFC:                          |                           |              |  |  |  |  |
| Representante legal:          |                           |              |  |  |  |  |
| Representante legal:          |                           |              |  |  |  |  |
|                               |                           |              |  |  |  |  |

Aquí se podrá ver la información de la institución seleccionada en la primera sección, la información contenida en esta sección no se puede modificar.

# Responsable técnico

Al sistema asigna automáticamente al Responsable Técnico, ya que es la persona que ingresa a SISEP para registrar una nueva propuesta, y se encuentra previamente registrado. Los datos que se muestran no se pueden modificar.

|                     |                       | Datos del responsable t |
|---------------------|-----------------------|-------------------------|
| Nombre:             | Frida Barradas        |                         |
| Correo electrónico: | fribarradas@gmail.com |                         |
| Domicilio:          |                       |                         |
|                     |                       |                         |

# Responsable administrativo

A diferencia del Responsable Técnico, el Responsable Administrativo, se puede elegir en el sistema.

| Usuario (Correo<br>electrónico): | Verificar | Introduce el correo electrónico del responsable administrativo, presiona "verificar" para saber si<br>sus datos ya están registrados en el SISEP. Si no está registrado, el sistema te avisará para que<br>procedas a capturar los datos en los campos al calce. La información se guardará cuando oprimas<br>"siguiente fase" o "guardar" |
|----------------------------------|-----------|----------------------------------------------------------------------------------------------------|
| Correo electrónico:              |           |                                                                                                    |
| Nombre:                          |           |                                                                                                    |
| Apellidos:                       |           |                                                                                                    |
| Teléfono:                        |           |                                                                                                    |
| omicilio:                        |           |                                                                                                    |
|                                  |           |                                                                                                    |
|                                  |           |                                                                                                    |

Anote el login del usuario que será el responsable administrativo para esta propuesta de proyecto una vez escrito el correo electrónico de la persona presione el botón Verificar Para identificar al usuario, al igual que en las secciones anteriores, la información solo es de lectura.

Si el responsable administrativo no se encuentra registrado en el sistema, se deberá ingresar el correo electrónico de esa persona, al dar click en el botón de "verificar" el sistema indicará que esa persona no se encuentra dada de alta:

El usuario fri no está en el sistema, puede proseguir a capturarlo.

Y se deberán ingresar sus datos en los campos destinados para ello. Cuando termine, el usuario estará ya registrado en SISEP.

Para terminar con el registro de la propuesta será necesario que verifique todos los datos, cuando termine entonces se iniciará la fase de resumen de la propuesta presione el botón Siguiente Fase, en este momento el sistema iniciará el proceso de validación de la información capturada, en el caso de que haya alguna inconsistencia el sistema indicará dónde falta de especificar la información, en el caso contrario el sistema iniciará la siguiente fase.

Una vez que se han llenado los datos de la primera fase, que es "Información del Subproyecto", se podrá navegar en las demás fases y se podrá llenar la información correspondiente a cada una.

Desde este momento podrá navegar entre fases sin necesidad de llenar algún dato. La fase en la que se encuentra actualmente, será marcada en el menú con un color más obscuro, en este caso la fase no. 2 es la actual.

Resumen del Subproyecto y Marco Lógico

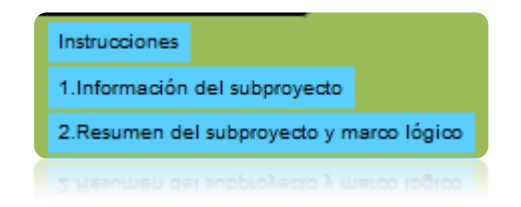

Esta pantalla es la segunda fase del proyecto, aquí se capturará el resumen del proyecto, en los campos que se muestran a continuación:

| Resume              | n del proyecto y marco lógico            |                                                          |
|---------------------|------------------------------------------|----------------------------------------------------------|
| Titulo:<br>Objetivo | Prueba SISEP 20141202<br>p: Probar SISEP |                                                          |
| Resumen:            | ruebas de SISER 2015                     | Resumir el subproyecto en un máximo de 500 palabras.     |
| Descripción:        | Rruebas de SISER 2015                    | Describir el subproyecto en un máximo de 4,000 palabras. |
|                     |                                          |                                                          |

En estos campos se deberá ingresar la información respectiva, Resumen y descripción del proyecto.

# Marco Lógico

En este apartado se capturará la información referente al marco lógico del proyecto, como se muestra en la siguiente imagen:

| sta pantalla             | a medida que se capture cada resultado e indicador y se haya oprimido el botón "aceptar" corresp                                                                                                    | ondient | ie.                                                                                                    |
|--------------------------|----------------------------------------------------------------------------------------------------|---------|----------------------------------------------------------------------------------------------------|
| Resultado:               | R3 - Test     Image: Constraint of the second second |         | Redacta tu resultado en el campo llamado "Resultado"<br>después oprime "Àgregar resultado", cada resultado<br>que vayas redactando se agregará a una lista que<br>podrás ver desplegando la flecha. Si necesitas<br>modificar un resultado, selecciónalo de la lista,<br>redáctalo nuevamente en el campo "resultado" y<br>oprime el botón "Actualizar resultado". Te<br>recomendamos incluir un maximo de seis resultados. |
|                          | (Filtrar Indicadores)                                                                                                    | 0       | Selecciona de uno a cuatro indicadores para cada<br>resultado, éstos deberán incluir al menos un indicador                                                                                                    |
| Indicador<br>Línea base: | · · · · · · · · · · · · · · · · · · ·                                                                                                    |         | del catálogo del FMCN. Para agregar indicadores que<br>no aparecen en la lista selecciona "Otro indicador" y<br>redáctalo.<br>La línea base es el estado actual del resultado                                                                                                    |
| Meta:                    |                                                                                                    | 8       | esperado. Debe de expresarse de forma numerica.<br>La meta es el ideal al que busca llegar el subproyecto<br>al concluir. Debe de expresarse de forma numérica.                                                                                                    |
| Comentario:              |                                                                                                    |         |                                                                                                    |

Observe que hay íconos, estos son ayudas que dependiendo cual se seleccione aparecerá una nueva ventana indicando de que se trata la información al que está asociado este texto de ayuda:

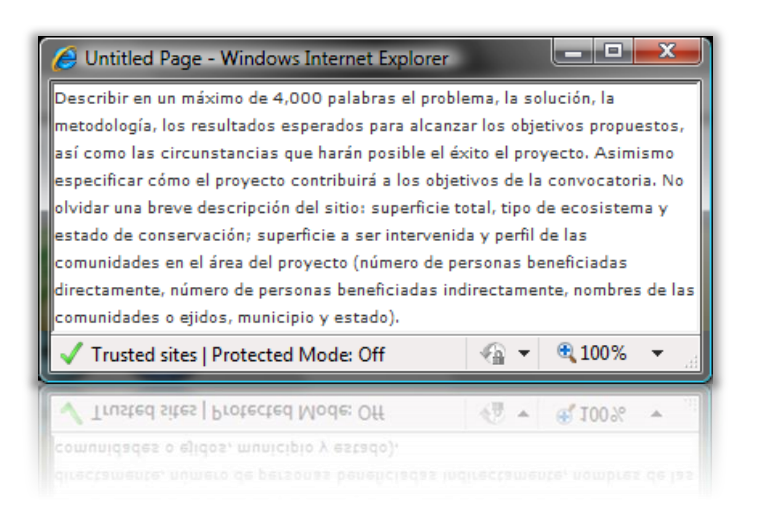

Para ingresar un nuevo resultado se deberá ingresar un nombre válido para el resultado en el campo en blanco que tiene el nombre "Resultado", una vez que se ha ingresado el nombre del resultado se deberá dar click en el botón Aceptar

|            | (Agregar resultado) 💌 🔇 |
|------------|-------------------------|
| Resultado: |                         |
|            | Aceptar Eliminar        |

Cuando se agrega el resultado, se puede editar, eligiendo el nombre del resultado de la lista, y una vez que se encuentra seleccionado, aparecerá el nombre del resultado en el campo en el que se capturó para que pueda ser modificado, una vez que se registra como se desea se debe dar click en el botón Actualizar Resultado. O bien dicho resultado se puede eliminar desde este paso

mediante el botón Eliminar.

Para asociar el indicador, la línea base y la meta a ese indicador se debe seleccionar el resultado de la lista de resultados que se encuentran capturados; cuando se encuentre seleccionado el resultado, se deberá Filtrar los indicadores por el indicador principal (Los indicadores precedidos por un \* son obligatorios, y se deberán seleccionar todos sus subindicadores para el subproyecto):

#### MANUAL DE USUARIO

|               | (Filtrar Indicadores)                                                                                                    |   |
|---------------|----------------------------------------------------------------------------------------------------|---|
| Indicador     | 14. Monto anual de recursos públicos canalizados a acciones complementarias del sub-proyecto o como resultado del sub-proyecto.                                | 7 |
|               | 15. Monto anual de recursos privados canalizados a acciones complementarias del sub-proyecto o como resultado del sub-proyecto.                                | 1 |
|               | 16. Número de alianzas estratégicas que están operando.                                                                                                    |   |
| Lines bases   | 17. Número de propuestas, investigaciones, documentos, bases de datos, sistemas de información geográfica y ordenamientos para el mejor manejo de las cuencas. |   |
| Liffed Dase.  | 18. Número de propuestas/proyectos/ contratos/convenios formulados y operando en sinergia derivados de acuerdos de espacios de coordinación.                   |   |
|               | 19. Número de hectáreas vigiladas con recursos del sub-proyecto.                                                                                               | 1 |
| Meta:         | 21. Incremento en la calidad del agua en relación con la línea base en puntos específicos de interés en las cuencas                                            | 1 |
|               | 33. Número de Grupos Productores y prestadores de servicios beneficiados por el el sub-proyecto.                                                               | 1 |
|               | 34. Número de hectáreas afectadas por incendios forestales que se redujo a partir del sub-proyecto                                                             |   |
|               | 35. Número de ilícitos ambientales que se reducen a partir del apoyo del sub-proyecto.                                                                         | 1 |
| Comentario:   | 36. Disminución de la tasa de transformación de hábitat a partir del apoyo del sub-proyecto.                                                                   | 1 |
|               | 37. Número de casos/experiencias difundidos                                                                                                    | 1 |
|               | 38. Número de ecotecnias instaladas                                                                                                    | 1 |
|               | 40. Número de modelos de SbN diseñados e implementados                                                                                                    | 1 |
|               | 41. Número de objetos de conocimiento generados y compartidos                                                                                                  | 1 |
| -             | <sup>6</sup> 42. Número de foros de participación ciudadana efectivos apoyados.                                                                                | 1 |
| Resultado     | 45. Número de protocolos de monitoreo establecidos                                                                                                    | 1 |
|               | 46. Número de recomendaciones emitidas que se toman en cuenta en los diferentes espacios de coordinación                                                       |   |
| R0 - R1 -     | * N2. Número de beneficiarios directos alcanzados                                                                                                    |   |
| Subir archive | a 🛎 NX. Beneficiarios (muieres/hombres) que utilizan o viven en edificios que tienen una mayor resiliencia frente a las amenazas climáticas 🍼                  | 6 |

Después elegir un indicador de la lista inferior, dando clic en la flecha que se encuentra a la derecha del campo "Indicador"

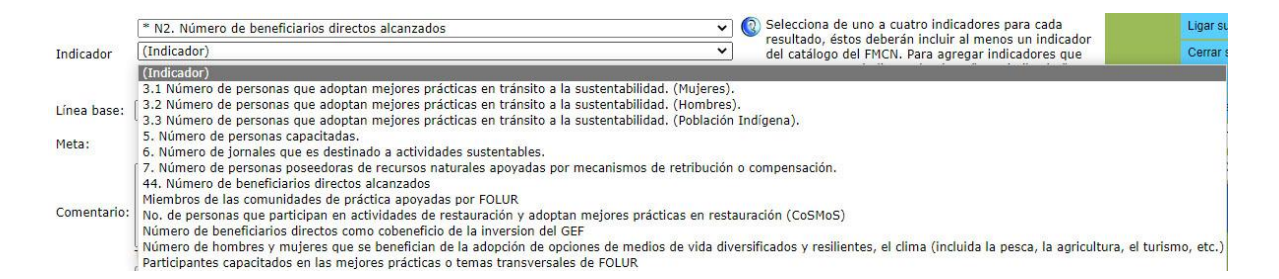

A continuación se deberá ingresar el número de la línea base para ese indicador y la meta esperada.

Existe un campo para ingresar comentarios acerca de ese resultado y sus indicadores, en ese campo podrán escribir lo que se desee.

Al finalizar de capturar los resultados e indicadores, se deberá dar clic en el botón Aceptar.

Una vez agregado el resultado, la línea base y la meta, aparecerán en la siguiente lista.

| Resultado           | No   | Indicador                                          | Línea<br>base | Meta | Comentario  |                 |               |
|---------------------|------|----------------------------------------------------|---------------|------|-------------|-----------------|---------------|
| R1 - Resultado<br>1 | R1.1 | Monto por propietario recibido por tipo<br>de pago | 100           | 200  | Comentarios | <u>Eliminar</u> | <u>Editar</u> |
|                     |      |                                                    |               |      |             |                 |               |

Estos datos capturados pueden ser editados o eliminados desde esta tabla.

Para continuar, deberá dar clic en el botón Siguiente Fase, o seleccionar la fase correspondiente desde el menú de la derecha.

#### Planeación del Subproyecto por actividad

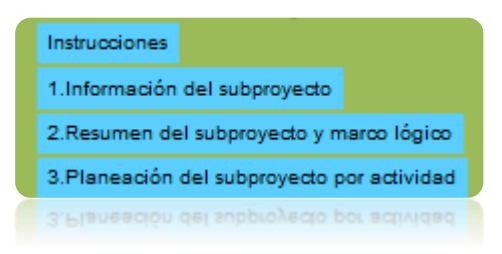

En este apartado es donde se capturarán las actividades que se realizarán en el proyecto, estas actividades van relacionadas a los resultados e indicadores que se capturaron en la fase anterior. La pantalla es como se muestra a continuación:

| Planeación del sul                                                  | bproyecto por act       | ividad |                                                                                                    |                                                                                                    |
|---------------------------------------------------------------------|-------------------------|--------|----------------------------------------------------------------------------------------------------|----------------------------------------------------------------------------------------------------|
| Título: Prueba<br>Objetivo: Probar S<br>Actividades                 | SISEP 20141202<br>SISEP |        |                                                                                                    |                                                                                                    |
| Resultado<br>(Resultados)  Comentario Tamaño del campo: 40 palabo   | Actividad 💿             | Meta 💽 | <ul> <li>1er Trimestre</li> <li>2° Trimestre</li> <li>3er Trimestre</li> <li>4° Trimestre</li> </ul> | Describe las actividades planeadas para alcanzar cada<br>resultado (máximo siete por resultado) y señala el trimestre en<br>el que las ejecutarás.<br>Las actividades y comentarios deben ser máximo de 40<br>palabras, las metas máximo de 100 palabras, al ingresar un<br>punto y coma éste funcionará como un cambio de renglón.<br>Si la planeación del subproyecto es correcta, una vez<br>cumplidas las metas de las actividades, se alcanzarán los<br>resultados esperados. |
| Tamaño del campo: 40 palabi<br>Aceptar Cancelar<br>Ycebtat Cancelar |                         |        |                                                                                                    |                                                                                                    |

Se debe seleccionar primeramente el resultado al cual se le desean ingresar las actividades, seleccione el resultado de la lista. Una vez que se haya seleccionado el resultado se deberá ingresar en la casilla de Actividad, puede usar el ícono para desplegar la ayuda de la actividad que se va a realizar para cumplir con el resultado, y en la casilla Meta, se ingresará la meta a alcanzar con esa actividad;

De la misma forma puede usar el ícono 🔇 para obtener ayuda.

Describa el comentario con respecto al resultado seleccionado, Aceptar seleccione el trimestre en que ejecutará la actividad y dé un clic al botón y aparecerá una tabla como la que se muestra a continuación, en el cual se mostrarán todas las actividades enlistadas, en este mismo recuadro se podrá eliminar o editar si se desea.

Si se desea Editar, se deberá dar clic en la opción "Editar", con esto, se volverán a llenar los campos para que se edite la información, al dar clic en el botón "agregar" la información se actualizará.

| Resultado                   | No     | Actividad | Meta | Comentario    | Trimestre<br>1 | Trimestre<br>2 | Trimestre<br>3 | Trimestre<br>4 |                 |               |   |
|-----------------------------|--------|-----------|------|---------------|----------------|----------------|----------------|----------------|-----------------|---------------|---|
| R1 -<br>Resultado1          | A1.1   | A1        | 100  |               | х              | х              |                |                | <u>Eliminar</u> | <u>Editar</u> |   |
| R2 -<br>Resultado<br>3      | A2.1   | A2        | 1000 |               |                | x              | x              |                | <u>Eliminar</u> | <u>Editar</u> |   |
| Pasa a la fas               | e de r | resumen.  |      | Fase anterior | Sig            | uiente fase    | Pasa           | a la fase de   | anexos.         |               | [ |
| Pasa a <mark>l</mark> a fas | e de i | resumen.  |      | Fase anterior | Sig            | uiente fase    | Pasa           | a la fase de   | anexos.         |               |   |

Las actividades se van numerando automáticamente de acuerdo al orden en el que se van capturando.

Las actividades mostradas en la tabla, se pueden eliminar o editar mediante los links designados para ello.

Para ir a la siguiente fase se debe dar clic en el botón Siguiente Fase, y abrirá la fase de Anexos.

Documentos Anexos

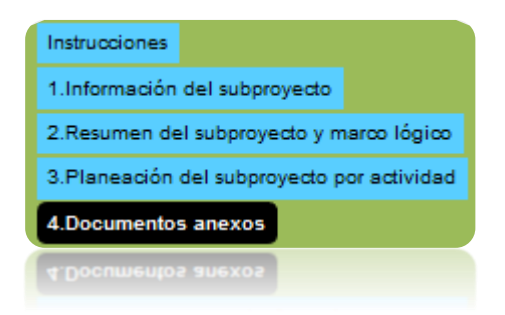

En esta fase se podrán subir documentos al sistema como Anexos, como se muestra en la siguiente imagen:

#### **Documentos anexos** Titulo: Prueba SISEP 20141202 **Objetivo: Probar SISEP** I Adjuntar un currículo de no más de dos cuartillas por cada responsable principal del subproyecto. En forma opcional puede agregarse documentación adicional que respalde la propuesta, por ejemplo, cartas de reconocimiento de subproyectos anteriores, mapas o Tipo de (Tipo de Archivo) ¥ diagnósticos. archivo II Adjuntar copia del RFC de la institución ejecutora. III Adjuntar copias de las cartas de apoyo o convenios de los fondos de contrapartida. Subir archivo IV Adjuntar copia de convenios de colaboración o Nombre del archivo Tipo de archivo Fecha permisos para realizar las actividades propuestas, si Ver datos verde neon 1.JPG 1. Reporte narrativo 02/12/2014 Eliminar Descargar archivo aplica. V Si el subproyecto se llevará a cabo en un área protegida, adjuntar una carta de apoyo del Director de Área y Director Regional. VI Opcionalmente, adjuntar otros archivos que comunican información acerca del subproyecto (mapas, etc.). Pasa a la fase de actividades. Fase anterior Siguiente fase Pasa a la fase de presupuesto. Guardar Siguiente fase Guardar Pasa a la fase de actividades. Pasa a la fase de presup

Para subir algún archivo primero se debe seleccionar el tipo de archivo del cual se trata, dando clic en la flecha que se encuentra a la derecha del recuadro "Tipo de archivo", en donde aparecerán todos los anexos que se pueden subir al sistema (por ejemplo mapas, fichas técnicas, etc.). Una vez seleccionado el tipo de archivo se deberá dar clic en el botón "Subir archivo", y aparecerá el siguiente cuadro:

| Campo                      | Valor |         |                    |
|----------------------------|-------|---------|--------------------|
| Nombre<br>del<br>Documento |       |         |                    |
|                            |       | Aceptar | Browse<br>Cancelar |
|                            |       | Aceptar | Cancelar           |

Para subir un archivo, se debe dar clic en el botón "Browse" y aparecerá una ventana de búsqueda del archivo:

| 🍓 Organize 👻 🏢 Views 👻 📑 New Folder |                                                                                                    | ()         |
|-------------------------------------|----------------------------------------------------------------------------------------------------|------------|
| Favorite Links                      | Name  So Mount  MCP(all)  MCP(all)  MCrosft Visual Basic 2005 Power Packs  MSDN  My Chat Logs  My Device Emulators  My Device Emulators  My DXSkins  My OXSkins  My Games  My Maps  My Meetings  My Meetings  My Received Files  My Shapes  My Shapes  My Virual Machines | Date t *   |
| File <u>n</u> ame:                  | ✓ All Files  Qpen                                                                                                    | ▼<br>ancel |

Cuando se haya encontrado el archivo que se desea subir, se deberá dar clic en el botón Aceptar. Todos los archivos se irán concentrando en una lista como se muestra a continuación:

|           | Nombre del archivo                 | Tipo de archivo | Versión | Fecha      |                   |
|-----------|------------------------------------|-----------------|---------|------------|-------------------|
| Ver datos | ANEXOS.docx                        | Acta ver 2      | 1       | 28/01/2010 | Descargar archivo |
| Ver datos | ANEXOS_SOLUCIONES_proptecnica.docx | Acta ver 1      | 1       | 28/01/2010 | Descargar archivo |
| Ver datos | lista de contactos.xlsx            | Acta ver 1      | 1       | 28/01/2010 | Descargar archivo |

En esta lista se podrá dar clic en el vínculo "Ver datos" y se verán los datos que se asociaron en los recuadros en el paso anterior, así como descargar el archivo dando clic en el vínculo "Descargar archivo".

Para avanzar a la siguiente fase se debe dar clic en el botón Siguiente Fase

# Presupuesto

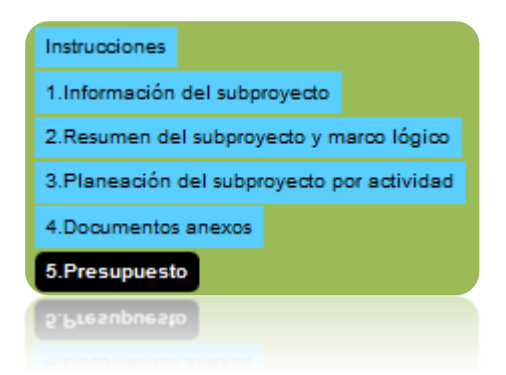

En esta fase se ingresarán los datos del presupuesto, como se muestra en la siguiente imagen:

| Subproyecto: F<br>Objetivo: F                                                                                       | Prueba SISEP 2014<br>Probar SISEP                                                                                                    | 41202                                                                                                    |                           |
|----------------------------------------------------------------------------------------------------|----------------------------------------------------------------------------------------------------|----------------------------------------------------------------------------------------------------|---------------------------|
| Techo Presupuestal<br>Monto aprobado para el<br>0.00<br>Aceptar                                                     | Anual Saldo del año an<br>ejercicio:<br>0.00                                                                                                    | O.00                                                                                                    |                           |
| Presupuesto de                                                                                                    | e gasto de persona                                                                                                    | al técnico y de campo🔞                                                                                                    |                           |
| Selecciona un estado des<br>aplicable en la legislaciór<br>numéricos). Si el porcent<br>legislación laboral y fisca | splegando la flecha de la derec<br>n estatal correspondiente, borr<br>taje que aparece no es el adec<br>Il, municipal, estatal y federal.                             | cha, si al seleccionar el estado aparece la palabra "Consultar ", deberás verificar el porcentaje<br>rar la palabra "Consultar" e introducir manualmente el porcentaje correspondiente (caracteres<br>cuado, cámbialo manualmente o ponle cero. Es responsabilidad de cada proponente cumplir con la                                                                                                    |                           |
| % de Impuestos aplicab                                                                                              | les sobre nómina: 2                                                                                                    | Estado: (Estados)                                                                                                    |                           |
| Si al seleccionar el Estad<br>palabra "Tabla" y escribir                                                            | o aparece la palabra "Tabla" e<br>r el porcentaje de impuesto co                                                                                                    | n el campo de porcentaje de impuesto sobre nómina, entonces deberás borrar manualmente la<br>rrespondiente (sólo caracteres numéricos).                                                                                                    |                           |
| Cuenta contable:                                                                                                    | 1001 Sueldos y salario                                                                                                    | os (brutos) 🔻 🔞                                                                                                    |                           |
| Los honorarios asimilado                                                                                            | os a salarios, honorarios profes                                                                                                    | sionales y jornales, podrán registrarlos en la cuenta 2000 "Serivicios Profesionales".                                                                                                    |                           |
| Nombre del puesto:                                                                                                  | % del tiempo total: 🌘                                                                                                    |                                                                                                    |                           |
|                                                                                                    |                                                                                                    |                                                                                                    | Captura el costo          |
| Nombre de la persona:                                                                                               | Importe anual:                                                                                                    | Responsabilidades principales en el subproyecto                                                                                                    | persona para<br>cada año. |
|                                                                                                    |                                                                                                    | Aceptar Cancelar                                                                                                    |                           |
| Para sueldos y salarios ir<br>aparecerán en una tabla<br>para enciços à salavos a                                   | ngresa en el recuadro de "imp<br>al calce bajo "prestaciones pa<br>al calce bajo "bestaciones pa<br>al calce bajo "bestaciones pa<br>al calce seu el consecto de judo | orte anual" el importe bruto (sin prestaciones). Las prestaciones se calcularán automáticamente y<br>ra sueldos y salarios".<br>In anegos A supuro,<br>orte suna, el unborre punto (au brestaciones): ras brestaciones se calcularán automáticamente y<br>recebrar, el unborre punto (au brestaciones): ras brestaciones se calcularán automáticamente y<br>recebrar, el unborre punto (au brestaciones): ras brestaciones se calcularán automáticamente y |                           |
|                                                                                                    |                                                                                                    |                                                                                                    |                           |

A partir de la fase VIII se incluye el campo "Techo Presupuestal Anual", aquí deberá introducir el monto aprobado para el ejercicio, si es un subproyecto de segundo, tercer o más años, el campo Saldo del año anterior se llenará automáticamente, el campo Total del presupuesto anual es la suma de los dos anteriores, y deberá coincidir con el total del presupuesto para el subproyecto. Debe hacer clic en el botón Aceptar para guardar este dato.

#### Presupuesto Gasto personal Técnico y de Campo

En este apartado se registrará el presupuesto necesario para el Personal Técnico y de Campo, el porcentaje de impuesto dependerá del Estado en donde se desarrolle el proyecto, por lo que se deberá elegir de la lista de Estados el que corresponda, al seleccionarlo, el sistema lo mostrará automáticamente; existen algunos Estados que no cuentan con un porcentaje como tal, por lo que el sistema mostrará la leyenda "tabla" y se podrá ingresar el porcentaje correspondiente e el campo destinado a ello, como se muestra a continuación:

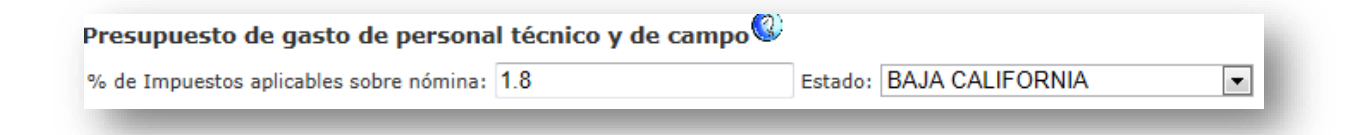

A continuación se deberá seleccionar la cuenta contable de la lista de tipos de contratación (a partir de la fase VIII la única cuenta contable disponible es la cuenta 1001 Sueldos y salarios(brutos), los honorarios asociados a salarios, honorarios profesionales y jornales, podrán registrarlos en la cuenta 2000 "Servicios Profesionales"), se deben ingresar los demás datos conforme a las instrucciones en la pantalla, para terminar con el registro de esta sección del presupuesto, presione el botón Aceptar, con lo que irán acumulando los montos con los datos en una lista como se muestra a continuación:

| Cuenta contable:               | 1001 Sueldos y salarios (brut    | os)                                                     | v 🔞                      |                  |
|--------------------------------|----------------------------------|---------------------------------------------------------|--------------------------|------------------|
| Los honorarios asimilados a sa | larios, honorarios profesionales | s y jornales, podrán registrarlos en la cuenta 2000 "Se | rivicios Profesionales". |                  |
| Nombre del puesto:             | % del tiempo total:  🔞           |                                                         |                          |                  |
|                                |                                  |                                                         |                          | Captura el costo |
| Nombre de la persona:          | Importe anual:                   | Responsabilidades principales en el subproyecto         |                          | persona para     |
|                                |                                  |                                                         |                          | cada año.        |
|                                |                                  |                                                         | Aceptar Cancelar         |                  |
|                                |                                  |                                                         |                          |                  |

Cuando se haya dado click en el botón "Aceptar", aparecerá un listado como el siguiente, con todos los datos que se hayan ingresado.

Las cuentas 1004 y 1005 son calculadas automáticamente, por lo cual no se pueden ni eliminar, ni editar. Las demás cuentas pueden eliminarse o editarse mediante los links destinados para ello.

#### MANUAL DE USUARIO

| Tipo de contratación                                                               | Nombre del<br>puesto | Nombre de la<br>persona | % del Tiempo<br>total | Importe bruto<br>anual | Responsabilidad |                 |               |
|------------------------------------------------------------------------------------|----------------------|-------------------------|-----------------------|------------------------|-----------------|-----------------|---------------|
| 1001 Sueldos y salarios (brutos)                                                   | Administrador        | Frida                   | 50                    | \$100,000              | Administración  | Eliminar        | Editar        |
| 1002 Honorarios asimilables a salarios (brutos) y/o profesionales (brutos más IVA) | Tecnico              | Jorge                   | 50                    | \$100,000              | Tecnicas        | <u>Eliminar</u> | <u>Editar</u> |
| 1004 correspondiente al 35% de prestaciones                                        |                      |                         | 0                     | \$35,000               |                 |                 |               |
| 1005 el porcentaje de nómina correspondiente a cada estado                         |                      |                         | 0                     | \$0                    |                 |                 |               |
|                                                                                    |                      |                         |                       | Total: 235,000         |                 |                 |               |
|                                                                                    |                      |                         |                       |                        |                 |                 |               |

#### Presupuesto de gasto corriente por resultado

| Resultado:           | (Resultado)       |   |  |
|----------------------|-------------------|---|--|
| Cuenta contable:     | (Cuenta contable) |   |  |
| Sub cuenta contable: |                   | ¥ |  |
| Importe anual:       |                   |   |  |
|                      | Aceptar Cancelar  |   |  |
|                      | Aceptar Cancelar  |   |  |

Para llegar a cada resultado se necesita un presupuesto, aquí es donde se ingresará lo necesario para llegar a ese resultado.

Primeramente se seleccionará el resultado del cual se desea agregar, seguido de seleccionar la cuenta contable de la que se trata, dando clic en la flecha que se encuentra a la derecha del campo, y se desplegará la lista, así mismo se debe seleccionar la subcuenta contable. En el campo 1er año se deberá ingresar el monto necesario para el proyecto.

Se deberá dar clic en el botón Aceptar para que sean guardados los datos, los cuales se mostrarán en una lista como se muestra a continuación:

| Resultado        | Cuenta             | Subcuenta                         | Importe anual |                               |
|------------------|--------------------|-----------------------------------|---------------|-------------------------------|
| R1 - Resultado1  | 3000 Adquisiciones | 3001 Equipo de cómputo y software | \$5,000       | <u>Eliminar</u> <u>Editar</u> |
|                  |                    | Subtotal                          | \$5,000       |                               |
| R2 - Resultado 3 | 3000 Adquisiciones | 3003 Equipo técnico ( > \$5,000)  | \$4,000       | Eliminar Editar               |
|                  |                    | Subtotal                          | \$4,000       |                               |
|                  |                    | Total                             | \$9,000       |                               |
| Monto total o    | del Subproyect     | o: \$ 46,400.00                   |               |                               |

Aquí mismo se podrán eliminar o editar los datos ingresados.
## Presupuesto Proyectado

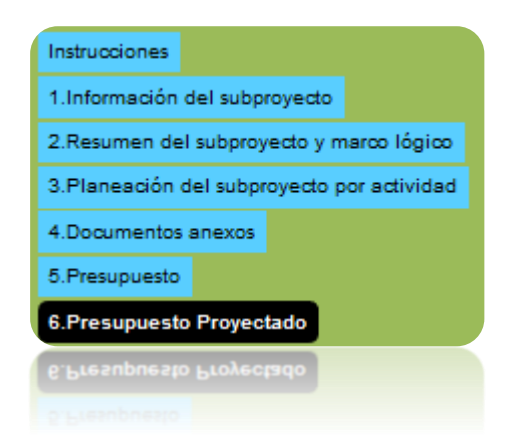

Al ingresar a esta opción se mostrará la pantalla siguiente:

| Presupuesto Proy                         | ectado                   |                                                                                                    |
|------------------------------------------|--------------------------|----------------------------------------------------------------------------------------------------|
| Proyecto: Prueba<br>Objetivo: Probar     | SISEP 20141202<br>SISEP  |                                                                                                    |
| Presupuesto proyectado<br>para el año 2: | 0                        | ] ③ Si fuera posible financiar años adicionales, ¿cuál sería el monto aproximado para los años siguientes? Estos montos servirán de base para presupuestos posteriores. |
| Presupuesto proyectado<br>para el año 3: | 0                        | ]                                                                                                    |
| Presupuesto proyectado<br>para el año 4: | 0                        | ]                                                                                                    |
| Presupuesto proyectado<br>para el año 5: | 0                        | ]                                                                                                    |
| Pasa a la fase de presupo                | uesto. Fase anterior Sig | uiente fase Pasa a la fase de aplicación de recursos. Guardar                                                                                                    |
| Pasa a la fase de presupt                | uesto. Fase anterior Sig | ulente fase Pasa a la fase de aplicación de recursos. Guardar                                                                                                    |
|                                          |                          |                                                                                                    |

Para los casos en los que el Proyecto tenga más periodos presupuestales adicionales, será necesario indicar cuál es el monto de la proyección con respecto a estos periodos adicionales.

Se deberá indicar el presupuesto proyectado para cada año, según corresponda el año, los montos serán ingresados sin comas ni puntos.

Una vez ingresados se deberá dar clic en el botón "Guardar" para guardar los cambios, de modo contrario, los cambios se perderán.

Distribución Trimestral de Presupuesto

| Instrucciones                              |  |  |  |
|--------------------------------------------|--|--|--|
| 1.Información del subproyecto              |  |  |  |
| 2.Resumen del subproyecto y marco lógico   |  |  |  |
| 3.Planeación del subproyecto por actividad |  |  |  |
| 4.Documentos anexos                        |  |  |  |
| 5.Presupuesto                              |  |  |  |
| 6.Presupuesto Proyectado                   |  |  |  |
| 7.Distribución trimestral de presupuesto   |  |  |  |
| 7.Distribución trimestral de presupuesto   |  |  |  |
|                                            |  |  |  |

Ahora toca el turno de iniciar el desglose para la distribución trimestral del presupuesto en lo que se refiere a los casos para la aplicación del gasto de personal como para la aplicación por resultados:

| Distribu                   | ición t          | trimestr         | al de p          | presup            | uesto            |                   |                  |                          |
|----------------------------|------------------|------------------|------------------|-------------------|------------------|-------------------|------------------|--------------------------|
|                            |                  | -                |                  |                   |                  |                   |                  |                          |
| Objetiv                    | yecto:<br>o:     | Prueba<br>Probar | SISE             | 2014              | 1202             |                   |                  |                          |
| Aplicaci                   | ión de           | gasto p          | erson            | al🔇               |                  |                   |                  |                          |
| Para planear               | los depós        | sitos que hara   | á el Fondo       | Mexicano p        | oara la Con      | servación d       | e la Natura      | leza es imp              |
| Para esto ha               | y que pre        | sionar "Distri   | buir presu       | puesto" y a       | signar el po     | rcentaje po       | or resultado     | , cuenta y s             |
| Cuenta<br>contable         | de la<br>persona | Descripción      | Importe<br>anual | 1er.<br>Trimestre | 2o.<br>Trimestre | 3er.<br>Trimestre | 40.<br>Trimestre |                          |
|                            |                  |                  |                  |                   |                  |                   |                  | -Distribuir              |
| Sueldos y                  | Jonathan         | Director         | \$20,000         | \$5,000           | \$5,000          | \$5,000           | \$5,000          | <u>Porcentaje</u>        |
| (brutos)                   |                  |                  |                  |                   |                  |                   |                  | -Distribuir<br>con Monto |
|                            |                  |                  |                  |                   |                  |                   |                  | -Distribuir              |
| 1003<br>Jornales           | Frida            | Trabajador       | \$10,000         | \$2,500           | \$2,500          | \$2,500           | \$2,500          | Porcentaje               |
| Joindies                   |                  |                  |                  |                   |                  |                   |                  | -Distribuir<br>con Monto |
| 1004<br>Prestaciones       |                  |                  |                  |                   |                  |                   |                  |                          |
| (35% sobre<br>sueldos)     |                  |                  | \$7,000          | \$1,750           | \$1,750          | \$1,750           | \$1,750          |                          |
| 1005                       |                  |                  |                  |                   |                  |                   |                  |                          |
| estatal<br>sobre<br>nómina |                  |                  | \$400            | \$100             | \$100            | \$100             | \$100            |                          |
|                            |                  |                  | \$37,400         | \$9,350           | \$9,350          | \$9,350           | \$9,350          |                          |

Para iniciar, algunos datos ya están registrados, específicamente el monto de la columna del primer año de operación en ambos tipos de aplicación.

Existen dos opciones para distribuir el presupuesto, **Distribuir con Porcentaje** y **Distribuir con Monto.** 

El vínculo <sup>-Distribuir</sup> con Monto, permite ingresar directamente el monto exacto, asociado con cada uno de los registros de las cuentas contables asociadas, cuando seleccione, se activará ahí mismo una ventana modal con los controles necesarios para iniciar el desglose:

| importe anual  | \$               |                                                        |
|----------------|------------------|--------------------------------------------------------|
| 1er. Trimestre | 5000             | Valor en monto del primer trimestre del importe anual. |
| 2o. Trimestre  | 5000             | Valor en monto del segundo trimestre del importe anual |
| 3er. Trimestre | 5000             | Valor en monto del tercer trimestre del importe anual. |
| 4o. Trimestre  | 5000             | Valor en monto del cuarto trimestre del importe anual. |
|                | Aceptar Cancelar |                                                        |
|                |                  |                                                        |

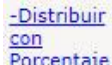

El vínculo Porcentaje , permite ingresar porcentajes, los cuales deben sumar 100, y está asociado con cada uno de los registros de las cuentas contables asociadas, cuando seleccione, se activará ahí mismo una ventana modal con los controles necesarios para iniciar el desglose:

| Asignar el porcentaje<br>Resultado:<br>Cuenta contable:<br>Sub cuenta contable:<br>Primer año | (sólo caracteres numéri<br>Resultado 1<br>2000 Servicios profesior<br>2001 Consultorías<br>100,000.00<br>% | cos)<br>Iales (externos a la institución)                    |
|-----------------------------------------------------------------------------------------------|----------------------------------------------------------------------------------------------------|--------------------------------------------------------------|
| 1er. Trimestre                                                                                | 0                                                                                                    | Valor en porcentaje del primer trimestre del importe anual.  |
| 20. Trimestre                                                                                 | 0                                                                                                    | Valor en porcentaje del segundo trimestre del importe anual. |
| 3er. Trimestre                                                                                | 0                                                                                                    | Valor en porcentaje del tercer trimestre del importe anual.  |
| 40. Trimestre                                                                                 | 0                                                                                                    | Valor en porcentaje del cuarto trimestre del importe anual.  |
|                                                                                               | Aceptar Cancelar                                                                                           | ]                                                            |
|                                                                                               |                                                                                                    |                                                              |

Anote la distribución para cada uno de los trimestres, para finalizar presione el botón Aceptar para guardar el desglose o bien el botón Cancelar para dejar sin efecto la operación. Recuerde que esta operación se deberá efectuar por cada cuenta contable de cada una de las tablas.

### Aplicación de presupuesto por resultado

Se deberá también distribuir el presupuesto asignado a los resultados por trimestres, para ello el sistema mostrará la siguiente tabla:

| Aplicad                     | ción de p                        | resup                                            | uesto                  | por res                  | ultado                    | 0                                        |                               |                                                              |
|-----------------------------|----------------------------------|--------------------------------------------------|------------------------|--------------------------|---------------------------|------------------------------------------|-------------------------------|--------------------------------------------------------------|
| El porcenta<br>gasto corrie | je de persona<br>ente, el sistem | l esta pror<br>la automá                         | rateado d<br>ticamente | e acuerdo a<br>asigna un | l presupue:<br>25% del ga | sto <mark>de gasto</mark><br>sto de pers | o corriente a<br>onal a ese r | asignado a<br>esultado.                                      |
| Resultado                   | Cuenta<br>contable               | Sub<br>cuenta<br>contable                        | Importe<br>anual       | 1er.<br>Trimestre        | 2o.<br>Trimestre          | 3er.<br>Trimestre                        | 4o.<br>Trimestre              |                                                              |
| R1 -<br>Resultado1          | 3000<br>Adquisiciones            | 3001<br>Equipo<br>de<br>cómputo<br>y<br>software | \$5,000                | \$5,000                  | \$0                       | \$0                                      | \$0                           | -Distribuir<br>con<br>Porcentaje<br>-Distribuir<br>con Monto |
| R2 -<br>Resultado<br>3      | 3000<br>Adquisiciones            | 3003<br>Equipo<br>técnico (<br>><br>\$5,000)     | \$4,000                | \$408                    | \$2,000                   | \$1,232                                  | \$360                         | -Distribuir<br>con<br>Porcentaje<br>-Distribuir<br>con Monto |
|                             |                                  |                                                  | \$9,000                | \$5,408                  | \$2,000                   | \$1,232                                  | \$360                         |                                                              |

Existen dos opciones para distribuir el presupuesto, **Distribuir con Porcentaje** 

### y Distribuir con Monto.

-Distribuir

Al hacer clic en el vínculo con Monto aparecerá la siguiente ventana, permitiendo ingresar el monto exacto para cada trimestre:

| Cuenta contable: 3000 Adquisiciones                   |                                                        |
|-------------------------------------------------------|--------------------------------------------------------|
| Sub cuenta contable: 3003 Equino técnico ( > \$5.000) |                                                        |
|                                                       |                                                        |
| Primer año 4,000.00                                   |                                                        |
| \$                                                    |                                                        |
| 1er. Trimestre 408 Valor en monto del prin            | ner trimestre del importe anual.                       |
| 20. Trimestre 2000 Valor en monto del seg             | undo trimestre del importe anual.                      |
| 3er. Trimestre 1232 Valor en monto del terc           | er trimestre del importe anual.                        |
| 40. Trimestre 360 Valor en monto del cua              | Valor en monto del cuarto trimestre del importe anual. |
|                                                       |                                                        |

<u>-Distribuir</u> con

Al hacer click en el enlace Porcentaje aparecerá la siguiente ventana, la suma de los porcentajes debe ser igual a 100:

| esultado           | Resultado 3                    |                                                              |  |  |
|--------------------|--------------------------------|--------------------------------------------------------------|--|--|
|                    |                                |                                                              |  |  |
| Cuenta contable:   | 3000 Adquisiciones             |                                                              |  |  |
| Sub cuenta contabl | e: 3003 Equipo técnico ( > \$5 | ,000)                                                        |  |  |
| Primer año         | 4,000.00                       |                                                              |  |  |
|                    | %                              |                                                              |  |  |
| 1er. Trimestre     | 10.2                           | Valor en porcentaje del primer trimestre del importe anual.  |  |  |
| 20. Trimestre      | 50                             | Valor en porcentaje del segundo trimestre del importe anual. |  |  |
| 3er. Trimestre     | 30.8                           | Valor en porcentaje del tercer trimestre del importe anual.  |  |  |
| 4o. Trimestre      | 9                              | Valor en porcentaje del cuarto trimestre del importe anual.  |  |  |
|                    |                                |                                                              |  |  |
|                    | Aceptar Cancelar               |                                                              |  |  |
|                    |                                |                                                              |  |  |
|                    |                                |                                                              |  |  |

Se debe asignar un porcentaje para cada uno de los trimestres, dependiendo como se va a desarrollar dicho subproyecto. Una vez que se han introducido, se debe dar click en el botón "Aceptar".

| Comple | emento | de Presu | puesto |
|--------|--------|----------|--------|
|--------|--------|----------|--------|

| Instrucciones                              |  |  |
|--------------------------------------------|--|--|
| 1.Información del subproyecto              |  |  |
| 2.Resumen del subproyecto y marco lógico   |  |  |
| 3.Planeación del subproyecto por actividad |  |  |
| 4.Documentos anexos                        |  |  |
| 5.Presupuesto                              |  |  |
| 6.Presupuesto Proyectado                   |  |  |
| 7.Distribución trimestral de presupuesto   |  |  |
| 8.Complemento de presupuesto               |  |  |
| 8.Complemento de presupuesto               |  |  |
|                                            |  |  |

Es necesario complementar montos adicionales para las partidas de Servicios Profesionales y de Adquisiciones según sea el caso, esto permitirá efectuar una mejor planeación sobre lo que se va a necesitar o contratar para el Proyecto.

Al inicio de esta fase, se tomarán en cuenta los resultados definidos para el Proyecto asociados con la cuenta contable requerida:

#### Complemento de presupuesto

| Subproyecto:                                                                                                    | Prueba SISEP 20                                                                                                    | 141202                                                                                                    |
|----------------------------------------------------------------------------------------------------|----------------------------------------------------------------------------------------------------|----------------------------------------------------------------------------------------------------|
| Objetivo:                                                                                                    | Probar SISEP                                                                                                    |                                                                                                    |
| Información a                                                                                                    | dicional de servio                                                                                                    | cios profesionales y adquisiciones()                                                                                                    |
| Para dar seguimiento a<br>instrucciones al calce:<br>1. Presiona el vínculo<br>2. Aparecerá una vent<br>unidades. Asegúrate di<br>3. Presiona "Aceptar" y<br>4 En caso de que sea | los servicios profesionales y<br>"Agregar información".<br>ana, en ella detalla el tema/o<br>tener deshabilitado el bloqu<br>aparecerá el detalle en una<br>n varias consultorías o adquis | adquisiciones contempladas en el subproyecto te agradeceremos proporcionar la información requerida siguiendo las<br>objetivo e importe de los servicios profesionales, así como la descripción e importe de las adquisiciones incluyendo no. de<br>leador de "pop- ups" de tu explorador<br>tabla al calce.<br>siciones por cuenta contable repite los pasos. |
| Cuenta contable                                                                                                    | Sub cuenta contable                                                                                                    | Importe                                                                                                    |
| 3000 Adquisiciones 300                                                                                                    | 1 Equipo de cómputo y software                                                                                                    | e \$5,000 <u>Agregar información</u>                                                                                                    |
| 3000 Adquisiciones 300                                                                                                    | I3 Equipo técnico ( > \$5,000)                                                                                                    | \$4,000 <u>Agregar información</u>                                                                                                    |
| TO                                                                                                    | TAL                                                                                                    | \$9,000                                                                                                    |
| Desglose de la                                                                                                    | as cuentas 2000 y                                                                                                    | / 3000                                                                                                    |
| a. Instrucción: Describ                                                                                                    | e el tema de la consultoría(s)                                                                                                    | ) y/o el detalle y cantidad del equipo a adquirir.                                                                                                    |
| Sub cuenta cont                                                                                                    | table Tema/Descripció                                                                                                    | ón Importe                                                                                                    |
| 3001 Equipo de cómpute                                                                                                    | y software nnn                                                                                                    | \$5,000 <u>Eliminar</u> <u>Editar</u>                                                                                                    |
| 3003 Equipo técnico ( >                                                                                                    | \$5,000) nnn                                                                                                    | \$4,000 <u>Eliminar</u> <u>Editar</u>                                                                                                    |
|                                                                                                    | TOTAL                                                                                                    | \$9,000                                                                                                    |
| Verificar monto                                                                                                    |                                                                                                    |                                                                                                    |
| Pasa a la fase de aplica                                                                                                    | ción de recursos. Fase ante                                                                                                    | arior Siguiente fase Pasa a la fase de contrapartida. Guardar                                                                                                    |
| Pasa a la fase de aplica                                                                                                    | ción de recursos. Fase ante                                                                                                    | rior Siguiente fase Pasa a la fase de contrapartida. Guardar                                                                                                    |
| Verificar monto                                                                                                    |                                                                                                    |                                                                                                    |
|                                                                                                    | TOTAL                                                                                                    | \$9,000<br>(\$                                                                                                    |
|                                                                                                    |                                                                                                    |                                                                                                    |
|                                                                                                    |                                                                                                    |                                                                                                    |
|                                                                                                    |                                                                                                    |                                                                                                    |

Para efectuar este complemento utilice el vinculo Agregar información, con lo cual se activará una ventana modal con el control necesario para efectuar tal operación:

| Detalle del presupuesto                                                                     |  |  |  |  |  |
|---------------------------------------------------------------------------------------------|--|--|--|--|--|
| A DEL INVENTARIO DE ESFUERZOS DE MONITOREO<br>TALLER DE LIDERAZGO<br>ORDINADOR DEL PROYECTO |  |  |  |  |  |
| 3000 Adquisiciones                                                                          |  |  |  |  |  |
| 3001 Equipo de cómputo y software                                                           |  |  |  |  |  |
|                                                                                             |  |  |  |  |  |
|                                                                                             |  |  |  |  |  |
| Aceptar Cancelar                                                                            |  |  |  |  |  |
| Aceptar Cancelar                                                                            |  |  |  |  |  |
|                                                                                             |  |  |  |  |  |

Anote la descripción del concepto y el importe sin formato, salvo el caso de que se requiera el punto decimal, para finalizar presione el botón Aceptar y quedará registrado el complemento, esta operación la deberá efectuar por cada uno de los resultados registrados. En caso contrario presione el botón Cancelar y quedará sin efecto esta operación.

Una vez registrados estos complementos, aparecerán en una tabla como el desglose de las cuentas 2000 y 3000:

| Desglose de las cuentas 2000 y 3000 |               |           |                 |               |  |  |  |  |
|-------------------------------------|---------------|-----------|-----------------|---------------|--|--|--|--|
| Sub cuenta contable                 | Tema/Objetivo | Importe   |                 |               |  |  |  |  |
| 2001 Consultorías                   | prueba        | \$100,000 | <u>Eliminar</u> | <u>Editar</u> |  |  |  |  |
|                                     |               | \$100,000 |                 |               |  |  |  |  |
|                                     |               | \$100,000 |                 |               |  |  |  |  |

Aquí puede modificar o eliminar el desglose. Use el vínculo correspondiente a cada tipo de operación.

Se cuenta con la opción de verificar el desglose, apretando el botón Verifica monto, con el cual SISEP nos informará si es correcto o si hay que verificarlo. Si es correcto enviará un mensaje como se muestra:

El desglose de las cuentas 2000 y 3000 coincide correctamente

Si no es correcto, enviará el siguiente mensaje:

La suma del desglose de las cuentas 2000 y 3000 no coincide con los montos de éstas cuentas, no se enviarán los datos del proyecto Suma de cuentas 2000 y 3000: 100,000 Suma de conceptos: 100,001

# Contrapartidas

| Instrucciones                              |  |  |  |  |  |
|--------------------------------------------|--|--|--|--|--|
| 1.Información del subproyecto              |  |  |  |  |  |
| 2.Resumen del subproyecto y marco lógico   |  |  |  |  |  |
| 3.Planeación del subproyecto por actividad |  |  |  |  |  |
| 4.Documentos anexos                        |  |  |  |  |  |
| 5.Presupuesto                              |  |  |  |  |  |
| 6.Presupuesto Proyectado                   |  |  |  |  |  |
| 7.Distribución trimestral de presupuesto   |  |  |  |  |  |
| 8.Complemento de presupuesto               |  |  |  |  |  |
| 9.Contrapartidas                           |  |  |  |  |  |
| 9.Contrapartidas                           |  |  |  |  |  |
| 8.Complemento de presupuesto               |  |  |  |  |  |
|                                            |  |  |  |  |  |

En esta fase se registrarán las donaciones en efectivo o en especie, será necesario registrar cuál es la fuente de tales recursos adicionales ya sean personas físicas o morales.

| Contrapartidas                                           |                                                           |                              |                                                                                                    |                 |                 |         |
|----------------------------------------------------------|-----------------------------------------------------------|------------------------------|----------------------------------------------------------------------------------------------------|-----------------|-----------------|---------|
|                                                          |                                                           |                              |                                                                                                    |                 |                 |         |
| Proyecto: Prueba                                         | SISEP 20141202                                            | 2                            |                                                                                                    |                 |                 |         |
| <b>Objetivo:</b> Probar                                  | SISEP                                                     |                              |                                                                                                    |                 |                 |         |
| Si la contrapartida es en<br>Verificar que las cartas de | especie es necesario desci<br>e contrapartida las hayan a | ribir el bien<br>agregado er | o aportación.<br>n la fase 4.                                                                                   |                 |                 |         |
| Fuente: 🔞                                                | Tipo: 🔞                                                   |                              | Monto / Valor 🔞                                                                                                 |                 |                 |         |
|                                                          | Efectivo                                                  | Especie                      |                                                                                                    | Aceptar         | Cancelar        |         |
|                                                          |                                                           |                              |                                                                                                    |                 |                 |         |
| Fuente Tipo Monto/Valor                                  |                                                           |                              |                                                                                                    |                 |                 |         |
| No. 1                                                    |                                                           |                              |                                                                                                    |                 |                 |         |
| Nota: el porcentaje es en                                | relacion al monto solicitad                               | do al FMCN.                  |                                                                                                    |                 |                 |         |
|                                                          |                                                           |                              |                                                                                                    |                 |                 |         |
|                                                          |                                                           |                              |                                                                                                    |                 |                 |         |
| Comentario:                                              |                                                           |                              |                                                                                                    |                 |                 |         |
|                                                          |                                                           |                              |                                                                                                    |                 |                 |         |
| Tamaño de                                                | l campo: Ilimitado                                        |                              |                                                                                                    | .::             |                 |         |
|                                                          |                                                           |                              |                                                                                                    |                 |                 |         |
| Pasa a la fase de compl                                  | ementos de presupuesto.                                   | Fase ante                    | rior Siguiente fase                                                                                             | Pasa a la fase  | de comentarios. | Guardar |
| Pasa a la tase de compi                                  | ementos de presupuesto.                                   | L926 9U/6                    | nor biguiente rase                                                                                              | N929 9 19 1926  | oe comentanos.  | 0091091 |
| Cara a la faca da cara i                                 |                                                           | Fare and                     | eter de la companya de la companya de la companya de la companya de la companya de la companya de la companya d | Dere e la ferre | 4               | Currier |
| Tamaño de                                                | l campoi Ilimitado                                        |                              |                                                                                                    |                 |                 |         |
|                                                          |                                                           |                              |                                                                                                    |                 |                 |         |
|                                                          |                                                           |                              |                                                                                                    |                 |                 |         |
|                                                          |                                                           |                              |                                                                                                    |                 |                 |         |

Anote la información como se requiere puede usar los íconos @ para ver una descripción de la naturaleza del dato que se necesita registrar, indique el monto

adicionado o bien el valor del servicio, para finalizar, presione el botón Agregar para registrar esta nueva contrapartida.

Descripción de la contrapartida en especie:

Se creará una tabla con las contrapartidas registradas:

| Fuente | Тіро                                                                       | Monto/Valor |                 |               |
|--------|----------------------------------------------------------------------------|-------------|-----------------|---------------|
| Propia | Efectivo                                                                   | \$10,000    | <u>Eliminar</u> | <u>Editar</u> |
|        | Total Efectivo: 10,000 (7%)<br>Total Especie: 0 (0%)<br>Total: 10,000 (7%) |             |                 |               |
|        | Total: 10,000 (7%)                                                         |             |                 |               |

Recuerde que si es necesario registrar una nueva, repita los pasos anteriores, en caso contrario, use el botón Cancelar para no efectuar el registro.

Comentarios Finales

| Instrucciones                              |  |  |  |  |  |
|--------------------------------------------|--|--|--|--|--|
| 1.Información del subproyecto              |  |  |  |  |  |
| 2.Resumen del subproyecto y marco lógico   |  |  |  |  |  |
| 3.Planeación del subproyecto por actividad |  |  |  |  |  |
| 4.Documentos anexos                        |  |  |  |  |  |
| 5.Presupuesto                              |  |  |  |  |  |
| 6.Presupuesto Proyectado                   |  |  |  |  |  |
| 7.Distribución trimestral de presupuesto   |  |  |  |  |  |
| 8.Complemento de presupuesto               |  |  |  |  |  |
| 9.Contrapartidas                           |  |  |  |  |  |
| 10.Comentarios finales                     |  |  |  |  |  |
| 10.Comentarios finales                     |  |  |  |  |  |
|                                            |  |  |  |  |  |
|                                            |  |  |  |  |  |

Anote los comentarios finales que crea necesarios, estos comentarios deben ser lo más objetivos posible, para ello el sistema muestra un cuadro de texto donde podrá incluir todos los comentarios que se deseen pues es un campo ilimitado.

| Comentarios finales                                                                 |         |  |  |  |  |  |  |  |
|-------------------------------------------------------------------------------------|---------|--|--|--|--|--|--|--|
| Proyecto: Prueba SISEP 20141202<br>Objetivo: Probar SISEP                           |         |  |  |  |  |  |  |  |
| Comentario de proyecto y envío<br>Comentario:                                       |         |  |  |  |  |  |  |  |
|                                                                                     |         |  |  |  |  |  |  |  |
|                                                                                     |         |  |  |  |  |  |  |  |
|                                                                                     |         |  |  |  |  |  |  |  |
|                                                                                     |         |  |  |  |  |  |  |  |
| Tamaño del campo: Ilimitado<br>Aceptar comentario                                   |         |  |  |  |  |  |  |  |
| Pasa a la fase de contrapartida. Fase anterior Siguiente fase                       | Guardar |  |  |  |  |  |  |  |
|                                                                                     |         |  |  |  |  |  |  |  |
|                                                                                     |         |  |  |  |  |  |  |  |
| Pasa a la fase de contrapartida. Fase anterior Siguiente fase                       | Guardar |  |  |  |  |  |  |  |
| Aceptar comentario<br>Pasa a la fase de contrapartida. Fase anterior Siguiente fase | Guardar |  |  |  |  |  |  |  |

Después de redactar los comentarios finales y dejarlos registrados en la base de

datos, use el botón Aceptar Comentario

# Cuenta Bancaria

| Instrucciones                              |  |  |  |  |  |  |
|--------------------------------------------|--|--|--|--|--|--|
| 1.Información del subproyecto              |  |  |  |  |  |  |
| 2.Resumen del subproyecto y marco lógico   |  |  |  |  |  |  |
| 3.Planeación del subproyecto por actividad |  |  |  |  |  |  |
| 4.Documentos anexos                        |  |  |  |  |  |  |
| 5.Presupuesto                              |  |  |  |  |  |  |
| 6.Presupuesto Proyectado                   |  |  |  |  |  |  |
| 7.Distribución trimestral de presupuesto   |  |  |  |  |  |  |
| 8.Complemento de presupuesto               |  |  |  |  |  |  |
| 9.Contrapartidas                           |  |  |  |  |  |  |
| 10.Comentarios finales                     |  |  |  |  |  |  |
| 11.Cuenta Bancaria                         |  |  |  |  |  |  |
| 11.Cuenta Bancaria                         |  |  |  |  |  |  |
| 10.Comentarios finales                     |  |  |  |  |  |  |
|                                            |  |  |  |  |  |  |

En esta sección se deberán dar de alta los datos de la cuenta bancaria a la que se harán llegar los recursos del subproyecto que se está registrando.

| La cuenta ba<br>cheques                                                                                 | ncaria deb<br>deberá se                                                         | erá ser exclusiva pa<br>r mancomunada. Es                                                                                            | DATOS DE LA CUENTA BANCARIA<br>ara el manejo de los fondos provenientes del FMCN para esté proyecto y la firma de<br>indispensable que la cuenta bancaria esté a nombre de la institución ejecutora.                                                                                |
|----------------------------------------------------------------------------------------------------|---------------------------------------------------------------------------------|----------------------------------------------------------------------------------------------------|----------------------------------------------------------------------------------------------------|
| Proyecto:                                                                                               |                                                                                 | Prueba S                                                                                                    | SISEP 20141202                                                                                                    |
| 1. Nombre del titular de la cuenta:                                                                     |                                                                                 | enta: Fri Barradas                                                                                                    | 5                                                                                                    |
| 2. Banco:                                                                                               |                                                                                 | Banamex                                                                                                    |                                                                                                    |
| 3. No. de cuenta<br>numéricos):                                                                         | (sólo caracte                                                                   | 123456                                                                                                    |                                                                                                    |
| 4. No. CLABE (18                                                                                        | dígitos):                                                                       | 1234567893                                                                                                    | 123456789                                                                                                    |
| 5. Ciudad y estad                                                                                       | do:                                                                             | Xalapa, Ver                                                                                                    |                                                                                                    |
| 6. Sucursal (nom                                                                                        | bre y númer                                                                     | o): Xalapa                                                                                                    |                                                                                                    |
| Por favor revisa tu<br>contenido al presi<br>exportar. Asegúra<br>No olvides desple<br>Visualiza subpro | o propuesta a<br>ionar el signo<br>ite de tener o<br>gar la inform<br>oyecto Vi | antes de enviarla, para<br>o (+), si lo deseas pued<br>deshabilitado el bloquez<br>nación requerida de tu p<br>isualizar presupuesto | ello puedes visualizarla usando los botones al calce. Al visualizar tu propuesta puedes desplegar e<br>des exportar tu propuesta. Selecciona el formato deseado (PDF o Excel) y presiona el botón<br>ador de "pop-ups" de u explorador.<br>propuesta para exportarla correctamente. |
| Fase anterior                                                                                           | Guardar                                                                         | Aceptar subproyecto                                                                                                    |                                                                                                    |
| Fase anterior                                                                                           | Guardar                                                                         | Aceptar subproyecto                                                                                                    |                                                                                                    |
| Visualiza subpri                                                                                        | oyecto V                                                                        | sualizar presupuesto                                                                                                    |                                                                                                    |
|                                                                                                    |                                                                                 |                                                                                                    |                                                                                                    |

Una vez que se tengan todos los datos, se debe dar click en el botón

Guardar

Antes de enviar el subproyecto para la formalización, podrá revisar toda la información capturada en todas las fases, para ello deberá dar click en el botón

Visualiza subproyecto, se abrirá una nueva ventana y se mostrará como en la imagen siguiente:

| SUBPROYECTO<br>Clave: A1501001 Título: Prueb | Da SISEP 20141202                  |
|----------------------------------------------|------------------------------------|
| 4 4 1 of 1 ▷ ▷                               | 🕼 🕴 🖓 🗸 🖓 🖓 🖓                      |
| DATOS GENERALES                              | Ficha Técnica                      |
| Titulo:                                      | Prueba SISEP 20141202              |
| Convocatoria:                                | POA MAR Fund                       |
| Institución:                                 | Institución de prueba 4            |
| Responsable técnico:                         | Barradas Frida                     |
| Responsable administrativo:                  | Barradas Fri                       |
| Objetivo general:                            | Probar SISEP                       |
| Fecha de inicio:                             | 01/01/2015                         |
| Fecha elaboración:                           | 01/01/2015                         |
| Duración (meses):                            | 12                                 |
| Resumen:                                     |                                    |
| 🗄 Propuesta narrativa:                       |                                    |
| Geo-referencia:                              | 19.4529963865126,-99.1337585449219 |
| Clave del proyecto:                          | A1501001                           |

Use el ícono ⊞ dentro de cada apartado del reporte para ver el contenido de cada sección, cuando presione el ícono, este cambiará al siguiente ícono ⊟ para contraer de nuevo la sección. Esta ficha técnica se puede exportar a formato PDF, o Excel y también se puede imprimir.

Si desea visualizar el presupuesto presione el botón Visualiza presupuesto con lo que se creará un reporte con el presupuesto como ha quedado definido para esta propuesta:

| ESUMEN PRESUPUESTAL                                                                         | POR CATEGO                   | RIA CO                  | NTABLE                                 |                      |                         |                  |                            |                                              |                                    |                       |        |                   |
|---------------------------------------------------------------------------------------------|------------------------------|-------------------------|----------------------------------------|----------------------|-------------------------|------------------|----------------------------|----------------------------------------------|------------------------------------|-----------------------|--------|-------------------|
|                                                                                             |                              |                         |                                        | 1er Año              |                         |                  |                            |                                              | 20 450                             |                       |        |                   |
| Description                                                                                 | Trin                         | 1er<br>mestre           | 20<br>Trimestre                        | 3er<br>Trimestre     | 40<br>Trimestre         | Total            | 1er<br>Trimestre           | 20<br>Trimestre                              | 3er<br>Trimestre                   | 40<br>Trimestre       | Total  | Suma Año 1<br>y 2 |
| 1000 Personal técnico y de car                                                              | mpo                          | 34.25                   | 34.25                                  | 34.25                | 34.25                   | 137.00           | 34.25                      | 34.25                                        | 34.25                              | 34.25                 | 137.00 | 274.0             |
| 1001 Sueldos y salarios                                                                     | (brutos)                     | 34.25                   | 34.25                                  | 34.25                | 34.25                   | 137.00           | 34.25                      | 34.25                                        | 34.25                              | 34.25                 | 137.00 | 274.0             |
| 2000 Servicios profesionales (/<br>la institución)                                          | externos                     | 2 5.00                  | 25.00                                  | 2 5.00               | 2 5.00                  | 100.00           | 2 5.00                     | 2 5.00                                       | 2 5.00                             | 2 5.00                | 100.00 | 200.0             |
| 2001 Consultorías                                                                           |                              | 25.00                   | 2 5.00                                 | 25.00                | 2 5.00                  | 100.00           | 25.00                      | 25.00                                        | 2 5.00                             | 25.00                 | 100.00 | 200.0             |
|                                                                                             | Total                        | 59.25                   | 59.25                                  | 59.25                | 59.25                   | 237.00           | 59.25                      | 59.25                                        | 59.25                              | 59.25                 | 237.00 | 474.0             |
| ESUMEN POR RESULTADO                                                                        |                              |                         |                                        |                      |                         |                  |                            |                                              |                                    |                       |        |                   |
| Resultado                                                                                   | % Asig                       | nado :                  | LOOO Personal<br>técnico y de<br>campo | 2000 Ser<br>profesio | vicios 3<br>onales Adqu | 000<br>Isiciones | 4000<br>Costos<br>directos | 5000 Gas<br>del person<br>la Inst<br>Ejecuto | tos 6<br>ialde Gas<br>:. ca<br>vra | 000<br>tos de<br>ampo | total  |                   |
| 3                                                                                           | 1                            | 00 %                    | 200.00                                 | 2                    | 00.00                   | 0.00             | 0.0                        | 0                                            | 0.00                               | 0.00                  | 400.00 |                   |
|                                                                                             | 10                           | 00 %                    | 200.00                                 | 0 20                 | 00.00                   | 0.00             | 0.0                        | D                                            | 0.00                               | 0.00                  | 400.00 |                   |
|                                                                                             |                              | ~ -                     |                                        |                      |                         |                  |                            |                                              |                                    |                       |        |                   |
| Presupuesto proyectad<br>CONTRAPARTIDA                                                      | o para los a                 | años 3                  | iγ4: \$                                | 0.00                 |                         |                  |                            |                                              |                                    |                       |        |                   |
| Presupuesto proyectad<br>CONTRAPARTIDA<br>Fuente                                            | o para los a                 | años 3<br>Tipo          | iy4: \$                                | 0.00                 | Monto                   |                  |                            |                                              |                                    |                       |        |                   |
| Presupuesto proyectad<br>CONTRAPARTIDA<br>Fuente                                            | lo para los a<br>Especie sis | años 3<br>Tipo<br>stema | iy4: \$                                | 0.00                 | Monto                   | 100.00           | 5                          |                                              |                                    |                       |        |                   |
| Presupuesto proyectad<br>contrapartida<br>Fuente<br>oraito<br>Fase Anterior                 | lo para los a<br>Especie sis | años 3<br>Tipo<br>stema | ∶ <b>y4:</b> \$                        | 0.00                 | Monto                   | 100.00           | )                          |                                              |                                    |                       |        |                   |
| resupuesto proyectad<br>CONTRAPARTIDA<br>Fuente<br>Fase Anterior                            | lo para los a<br>Especie sis | años 3<br>Tipo<br>stema | ;y4: \$                                | 0.00                 | Monto                   | 100.00           | )                          |                                              |                                    |                       |        |                   |
| resupuesto proyectad<br>CONTRAPARTIDA<br>Fuente<br>rraito<br>Fase Anterior<br>Lase VuleujoL | Especie sis                  | años 3<br>Tipo<br>stema | ∶ <b>y4:</b> \$                        | 0.00                 | Monto                   | 100.00           | 9                          | _                                            | _                                  | _                     |        | _                 |
| Events<br>Freeds<br>Freeds<br>Fase Anterior<br>Fase Anterior                                | Especie sis                  | Tipo<br>stema           | ¦γ4: \$                                | 0.00                 | Monto                   | 100.00           | 9                          |                                              |                                    |                       |        |                   |

Para regresar presione el botón Fase Anterior, para enviar su subproyecto, después de haberla terminado y revisado a detalle, se deberá dar click al botón

Enviar propuesta, y aparecerá la siguiente ventana de advertencia:

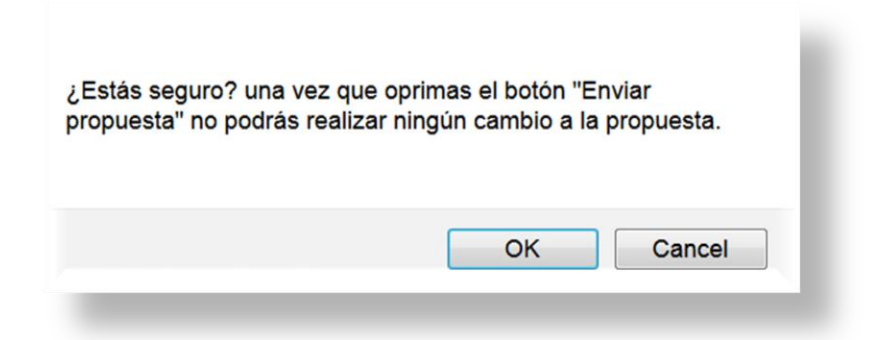

Dependiendo del caso seleccione el botón, de preferencia, verifique una vez más si la propuesta del proyecto ha quedado en su forma definitiva y lista para concluir todo el proceso de la nueva Propuesta.

Recuerde que al enviar una propuesta, ya no se podrá modificar.

Al enviar la propuesta, el SISEP le enviará un correo electrónico como confirmación del envío de su propuesta. También enviará un correo electrónico a la persona encargada de la convocatoria en la que está aplicando.

# Registra tu subproyecto sin conexión a internet

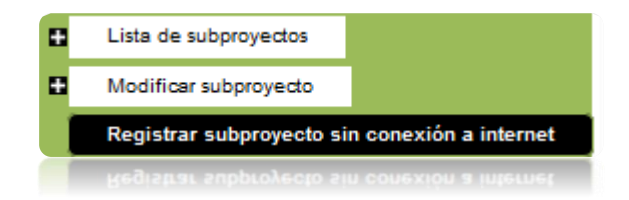

El SISEP cuenta con esta opción para facilitarle a los usuarios que no cuentan con una conexión a internet, les permite llenar los datos de su proyecto en un archivo de Excel y después simplemente cargarlo en el sistema.

Esta es la página principal:

| Carga de proyectos<br>El FMCN interesado en facilitar a los usuarios la captura de sus propuestas en el Sistema de Seguimiento a subProyectos (SISEP), ha creado un archivo<br>que les permitirá crear su propuesta en excel sin necesidad de estar conectado a internet y posteriormente cuando ya tengan el archivo completo podrán<br>cargarlo automáticamente en el SISEP y consultar su propuesta en línea. Para obtener el archivo de Excel y trabajar en él desde tu computadora aprieta el<br>botón "Descargar Propuesta en Excel" y luego guarda el archivo en una de tus carpetas. |
|----------------------------------------------------------------------------------------------------|
| Descargar propuesta en Excel                                                                                                    |
| Cuando ya esté completo tu archivo, búscalo en tu computadora utilizando el botón "examinar", después aprieta el botón "cargar archivo".                                                                                                    |
| BrowseNo file selected.                                                                                                    |
| Cargar Archivo                                                                                                    |
|                                                                                                    |
|                                                                                                    |

Para obtener el archivo, se deberá dar click en el botón "Descargar archivo de Excel", dependiendo del tipo de explorador puede cambiar la ventana de diálogo de descarga, preguntará si se desea guardar el archivo o solo verlo. Se recomienda que se guarde para poder trabajar con él.

| Opening Carga                                                                   | ×         |  |  |  |  |
|---------------------------------------------------------------------------------|-----------|--|--|--|--|
| You have chosen to open                                                         |           |  |  |  |  |
| 😂 Carga                                                                         |           |  |  |  |  |
| which is a: application/xlsx (54.0 KB)<br>from: http://uv.informaticalogica.com |           |  |  |  |  |
| What should Firefox do with this file?                                          |           |  |  |  |  |
| Open with Browse                                                                |           |  |  |  |  |
|                                                                                 |           |  |  |  |  |
| Do this <u>a</u> utomatically for files like this fror                          | n now on. |  |  |  |  |
|                                                                                 | OK Cancel |  |  |  |  |
|                                                                                 | OK Cancel |  |  |  |  |
|                                                                                 |           |  |  |  |  |

El archivo de carga de proyectos, es como el que se muestra:

|        | - (~ | e - 1          | Ŧ            | Carga       | proye          | cto desde e | xcelFinal | .xlsx - I | Microso     | ft Excel      |         |            | X                |
|--------|------|----------------|--------------|-------------|----------------|-------------|-----------|-----------|-------------|---------------|---------|------------|------------------|
| F      | ile  | Home           | Insert       | Page La     | ayout          | Formulas    | Data      | Review    | v View      | v Team        | ^       | <b>2</b> - | - <b>-</b> X     |
| Pas    | te   | Calibri<br>B / | <br><br><br> | 11 -<br>A A |                |             | \$ -      | *<br>% *  | A<br>Styles | B*= Insert *  | Σ • /   | ilter - S  | ind &<br>elect • |
| Ciipi  | M1   | .7             | - (          | -           | f <sub>x</sub> | giinen      | INUITI    |           |             | Cells         |         | Editing    | ~                |
| 4      |      | A              | \            |             |                | В           |           |           | C           |               | D       |            |                  |
| 1      |      |                |              |             |                |             |           |           | Datos de    | la institució | n       |            |                  |
| 2      |      | Convoc         | atoria       |             |                | Institución | l.        | 0         | omicilio    | Fiscal        | Teléfor | 10         |                  |
|        |      |                |              |             |                |             |           |           |             |               |         |            |                  |
| 3      |      |                |              |             |                |             |           |           |             |               |         |            | _                |
| 4<br>5 |      |                |              |             |                |             |           |           |             |               |         |            |                  |
| 7      |      |                |              | _           |                |             |           |           |             |               |         |            | -                |
|        |      | Instru         | licciones    | Fas         | e 1 Da         | atos de pr  | oyecto    |           |             |               | _       |            |                  |
| Read   | dy   |                |              |             |                |             |           |           |             | 80%           |         | 1          | -0 "             |

Este archivo cuenta con sus propias instrucciones de llenado, que se pueden visualizar en la primera hoja y también en cada fase que se va llenando.

Una vez que se han llenado todos los datos, se deberá guardar y cerrar el archivo. Y volver a ingresar al SISEP, para subirlo se debe dar click en el botón Browse..., el sistema abrirá una ventana de búsqueda en su equipo, busque el archivo y selecciónelo. Una vez seleccionado deberá dar click en el botón

Cargar Archivo . Si el archivo fue cargado exitosamente el SISEP mostrará una leyenda:

### Proyecto cargado

Para poder enviar dicha propuesta o poder anexarle documentos, se deberá ingresar en la opción "Lista de Subproyectos" del menú de la derecha, buscar el proyecto que se desea enviar en la lista, y seleccionarlo para poder llegar a la última fase donde se encontrarán las opciones de envío del proyecto. Podrá revisar todas las fases para verificar que toda la información se encuentra registrada, y si desea modificarla podrá hacerlo en cualquier momento. El SISEP funcionará como lo hace normalmente.

# Mi Organización

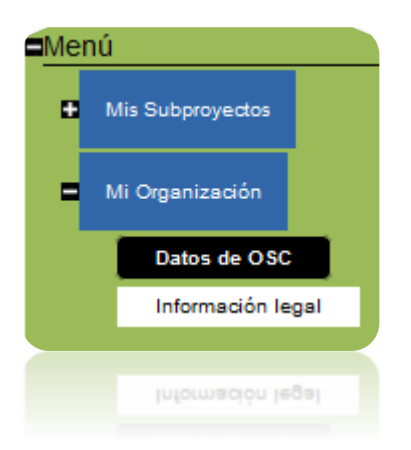

Este apartado del SISEP está diseñado para que el ejecutor provea toda la información de la institución a la que pertenece y a la cual están asignados los proyectos.

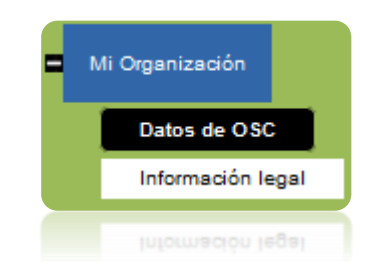

En esta opción se registrarán los datos principales de una nueva organización, tales como el nombre, domicilio, etc. Así como visualizar los datos de las instituciones asociadas a los proyectos del ejecutor. La pantalla principal se puede visualizar de la manera siguiente:

Datos de OSC

| BPROYE       | сто                         |                   |            |               |
|--------------|-----------------------------|-------------------|------------|---------------|
| Clave: A150  | )1001 <b>Título:</b> Prueba | a SISEP 20141202  |            |               |
|              |                             | Institucio        | nes        |               |
| Institución: | (Instituciones)             |                   | ¥          |               |
| Nombre:      |                             |                   |            |               |
| Domicilio:   |                             |                   |            |               |
| RFC:         |                             |                   |            |               |
| Telefono     |                             |                   |            |               |
|              |                             | Director de la ir | nstitución |               |
| Usuario (co  | rreo electrónico):          |                   |            | Busca usuario |
| Nombre:      |                             |                   |            |               |
| Apellidos:   |                             |                   |            |               |
| Email:       |                             |                   |            |               |
| Domicilio:   |                             |                   |            |               |
| Telefono     |                             |                   |            |               |
| Aceptar      | Cancelar                    |                   |            |               |
|              |                             |                   |            |               |
| Mis dato     | s                           |                   |            |               |
| Usuario:     | fbarradas@informa           | ticalogica.com    |            |               |
| Nombre:      | Frida                       |                   |            |               |
| Apellidos:   | Barradas                    |                   |            |               |
| Email:       | fbarradas@informa           | ticalogica.com    |            |               |
| Domicilio:   | Hakim                       |                   |            |               |
| Telefono     | 8902284                     |                   |            |               |
| ]            | Actualizar                  |                   |            |               |
|              | Actualizar                  |                   |            |               |
| Teletono     | 8902284                     |                   |            |               |
| Domicilio:   | Hakim                       |                   |            |               |
|              |                             | ticalogica.com    |            |               |
|              |                             |                   |            |               |
|              |                             |                   |            |               |
|              |                             |                   |            |               |

En esta misma pantalla se pueden actualizar los datos del usuario, tales como nombre, teléfono, correo electrónico, etc.

No se podrán editar los datos generales de una institución desde este apartado, ni los datos del director de la institución.

## Información Legal

Esta sección está diseñada para que el ejecutor capture todos los datos legales de la organización a la que pertenece el subproyecto que está registrando, esta información será utilizada por el personal del FMCN para crear el contrato correspondiente del subproyecto, por lo cual la información debe ser llenada para cada uno de los subproyectos. El RFC deber ser capturado en mayúsculas y el resto del texto usando minúsculas y mayúsculas. La pantalla que se muestra es como la siguiente:

| Titulo: Prueba SISEP 20141202                                                                                            | Clave: A1501001        | Objetivo: Probar SISEP   | Institución: Institución de prueba 4000 |
|----------------------------------------------------------------------------------------------------|------------------------|--------------------------|-----------------------------------------|
| Monto Incluyendo IVA: \$ 46,400.00                                                                                       |                        |                          |                                         |
| El RFC deber ser capturado en mayúsculas                                                                                 | y el resto del texto u | sando minúsculas y mayús | culas                                   |
|                                                                                                    |                        | GENERAL                  |                                         |
| Tipo de organización (Asociación civil,<br>sociedad civil, académica, investigación,<br>eiido, comunidad, etc.):         |                        |                          |                                         |
|                                                                                                    | INFORMACIÓN L          | EGAL DE LA ORGANIZA      | ACIÓN                                   |
| 1. Razon social:                                                                                                    | Inst                   | itución de prueba 4000   |                                         |
| 2. Objeto social:                                                                                                    |                        |                          |                                         |
| 3. Registro Federal de Contribuyentes (RFC):                                                                             |                        |                          |                                         |
| <ol> <li>Si es donataria autorizada, fecha de la<br/>última publicación en el DOF:</li> </ol>                            |                        |                          |                                         |
| <ol> <li>Número del oficio de autorización para<br/>ser donataria autorizada (sólo caracteres<br/>numéricos):</li> </ol> |                        |                          |                                         |
| 6. Fecha del oficio de autorización para ser don                                                                         | ataria autorizada:     |                          |                                         |
|                                                                                                    | DE SI                  | U CONSTITUCIÓN           |                                         |
| 7. Número de escritura pública (sólo caracteres numéricos):                                                              |                        |                          |                                         |
| 8. Nombre del notario público:                                                                                           |                        |                          |                                         |
| 9. Número del notario público:                                                                                           |                        |                          |                                         |
| 10. Ciudad y Estado:                                                                                                    |                        |                          |                                         |
| 11. Registro Agrario Nacional (aplicable a jidos) sólo caracteres numéricos:                                             |                        |                          |                                         |
| 12. Folio del Registro Público de la Propiedad<br>(sólo caracteres numéricos):                                           |                        |                          |                                         |
|                                                                                                    | DE SU RE               | PRESENTANTE LEGAL        |                                         |
| 13. Nombre:                                                                                                    |                        |                          |                                         |
| 14. Fecha del último poder existente, en<br>caso de ser diferente a los datos de su<br>constitución (dd/mm/aa):          |                        |                          |                                         |
| 15. Número de escritura pública (sólo caracteres numéricos):                                                             |                        |                          |                                         |
| 16. Número del libro:                                                                                                    |                        |                          |                                         |
| 17. Nombre del notario público:                                                                                          |                        |                          |                                         |
| 18. Número del notario público:                                                                                          |                        |                          |                                         |
| 19. Ciudad y estado:                                                                                                    |                        |                          |                                         |
| 20. Folio del Registro Público de la Propiedad<br>(sólo caracteres numéricos):                                           |                        |                          |                                         |
| Guardar                                                                                                    |                        |                          |                                         |
| Guardar                                                                                                    |                        |                          |                                         |
| 20. Folio del Registro Público de la Propiedad (<br>(sólo caracteres numéricos):                                         |                        |                          |                                         |
| 19. Ciudad y estado:                                                                                                    |                        |                          |                                         |
| 18. Número del notario público:                                                                                          |                        |                          |                                         |
|                                                                                                    |                        |                          |                                         |
|                                                                                                    |                        |                          |                                         |
|                                                                                                    |                        |                          |                                         |
|                                                                                                    |                        |                          |                                         |

Se deben llenar todos los campos con la información correspondiente, y cuando

se haya terminado, se debe dar click en el botón Guardar

# Mis Fondos de Emergencia

Este módulo de SISEP está dedicado para que el ejecutor registre sus reportes de Fondos de Emergencia.

Lista de Fondos de Emergencia

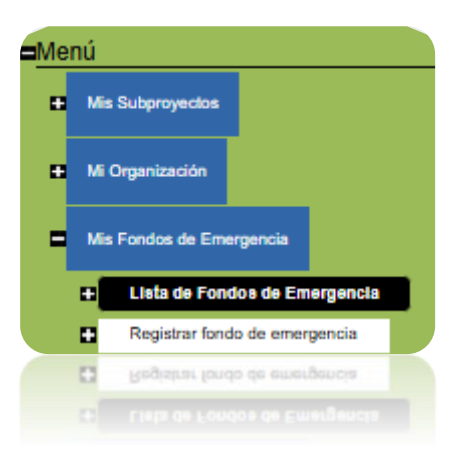

Aquí aparece la lista de todos los reportes de fondos de emergencia que el usuario ha reportado.

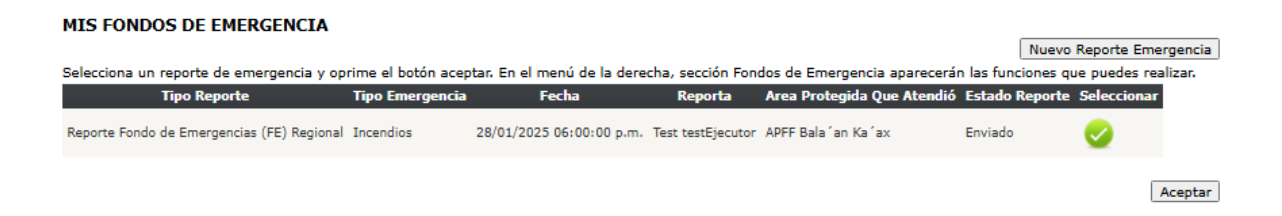

Para registrar un nuevo reporte, debe hacer clic en el botón *Nuevo Reporte Emergencia*.

Para ver los datos o modificar un reporte se debe seleccionar haciendo click sobre el símbolo de verde que se encuentra a la derecha de la lista, una vez que se ha seleccionado, este símbolo cambiará su color a verde verde , una vez que se encuentre en verde, se debe dar clic en el botón "aceptar" para tener acceso a todas las opciones referentes a esta reporte.

## Descargar Reporte

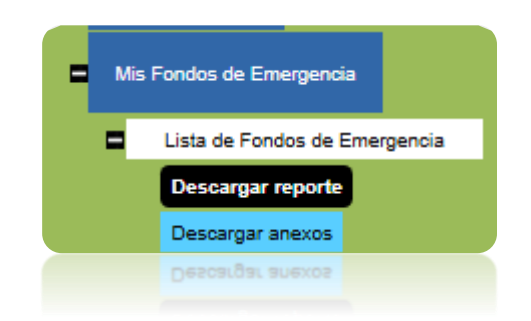

Aparecerá el reporte llenado previamente, en formato disponible para exportar en archivo de Excel, PDF o Word.

|  | <u>ی</u> (۲ | 100% |  | 品 |
|--|-------------|------|--|---|
|--|-------------|------|--|---|

Reporte Fondo de Emergencias (FE) Regional

### Fondo para Áreas Naturales Protegidas

| DATOS DEL ÁREA NATURAL PROTEGIDA                    | QUE REPORTA                                            |
|-----------------------------------------------------|--------------------------------------------------------|
| Convocatoria                                        | FE Nueva 1                                             |
| Dirección Regional                                  | Dirección Regional Frontera Sur - Istmo y Pacífico Sur |
| Área Protegida que atendió la<br>contingencia:      | APFF Bala´an Ka´ax                                     |
| Nombre del Director (a) o Encargado<br>(a) del ANP: | Jorge Ramírez                                          |
| Persona enlace en la Dirección<br>Regional:         | Alberto González                                       |
| OLLC Administradora                                 | FMCN                                                   |
| Nombre de quien realiza el reporte:                 | Test testEjecutor                                      |
| Puesto:                                             | Supervisor                                             |
| Tipo de emergencia:                                 | Incendios                                              |
| Posible causa/origen de la emergencia:              | Fogata mal apagada                                     |
| Monto solicitado:                                   | \$5000.00                                              |
| Monto desembolsado a la OLLC<br>administradora:     | \$5000.00                                              |

## Descargar Anexos

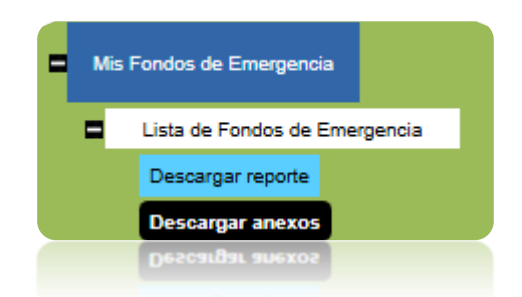

Esta opción permite descargar los anexos del reporte de emergencias solicitado.

### Descargar Anexos

Seleccione los anexos a descargar: foto1.zip Descargar Anexos

# Registrar fondo de emergencia

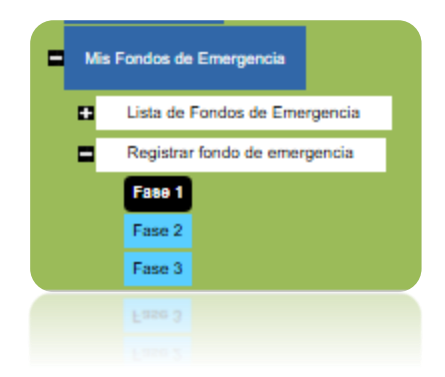

## Fase 1

Al registrar un reporte nuevo, se debe seleccionar el tipo de reporte y hacer clic en el botón aceptar.

## Registro de Reporte Fondo de Emergencia DATOS DEL ÁREA NATURAL PROTEGIDA QUE REPORTA

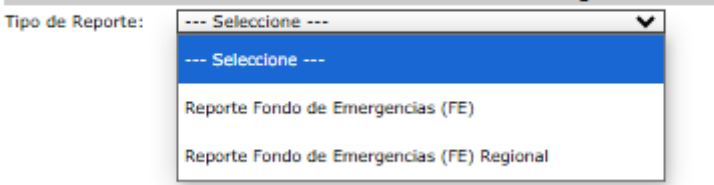

Aparecerán los siguientes campos:

#### Registro de Reporte Fondo de Emergencia DATOS DEL ÁREA NATURAL PROTEGIDA OUE REPORTA

| DATOS DEL                                                   | AREA NATORAL FROTEGIDA                     | QUE REFORTA            |   |
|-------------------------------------------------------------|--------------------------------------------|------------------------|---|
| Tipo de Reporte:                                            | Reporte Fondo de Emergencias (FE) Regional | ~                      |   |
| Convocatoria:                                               |                                            | Seleccione             | ~ |
| Dirección Regional:                                         |                                            | (Dirección Regional)   | ~ |
| Área Protegida que                                          | atendió la contingencia:                   | (Area protegida)       | ~ |
| Nombre Director o                                           | Encargado ANP:                             |                        |   |
| Persona enlace en l                                         | a Dirección Regional:                      |                        |   |
| OLLC administrado                                           | ra:                                        |                        |   |
| Nombre de quien re                                          | ealiza el reporte:                         | Jonathan Paquini       |   |
| Puesto de quien rea                                         | aliza el reporte:                          |                        |   |
| Tipo de Emergencia                                          | a:                                         | Seleccione             | ~ |
| Posible causa/orige<br>Monto solicitado:<br>Monto ejercido: | n de la emergencia:                        |                        |   |
| Fecha de la emerge                                          | encia o de su detección:                   |                        |   |
| Hora de la emerger                                          | ncia o de su detección (Formato: HH:mm)    | Hrs.                   |   |
| Fecha de solicitud o                                        | del FE:                                    |                        |   |
| Periodo de atenciór                                         | a la contingencia (Inicio):                |                        |   |
| Periodo de atenciór                                         | a la contingencia (Fin):                   |                        |   |
| Escala de afectació                                         | n:                                         | (Escala de Afectación) | ~ |

#### Información clave de la emergencia:

| <ol> <li>Descripción detallada de la emergencia (ubicación, daños, etc.):</li> </ol> |                |         |                  |
|--------------------------------------------------------------------------------------|----------------|---------|------------------|
| 2. Acciones Realizadas                                                               |                |         |                  |
| 3. Comentarios generales:                                                            |                |         |                  |
|                                                                                      | Siguiente fase | Guardar | Pasa a la fase 2 |

Al finalizar puede hacer clic en el botón Siguiente fase o Guardar.

## Fase 2

En esta fase se seleccionan los catálogos y se llenan los datos correspondientes.

| Ecosistemas /             | Afectados           |                    |                      |                        |         |            |                |        |
|---------------------------|---------------------|--------------------|----------------------|------------------------|---------|------------|----------------|--------|
| (Solo si aplica)          |                     |                    |                      |                        |         |            |                |        |
| Ecosistema                | (E                  | cosistema)         | ~                    |                        |         |            |                |        |
| Superficie afectada/ate   | endida (en ha):     |                    |                      |                        |         |            |                |        |
|                           | A                   | ceptar Cancelar    |                      |                        |         |            |                |        |
| Ecosistema                | 1                   | Superficie         |                      |                        |         |            |                |        |
| Arrecifes                 | 2.00                |                    | <u>Eliminar Edit</u> | ar                     |         |            |                |        |
| Especies Afec             | tadas               |                    |                      |                        |         |            |                |        |
| (Solo si aplica)          |                     |                    |                      |                        |         |            |                |        |
| Nombre Científico:        |                     |                    |                      |                        |         |            |                |        |
| Nombre Común:             |                     |                    |                      |                        |         |            |                |        |
| No De la dividure etce    |                     |                    |                      | <br>ו                  |         |            |                |        |
| No. De individuos aten    | didos afectados/ati | andidos:           |                      |                        |         |            |                |        |
|                           |                     | Aceptar            | Cancelar             |                        |         |            |                |        |
| Nombre Cientifico         | Nombre              | Común In           | ndividuos Afectado   | 5                      |         |            |                |        |
| Abies hickeli             | Oyamel de Jua       | irez 3             |                      | Eliminar Editar        |         |            |                |        |
| Accipiter bicolor         | Gavilán bicolo      | r <b>4</b>         |                      | <u>Eliminar Editar</u> |         |            |                |        |
| C                         | <b>4</b> - <b>4</b> |                    |                      |                        |         |            |                |        |
| Sectores Arec             | tados               |                    |                      |                        |         |            |                |        |
| (Solo si aplica)          | 15                  | (actor)            |                      |                        |         |            |                |        |
| Sector                    |                     | ector) 🔹           |                      |                        |         |            |                |        |
| No. de personas afecta    | adas/atendidas:     |                    |                      |                        |         |            |                |        |
|                           | A                   | ceptar Cancelar    | ]                    |                        |         |            |                |        |
| Sector                    | Personas Afe        | tadas              | Detalle              |                        |         |            |                |        |
| Agrícola 1                |                     |                    |                      | Eliminar Editar        |         |            |                |        |
|                           |                     |                    |                      |                        |         |            |                |        |
|                           |                     |                    |                      |                        |         |            |                |        |
| D                         |                     |                    |                      |                        |         |            |                |        |
| Descripcion de            | I uso del rec       | urso por rubi      | ro:                  |                        |         |            |                |        |
| Cuenta Contable - Conce   | pto: (Rubro)        |                    | •                    |                        |         |            |                |        |
| Descripción del asste     |                     |                    |                      |                        |         |            |                |        |
| Descripcion del gasto     |                     |                    |                      |                        |         |            |                |        |
| C                         | Aceptar Car         | icelar             | -t- Mt-              |                        |         |            |                |        |
| 6002 Horramiontas y oquir | - Concepto          | Descripción del ga | ±5 000 00            | Eliminar Editor        |         |            |                |        |
| Total                     | o menor r           | erramientas        | \$5,000.00           | <u>Eliminar Eulear</u> |         |            |                |        |
| Total                     |                     |                    | \$3,000.00           |                        |         |            |                |        |
| No. de persona            | s (desagreg         | adas por sex       | o) v comuni          | dades involuci         | adas en | la atenció | n de la contin | iaenci |
| Dependencia:              |                     | (Depend            | dencia) 🗸            |                        |         |            |                | 9      |
| Hombres:                  |                     |                    |                      |                        |         |            |                |        |
| Mujeres:                  |                     |                    |                      |                        |         |            |                |        |
| -                         |                     | Acepta             | r Cancelar           | 1                      |         |            |                |        |
| Dependencia               | Hombres <u>M</u>    | ijeres Total p     | or Dependencia       |                        |         |            |                |        |
| CONAFOR                   | 4 0                 | 4                  |                      | Eliminar Editar        |         |            |                |        |
| SEDENA / MARINA           | 10 0                | 10                 |                      | Eliminar Editar        |         |            |                |        |
| Brigadas                  | 5 5                 | 10                 |                      | Eliminar Editar        |         |            |                |        |
| Total por género          | 19 5                | 24                 |                      |                        |         |            |                |        |
| Fase anterior             | Signiest            | a face             | r                    |                        |         |            |                |        |
| rase ancerior             | Sigulente           | Guardan            |                      |                        |         |            |                |        |

Aquí puede dar clic en Fase Anterior, Siguiente Fase o Guardar

## Fase 3

Esta es la última fase, aquí podrán ingresar los datos relacionados a los indicadores y subir archivos.

| s o atención a alguna especie de la NOM059 favor de completar los siguientes |
|------------------------------------------------------------------------------|
|                                                                              |
|                                                                              |
|                                                                              |
|                                                                              |
| o de días trabajados. Por ejemplo:                                           |
| 10                                                                           |
| 10                                                                           |
| 0                                                                            |
|                                                                              |
|                                                                              |
|                                                                              |
|                                                                              |
| rgar <u>aquí</u> .                                                           |
|                                                                              |

Puede regresar a la fase anterior, guardar o enviar reporte.

Si desea enviar el reporte debe marcar la casilla "He leído y acepto la cesión de derechos de imágenes a FMCN" y hacer clic en Enviar Reporte. Aparecerá el mensaje: "El Reporte se ha enviado correctamente".

# Consultorías

# Menú para el administrador

Este es un módulo para el sistema de Seguimiento a Proyectos (SISEP) en el cual se puede dar seguimiento a las consultorías que el Fondo Mexicano para la Conservación de la Naturaleza va necesitando, el objetivo principal es mantener un repositorio de todas ellas, con la información que haya sido generada.

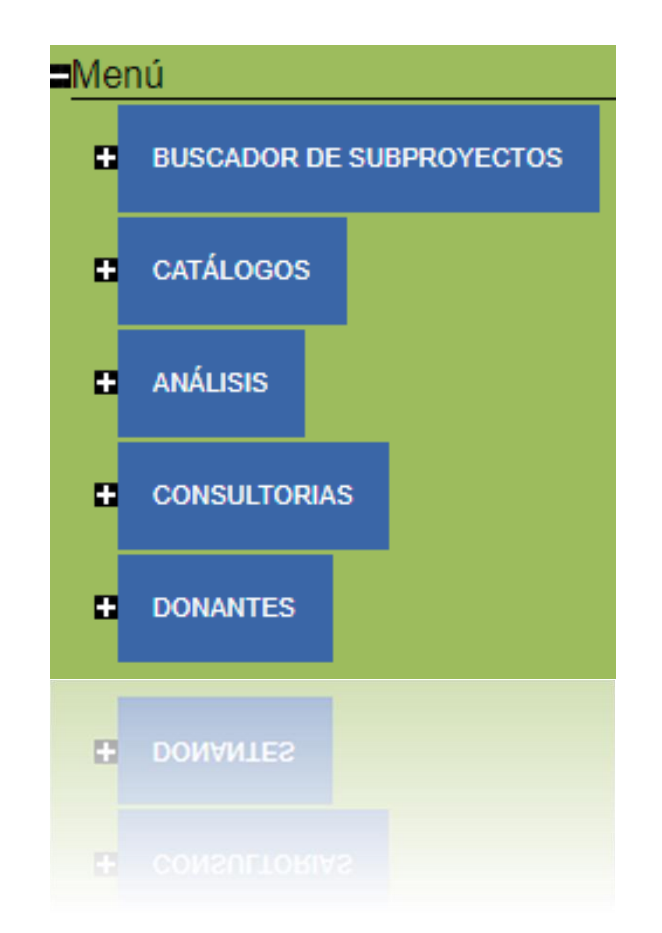

Al posicionarse sobre el menú de consultorías, se desplegarán todas las opciones, las cuales se enlistan a continuación:

## **Registrar** Consultor

Antes de poder dar de alta una consultoría, se debe registrar al consultor que estará a cargo de la consultoría, además para generar una base de datos de todos los consultores que han colaborado con el FMCN.

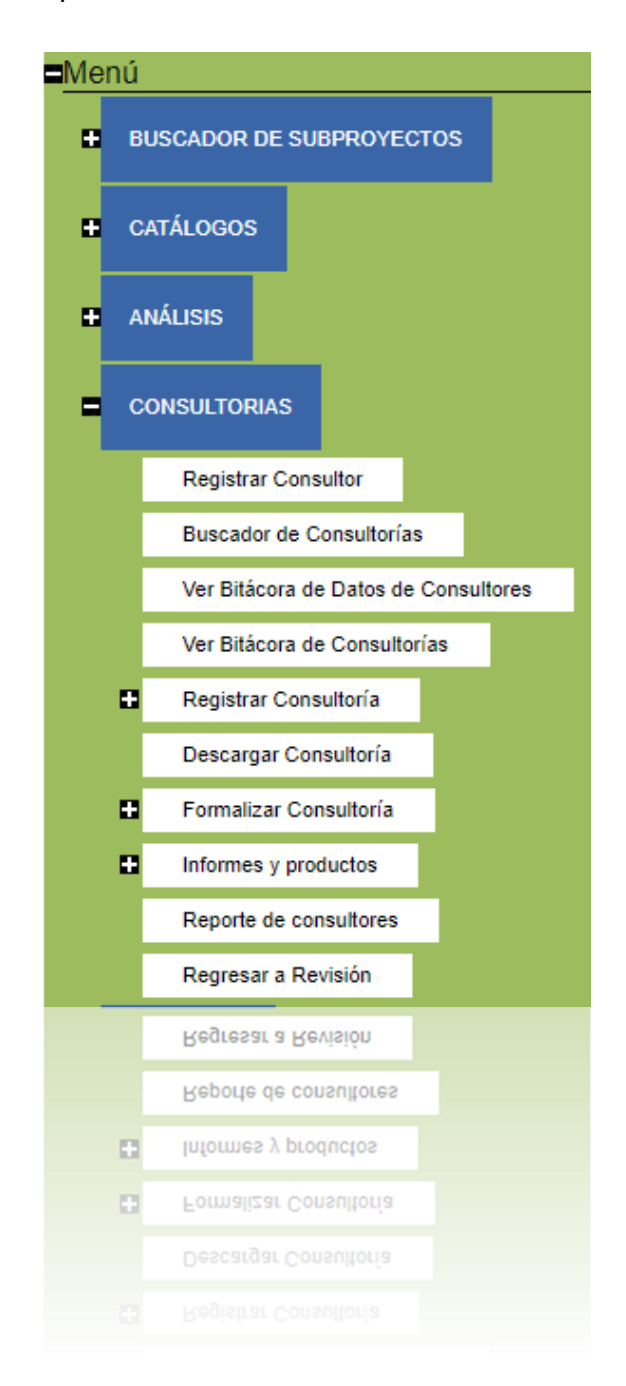

Al ingresar a esta opción aparecerá la pantalla siguiente:

|                          | Consultor  |           |  |
|--------------------------|------------|-----------|--|
| suario (Ingrese email) : |            | Verificar |  |
|                          |            |           |  |
| Nombre                   |            |           |  |
| Apellidos                |            |           |  |
| Email                    |            |           |  |
| Domicilio de usuario     |            |           |  |
| Teléfono                 |            |           |  |
| L                        |            |           |  |
| Tipo de Persona 📘        |            |           |  |
|                          | Beleetione |           |  |
| Consultant Accest        |            |           |  |
| Cancelar Acepta          | ir         |           |  |
|                          |            |           |  |
| Cancelar Acept           | FL.        |           |  |

Primero que nada, se debe verificar si el consultor que se desea registrar, no se encuentra ya registrado en el sistema, para lo cual, se debe ingresar su correo electrónico en el campo de "usuario", seguido del botón "verificar". El sistema podrá detectar 3 casos diferentes:

- 1. El consultor ya se encuentra dado de alta en el sistema con el rol de "consultor"
  - a. Para lo cual, ya no habría necesidad de registrarlo, pues ya se encuentra activo en el sistema.
- 2. El consultor ya se encuentra dado de alta en el sistema, pero con algún otro rol como "Responsable Técnico".
  - a. El sistema lanzará el aviso:

El usuario, fbarradas@tiempooficial.com, ya está registrado, pero no está dado de alta como consultor, puede proseguir a capturarlo.

Entonces se debe proseguir a capturar todos los datos del consultor.

3. El consultor no se encuentra dado de alta.

a. El sistema lanzará el aviso:

El usuario, a@gmail.com, no se encuentra, puede proseguir a capturarlo.

Entonces, se debe proseguir a capturar al consultor.

Una vez que se llenaron sus datos hasta el combo de selección de tipo de persona: "Física", "Moral", "Física Extranjera" y "Moral Extranjera" el sistema mostrará más campos de acuerdo al tipo de persona.

En el caso de personas físicas:

| Tipo de Persona parasas staisas |               |
|---------------------------------|---------------|
| Persona Fisica                  | ~             |
| Pazón Social                    |               |
|                                 |               |
|                                 |               |
| CORP                            |               |
|                                 |               |
|                                 |               |
| Fecha de nacimiento             |               |
|                                 |               |
| Domi                            | cilio fiscal  |
| Calle                           |               |
| Número                          |               |
| Colonia                         |               |
| Código Postal                   |               |
| Estado                          | (Entidades) ~ |
| Ciudad                          | ~             |
| Datos                           | Bancarios     |
| Banco                           |               |
| Numero de cuenta                |               |
| Clabe                           |               |
| Sucursal                        |               |
| Plaza                           |               |
| Especialidad                    | Seleccione V  |
| Programa                        | (Programa) V  |
| Cancelar Aceptar                |               |
| Cancelar Aceptar                |               |
| Programa                        | (Programa)    |
| Especialidad                    | Seleccione V  |
| Plaza                           |               |
|                                 |               |
|                                 |               |
|                                 |               |

## En el caso de personas morales:

Tipo de Persona 🛛 Persona Moral 🔍

| Tipo de organización (Asociación civil, |  |
|-----------------------------------------|--|
| sociedad civil, académica,              |  |
| investigación, ejido, comunidad, etc.): |  |

#### INFORMACIÓN LEGAL DE LA ORGANIZACIÓN

| Razon social:                                                                                      |                  |  |
|----------------------------------------------------------------------------------------------------|------------------|--|
| Objeto social:                                                                                     |                  |  |
| Registro Federal de Contribuyentes<br>(RFC):                                                       |                  |  |
|                                                                                                    | Domicilio fiscal |  |
| Calle                                                                                              |                  |  |
| Número                                                                                             |                  |  |
| Colonia                                                                                            |                  |  |
| Código Postal                                                                                      |                  |  |
| Estado                                                                                             | (Entidades) 🗸    |  |
| Ciudad                                                                                             | ~                |  |
| Si es donataria autorizada, fecha de la<br>última publicación en el DOF:                           |                  |  |
| Número del oficio de autorización para<br>ser donataria autorizada (sólo<br>caracteres numéricos): |                  |  |
| Fecha del oficio de autorización para<br>ser donataria autorizada:                                 |                  |  |
| DE SU CONSTITUCIÓN                                                                                 |                  |  |
| Número de escritura pública (sólo<br>caracteres numéricos):                                        |                  |  |
| Nombre y número del notario público:                                                               |                  |  |
| Número de la notaría                                                                               |                  |  |
| Ciudad y Estado:                                                                                   |                  |  |
| Registro Agrario Nacional (aplicable a<br>ejidos) sólo caracteres numéricos:                       |                  |  |
| Folio del Registro Público de la<br>Propiedad (sólo caracteres numéricos):                         |                  |  |

#### DE SU REPRESENTANTE LEGAL

#### Nombre:

Fecha del último poder existente, en caso de ser diferente a los datos de su constitución (dd/mm/aa):

Número de escritura pública (sólo caracteres numéricos):

Número del libro:

Nombre y número del notario público:

Número de la notaría

Ciudad y estado

Folio del Registro Público de la Propiedad (sólo caracteres numéricos):

#### DATOS DE LA CUENTA BANCARIA

Nombre del titular de la cuenta:

Banco:

No. de cuenta (sólo caracteres numéricos):

No. CLABE (18 dígitos):

Ciudad y estado:

Sucursal (nombre y número) :

Especialidad

Programa

Cancelar

Aceptar

| <br> |
|------|
|      |
|      |
|      |
|      |

| Seleccione | ~ |
|------------|---|
| (Programa) | ~ |

En el caso de persona física extranjera:

Tipo de Persona Persona Física Extranjera 🗸

| Número de Seguridad Social      |              |  |
|---------------------------------|--------------|--|
| Número de Identificación Fiscal |              |  |
| Domicilio fiscal                |              |  |
| Calle                           |              |  |
| Número                          |              |  |
| Código Postal                   |              |  |
| Estado                          |              |  |
| Ciudad                          |              |  |
| País                            |              |  |
| Datos Bancarios                 |              |  |
| Banco                           |              |  |
| Número de cuenta                |              |  |
| País                            |              |  |
| Divisa                          | Seleccione 🗸 |  |
| Especialidad                    | Seleccione 🗸 |  |
| Programa                        | (Programa) 🗸 |  |
| Cancelar Aceptar                |              |  |

En el caso de persona moral extranjera:

Tipo de Persona Persona Moral Extranjera 🗸

| Número de Seguridad Social      |              |  |  |
|---------------------------------|--------------|--|--|
| Número de Identificación Eiscal |              |  |  |
| Numero de Identificación Fiscal | lio fiscal   |  |  |
| Callo                           |              |  |  |
| Calle                           |              |  |  |
| Número                          |              |  |  |
| Código Postal                   |              |  |  |
| Estado                          |              |  |  |
| Ciudad                          |              |  |  |
| País                            |              |  |  |
| Datos Bancarios                 |              |  |  |
| Banco                           |              |  |  |
| Número de cuenta                |              |  |  |
| País                            |              |  |  |
| Tax Id                          |              |  |  |
| Informacion Adicional           |              |  |  |
| Divisa                          | Seleccione 🗸 |  |  |
| Especialidad                    | Seleccione 🗸 |  |  |
| Programa                        | (Programa) 🗸 |  |  |
| Cancelar Aceptar                |              |  |  |

Una vez que se llenen los datos del consultor, se debe dar click en el botón "aceptar" y el consultor quedará registrado en el sistema con ese usuario.
## Buscador de consultorías

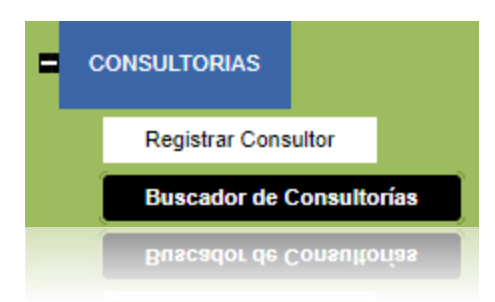

#### LISTA DE CONSULTORÍAS

| Consultoría:          |                                                                      |
|-----------------------|----------------------------------------------------------------------|
| Responsable:          |                                                                      |
| Consultor:            |                                                                      |
| Estado:               | (Estado) 🗸                                                           |
| Municipio:            | ~                                                                    |
| Área protegida:       | (Area protegida) v                                                   |
| Clave de consultoría: |                                                                      |
| Convocatoria:         | (Convocatorias) 🗸                                                    |
| Programa:             | (Programa) v                                                         |
|                       | ● Todos ○ Propuestas ○ Consultorías vigentes ○ Consultorías cerradas |
|                       | Buscar                                                               |
|                       | PUSCAL                                                               |
|                       |                                                                      |
|                       |                                                                      |
|                       |                                                                      |

Al igual que los subproyectos, las consultorías se pueden buscar en el buscador de "consultorías", Este control inicia con una selección de datos para generar un filtrado de los registros de tal forma que solo permite ver las consultorías que cumplan con la condición de acuerdo a lo que se va seleccionando, se puede hacer tan genérica la búsqueda, desde indicar solo el nombre de la consultoría, o bien solo seleccionar la institución o el estado o bien una combinación, para terminar presione el botón Buscar para iniciar la búsqueda de las consultorías.

Una vez que el sistema termina de hacer el proceso de búsqueda de acuerdo al criterio de búsqueda, aparecerá una tabla con las consultorías que cumplan dicho criterio:

| Programa                                        | Clave consultoría | Consultoría                 | Responsable FMCN              | Fecha de<br>inicio | Consultor             | Seleccionar |
|-------------------------------------------------|-------------------|-----------------------------|-------------------------------|--------------------|-----------------------|-------------|
| Cuencas Costeras C6                             | Q-12-5003-16-0014 | A                           | Paquini Jonathan              | 19/04/2016         | nuevo Consultor nuevo |             |
| Sin Programa                                    | O-12-0006-15-0012 | adada                       | Paquini Jonathan              | 26/09/2015         | gomez juan            |             |
| Cuencas Costeras C6                             |                   | Co                          | Paquini Jonathan              | 21/05/2016         | paga john             |             |
| Programa de Conservación de<br>Áreas Protegidas | P-12-5002-15-0010 | Consultoria de prueba       | Paquini Jonathan              | 01/10/2015         | paga john             |             |
| Programa de Conservación de<br>Áreas Protegidas | O-40-0009-16-0018 | Consultoría de Prueba 3     | Mendez Mireya                 | 06/06/2016         | Losla Laslo           |             |
| Cuencas Costeras C6                             |                   | Consultoría de Prueba Frida | Barradas Frida                | 01/12/2015         | B R Fri               |             |
| Cuencas Costeras C6                             |                   | Consultoría Enero Test      | Test<br>testAdministrativoFMC | 02/02/2016         | Test testConsultor    |             |
| Liderazgo SAM                                   | O-14-5006-16-0019 | Consultoria Junio 2         | Paquini Jonathan              | 22/06/2016         | nuevo un consultor    |             |
| Uderazgo SAM                                    | O-14-5006-16-0019 | Consultoria Junio 2         | Paquini Jonathan              | 22/06/2016         | nuevo un consultor    |             |
|                                                 |                   |                             |                               |                    |                       |             |
|                                                 |                   |                             |                               |                    |                       |             |

elecciona la consultoria en la que deseas trabajar y oprime el botón aceptar. En el menú de la derecha, sección consultorías aparecerán las funciones que puedes realizar con tu consultoría.

Para comenzar a trabajar en una consultoría se debe seleccionar haciendo click sobre el símbolo de eque que se encuentra a la derecha de la lista, una vez que se ha seleccionado, este símbolo cambiará su color a verde eque, una vez que se encuentre en verde, se debe dar click en el botón "aceptar" para tener acceso a todas las opciones referentes a esta consultoría.

Enseguida se mostrarán todas las pantallas de información de dicha consultoría. Si la consultoría aún se encuentra en modificaciones, es decir, aún no se ha enviado, el usuario podrá hacer cualquier modificación en los datos, por el contrario si se encuentra enviada, solo se podrá consultar la información. Ver bitácora de datos de consultores

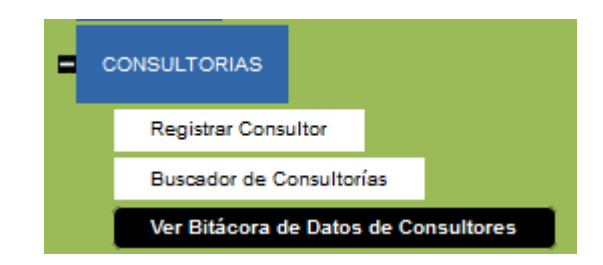

En esta opción se puede ver una bitácora de todas las modificaciones que se han hecho a los datos de un consultor. Al ingresar a esta opción, se mostrará la lista de todos los consultores:

| Al oprimir "Ver B | Bitácora" se desplie | ga la información del estado de la bitácor | a correspondiente al final de la tabla |
|-------------------|----------------------|--------------------------------------------|----------------------------------------|
| Nombre            | Apellidos            | Email                                      |                                        |
| Francisco         | Mestizo Dominguez    | fmestizo@informaticalogica.com             | Ver Bitácora de consultor              |
| Frida             | Barradas             | fbarradas@informaticalogica.com            | Ver Bitácora de consultor              |
| Frida             | Barradas             | fribarradas@gmail.com                      | Ver Bitácora de consultor              |
| Mireya ejecutor   | Mendez De la Torre   | mmendezdelat@gmail.com                     | Ver Bitácora de consultor              |
| Fri               | Barradas             | fbarradas@tiempooficial.com                | Ver Bitácora de consultor              |
| Jonathan          | Paquini              | chavodel8×@hotmail.com                     | Ver Bitácora de consultor              |
| john              | paga                 | johnpaga777@hotmail.com                    | Ver Bitácora de consultor              |
| juan              | gomez                | chavodel8x@gmail.com                       | Ver Bitácora de consultor              |
| juan              | gutierrez            | chavodel8×@informaticalogica.com           | Ver Bitácora de consultor              |
| Jonathan          | Juárez               | johnpaga777@informaticalogica.com          | Ver Bitácora de consultor              |
| Jonathan          | PG                   | jonathanpg@informaticalogica.com           | Ver Bitácora de consultor              |
| Marcela           | Gomez Hasfield       | mhasfield@hotmail.com                      | Ver Bitácora de consultor              |
| Fri               | BR                   | fri_barradas@hotmail.com                   | Ver Bitácora de consultor              |
| F                 | Barradas             | fbarradas@ilk.com.mx                       | Ver Bitácora de consultor              |
| john              | Perez                | jpjonathan@informaticalogica.com           | Ver Bitácora de consultor              |
| test              | testing              | testing@informaticalogica.com              | Ver Bitácora de consultor              |
| Mireya            | Mendez               | mireya.mendez@fmcn.org                     | Ver Bitácora de consultor              |
| Mireya            | Mendez               | mireya.mendez@fmcn.org                     | Ver Bitácora de consultor              |
| test              | testing              | testing@informaticalogica.com              | Ver Bitácora de consultor              |
|                   |                      |                                            |                                        |
|                   |                      |                                            |                                        |
|                   |                      |                                            |                                        |

Para poder ingresar a la bitácora de un consultor, es necesario hacer click en el

link y aparecerá la lista de los cambios realizados, con el usuario que realizó la modificación, fecha y hora, y lo que se realizó:

# Ver bitácora de consultoría

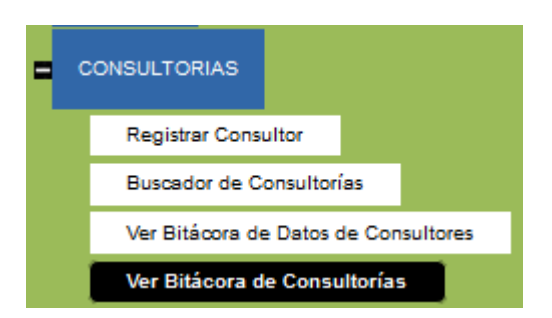

Igualmente se puede verificar la bitácora de las consultroías para conocer todos los cambios que se han realizado en ella, así como el usuario que los realizó, y el momento en que lo realizó.

Para poder verificar la consultoría se debe iniciar con la búsqueda de la consultoría en el "Buscador de Consultorías", una vez seleccionada, aparecer la siguiente tabla:

| Convocatoria                   | Título   | Clave consultori | ía Fecha de<br>inicio      | Responsable         | Consultor                | Estado de la<br>consultoría |                                              |
|--------------------------------|----------|------------------|----------------------------|---------------------|--------------------------|-----------------------------|----------------------------------------------|
| Convocatoria de prueba<br>2016 | Mireya A | Q-12-5003-16-0   | 014 19/04/2016             | Paquini<br>Jonathan | nuevo Consultor<br>nuevo | Evaluado                    | <u>Ver Bitácora de</u><br><u>consultoría</u> |
|                                |          |                  |                            |                     |                          |                             |                                              |
|                                |          |                  |                            |                     |                          |                             |                                              |
|                                |          |                  | Ver Bitácor<br>consultoría | <u>a de</u>         |                          |                             |                                              |

| Consultoría: A<br>Objetivo: A<br>Estado de la consultoría: Evaluado |                          |                                  |                        |
|---------------------------------------------------------------------|--------------------------|----------------------------------|------------------------|
| Estado Consultoría                                                  | Fecha                    | Mensaje                          | Usuario                |
| Registro de la consultoría                                          | 28/04/2016 06:24:35 p.m. | Alta de consultoria              | chavodel8x@hotmail.com |
| Resumen de la consultoría e indicadores                             | 28/04/2016 06:25:35 p.m. |                                  | chavodel8x@hotmail.com |
| Presupuesto                                                         | 28/04/2016 07:22:48 p.m. | En Presupuesto                   | chavodel8x@hotmail.com |
| Documentos Anexos                                                   | 28/04/2016 07:22:53 p.m. | En Presupuesto                   | chavodel8x@hotmail.com |
| Documentos Anexos                                                   | 28/04/2016 07:31:27 p.m. | En Resumen                       | chavodel8x@hotmail.com |
| Documentos Anexos                                                   | 28/04/2016 07:31:29 p.m. | En Resumen                       | chavodel8x@hotmail.com |
| Registrado                                                          | 28/04/2016 07:31:47 p.m. | Consultoría registrada           | chavodel8x@hotmail.com |
| Enviado                                                             | 28/04/2016 07:52:01 p.m. | Consultoría registrada           | chavodel8x@hotmail.com |
| Evaluado                                                            | 28/04/2016 08:00:55 p.m. | Consultoría regresada a revisión | chavodel8x@hotmail.com |
| Enviado                                                             | 28/04/2016 08:03:16 p.m. | Consultoría registrada           | chavodel8x@hotmail.com |
| Evaluado                                                            | 28/04/2016 08:29:58 p.m. | Consultoría autorizada           | chavodel8x@hotmail.com |
|                                                                     |                          |                                  |                        |
|                                                                     |                          |                                  |                        |
|                                                                     |                          |                                  |                        |
|                                                                     |                          |                                  |                        |
|                                                                     |                          |                                  |                        |

## Registrar consultoría

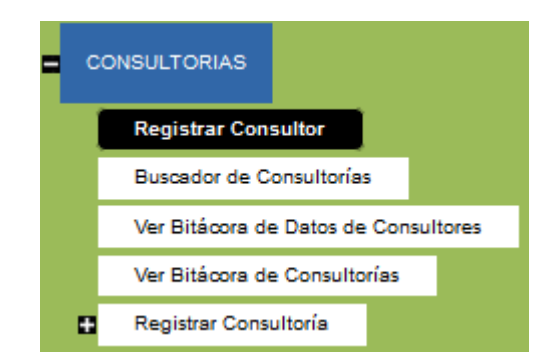

Este es el módulo donde se registrarán todas las consultorías, consta de 5 apartados:

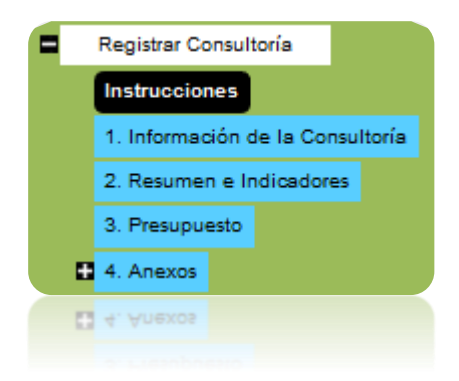

En el primero de ellos, se muestran las instrucciones para el registro de las consultorías:

| Instrucciones:<br>Para registrar una consultoría sigue estos pasos:                                                                                                    |
|----------------------------------------------------------------------------------------------------|
| <ul> <li>a) Por favor captura la información que se pide en "Información General"</li> <li>b) En la sección "Resumen e indicadores" por favor selecciona los indicadores como medirás el impacto de la consultoría.</li> <li>c) En la sección "Anexos" por favor carga los siguientes documentos: <ul> <li>a. Términos de referencia</li> <li>b. Tabla de selección del consultor</li> <li>c. Propuesta de trabajo</li> <li>d. Presupuesto</li> <li>e. CV del consultor</li> </ul> </li> </ul> |
| c Propuesta de diabajo<br>d. Presupuesto<br>e. CV del consultor                                                                                                    |

Para poder dar de alta una nueva consultoría se debe primero ingresar en la

Nueva Consultoria

y el

sección "Buscador de consultorías" y buscar el botón de sistema llevará al usuario automáticamente al registro.

1. Información de la consultoría

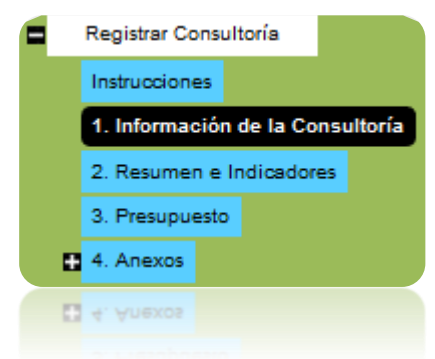

Al ingresar a este apartado, aparecerá la siguiente pantalla:

| .egistro de        | Consultorías                  |                        |                           |                                                                                                |                                                                                                    |
|--------------------|-------------------------------|------------------------|---------------------------|------------------------------------------------------------------------------------------------|----------------------------------------------------------------------------------------------------|
| Informació         | n de la Consultoría           |                        |                           |                                                                                                |                                                                                                    |
| Convocatoria:      |                               | Seleccione             | -                         | ~                                                                                              | Selecciona del listado desplegable la<br>convocatoria a la cual presentas la<br>propuesta.                              |
| Programa:          |                               | (Programa)             |                           | $\checkmark$                                                                                   | 1                                                                                                    |
| Titulo:            |                               |                        |                           |                                                                                                | Título de la consultoría.                                                                                               |
| Objetivo general   | :                             |                        |                           | <u>ي</u>                                                                                       | Definir el objetivo de largo plazo al que<br>contribuirá la consultoría.                                                |
| Ubicación          |                               |                        |                           |                                                                                                |                                                                                                    |
| Estado: (Ent       | idades)                       | Para agre              | egar estado               | s, municipios y localidades, s                                                                 | selecciónalos del listado correspondiente y después                                                                     |
| Municipio:         |                               | presiona<br>necesario  | "Aceptar", :              | si deseas agregar más sólo r<br>dades son las registradas en                                   | epite este procedimiento tantas veces sea<br>el Servicio Postal Mexicano. El ingreso de la                              |
| Ace                | eptar                         | localidad<br>localidad | es opciona<br>" y el área | <ol> <li>Si tu subproyecto abarca un<br/>protegida selecciónala en la s</li> </ol>             | n área protegida selecciona la opción "sin<br>siguiente sección                                                         |
| Geo-referencia :   | Incluir/editar geo-referencia | 8                      | đ                         | Al presionar "Incluir/editar g<br>podrás señalar la ubicación (<br>el bloqueador de "pop- ups" | eo-referencia" se generará un mapa en el cual<br>del subproyecto. Asegúrate de tener deshabilitado<br>de tu explorador. |
| Área<br>protegida: | (Area protegida)              | ~                      | Para agreg<br>"aceptar",  | ar un área protegida debes :<br>si deseas agregar más áreas                                    | seleccionarla del listado y después presionar<br>sólo repite este procedimiento tantas veces sea                        |
|                    | Aceptar                       |                        | necesario.                |                                                                                                |                                                                                                    |
|                    | Aceptar                       |                        | necesario.                |                                                                                                |                                                                                                    |
| Area<br>protegida: | (Area protegida)              |                        | Para agreg                | lar un área protegida debes s<br>si deseas agregar más áreas                                   | ieleccionaria del listado y después presionar<br>sólo repite este procedimiento tantas veces sea                        |
|                    | Hostrar geo-referencia        |                        |                           |                                                                                                |                                                                                                    |
|                    |                               |                        |                           |                                                                                                |                                                                                                    |

#### MANUAL DE USUARIO

| Comentarios:                                             |                             | Opcional: Ingresa información adicional<br>a cerca de la ubicación (ecorregión, sitio<br>prioritario de CONABIO, sitio Ramsar,<br>otro). |
|----------------------------------------------------------|-----------------------------|----------------------------------------------------------------------------------------------------|
| Fecha propuesta para iniciar la Consultoría:             | Tamaño del campo: Ilimitado | dd/mm/aaaa                                                                                                    |
| Duración:                                                |                             | Duración de la consultoría en meses<br>(sólo caracteres numéricos)                                                                       |
| Responsable de la consultoría                            |                             |                                                                                                    |
|                                                          |                             | Datos del responsable de la<br>consultoría.                                                                                              |
| Nombre:                                                  |                             |                                                                                                    |
| Correo electrónico:                                      |                             |                                                                                                    |
| Domicilio:                                               |                             |                                                                                                    |
|                                                          |                             |                                                                                                    |
| Consultor                                                |                             |                                                                                                    |
| Usuario (Correo electrónico):                            | Verificar                   | Datos del consultor.                                                                                                    |
| Correo electrónico:                                      |                             |                                                                                                    |
| Nombre:                                                  |                             |                                                                                                    |
| Apellidos:                                               |                             |                                                                                                    |
| Teléfono:                                                |                             |                                                                                                    |
| Domicilio:                                               |                             |                                                                                                    |
| Tipo de Persona                                          | Seleccione 🗸                |                                                                                                    |
|                                                          |                             |                                                                                                    |
|                                                          | Siguiente fase Guardar      | Pasa a la fase Resumen e Indicadores                                                                                                    |
|                                                          |                             |                                                                                                    |
|                                                          | Siguiente rase Guardar      | Pasa a la tase Kesumen e Indicadores                                                                                                    |
|                                                          |                             |                                                                                                    |
|                                                          |                             |                                                                                                    |
| Tipo de Persona                                          |                             |                                                                                                    |
| Domicilio:<br>Tipo de Persona                            |                             |                                                                                                    |
| Teléfono:<br>Domicilio:<br>Tipo de Persona               |                             |                                                                                                    |
| Apellidosi<br>Teléfonoi<br>Domicilioi<br>Tipo de Persona |                             |                                                                                                    |

Para comenzar a registrar una nueva consultoría, se deberá primero que nada elegir una convocatoria, a la que corresponderá el proyecto. Esto se hará mediante el menú "Convocatoria", se desplegarán las convocatorias disponibles y dando clic sobre la que corresponda, se elegirá.

| Convocatoria: | Seleccione                      |
|---------------|---------------------------------|
|               | Seleccione                      |
|               | Conv Rod                        |
| Institución:  | Convocatoria de Prueba de Frida |
|               | Convocatoria FANP POA 2012      |
|               | Proyectos 2009                  |
|               | Proyectos 2009                  |
|               |                                 |

#### Programa

Se debe elegir el programa al que pertenece dicha consultoría Esto se hará mediante el menú "Programa", se desplegarán los programas disponibles y dando clic sobre el que corresponda, se elegirá.

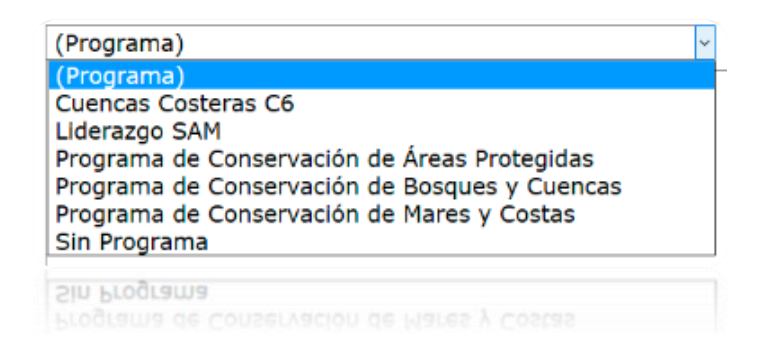

#### Título

Después de elegir la convocatoria y el programa se deberá ingresar el título y el objetivo general de la consultoría, para ellos hay dos campos con caracteres suficientes:

| Titulo:           |   |
|-------------------|---|
|                   |   |
|                   | Ŧ |
|                   |   |
|                   |   |
| Obietivo general: |   |
| objectio generali |   |
|                   | _ |
|                   | * |
|                   |   |
|                   |   |
|                   |   |

## Ubicación

Después de haber llenado la información de la consultoría, se debe registrar la Ubicación de donde se llevará a cabo, como se muestra a continuación:

|                                                                                                    | ш                                                                                                    |
|----------------------------------------------------------------------------------------------------|----------------------------------------------------------------------------------------------------|
| Ubicación                                                                                                    |                                                                                                    |
| Estado: (Entidades)<br>Municipio:<br>Localidad:<br>Aceptar                                                        | <ul> <li>Para agregar estados, municipios y localidades, selecciónalos del listado correspondiente y después presiona</li> <li>"Aceptar", si deseas agregar más sólo repite este procedimiento tantas veces sea necesario. Las localidades son las registradas en el Servicio Postal Mexicano. El ingreso de la localidad es opcional. Si tu subproyecto abarca un área protegida selecciona la opción "sin localidad" y el área protegida selecciónala en la siguiente sección</li> </ul> |
| Geo-referencia:<br>Incluir/editar geo-referencia<br>Mostrar geo-referencia<br>Área protegida:<br>(Area protegida) | Al presionar "Incluir/editar geo-referencia" se generará un mapa en el cual podrás<br>señalar la ubicación del subproyecto. Asegúrate de tener deshabilitado el bloqueador<br>de "pop- ups" de tu explorador.                                                                                                    |
| Aceptar<br>Comentarios:                                                                                           | Opcional: Ingresa información adicional a<br>cerca de la ubicación (ecorregión, sitio<br>prioritario de CONABIO, sitio Ramsar, otro                                                                                                    |
| Fecha propuesta para iniciar la Consultoría:                                                                      | Tamaño del campo: Ilimitado dd/mm/aaaa                                                                                                    |
| Duración:                                                                                                    | Duración de la consultoría en meses (sól<br>caracteres numéricos)                                                                                                    |
| Duración:                                                                                                    | Duración de la consultoría en meses (sól<br>caracteres numéricos)                                                                                                    |
|                                                                                                    |                                                                                                    |
|                                                                                                    |                                                                                                    |

Use las listas desplegables para obtener los datos de la ubicación, es necesario indicarle al sistema los datos de la ubicación.

#### Localidad

En cuanto a la ubicación de donde se llevará a cabo la consultoría, se debe elegir la Localidad.

| Estado:    | (Entidades) | $\sim$ | Para agregar estados, municipios y localidades, selecciónalos del listado correspondiente y después (                                                                                                    |  |  |  |
|------------|-------------|--------|----------------------------------------------------------------------------------------------------|--|--|--|
| Municipio: |             | $\sim$ | "Aceptar", si deseas agregar más sólo repite este procedimiento tantas veces sea necesario. Las localidades                                                                                                    |  |  |  |
| Localidad: |             | $\sim$ | son las registradas en el Servicio Postal Mexicano. El ingreso de la localidad es opcional. Si tu subproyecto<br>abarca un área protegida selecciona la opción "sin localidad" y el área protegida selecciónala en la siguiente |  |  |  |
|            | Aceptar     |        | sección                                                                                                    |  |  |  |
|            |             |        |                                                                                                    |  |  |  |

Esto se hace mediante los controles que se muestran, se deberá elegir un Estado, seguido de un municipio y finalmente la localidad donde se encontrará. SISEP cuenta con un registro de todas las localidades de México, basado en la base de datos de SEPOMEX.

| Estado:    | (Entidades) | • |
|------------|-------------|---|
| Municipio: |             | • |
| Localidad: |             | • |
|            | Aceptar     |   |
|            |             |   |

SISEP permite elegir diferentes combinaciones, por ejemplo si el proyecto se llevará a cabo en un municipio entero, se puede elegir "todas las localidades" o "sin localidad" para indicar que no será en una localidad en específico.

Si no se sabe exactamente la ubicación del proyecto, estos espacios se pueden quedar en blanco.

#### Geo-referencia

Si la consultoría presenta la ubicación de la zona que afectará, puede registrar en el mapa la ubicación donde la consultoría va a aplicarse, para ello SISEP tiene las siguientes opciones:

#### MANUAL DE USUARIO

| Geo-<br>referencia: |                               | * |
|---------------------|-------------------------------|---|
|                     | Incluir/editar geo-referencia |   |
|                     | Mostrar geo-referencia        |   |
|                     |                               |   |

Use el botón Incluir/editar geo-referencia con el que se abrirá una nueva ventana, (debe asegurarse de no tener el bloqueador de pop-ups de su explorador activado):

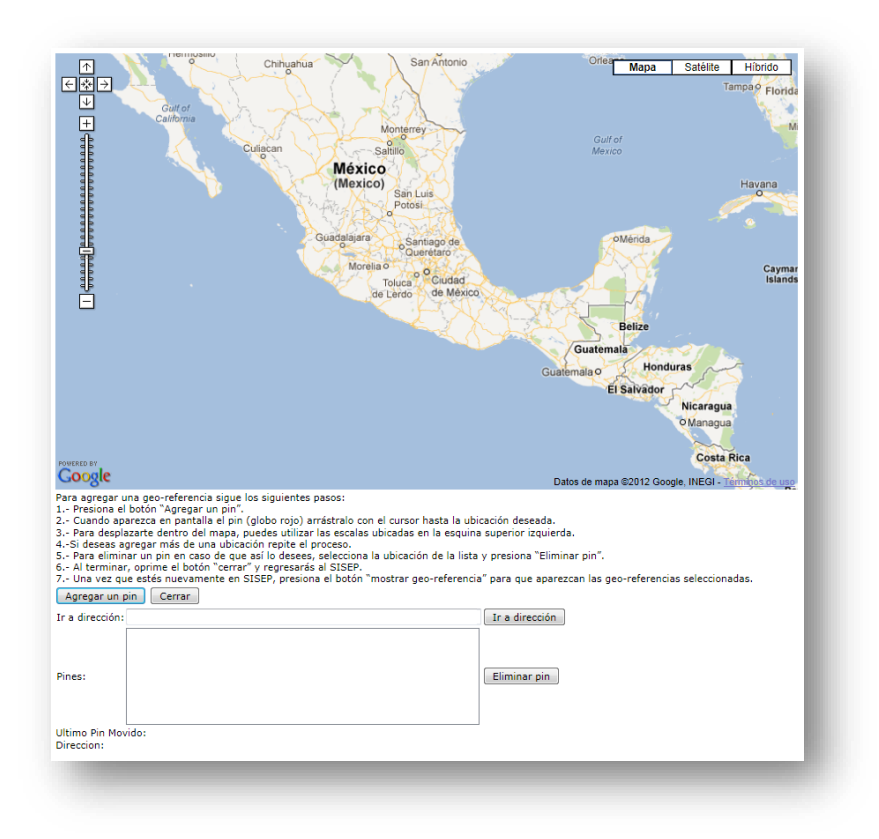

Siga las instrucciones que aparecen en pantalla para agregar una nueva georeferencia.

El control utilizado para visualizar los mapas es un servicio proporcionado por GoogleMaps, para mayor información sobre el uso de esta aplicación, vea el siguiente vínculo:

http://maps.google.com/support/?hlrm=es

#### Área Protegida

Si la consultoría involucra a una área protegida, seleccione de la lista de áreas protegidas que se encuentran registradas en SISEP. Una vez que haya encontrado el área protegida en la lista, deberá seleccionar el botón "aceptar".

| Área protegida: | (Area protegida) | • |
|-----------------|------------------|---|
|                 | Aceptar          |   |
|                 |                  |   |

Las áreas protegidas se irán mostrando en una tabla, se pueden seleccionar tantas como desee, y ahí mismo pueden eliminarse.

| Área protegida          | Eliminar               |
|-------------------------|------------------------|
| APFF Boquerón de Tonalá | Elimina área protegida |
|                         |                        |

## Responsable de la consultoría

El sistema asigna automáticamente al Responsable de la Consultoría, ya que es la persona que ingresa a SISEP para registrar una nueva consultoría, y se encuentra previamente registrado. Los datos que se muestran no se pueden modificar.

| Responsable de la consultoría |                                 |
|-------------------------------|---------------------------------|
| Nombre:                       | Frida Barradas                  |
| Correo electrónico:           | fbarradas@informaticalogica.com |
| Domicilio:                    | Hakim                           |
|                               |                                 |
|                               |                                 |

## Consultor

La consultoría debe tener a un consultor a cargo, el cual puede o no, estar previamente dado de alta en el sistema. Se debe ingresar el correo electrónico en la casilla correspondiente, seguido del botón "verificar".

| Consultor                     |                        |
|-------------------------------|------------------------|
| Usuario (Correo electrónico): | Verificar              |
| Correo electrónico:           |                        |
| Nombre:                       |                        |
| Apellidos:                    |                        |
| Teléfono:                     |                        |
| Domicilio:                    |                        |
| Tipo de Persona               | Seleccione v           |
|                               | Siguiente fase Guardar |
|                               | Siguiente fase Guardar |
|                               |                        |

1. Si el consultor no se encuentra registrado en el sistema, se lanzará el mensaje de:

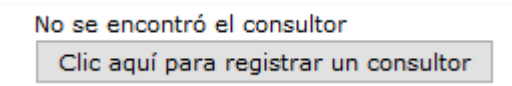

Se deberá dar click en el botón para registrar al consultor.

Al dar click en el botón se abrirá una ventana nueva. Asegúrese de tener los pop ups habilitados. Aquí se deben seguir todos los pasos de "Registrar Consultor"

|                  | Consultor            |           |
|------------------|----------------------|-----------|
| Jsuario (Ingrese | email) :             | Verificar |
|                  | Nombre               |           |
| ۵                | pellidos             |           |
|                  | Email                |           |
| Domicilio de     | usuario              |           |
| 1                | eléfono              |           |
| Tipo de          | Persona Seleccione 🗸 |           |
| Cancelar         | Aceptar              |           |
| Cancelar         | Aceptar              |           |

 Si el consultor ya se encuentra dado de alta en el sistema, SISEP automáticamente llenará todos los espacios, y mostrará los datos registrados de acuerdo al Tipo de Persona (física o moral) de la que se trate.

| Correo electrónico: | fbarradas@informaticalogica.com |
|---------------------|---------------------------------|
| Nombre:             | Frida                           |
| Apellidos:          | Barradas                        |
| Teléfono:           | 8902284                         |
| Domicilio:          | Hakim                           |
| Tipo de Persona     | Persona Física 🗸 🗸              |
| Tipo de Persona     |                                 |
|                     |                                 |

Para terminar con el registro de la consultoría será necesario que verifique todos los datos, cuando termine entonces se iniciará la fase de resumen de la propuesta presione el botón Siguiente Fase, en este momento el sistema iniciará el proceso de validación de la información capturada, en el caso de que haya alguna inconsistencia el sistema indicará dónde falta de especificar la información, en el caso contrario el sistema iniciará la siguiente fase.

Una vez que se han llenado los datos de la primera fase, que es "Información de la Consultoría", se podrá navegar en las demás fases y se podrá llenar la información correspondiente a cada una.

Desde este momento podrá navegar entre fases sin necesidad de llenar algún dato. La fase en la que se encuentra actualmente, será marcada en el menú con un color más obscuro, en este caso la fase no. 2 es la actual. 2. Resumen e Indicadores

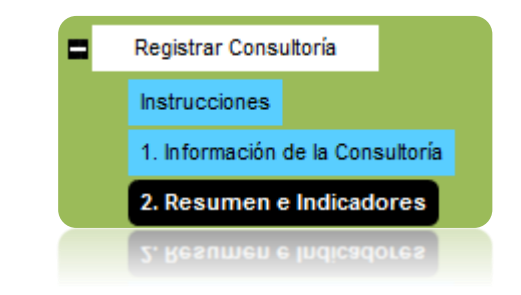

Esta pantalla es la segunda fase del registro de consultorías, aquí se capturará el resumen de la consultoría, en los campos que se muestran a continuación:

| Resume             | n de la consultoría e indicadores    |                                                              |
|--------------------|--------------------------------------|--------------------------------------------------------------|
| Título:<br>Objetiv | Prueba para Manual 2016<br>o: prueba |                                                              |
| Resumen:           | Prueba para Manual 2016<br>.:i       | Resumir la consultoría en un máximo de 500 palabras.         |
| Descripción:       | Prueba para Manual 2016              | <br>Describir la consultoría en un máximo de 4,000 palabras. |
|                    |                                      |                                                              |

En estos campos se deberá ingresar la información respectiva, Resumen y descripción de la consultoría.

#### Marco Lógico

En este apartado se capturará la información referente al marco lógico del proyecto, como se muestra en la siguiente imagen:

#### Aarco lógico

| El marco lógi<br>aparecerá en<br>correspondie | <br>co contiene los resultados que tendrá la consultoría al finalizar, así como los indicadores que miden su<br>una tabla al final de esta pantalla a medida que se capture cada resultado e indicador y se haya opri<br>nte. | avance. Esta información<br>mido el botón "aceptar"                                                                                                    |
|-----------------------------------------------|----------------------------------------------------------------------------------------------------|----------------------------------------------------------------------------------------------------|
| Resultado:                                    | (Agregar resultado)          Aceptar       Eliminar                                                                                                    | Redacta tu resultado en el<br>campo llamado "Resultado"<br>después oprime "Agregar<br>resultado", cada resultado<br>que vayas redactando se<br>agregará a una lista que<br>podrás ver desplegando la<br>flecha. Si necesitas modificar<br>un resultado, selecciónalo de<br>la lista, redáctalo<br>nuevamente en el campo<br>"resultado" y oprime el<br>botón "Actualizar resultado".<br>Te recomendamos incluir un<br>máximo de seis resultados. |
| Indicador                                     | Seleccione V                                                                                                    | Agrega indicadores con su<br>valor correspondiente.                                                                                                    |
| Línea base:                                   |                                                                                                    | La línea base es el estado<br>actual del indicador<br>esperado. Debe de<br>expresarse de forma<br>numérica.                                                                                                    |
| Meta:                                         |                                                                                                    | La meta es el ideal al que<br>busca llegar la consultoría al<br>concluir. Debe de expresarse<br>de forma numérica.                                                                                                    |
| Comentario:                                   |                                                                                                    |                                                                                                    |
|                                               | Tamaño del campo: 255 caracteres           Aceptar         Cancelar                                                                                                    |                                                                                                    |
|                                               | Tamaño del campo: 255 caracteres<br>Aceptar Cancelar                                                                                                    |                                                                                                    |
|                                               |                                                                                                    |                                                                                                    |
|                                               |                                                                                                    |                                                                                                    |

Observe que hay íconos (20), estos son ayudas que dependiendo cual se seleccione aparecerá una nueva ventana indicando de que se trata la información al que está asociado este texto de ayuda:

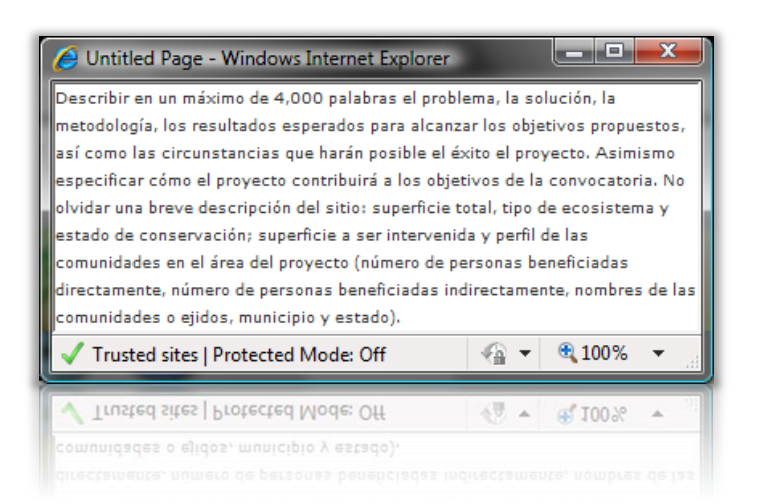

Para ingresar un nuevo resultado se deberá ingresar un nombre válido para el resultado en el campo en blanco que tiene el nombre "Resultado", una vez que se ha ingresado el nombre del resultado se deberá dar click en el botón Aceptar

|            | (Agregar resultado) 💌 🔇 |  |  |  |
|------------|-------------------------|--|--|--|
| Resultado: |                         |  |  |  |
|            | Aceptar Eliminar        |  |  |  |

Cuando se agrega el resultado, se puede editar, eligiendo el nombre del resultado de la lista, y una vez que se encuentra seleccionado, aparecerá el nombre del resultado en el campo en el que se capturó para que pueda ser modificado, una vez que se registra como se desea se debe dar click en el botón

Actualizar Resultado . O bien dicho resultado se puede eliminar desde este paso mediante el botón Eliminar .

Para asociar el indicador, la línea base y la meta a ese indicador se debe seleccionar el resultado de la lista de resultados que se encuentran capturados; cuando se encuentre seleccionado el resultado, se deberá elegir un indicador de la lista, dando clic en la flecha que se encuentra a la derecha del campo "Indicador" a continuación se deberá ingresar el número de la línea base para ese indicador y la meta esperada.

Existe un campo para ingresar comentarios acerca de ese resultado y sus indicadores, en ese campo podrán escribir lo que se desee.

Al finalizar de capturar los resultados e indicadores, se deberá dar clic en el botón Aceptar.

Una vez agregado el resultado, la línea base y la meta, aparecerán en la siguiente lista.

| Resultado           | No   | Indicador                                          | Línea<br>base | Meta | Comentario  |                 |               |
|---------------------|------|----------------------------------------------------|---------------|------|-------------|-----------------|---------------|
| R1 - Resultado<br>1 | R1.1 | Monto por propietario recibido por tipo<br>de pago | 100           | 200  | Comentarios | <u>Eliminar</u> | <u>Editar</u> |
| T                   |      |                                                    |               |      |             |                 |               |

Estos datos capturados pueden ser editados o eliminados desde esta tabla.

Para continuar, deberá dar clic en el botón Siguiente Fase, o seleccionar la fase correspondiente desde el menú de la derecha.

3. Presupuesto de Consultoría

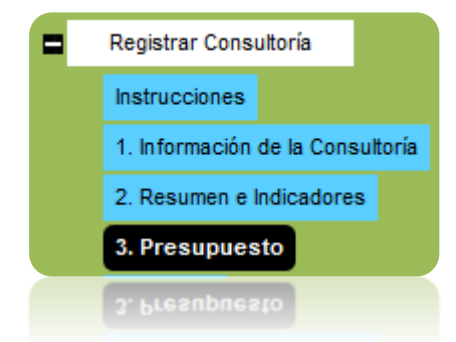

Esta es la fase 3 del registro de consultoría, es en donde se va a registrar el presupuesto que se debe designar para dicha consultoría.

Se mostrará en la pantalla lo siguiente:

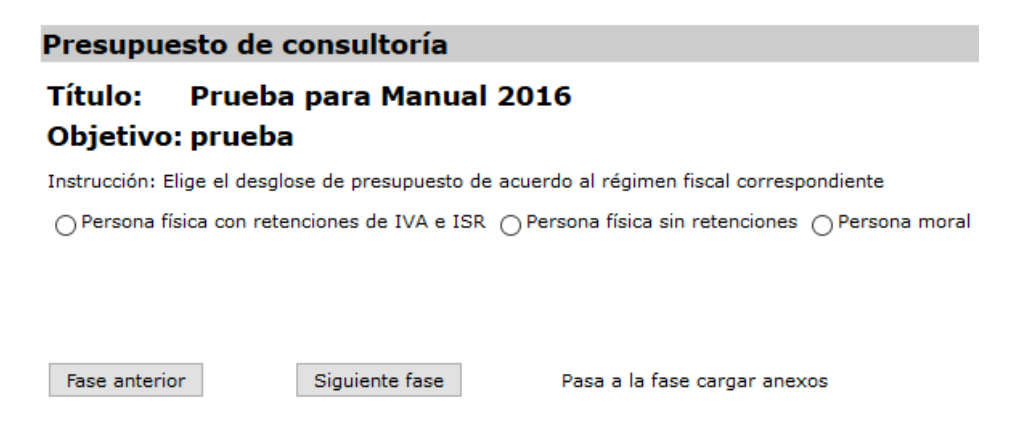

Aquí se debe elegir, qué tipo de persona se usará para el presupuesto, de acuerdo a cada una de ellas, se hace el cálculo automáticamente de los impuestos que apliquen.

Indistintamente de cuál se elija, el sistema mostrará lo siguiente:

| Monto Bruto (Antes de Impuestos) |  | Impuestos vigentes 2016 🗸 | Aceptar |
|----------------------------------|--|---------------------------|---------|
|----------------------------------|--|---------------------------|---------|

Se debe capturar el Monto Bruto antes de impuestos, seguido del botón "Aceptar".

SISEP calculará los impuestos aplicables, por ejemplo:

## Persona física con retenciones de IVA e ISR

| Monto bruto (antes de impuestos) | \$50,000.00 |
|----------------------------------|-------------|
| IVA al 16%                       | \$8,000.00  |
| Subtotal con IVA                 | \$58,000.00 |
| Ret ISR 10%                      | \$5,000.00  |
| Ret IVA 2/3 de 16% (10.66%)      | \$5,335.00  |
| Neto (95.33%)                    | \$47,665.00 |
|                                  |             |
| Neto (95.33%)                    | \$47,665.00 |

# Persona física sin retenciones

| Monto bruto (antes de impuestos) | \$50,000.00 |
|----------------------------------|-------------|
| IVA al 16%                       | \$8,000.00  |
| Total                            | \$58,000.00 |

### Persona Moral

| Monto bruto (antes de impuestos) | \$50,000.00 |
|----------------------------------|-------------|
| IVA al 16%                       | \$8,000.00  |
| Total                            | \$58,000.00 |

Una vez que se haya calculado el impuesto, se debe dar click en el botón

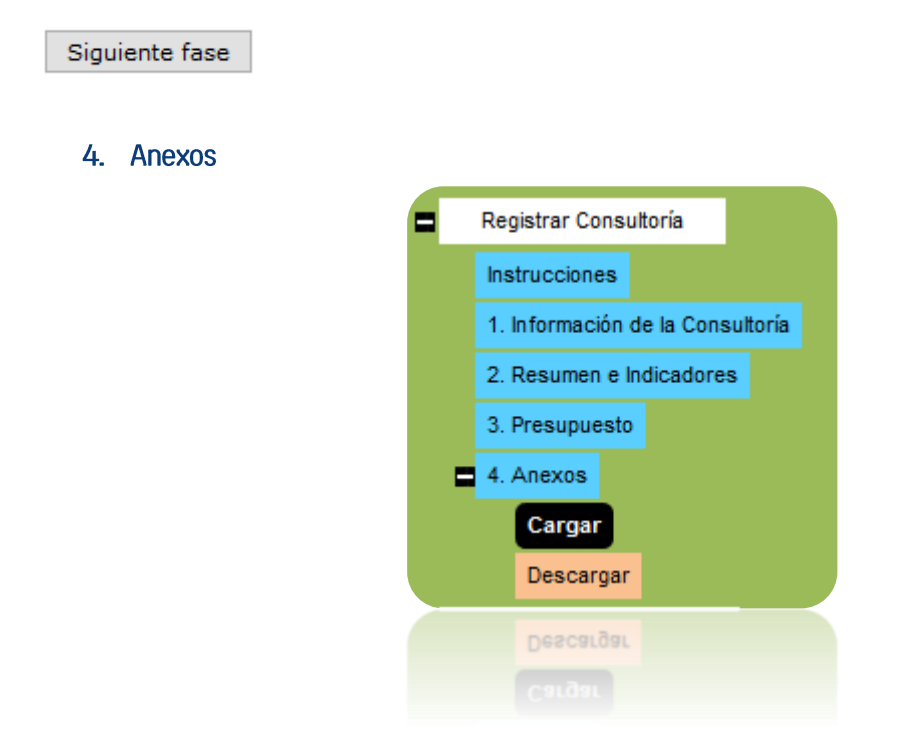

En esta fase se podrán subir cargar o descargar documentos al y desde el sistema como Anexos, como se muestra en la siguiente imagen:

#### **Cargar anexos**

| Titulo:<br>Objetivo          | Prueba para Manual 2016<br>o: prueba          |                                |
|------------------------------|-----------------------------------------------|--------------------------------|
| Cargar A                     | Inexos                                        |                                |
| En esta fase o               | carga los documentos que correspondan al proc | eso de selección del consultor |
| Tipo de<br>archivo:          | (Tipo de Archivo) ~<br>Subir archivo          |                                |
| Fase anteri<br>Finalizar reg | or<br>gistro de consultoría                   | Guardar                        |
| Finalizar reg                | gistro de consultoría                         |                                |
|                              |                                               |                                |

Para subir algún archivo primero se debe seleccionar el tipo de archivo del cual se trata, dando clic en la flecha que se encuentra a la derecha del recuadro "Tipo de archivo", en donde aparecerán todos los anexos que se pueden subir al sistema (por ejemplo CV del consultor, Justificación, Tabla de Calificaciones, Términos de referencia.). Una vez seleccionado el tipo de archivo se deberá dar clic en el botón "Subir archivo", y aparecerá el siguiente cuadro:

| Campo                      | Valor |  |         |                    |
|----------------------------|-------|--|---------|--------------------|
| Nombre<br>del<br>Documento |       |  |         |                    |
|                            |       |  | Aceptar | Browse<br>Cancelar |
|                            |       |  | Aceptar | Cancelar           |

Para subir un archivo, se debe dar clic en el botón "Browse" y aparecerá una ventana de búsqueda del archivo:

| 🍓 Organize 🔻 🏢 Views 👻 📑 New Fold                                                                                                    | er                                                                                                    | 0        |
|----------------------------------------------------------------------------------------------------|----------------------------------------------------------------------------------------------------|----------|
| Favorite Links  Recent Places  Computer More   Folders  AppData  B Contacts  D Esktop  D Documents  D Documents  D Documents  Folders  Folders  Folders  Contacts  D Documents  D Documents  D D Documents  D D D D D D D D D D D D D D D D D D D | Name I too Mount MCP(all) MCP(all) MCrCoalt My Chat Logs My Data Sources My Device Emulators My Device Emulators My DySkins My Games My Meetings My Meetings My Meetings My Meetings My Shapes My Virtual Machines | Date t ^ |
| File <u>n</u> ame:                                                                                                    | ✓ All Files     Open ▼ Ca                                                                                                    | ncel     |

Cuando se haya encontrado el archivo que se desea subir, se deberá dar clic en el botón Aceptar. Todos los archivos se irán concentrando en una lista como se muestra a continuación:

|           | Nombre del archivo                 | Tipo de archivo | Versión | Fecha      |                   |
|-----------|------------------------------------|-----------------|---------|------------|-------------------|
| Ver datos | ANEXOS.docx                        | Acta ver 2      | 1       | 28/01/2010 | Descargar archivo |
| Ver datos | ANEXOS_SOLUCIONES_proptecnica.docx | Acta ver 1      | 1       | 28/01/2010 | Descargar archivo |
| Ver datos | lista de contactos.xlsx            | Acta ver 1      | 1       | 28/01/2010 | Descargar archivo |

En esta lista se podrá dar clic en el vínculo "Ver datos" y se verán los datos que se asociaron en los recuadros en el paso anterior, así como descargar el archivo dando clic en el vínculo "Descargar archivo".

Esta es la última fase, por lo que en sistema se muestra el botón de

Finalizar registro de consultoría

Una vez que se tengan todos los anexos que se deseen cargar, al dar click en el botón de "Finalizar consultoría" el sistema lanzará el aviso:

| ¿Estas seguro que quieres finalizar el registro de la co<br>hacer cambios. | nsultoría? una vez finalizada no podrás |
|----------------------------------------------------------------------------|-----------------------------------------|
|                                                                            | Aceptar Cancelar                        |
|                                                                            | Aceptal Califerat                       |

Si se encuentra seguro de no querer hacer ningún cambio, deberá dar click en el botón "Aceptar", caso contrario podrá dar click en el botón "Cancelar" para volver a cambiar los datos necesarios.

Si se da click en el botón "Aceptar" SISEP avisará que fue exitoso el registro de la consultoría:

| ultoría. Ve a la sección "formaliza | r" para elaborar el contrato y solicitar la                                                                                                    |
|-------------------------------------|----------------------------------------------------------------------------------------------------|
|                                     |                                                                                                    |
| ONSULTORIAS                         |                                                                                                    |
| Registrar Consultor                 |                                                                                                    |
| Buscador de Consultorías            |                                                                                                    |
| Ver Bitácora de Datos de Consul     | tores                                                                                                    |
| Ver Bitácora de Consultorías        |                                                                                                    |
| Registrar Consultoría               |                                                                                                    |
| Descargar Consultoría               |                                                                                                    |
| Descargar Consultoría               |                                                                                                    |
|                                     |                                                                                                    |
|                                     | ONSULTORIAS<br>Registrar Consultor<br>Buscador de Consultorías<br>Ver Bitácora de Datos de Consul<br>Ver Bitácora de Consultorías<br>Registrar Consultoría<br>Descargar Consultoría<br>Descargar Consultoría |

Esta opción permite descargar toda la información de la consultoría registrada, basta con colocarse sobre la opción "descargar consultoría", y aparecerá la siguiente pantalla:

| ONSULTORIA<br>Titulo: Prueba para Manual 2016<br>Monto Bruto: \$50,000.00 |                         | Clave:<br>Monto Neto: \$58,000.00 | <b>Objetivo:</b> prueba |
|---------------------------------------------------------------------------|-------------------------|-----------------------------------|-------------------------|
|                                                                           | Pind Next               | <b>₩</b> , • (9)                  |                         |
|                                                                           | Ficha Técnic            | a                                 |                         |
| DATOS GENERALES                                                           |                         | _                                 |                         |
| Titulo:                                                                   | Prueba para Manual 2016 |                                   |                         |
| Convocatoria:                                                             | POA MAR Fund            |                                   |                         |
| Consultor:                                                                | Barradas Frida          |                                   |                         |
| Responsable:                                                              | Barradas Frida          |                                   |                         |
| Objetivo general:                                                         | prueba                  |                                   |                         |
| Fecha de inicio:                                                          | 12/07/2016              |                                   |                         |
| Fecha elaboración:                                                        | 12/07/2016              |                                   |                         |
| Duración (meses):                                                         | 10                      |                                   |                         |
| ⊞ Resumen:                                                                |                         |                                   |                         |
| 🗄 Propuesta narrativa:                                                    |                         |                                   |                         |
| Geo-referencia:                                                           |                         |                                   |                         |
| Clave del subproyecto:                                                    |                         |                                   |                         |
| <b>⊞ UBICACIÓN</b>                                                        |                         |                                   |                         |
| <b>⊞ RESULTADOS CON INDICA</b>                                            | DORES                   |                                   |                         |
| <b>⊞ PRESUPUESTO</b>                                                      |                         |                                   |                         |
| ম ANEXOS                                                                  |                         |                                   |                         |
| T ANEXOS                                                                  |                         |                                   |                         |
|                                                                           |                         |                                   |                         |
| ■ RESULTADOS CON INDICA                                                   | DORES                   |                                   |                         |
|                                                                           |                         |                                   |                         |

Use el ícono ⊞ dentro de cada apartado del reporte para ver el contenido de cada sección, cuando presione el ícono, este cambiará al siguiente icono ⊟ para contraer de nuevo la sección. Para exportar la ficha técnica, se deberán seguir los mismos pasos que en "Exportar Reportes "en la sección de "Consultas".

# Formalizar Consultoría

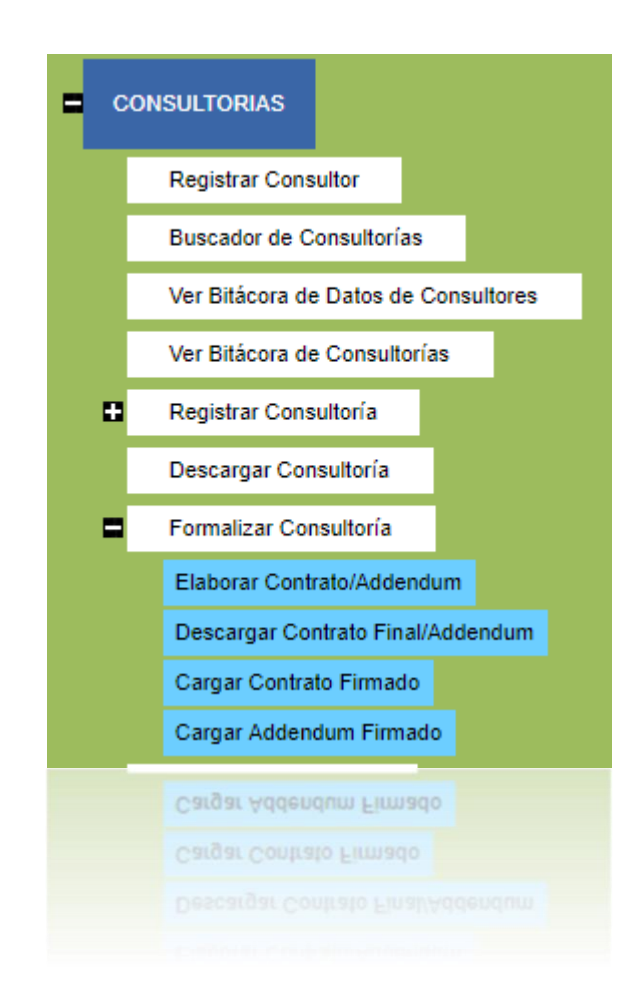

Esta opción estará disponible para generar los contratos de consultoría

## Elaborar contrato

Esta función está destinada a llenar los calendarios de entregas y desembolsos de la consultoría de la cual se desea generar el contrato.

| CONSULTORIA                  |                                          |                                                        |                  |
|------------------------------|------------------------------------------|--------------------------------------------------------|------------------|
| Titulo: Titulo Cons          | Clave:                                   | Objetivo: obj                                          | je               |
| Monto Bruto: \$44,000.00     | Monto Neto                               | : \$51,040.00                                          |                  |
| Calendario de Er             | ntregas y Desembolsos                    |                                                        |                  |
| Fecha de entrega:            |                                          |                                                        |                  |
| Nombre del entregable:       |                                          |                                                        |                  |
| Comentarios:                 |                                          |                                                        |                  |
|                              | Del                                      |                                                        |                  |
| Desired and a second second  |                                          |                                                        |                  |
| Periodo de reporte:          | al                                       |                                                        |                  |
|                              |                                          |                                                        |                  |
|                              | Aceptar Cancelar                         |                                                        |                  |
| Desembolsos                  |                                          |                                                        |                  |
| Fecha:                       |                                          |                                                        |                  |
| Monto bruto:                 |                                          |                                                        |                  |
| Condición de desembolso:     |                                          |                                                        |                  |
|                              | Aceptar Cancelar                         |                                                        |                  |
|                              |                                          |                                                        |                  |
| <b>Proyectos Con D</b>       | onante                                   |                                                        |                  |
| Proyecto: (Seleccione si a   | plica) 🔻                                 |                                                        |                  |
| Donante:                     |                                          |                                                        |                  |
| Aceptar                      |                                          |                                                        |                  |
|                              | Contrato                                 |                                                        |                  |
| Instrucción: Descarga el o   | contrato, modifícalo como consideres nec | esario y cárgalo nuevamente para solicitar la autoriza | ción de la DESOR |
| El archivo debe tener la ext | tensión .docx                            | isano y cargalo naciamente para sonetar la astoriza    |                  |
| Tipo de contrato: Contrato   | o con Persona Moral Consultoría \ 🔻      |                                                        |                  |
| Aceptar                      |                                          |                                                        |                  |
| Cargar contrato              | nara revisión                            |                                                        |                  |
|                              | para revision                            |                                                        |                  |
| archivo: (Tipo de A          | Archivo) 🔻                               |                                                        |                  |
| Subir arc                    | hivo                                     |                                                        |                  |
|                              |                                          |                                                        |                  |
| Solicitar Autorización       |                                          |                                                        |                  |
|                              |                                          |                                                        |                  |

La formalización se encontrará únicamente en manos de personal de FMCN, y se pueden dar de alta los entregables de los que constará la consultoría, así como la fecha de entrega esperada para dicho entregable, y el periodo de tiempo del que consta; se podrá dar de alta también los desembolsos que se realizarán con su condición de desembolso.

Para dar de alta las entregas, primeramente se debe elegir la fecha de entrega del calendario, como se muestra:

| acha de entregas      | I          |    |      |        |       |    |             |
|-----------------------|------------|----|------|--------|-------|----|-------------|
| na ue entrega.        |            |    | 10   | v. 20  | 16    |    | <b>&gt;</b> |
| ombre del entregable: | Su         | Мо | Tu   | We     | Th    | Fr | Sa          |
| omentarios:           | 26         | 27 | 28   | 29     | 30    | 1  | 2           |
|                       | <b>٤</b> 3 | 4  | 5    | 6      | 7     | 8  | 9           |
|                       | 10         | 11 | 12   | 13     | 14    | 15 | 16          |
| riodo de reporte:     | 17         | 18 | 19   | 20     | 21    | 22 | 23          |
|                       | 24         | 25 | 26   | 27     | 28    | 29 | 30          |
|                       | 31         | 1  | 2    | 3      | 4     | 5  | 6           |
|                       |            | Ho | y: J | uly 20 | , 201 | 16 |             |
|                       |            | H  | ολ:  | niy 20 | , 201 | 16 |             |
|                       |            |    |      |        |       |    |             |

Se debe dar un nombre del entregable, se pueden colocar comentarios y se debe elegir el periodo a reportar, igualmente seleccionando la fecha de inicio y la fecha de fin del entregable, mediante el calendario.

Una vez que se han llenado los datos se debe dar click en el botón y se irán presentando en una tabla como se muestra:

 
 Nombre del entregable
 Fecha entregable
 Comentarios
 Periodo

 Entregable 1
 25/08/2016
 Comentarios
 1 de julio de 2016 al 2 de septiembre de 2016
 Editar Eliminar

Desde aquí se podrá editar la información dada de alta si es necesario, únicamente dando click en el enlace Editar, o se puede eliminar dicho entregable, mediante el link Eliminar

Para dar de alta Desembolsos se deben ingresar los datos necesarios en la pantalla

| Desembolsos              |         |          |   |
|--------------------------|---------|----------|---|
| Fecha:                   |         |          | ] |
| Monto bruto:             |         |          |   |
| Condición de desembolso: |         |          |   |
|                          | Aceptar | Cancelar |   |
|                          |         |          |   |

Se debe elegir primero una fecha, igualmente de un calendario, seguido del monto bruto que se pagará en esa emisión, y una condición de desembolso. Una vez que se tiene la información, se debe dar click en el botón <sup>Aceptar</sup> y se irá generando una tabla con los desembolsos generados:

| Fecha      | Monto<br>bruto | Condicion<br>de<br>Desembolso | IVA        | Subtotal    | Retención<br>del ISR | Retención<br>del IVA | Monto neto  |                 |               |
|------------|----------------|-------------------------------|------------|-------------|----------------------|----------------------|-------------|-----------------|---------------|
| 18/08/2016 | \$20,000.00    | Condición 1                   | \$3,200.00 | \$23,200.00 | \$0.00               | \$0.00               | \$23,200.00 | <u>Eliminar</u> | <u>Editar</u> |
|            |                |                               |            |             |                      |                      |             |                 |               |

En esta sección también podrá seleccionar los proyectos con Donante relacionados a la consultoría, en caso que aplique:

| Proyec    | ctos Con Donante       |   |
|-----------|------------------------|---|
| Proyecto: | (Seleccione si aplica) | • |
| Donante:  |                        |   |
|           | Aceptar                |   |
|           |                        |   |
|           |                        |   |

#### Generación de contratos

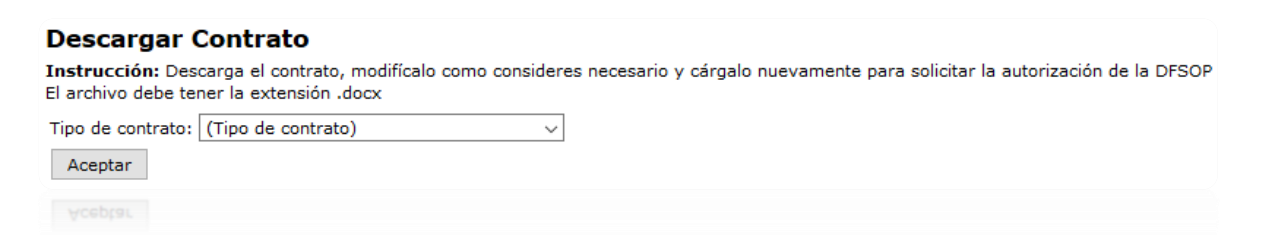

Se debe elegir el tipo de contrato que se va a generar entre las opciones con las que cuenta el combo. Entre los cuales se encuentra:

#### MANUAL DE USUARIO

| Tipo de contrato: | Contrato Suma Global Menor Con Firmas 🔻                                            |  |
|-------------------|------------------------------------------------------------------------------------|--|
| Acentar           | (Tipo de contrato)                                                                 |  |
| Aceptai           | Contrato Para Consultor Individual (C6)                                            |  |
|                   | Contrato Proveedores Consultoría VF (BID)                                          |  |
| •                 | Contrato con Persona Física Consultoría VF (BID)                                   |  |
| Cargar con        | Contrato con Persona Moral Consultoría VF (BID)                                    |  |
|                   | Contrato Suma Global Menor Con Firmas                                              |  |
| Tipo de           | Contrato Con Persona Física Honorarios (FMCN) - Vigente 2019                       |  |
| archivo:          | Contrato Con Persona Física Extranjera (FMCN) - Vigente 2019                       |  |
|                   | Contrato Con Persona Física Honorarios Asimilados A Salarios (FMCN) - Vigente 2019 |  |
|                   | Contrato Con Persona Moral (FMCN) - Vigente 2019                                   |  |
|                   |                                                                                    |  |

Se elige el tipo de contrato y se debe dar click en el botón Aceptar, con esto el sistema generará automáticamente el contrato seleccionado, se abrirá una pantalla donde se indique el lugar en el cual se guardará el archivo generado en Word.

Los contratos, independientemente del que se trate, se llenan con los datos llenados en las diferentes fases de la consultoría, asi como con los datos registrados del consultor. Todos los datos llenados por SISEP serán marcados en el archivo en color amarillo, para que sean revisados y modificados de ser necesario.

El contrato se muestra de la siguiente manera:

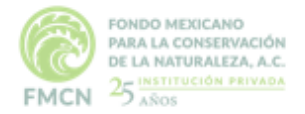

CONTRATO NO. [CLAVECONSULTORIA]

CONTRATO DE PRESTACIÓN DE SERVICIOS PROFESIONALES INDEPENDIENTES QUE CELEBRAN, POR UNA PARTE, FONDO MEXICANO PARA LA CONSERVACIÓN DE LA NATURALEZA, A.C., REPRESENTADA EN ESTE ACTO POR EL DIRECTOR EJECUTIVO LORENZO JOSÉ DE ROSENZWEIG PASQUEL Y EL DIRECTOR DEL PROGRAMA (DEFINIR PROGRAMA) (NOMBRE DEL DIRECTOR DE PROGRAMA) A QUIEN EN LO SUCESIVO SE LE DENOMINARÀ "EL CLIENTE", Y POR LA OTRA, JOHN PÉREZ LÓPÉZ POR SU PROPIO DERECHO, Y A QUIEN EN LO SUCESIVO SE LE DENOMINARÀ "EL PROFESIONISTA", BAJO LAS SIGUIENTES DECLARACIONES Y CLÁUSULAS:

#### ANTECEDENTES

Fondo Mexicano para la Conservación de la Naturaleza (FMCN) es una institución privada dedicada a financiar y fortalecer esfuerzos para la conservación y uso sustentable de la biodiversidad de México. FMCN es un fondo ambiental que vincula distintas fuentes de financiamiento y organizaciones que llevan a cabo proyectos en la conservación de la naturaleza. Fue establecido en 1994.

#### DECLARACIONES

#### I) Declaraciones del CLIENTE, por conducto de sus representantes legales:

- a) Que su representante tiene facultades para celebrar el presente instrumento legal.
- b) Que es una Asociación Civil debidamente constituida y válidamente existente de conformidad con las leyes de los Estados Unidos Mexicanos y que su objeto social fundamental es la conservación de la Naturaleza y la calidad del medio ambiente, a través de la investigación científica, encaminada al desarrollo de tecnología para la búsqueda de instrumentos que proporcionen un mejoramiento de la calidad del medio ambiente, abocándose por todos los medios posibles a la conservación y uso racional de la naturaleza.
- c) Que para la ejecución de su objeto cuenta con las instalaciones y el personal necesario, teniendo como domicilio el ubicado en Damas 49 Col. San José Insurgentes, C.P. 03900, en la Ciudad de México.
- d) Que para la correcta ejecución de su objeto social, requiere de servicios profesionales de diversos profesionistas especializados en diversas materias y disciplinas, para que sean proporcionados en la obra determinada que se precisa en la CLÁUSULA PRIMERA del presente instrumento legal.
- e) Que los servicios profesionales que se refieren en el inciso anterior, requieren ser prestados por un profesionista libre e independiente, que cuente con la experiencia y el conocimiento necesarios relativos a dicho aspecto, además de las instalaciones y el equipo que complemente dicha asesoría.
- f) Que no es su deseo que el PROFESIONISTA se encuentre bajo la subordinación o dependencia de su representada, tomando en consideración que para ello cuenta con los elementos propios suficientes que requieren sus necesidades.

#### II) Declaraciones del PROFESIONISTA:

- a) Que es de nacionalidad, mayor de edad y que tiene al afecto su dirección fiscal ubicado en Calle calle, Número
   3, Colonia colonia, Código Postal 91000, XALAPA, VERACRUZ DE IGNACIO DE LA LLAVE.
- b) Que tiene RFC: 123456789012
- c) Que tiene CURP: PEL 10313HCMLNS09
- c) Que tiene CURP: PEL 110313HCMLNS09
- b) Que tiene RFC: 123456789012
  - 3. Colonia colonia, Código Postal 91000, XALAPA, VERACRUZ DE IGNACIO DE LA LLAVE.

#### Cargar contrato para revisión

los contratos de consultoría deben pasar por previa autorización de la DFSOP, por lo que después de descargar el archivo del contrato, se deben hacer las modificaciones que sean necesarias y se debe volver a cargar en el SISEP, mediante la función de Cargar contrato para revisión.

| Cargar o            | ontrato para revisió   | n      |
|---------------------|------------------------|--------|
| Tipo de<br>archivo: | Contrato para revisión | $\sim$ |
|                     | Subir archivo          |        |
|                     |                        |        |

Se debe dar click en el botón Subir archivo y se abrirá el control de búsqueda de archivo, se debe dar click en el botón "Browse", el sistema abrirá la siguiente opción:

| Campo Valor            |         |          |
|------------------------|---------|----------|
| Nombre<br>del<br>Anexo |         |          |
| Browse No file selec   | ted.    |          |
|                        | Aceptar | Cancelar |
|                        |         |          |

Se debe seleccionar el botón "Browse" para poder buscar el archivo dentro de su computadora

| ۲                                                                                                    | File    | Upload                 |                      |             | ×   |
|----------------------------------------------------------------------------------------------------|---------|------------------------|----------------------|-------------|-----|
| 🔄 🏵 🗉 🕇 🔳 Escr                                                                                                    | ritorio | ~ ¢                    | Buscar en Escritori  | io          | P   |
| Organizar 👻 Nueva                                                                                                    | carpeta |                        | . 5                  | •           | 0   |
| <ul> <li>★ Favoritos</li> <li>↓ Descargas</li> <li>↓ Dropbox</li> <li>■ Escritorio</li> <li>↓ Sitios recientes</li> </ul> | OneD    | rive Grupo en<br>hogar | el Frida<br>Barradas | Este equipo | < > |
| Nor                                                                                                    | nbre:   | ~                      | All Files<br>Abrir   | Cancelar    | •   |

Una vez seleccionado, se deberá dar click en el botón "aceptar" y el sistema mostrará una lista con los anexos cargados.

|                     | Nombre del archivo                                       | Tipo de archivo           | Fecha                                                         |
|---------------------|----------------------------------------------------------|---------------------------|---------------------------------------------------------------|
| <u>Ver</u><br>datos | Comentario sd econsultorias Respuestas para<br>Mire.docx | Contrato para<br>revisión | 20/07/2016 <u>Eliminar</u> <u>Descargar</u><br><u>archivo</u> |
|                     |                                                          |                           |                                                               |

Desde esta tabla se puede eliminar el archivo o descargarlo.

Para que el contrato sea verificado por la DFSOP se debe dar click en el botón

Solicitar Autorización

al enviarse el contrato, el sistema enviará el siguiente

mensaje:

# Tu consultoría ha sido enviada a la DFSOP para autorización

Este contrato llegará a las personas que tenga el rol de "Autorizador de Consultorías" quienes serán los encargados de autorizar o rechazar el contrato. (Ver "Autorizar Consultoría")

### Descargar contrato final

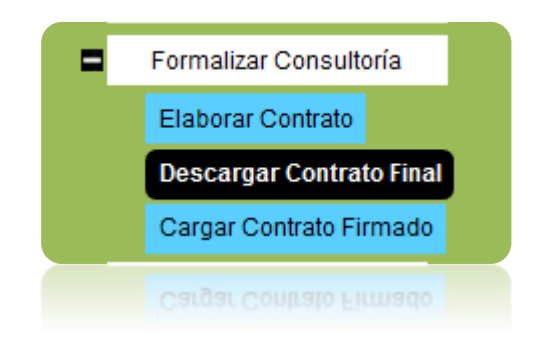

Una vez que el contrato se encuentre autorizado, se podrá descargar, para que el consultor pueda firmarlo y volver a cargarlo en el sistema. La pantalla se muestra de la siguiente manera:

| CONSULTORIA                                                                                          |                                                                   |                                                         |
|----------------------------------------------------------------------------------------------------|-------------------------------------------------------------------|---------------------------------------------------------|
| Titulo: probando                                                                                     | Clave: Q-19-0-16-0020                                             | Objetivo: obj                                           |
| Monto Bruto: \$1,111.00                                                                              | Monto Neto: \$1,059.12                                            |                                                         |
| Descargar Contrato Final                                                                             |                                                                   |                                                         |
| Descargar Contrato Final                                                                             |                                                                   |                                                         |
| Instrucción para el consultor: Descarga el contra<br>responsable de tu consultoría en FMCN. Gracias. | to final. Te agradeceremos imprimirlo en tres tantos, rubricar to | odas sus páginas, firmarlo y enviarlo por mensajeria al |
|                                                                                                    |                                                                   |                                                         |
| Para obtenerlo se debe                                                                               | dar click en el botón                                             | ar Contrato Final<br>y se abrirá                        |
|                                                                                                    |                                                                   | •                                                       |
| una ventana nueva nar                                                                                | a indicarlo al sistema en dónc                                    | la sa quardará al contrato                              |

una ventana nueva para indicarle al sistema en dónde se guardará el contrato ya autorizado.

| Abriendo ContratoCo                                                             | onsultoria_ConsultorIndivid | lual_C65016_MOD     | _5016_Fin ×  |  |  |  |
|---------------------------------------------------------------------------------|-----------------------------|---------------------|--------------|--|--|--|
| Ha elegido abrir:                                                               |                             |                     |              |  |  |  |
| 📄toConsulto                                                                     | ria_ConsultorIndividual_C   | 65016_MOD_501       | 6_Final.docx |  |  |  |
| que es: Microsoft Word Document (195 KB)<br>de: http://uv.informaticalogica.com |                             |                     |              |  |  |  |
| ¿Qué debería hacer Firefox con este archivo?                                    |                             |                     |              |  |  |  |
| Abrir con     Microsoft Word (predeterminada)                                   |                             |                     |              |  |  |  |
| ⊖ G <u>u</u> ardar ar                                                           | :hivo                       |                     |              |  |  |  |
| H <u>a</u> cer esto                                                             | automáticamente para est    | os archivos a parti | r de ahora.  |  |  |  |
|                                                                                 |                             | Aceptar             | Cancelar     |  |  |  |
|                                                                                 |                             |                     |              |  |  |  |
|                                                                                 |                             |                     | Cancelar     |  |  |  |

La instrucción para el consultor es que debe descargar el contrato, imprimirlo en 3 tantos, y enviarlo por mensajería.

## Cargar contrato firmado

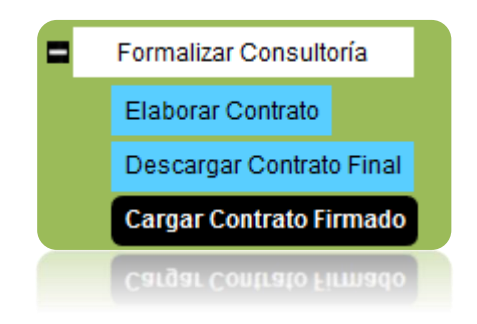

Esta opción es para que se haga la carga del contrato final, ya firmado en un .pdf

La pantalla aparecerá como sigue:

| CONSULTO                  | RIA                            |                                |                 |              |                |            |
|---------------------------|--------------------------------|--------------------------------|-----------------|--------------|----------------|------------|
| Titulo: Titulo            | Consultoria Ma                 | iyo Clave: O-                  | 11-0008-16-00   | 17 Objetivo: | Objetivo Gener | al es este |
| Monto Bruto               | <b>:</b> \$5,000.00            | Monto Ne                       | eto: \$5,800.00 |              |                |            |
| Cargar C<br>Aquí podrás ( | Contrato F<br>cargar los contr | <b>irmado</b><br>atos firmados | 3.              |              |                |            |
| Tipo de<br>archivo:       | Contrato                       |                                | ~               |              |                |            |
|                           | Subir arch                     | ivo                            |                 |              |                |            |
|                           | Subir arch                     | ivo                            |                 |              |                |            |
|                           |                                |                                |                 |              |                |            |

Se debe seleccionar del combo el tipo de archivo, seguido del botón

y se abrirá el control de búsqueda de archivo, se debe dar click en el botón "Browse", el sistema abrirá la siguiente opción:

| Campo                  | Valor             |         |          |
|------------------------|-------------------|---------|----------|
| Nombre<br>del<br>Anexo |                   |         |          |
| Browse                 | No file selected. |         |          |
|                        |                   | Aceptar | Cancelar |
|                        |                   |         |          |
Se debe seleccionar el botón "Browse" para poder buscar el archivo dentro de su computadora

| 8                                                                                                    |   | File Uploa | ad                   |                    |             | ×      |
|----------------------------------------------------------------------------------------------------|---|------------|----------------------|--------------------|-------------|--------|
| 🔄 🎯 👻 🋧 🔳 Escritorio                                                                                                |   |            | ¥ ♂ Bu               | iscar en Escritori | io          | ,o     |
| Organizar 🔻 Nueva carpeta                                                                                           |   |            |                      | . 5                | •           | (?)    |
| <ul> <li>★ Favoritos</li> <li>↓ Descargas</li> <li>↓ Dropbox</li> <li>■ Escritorio</li> <li>■ Escritorio</li> </ul> | ^ | OneDrive   | Grupo en el<br>hogar | Frida<br>Barradas  | Este equipo | ^      |
| Nombre:                                                                                                    | Y |            | A V                  | II Files<br>Abrir  | Cancelar    | ×<br>× |

Una vez seleccionado, se deberá dar click en el botón "aceptar" y el sistema mostrará una lista con los anexos cargados.

|                  | Nombre del archivo         | Tipo de archivo | Fecha      |                 |                   |
|------------------|----------------------------|-----------------|------------|-----------------|-------------------|
| <u>Ver datos</u> | Presentacion ILK 2016.pptx | Contrato        | 20/07/2016 | <u>Eliminar</u> | Descargar archivo |

Desde esta tabla se puede eliminar el archivo o descargarlo.

| Cargar | Adc | lend | lum | Firmad | 0 |
|--------|-----|------|-----|--------|---|
|--------|-----|------|-----|--------|---|

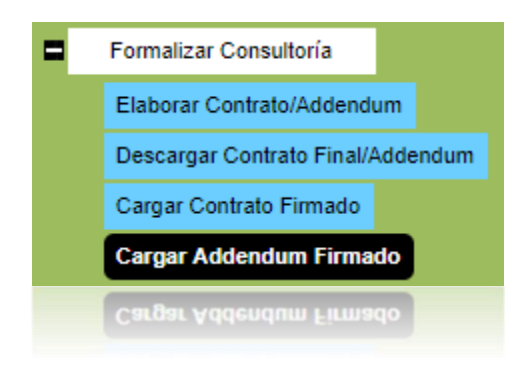

En esta sección podrá cargar el Addendum una vez firmado.

| CONSULTORIA                   |                            |                    |
|-------------------------------|----------------------------|--------------------|
| Titulo: Consultoría prueba Z  | Clave: P-13-0007-16-0013   | Objetivo: Objetivo |
| Monto Bruto: \$5,874,653.00   | Monto Neto: \$5,600,306.70 |                    |
| Cargar Addendum               | Firmado                    |                    |
| Aquí podrás cargar el addendu | m firmado.                 |                    |
|                               |                            |                    |

| Tipo de<br>archivo: | Addendum Firmado | ¥ |
|---------------------|------------------|---|
|                     | Subir archivo    |   |

Se debe seleccionar del combo el tipo de archivo, seguido del botón <sup>Subir archivo</sup> y se abrirá el control de búsqueda de archivo, se debe dar click en el botón "Browse", el sistema abrirá la siguiente opción:

| Campo Valor            |                |         |          |
|------------------------|----------------|---------|----------|
| Nombre<br>del<br>Anexo |                |         |          |
| Browse No              | file selected. |         |          |
|                        |                | Aceptar | Cancelar |
|                        |                |         |          |

Se debe seleccionar el botón "Browse" para poder buscar el archivo dentro de su computadora

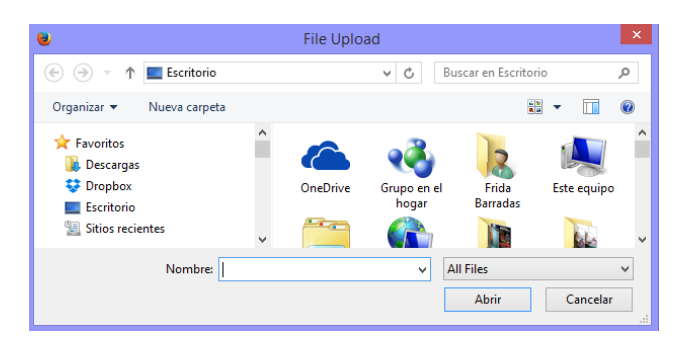

Una vez seleccionado, se deberá dar click en el botón "aceptar" y el sistema mostrará una lista con los anexos cargados.

|                  | Nombre del archivo | Tipo de archivo  | Fecha      |                 |                   |
|------------------|--------------------|------------------|------------|-----------------|-------------------|
| <u>Ver datos</u> | addendumm.txt      | Addendum Firmado | 26/03/2019 | <u>Eliminar</u> | Descargar archivo |

# Informes y Productos

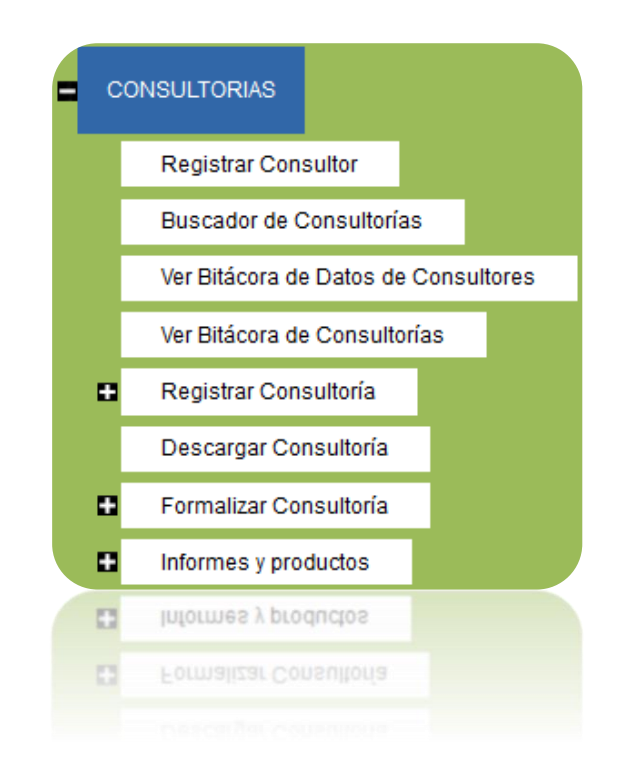

## **Revisar informes**

En este apartado de SISEP, es donde se revisarán los informes que ha realizado el Consultor de acuerdo a los calendarios que fueron designados en la formalización

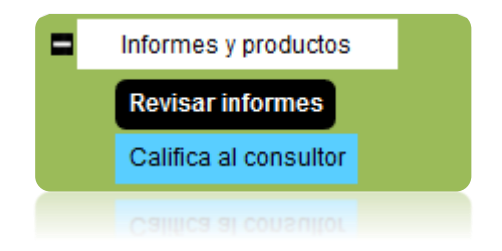

La pantalla aparecerá como sigue:

| CONSULTORIA<br>Titulo: Titulo Consult<br>Monto Bruto: \$5,000<br>Informes | coria Mayo 🛛 🕻<br>).00 🔹 🕅 | Clave: 0-11-00<br>Monto Neto: \$3 | 08-16-0<br>5,800.00 | 017 <b>Obj</b>     | <b>etivo:</b> Objetivo Ger | eral es este            |
|---------------------------------------------------------------------------|----------------------------|-----------------------------------|---------------------|--------------------|----------------------------|-------------------------|
| Nombre Entregable                                                         | Fecha entrega              | Fecha envío                       | Estado              |                    |                            |                         |
| ent 1                                                                     | 04/06/2016                 | 06/05/2016                        | Enviado             | Ver informe        | Regresar a revisión        | Descargar anexos        |
| Informe xx                                                                | 25/06/2016                 | 06/05/2016                        | Enviado             | <u>Ver informe</u> | <u>Regresar a revisión</u> | <u>Descargar anexos</u> |
|                                                                           | 25/06/2016                 |                                   |                     |                    | Regresar a revisión        | Descargar anexos        |
|                                                                           |                            |                                   |                     |                    |                            |                         |

Hay tres opciones desde este resumen:

## Ver informe

Al dar click en "Ver informe" aparecerá una nueva ventana a modo de reporte, donde se mostrará toda la información del informe entregado, como se muestra:

| Reporte                                                                                  | de inforn                                                                           | nes o p                        | rod             | uctos a                                | e con                                 | suitoria    |
|------------------------------------------------------------------------------------------|-------------------------------------------------------------------------------------|--------------------------------|-----------------|----------------------------------------|---------------------------------------|-------------|
| Consultoría:                                                                             | Titulo Consultoria                                                                  | Мауо                           |                 |                                        |                                       |             |
| Reporte:                                                                                 | Primer reporte                                                                      |                                |                 |                                        |                                       |             |
| Periodo:                                                                                 | 20 de mayo de 20                                                                    | )16 al 27 de ma                | yo de 20        | 16                                     |                                       |             |
| Fecha de entrega                                                                         | 04/06/2016                                                                          |                                |                 |                                        |                                       |             |
| Fecha de envío                                                                           | 06/05/2016                                                                          |                                |                 |                                        |                                       |             |
| I. Breve descrip                                                                         | ción del producto /                                                                 | Resumen del                    | informe         | entregado:                             |                                       |             |
| I. Breve descrip<br>Una breve descripcio                                                 | <b>ción del producto /</b><br>ón aquí, Así                                          | Resumen del                    | informe         | entregado:                             |                                       |             |
| I. Breve descrip<br>Una breve descripcio<br>Resultado                                    | ción del producto /<br>ón aquí, Así<br>Indicador                                    | Resumen del<br>Línea base      | informe<br>Meta | entregado:<br>Avance<br>acumulado      | % de<br>avance                        | Comentarios |
| I. Breve descrip<br>Una breve descripcio<br>Resultado<br>Sin resultado                   | ón aquí, Así<br>Indicador<br>Sin Indicador                                          | Resumen del<br>Línea base      | Meta<br>0.00    | entregado:<br>Avance<br>acumulado      | <mark>% de</mark><br>avance<br>0.00 % | Comentarios |
| I. Breve descrip<br>Una breve descripcio<br>Resultado<br>Sin resultado<br>210 Lesn(1990) | oción del producto /<br>ón aquí, Así<br>Indicador<br>Sin Indicador<br>Siu Indicador | Resumen del<br>Línea base<br>0 | Meta<br>0.00    | entregado:<br>Avance<br>acumulado<br>0 | % de<br>avance<br>0.00 %<br>0:00 ₽    | Comentarios |

Para exportar el informe completo, se deberán seguir los mismos pasos que en "Exportar Reportes "en la sección de "Consultas".

## Regresar a revisión

Al dar click en esta opción, el informe será regresado al consultor, para que haga los cambios que sean necesarios, una vez dando click, el sistema lo enviará al consultor, será responsabilidad de la persona que regresa el informe, el informar al consultor que debe hacer cambios. El sistema enviará el siguiente mensaje cuando lo haya enviado.

El informe ha sido regresado a revisión, contacta al consultor para notificarle los cambios que debe hacer en su informe.

## Descargar anexos

Al seleccionar esta opción, aparecerán los anexos con los que cuenta dicho informe:

|                           | <b>Descargar Anexos</b><br>Seleccione los anexos a descargar: |
|---------------------------|---------------------------------------------------------------|
|                           | 🗌 segundo informe.txt                                         |
|                           | Descargar Anexos                                              |
|                           |                                                               |
| Se debe dar click al boto | ón Descargar Anexos                                           |
| Califica al Consultor     |                                                               |
|                           | Informes y productos                                          |
|                           | Revisar informes                                              |
|                           | Califica al consultor                                         |
|                           | Califica al consuttor                                         |

Esta función de SISEP es para poder calificar a los consultores de acuerdo al trabajo que han desempeñado con el FMCN. Al ingresar en esta pantalla, se muestra de la siguiente manera:

#### **Evaluar consultor**

Califica los siguientes aspectos del desempeño del consultor:

a) La puntualidad en la entrega de informes y productos fue:

O Buena

⊖ Regular

🔿 Mala

b) Los productos entregados cumplieron con el objetivo de la consultoria de manera:

⊖ Excelente

🔿 Satisfactoria

○ No cumplió

c) Utilizarías nuevamente los servicios del consultor en el futuro:

⊖ Si ⊖ No

Se trata de preguntas muy sencillas y de cuadros de texto para llenar, una vez que se han contestado a las preguntas, se debe dar click en el botón

Guardar evaluación , con esto se podrá trabajar en algún otro módulo de SISEP, y la información quedará guardada. El sistema mostrará el aviso de que se ha guardado satisfactoriamente

# La evaluación se ha guardado satisfactoriamente.

Si ya se desea enviar la calificación del consultor, se debe dar click en el botón

Finalizar evaluación el sistema avisará que ese consultor para dicha consultoría ya fue evaluado. La Evaluación del consultor para esta consultoría ya fue realizada. La evaluación se ha guardado satisfactoriamente.

Reporte de consultores

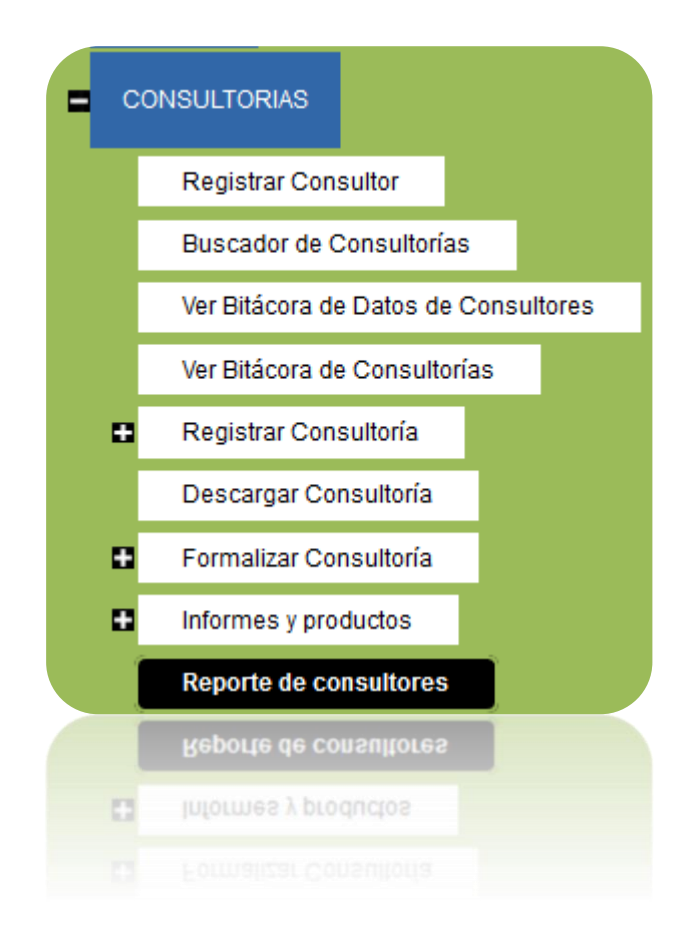

Esta sección de SISEP muestra reportes de las evaluaciones de los consultores, al ingresar a esta opción, así como un reporte de todos los consultores. Se mostrará la siguiente pantalla:

| Reporte d | le Consu | ltores Eva | luados |
|-----------|----------|------------|--------|
|-----------|----------|------------|--------|

| Exportar Directorio de todos los Consultores |                   |                                                |
|----------------------------------------------|-------------------|------------------------------------------------|
| Consultor:                                   |                   | Dejar en blanco para ver todos los consultores |
| Programa:                                    | (Programa)        | <b>T</b>                                       |
| Especialidad:                                | Seleccione 🔻      |                                                |
|                                              | Buscar            |                                                |
| Consultores evaluados                        |                   |                                                |
| <b>I</b> ⊲ 1 of 1 ▷ ▷ I ↓                    | Find   Next 🔍 🗸 😨 |                                                |
|                                              |                   | -                                              |

Reporte de Evaluación de Consultor

#### Exportar Directorio de Consultores

Al hacer clic en el botón "Exportar Directorio de todos los Consultores", se mostrará un reporte que muestra todos los consultores y algunos datos de sus consultorías, puede exportar este reporte a un archivo Word, Pdf o Excel:

| I⊲ ⊲ 1         | of 1 🕨 🕅 | 🖗 🛛 🖌 Find   Next               | • 🚯                       |                       |                      |                                                        |          |              |
|----------------|----------|---------------------------------|---------------------------|-----------------------|----------------------|--------------------------------------------------------|----------|--------------|
|                |          | Director                        | io de Consultore          | S                     |                      |                                                        |          |              |
| Consultor      | Teléfono | Correo Electrónico              | Consultoria               | Folio<br>Consultoria  | Fecha<br>Elaboracion | Programa<br>Consultoria                                | Duracion | Monto Bruto  |
| Frida Barradas | 8902284  | fbarradas@informaticalogica.com | Prueba para Manual 2016   | O-11-5-16-<br>0021    | 12/07/2016           | Cuencas<br>Costeras C6                                 | 10 meses | \$50,000.00  |
|                |          |                                 | Prueba 2 Frida 03/05/2016 | O-13-5004-16-<br>0015 | 19/05/2016           | Sin Programa                                           | 10 meses | \$100,000.00 |
|                |          |                                 | Prueba de Mire            |                       | 27/10/2015           | Cuencas<br>Costeras C6                                 | 6 meses  |              |
|                |          |                                 | Titulo Consultoria nov    |                       | 12/12/2015           | Programa de<br>Conservación<br>de Bosques y<br>Cuencas | 12 meses |              |

#### Ver Reporte de Consultores Evaluados

| Reporte de Consultores Evalu                 | uados                     |                                                |
|----------------------------------------------|---------------------------|------------------------------------------------|
| Exportar Directorio de todos los Consultores |                           |                                                |
| Consultor:                                   |                           | Dejar en blanco para ver todos los consultores |
| Programa:                                    | (Programa) 🔻              |                                                |
| Especialidad:                                | Seleccione 🔻              |                                                |
|                                              | Buscar                    |                                                |
| Consultores evaluados                        |                           |                                                |
| <b>I</b>                                     | Find   Next 🔍 🗸 💿         |                                                |
| Reporte d                                    | e Evaluación de Consultor |                                                |
| Reporte d                                    | e Evaluación de Consultor |                                                |
| <b>1</b>                                     | Find   Next 🛃 💌 🛞         |                                                |
|                                              |                           |                                                |

Se puede filtrar por diferentes datos, por ejemplo, se puede seleccionar que muestre únicamente un solo programa, o una sola especialidad, o si se desea conocer la evalución de un consultor en específico sin consultar su programa o especialidad, basta con poner su nombre y el sistema buscará cualquier coincidencia. Una vez seleccionados los filtros deseados, se debe dar click en el

Buscar . Aparecerán los resultados en una tabla: botón

#### MANUAL DE USUARIO

| Consult | ores eva  | aluados                  |                                                                    |                       |
|---------|-----------|--------------------------|--------------------------------------------------------------------|-----------------------|
| Nombre  | Apellidos | Especialidad             | Contratos                                                          |                       |
| Benito  | Bodoque   | Facilitación de procesos | Desarrollo del módulo de consultorías de Sisep, Probemos el modulo | <u>Ver evaluación</u> |
|         |           |                          |                                                                    |                       |

Se debe dar click en el link Ver reporte para que el sistema muestre las calificaciones del consultor:

| 🛙 🖣 1 of 2 ? 🕨 🕅 💠                                                                                                    | Find   Next 🔍 🗸 🍥                              |
|----------------------------------------------------------------------------------------------------|------------------------------------------------|
| Reporte d                                                                                                    | le Evaluación de Consultor                     |
| Concultor: Ponito Podoguo                                                                                                    |                                                |
|                                                                                                    |                                                |
| RFC: BOBE190178232                                                                                                    |                                                |
| Programa: Cuencas Costeras C6                                                                                                    |                                                |
| Especialidad: Facilitación de proc                                                                                                    | cesos                                          |
| Calificación promedio: 9                                                                                                    |                                                |
| Consultorías asociadas: 2                                                                                                    |                                                |
| Consultorías evaluadas: 1                                                                                                    |                                                |
|                                                                                                    |                                                |
| correo electronico: consultordep                                                                                                    | rueda@yanoo.com.mx                             |
| Teléfono: 222222222                                                                                                    |                                                |
|                                                                                                    |                                                |
|                                                                                                    |                                                |
| Consultoría:                                                                                                    | Desarrollo del módulo de consultorías de Sisep |
| Programa:                                                                                                    | Cuencas Costeras C6                            |
| Fecha de Inicio:                                                                                                    | 23/02/2016                                     |
| Fecha de Evaluación:                                                                                                    | 10-03-2016                                     |
| Responsable:                                                                                                    | Frida Barradas<br>-                            |
| <ul> <li>a) La puntualidad en la entrega de<br/>informes y productos fue</li> </ul>                                                                     | Buena                                          |
| Comentarios                                                                                                    | El primer informe lo entrego un día tarde      |
| <ul> <li>b) Los productos entregados<br/>cumplieron con el objetivo de la<br/>consultoria de manera: excelente/<br/>satisfactoria/no cumplió</li> </ul> | Excelente                                      |
| Comentarios                                                                                                    | Sin comentarios                                |
| c) Utilizarías nuevamente los<br>servicios del consultor en el futuro                                                                                   | Si                                             |
| Comentarios                                                                                                    | Es muy carismatico                             |
| d) Califica el desempeño general del<br>consultor de una escala de 5 a 10,<br>donde 5 es reprobado y 10 es<br>excelente.                                | 9                                              |
|                                                                                                    |                                                |
| Consultoria:                                                                                                    | Probemos el modulo                             |
| Consultoría:                                                                                                    | Probemos el modulo                             |

Este reporte se puede exportar, para ello, se deberán seguir los mismos pasos que en "Exportar Reportes "en la sección de "Consultas".

## Regresar a Revisión

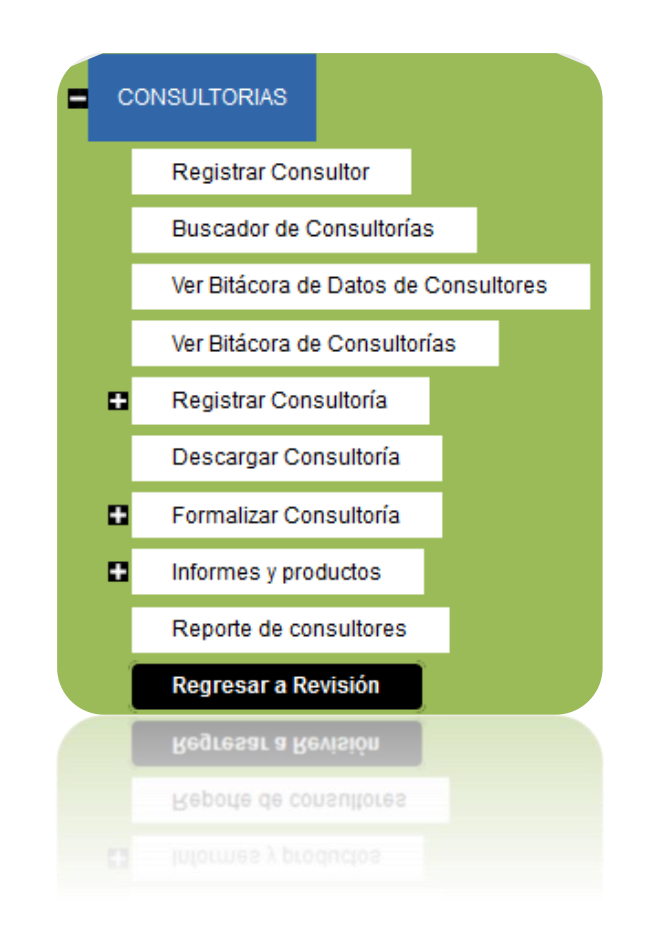

Esta funcionalidad de SISEP permite, que una vez que una consultoria fue enviada para ser aprobada, pueda ser puesta en "Edición" para que el consultor pueda hacer los cambios necesarios en la consultoría. Primero se debe buscar la consultoría en el "Buscador de Consultorías" y una vez seleccionada, aparecerá en una tabla como sigue:

| CONSULTORI<br>Titulo: Prueba<br>Monto Bruto: | <b>A</b><br>para Manual 2016<br>\$50,000.00     |                      | Clave:<br>Monto Net        | <b>o:</b> \$58,000.00 |                    | O                 | <b>bjetivo:</b> prueba      |                               |
|----------------------------------------------|-------------------------------------------------|----------------------|----------------------------|-----------------------|--------------------|-------------------|-----------------------------|-------------------------------|
| Convocatoria                                 | Programa                                        | Clave<br>consultoría | Consultoría                | Responsable<br>FMCN   | Fecha de<br>inicio | Consultor         | Estado de la<br>consultoría |                               |
| POA MAR Fund                                 | Programa de Conservación de<br>Áreas Protegidas |                      | Prueba para Manual<br>2016 | Barradas Frida        | 12/07/2016         | Barradas<br>Frida | Enviado                     | <u>Regresar a</u><br>revisión |
|                                              |                                                 |                      |                            |                       |                    |                   |                             |                               |
|                                              |                                                 |                      |                            |                       |                    |                   |                             |                               |

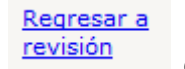

Para regresar a revisión la consultoría, se debe dar click en el link el sistema preguntará si se encuentra seguro de querer regresar a revisión la consultoría.

| ¿Estás seguro de querer regresar a revisión la consultoría? |  |
|-------------------------------------------------------------|--|
| Aceptar Cancelar                                            |  |

Si se desea regresar a revisión, se debe dar click en el botón "Aceptar" de lo contrario, se debe dar click en "Cancelar". Una vez que la consultoría ha sido regresada a revisión, el sistema enviará el mensaje de

> Consultoría regresada a revisión. Título: Prueba 2 Frida 03/05/2016 Clave: 0-13-5004-16-0015

> > 263

## Cerrar consultoría

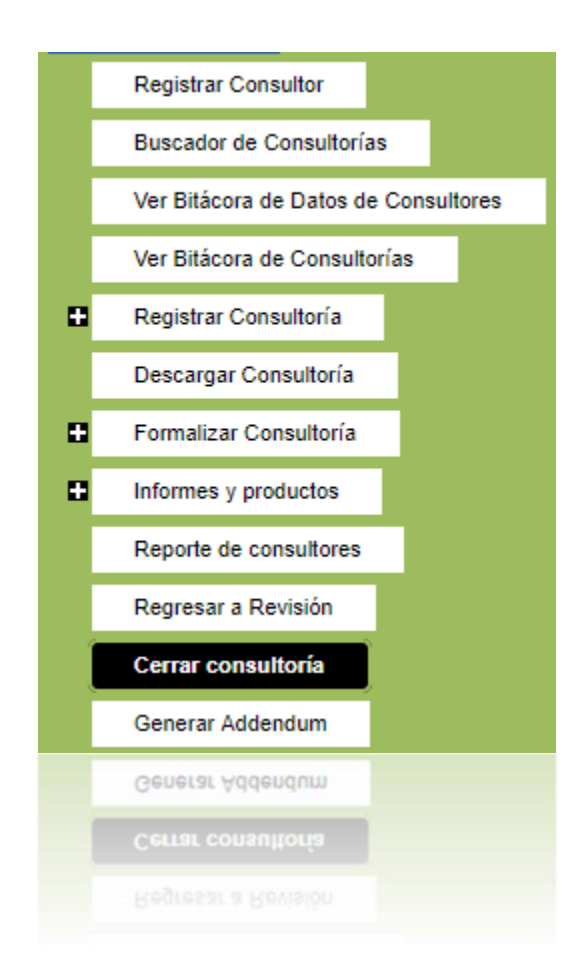

Esta opción permite realizar un cierre técnico y administrativo de la consultoría:

| CONSULTORIA<br>Titulo: Titulo Consultoria Mayo<br>Monto Bruto: \$5,000.00 | Cli<br>Me               | ave: 0-11-0008-16<br>onto Neto: \$5,800. | -0017<br>00     | c         | <b>)bjetivo:</b> Objetiv | o General es este        |                    |
|---------------------------------------------------------------------------|-------------------------|------------------------------------------|-----------------|-----------|--------------------------|--------------------------|--------------------|
| Convocatoria                                                              | Título                  | Clave consultoría                        | Fecha de inicio | Consultor | Responsable              | Estado de la consultoría |                    |
| Convocatoria de prueba Mireya 2016                                        | Titulo Consultoria Mayo | 0-11-0008-16-0017                        | 01/06/2016      | P John    | Paquini Jonathan         | Evaluado                 | Cerrar consultoría |

Use el vínculo <sup>Cerrar consultoría</sup>, cuando selecciona este vínculo, el sistema mostrará la siguiente pantalla:

#### MANUAL DE USUARIO

| CONSULTORIA<br>Titulo: Titulo Consultoria Mayo<br>Monto Bruto: \$5,000.00 | C                          | lave: 0-11-0008-16-00<br>onto Neto: \$5,800.00 | 17                 | o         | <b>bjetivo:</b> Objetivo | General es este             |                              |
|---------------------------------------------------------------------------|----------------------------|------------------------------------------------|--------------------|-----------|--------------------------|-----------------------------|------------------------------|
| Convocatoria                                                              | Título                     | Clave consultoría                              | Fecha de<br>inicio | Consultor | Responsable              | Estado de la<br>consultoría |                              |
| Convocatoria de prueba Mireya<br>2016                                     | Titulo Consultoria<br>Mayo | 0-11-0008-16-<br>0017                          | 01/06/2016         | P John    | Paquini<br>Jonathan      | Evaluado                    | <u>Cerrar</u><br>consultoría |
| Cierre Técnico                                                            |                            |                                                |                    |           |                          |                             |                              |
| Resultado                                                                 | Alcance                    | El resultado continu                           | uará el siguiente  | e año     |                          |                             |                              |
| R1 - Sin resultado 🛛 🔵 Completo                                           | O Parcial O No Cumplie     | do 💿 SI                                        | ○ NO               |           |                          |                             |                              |
| Producto Entregado                                                        |                            | Comentarios                                    |                    |           |                          |                             |                              |
| ent 1 OSI ONO                                                             |                            |                                                |                    | 1         |                          |                             |                              |
| Informe xx SI NO                                                          |                            |                                                |                    | 11        |                          |                             |                              |
| Cierre Administrativo                                                     |                            |                                                |                    |           |                          |                             |                              |
| Estatus de desembolsos Mont                                               | to Pagado                  |                                                |                    |           |                          |                             |                              |
| entregar reportes \$500                                                   | .00 OSI ONO                |                                                |                    |           |                          |                             |                              |
| Condicionzaza \$4,500                                                     | .00 OSI ONO                |                                                |                    |           |                          |                             |                              |
| Guardar datos Cerrar consult                                              | toría                      |                                                |                    |           |                          |                             |                              |

Deberá seleccionar y llenar los campos correspondientes al cierre técnico y administrativo, si no ha terminado de llenar todos los campos y desea terminar más tarde puede hacer clic en el botón "Guardar datos". Cuando haya concluido el llenado de datos debe hacer clic en el botón "Cerrar consultoría", el sistema actualiza la información y cambia el estado de la consultoría, estos datos serán útiles después, al generar el addendum.

Aparecerá un mensaje indicando: "La consultoría se cerró correctamente".

Una vez que la consultoría es cerrada ya no se puede hacer ninguna modificación.

Para volver a abrir la consultoría, se deben seguir las mismas instrucciones anteriores, aparecerá una tabla como la siguiente:

| CONSULTORIA<br>Titulo: Titulo Consultoria Mayo<br>Monto Bruto: \$5,000.00 | Cla<br>Mo                  | ave: 0-11-0008-16-00<br>onto Neto: \$5,800.00 | 17                 | 0         | <b>bjetivo:</b> Objetivo ( | General es este             |                                    |
|---------------------------------------------------------------------------|----------------------------|-----------------------------------------------|--------------------|-----------|----------------------------|-----------------------------|------------------------------------|
| Convocatoria                                                              | Título                     | Clave consultoría                             | Fecha de<br>inicio | Consultor | Responsable                | Estado de la<br>consultoría |                                    |
| Convocatoria de prueba Mireya<br>2016                                     | Titulo Consultoria<br>Mayo | 0-11-0008-16-<br>0017                         | 01/06/2016         | P John    | Paquini<br>Jonathan        | Cerrado                     | <u>Abrir</u><br><u>Consultoría</u> |

Generar Addendum

Use el vínculo <u>Abrir</u> <u>Consultoría</u>, cuando selecciona éste vínculo, el sistema actualiza la información y cambia el estado de la consultoría, sin embargo si ya se generó el addendum, estos datos no pasarán a la nueva consultoría.

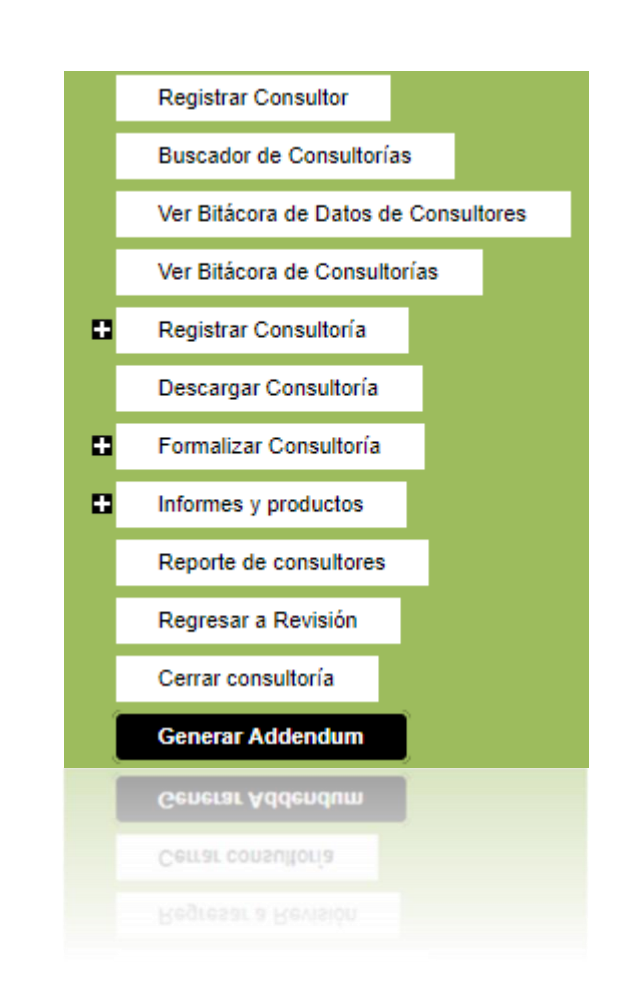

Para generar el addendum es necesario cerrar la consultoría en la sección Cerrar Consultoría. Esta opción creará una consultoría nueva modificando el título con el prefijo del año que corresponda, es decir si se genera por primera vez, el título incluirá Año 2, por ejemplo.

Al generarse, se mostrará el mensaje: El Addendum fue generado con éxito.

Para modificar la nueva consultoría, debe dirigirse a la sección Buscador de consultoría, después de terminar el registro de las fases de la consultoría, podrá dirigirse a la sección Formalizar Consultoría para generar el addendum en Word.

# Autorizar consultoría

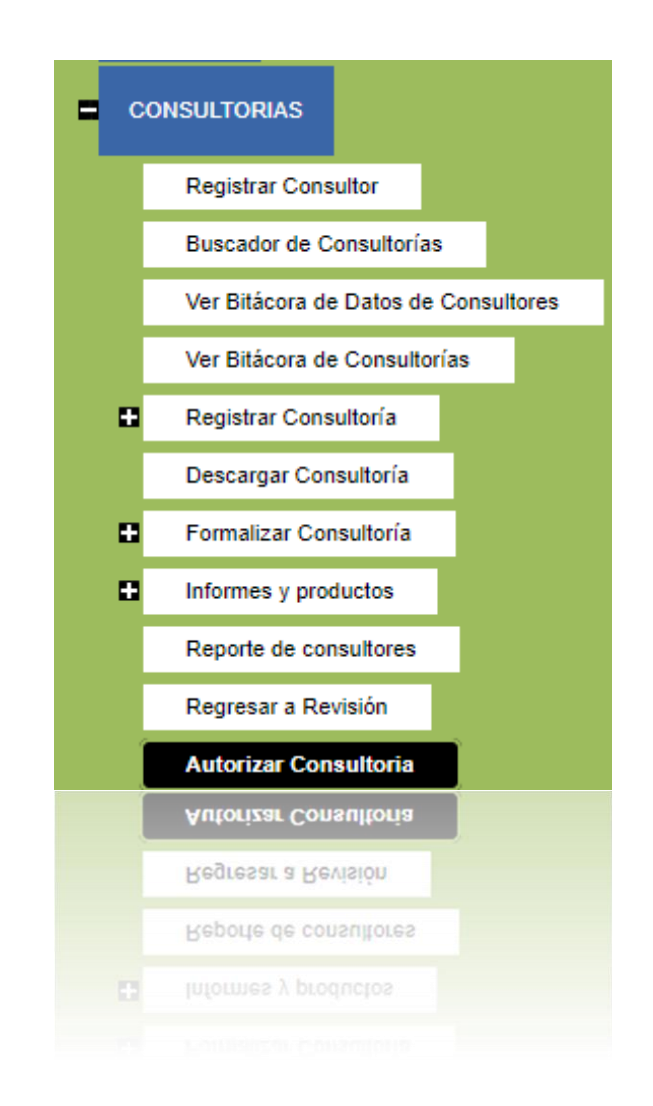

Para que una consultoría pueda ser formalizada y se pueda firmar el contrato y continuar con el proceso administrativo, se debe "Autorizar", para ello anteriormente la persona que formaliza en la sección de "Formalización" debe solicitar la Autorización. El rol de Autorizador de Consultorías será el único que vea esta opción en el sistema.

Una vez que se ingresa en este apartado, se mostrará la siguiente pantalla:

#### MANUAL DE USUARIO

| Autorizar Consultor          | ías                 |                                                |                |                |                |             |
|------------------------------|---------------------|------------------------------------------------|----------------|----------------|----------------|-------------|
| Exportar Regresar Mo         | ostrar catálogos pa | ra Autorizar Visualizar contrato               |                |                |                |             |
| Clave Generada de Consultori | ia Fecha de envío   | Consultoría                                    | Consultor      | Responsable    | Razón Social   | Seleccionar |
| O-40-0004-16-0007            | 08/06/2016          | Desarrollo del módulo de consultorias de Sisep | Bodoque Benito | Barradas Frida | Benito Bodoque |             |
|                              | 20/07/2016          | Prueba para Manual 2016                        | Barradas Frida | Barradas Frida | Barradas Frida |             |
|                              |                     | Prueba para Manual 2016                        | Barradas Frida | Barrades Frida | Barradas Frida |             |

Se debe seleccionar primero el contrato con el que se desea trabajar, dando click

en el ícono 🗹 hasta que se ponga color verde 🗹 , para las consultorías, se

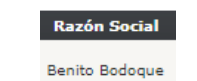

cuentan con diferentes opciones:

### Exportar

Dando click en el botón Exportar se abrirá una nueva ventana, se debe asegurar de no tener deshabilitados los pop ups de su explorador. Con esto se mostrará la ficha técnica de la consultoría.

| JNSULTORIA<br>Titulo: Prueba para Manual 2010<br>Monto Bruto: \$50,000.00 | 5                       | Clave:<br>Monto Neto: \$58,000.00 |
|---------------------------------------------------------------------------|-------------------------|-----------------------------------|
| 4 4 1 of 1 ▷ ▷                                                            | 🖕 🔤 Find   Next 🔍 🗸 🚱   |                                   |
| DATOS GENERALES                                                           | Ficha Técnica           |                                   |
| Titulo:                                                                   | Prueba para Manual 2016 |                                   |
| Convocatoria:                                                             | POA MAR Fund            |                                   |
| Consultor:                                                                | Barradas Frida          |                                   |
| Responsable:                                                              | Barradas Frida          |                                   |
| Objetivo general:                                                         | prueba                  |                                   |
| Fecha de inicio:                                                          | 12/07/2016              |                                   |
| Fecha elaboración:                                                        | 12/07/2016              |                                   |
| Duración (meses):                                                         | 10                      |                                   |
| ⊞ Resumen:                                                                |                         |                                   |
| 🗄 Propuesta narrativa:                                                    |                         |                                   |
| Geo-referencia:                                                           |                         |                                   |
| Clave del subproyecto:                                                    |                         |                                   |
| 🗄 UBICACIÓN                                                               |                         |                                   |
| RESULTADOS CON INDICA                                                     | DORES                   |                                   |
| <b>⊞ PRESUPUESTO</b>                                                      |                         |                                   |
| *NEXOS                                                                    |                         |                                   |
| ■ PRESUPUESTO                                                             |                         |                                   |
| ■ RESULTADOS CON INDICA                                                   | DORES                   |                                   |
|                                                                           |                         |                                   |

Este reporte se puede exportar, para ello, se deberán seguir los mismos pasos que en "Exportar Reportes "en la sección de "Consultas".

#### Regresar

Esta opción se utilizará si se desea regresar la consultoría, es decir, cuando no haya sido autorizada. Se debe dar click en el botón Regresar el sistema regresará esa consultoría, para que se hagan las modificaciones necesarias. Una vez que se haya enviado, el sistema enviará un aviso:

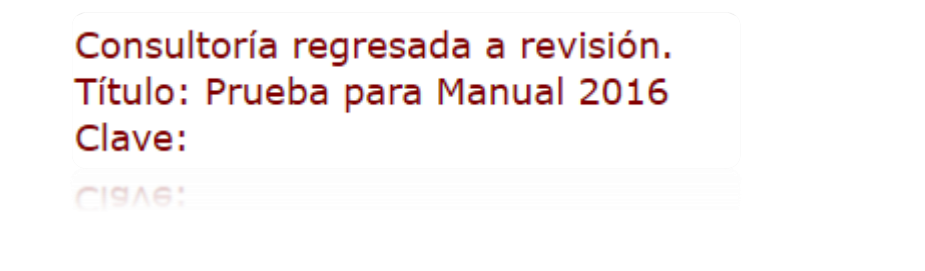

#### Mostrar Catálogos para autorizar

Cuando se selecciona la opción de Mostrar catálogos para Autorizar se abrirán nuevos datos, como se muestra a continuación.

| Selección de catálogos                        |                     |   |
|-----------------------------------------------|---------------------|---|
| Seleccione el programa que corresponda:       | Seleccione 🗸        |   |
| Seleccione el subprograma que corresponda:    | Seleccione          | ~ |
| Seleccione según corresponda:                 | Seleccione 🗸        |   |
| Seleccione el contrato a autorizar            | contrato tests.docx |   |
| Aceptar y generar contrato final / Reautoriza | ir                  |   |

Permite autorizar por primera vez consultorías y también Addendum

Se debe ir seleccionando en cada uno de los combos, la opción correspondiente, como el programa, el subprograma, el tipo de persona, y el contrato que se va a generar, todo esto es para determinar la clave con la que contará dicha consultoría. Finalmente se debe seleccionar si el archivo que se muestra es el contrato que se desea autorizar. Una vez seleccionados todos estos campos, se

debe dar click en el botón Aceptar y generar contrato final / Reautorizar. Una vez autorizado el sistema informará que ya ha quedado autorizada la consultoría:

Consultoría autorizada. Título: Prueba para Manual 2016 Clave: O-11-5-16-0021 El contrato final lo puedes descargar apretando el botón "Descargar contrato final" en el menú de la derecha

## Visualizar contrato

Esta opción permite revisar el contrato de la consultoría que está por autorizarse,

al dar click en el botón Visualizar contrato y el sistema abrirá una nueva ventana, para que se indique en qué lugar se puede guardar dicho contrato:

| Comentario                                   | o sd econsultorias Resp        | puestas para Mire.doc:   | x            |
|----------------------------------------------|--------------------------------|--------------------------|--------------|
| que es: Mic                                  | rosoft Word Document           | t (14.3 KB)              |              |
| de: http://u                                 | v.informaticalogica.co         | m                        |              |
| <ul> <li>Abrir con</li> </ul>                | Microsoft Word (pre            | edeterminada)            | ~            |
| ○ G <u>u</u> ardar a<br>□ H <u>a</u> cer est | rchivo<br>o automáticamente pa | ra estos archivos a part | ir de ahora. |
| ⊖ G <u>u</u> ardar a                         | rchivo                         | ra estos archivos a part | ir de ahora. |
| □ H <u>a</u> cer est                         | o automáticamente pa           | Aceptar                  | Cancelar     |

# Menú de consultorías para el consultor

## Mis consultorías

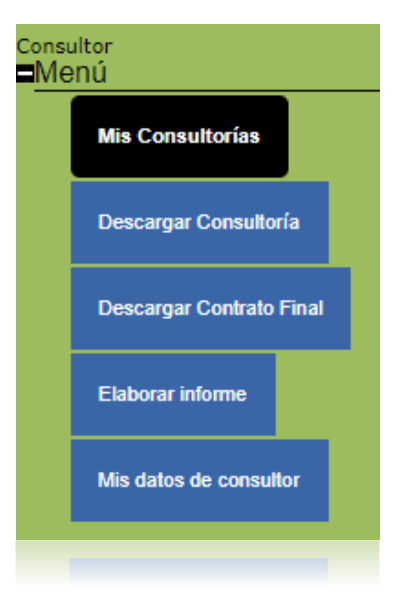

En esta opción de SISEP se mostrarán todas las consultorías de las que el consultor es responsable, mediante una lista, en donde podrá seleccionar la

consultoría con la que desea trabajar dando click en el ícono 🌌 hasta que se

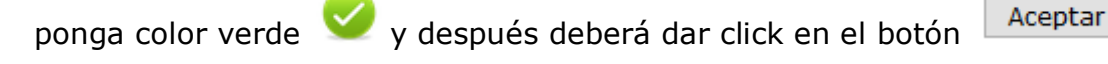

| ONSULTORIA                                                                                   |                              |               |                   |
|----------------------------------------------------------------------------------------------|------------------------------|---------------|-------------------|
| Fitulo: Prueba para Manual 2016<br>Monto Bruto: \$50,000.00                                  | Clave:<br>Monto Neto: \$58   | ,000.00       |                   |
| ISTA DE CONSULTORÍAS                                                                         |                              |               |                   |
| elecciona la consultoria en la que deseas trabajar y oprime e<br>ealizar con tu consultoría. | el botón aceptar. En el menú | de la derecha | a, sección consul |
| Programa Clave consultor                                                                     | ría Consultoría              | Fecha de ini  | cio Seleccionar   |
| Programa de Conservación de Áreas Protegidas 0-13-5004-16-00                                 | 15 Prueba 2 Frida 03/05/2016 | 19/05/2016    |                   |
| Programa de Conservación de Áreas Protegidas                                                 | Prueba de Mire               | 27/10/2015    |                   |
| Programa de Conservación de Áreas Protegidas 0-11-5-16-0021                                  | Prueba para Manual 2016      | 12/07/2016    |                   |
| Cuencas Costeras C6                                                                          | Titulo Consultoria nov       | 12/12/2015    |                   |
|                                                                                              |                              |               |                   |
|                                                                                              |                              |               |                   |
|                                                                                              |                              |               |                   |
|                                                                                              |                              |               |                   |

Descargar Consultoría

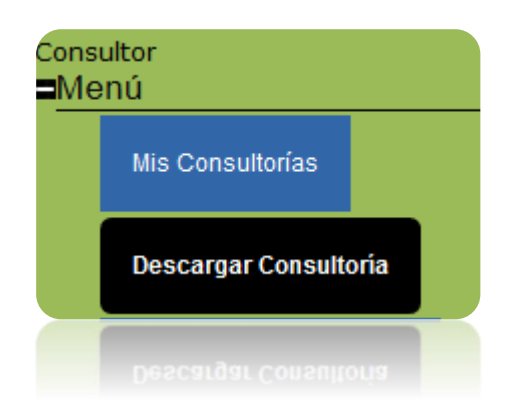

Al ingresar a esta opción el consultor podrá descargar toda la ficha técnica de la consultoría seleccionada, el sistema abrirá una nueva ventana, se debe asegurar de tener habilitados los pop ups en su explorador.

| JONSULTORIA<br>Fitulo: Prueba 2 Frida 03/05/2<br>Monto Bruto: \$100,000.00 | Clave: 0-13-5004-16-0015<br>Monto Neto: \$95,330.00 |
|----------------------------------------------------------------------------|-----------------------------------------------------|
| I                                                                          | 💠 🛛 🖌 Find   Next 🔍 🗸 🌚                             |
|                                                                            | Ficha Técnica                                       |
| DATOS GENERALES                                                            |                                                     |
| Titulo:                                                                    | Prueba 2 Frida 03/05/2016                           |
| Convocatoria:                                                              | POA MAR Fund                                        |
| Consultor:                                                                 | Barradas Frida                                      |
| Responsable:                                                               | Barradas Frida                                      |
| Objetivo general:                                                          | Prueba 2 Frida 03/05/2016                           |
| Fecha de inicio:                                                           | 19/05/2016                                          |
| Fecha elaboración:                                                         | 19/05/2016                                          |
| Duración (meses):                                                          | 10                                                  |
| 🗄 Resumen:                                                                 |                                                     |
| 🗄 Propuesta narrativa:                                                     |                                                     |
| Geo-referencia:                                                            |                                                     |
| Clave del subproyecto:                                                     | O-13-5004-16-0015                                   |
| <b>⊞ UBICACIÓN</b>                                                         |                                                     |
| <b>B RESULTADOS CON INDIC</b>                                              | ADORES                                              |
| PRESUPUESTO                                                                |                                                     |
| <b>E ANEXOS</b>                                                            |                                                     |
| ANEXOS                                                                     |                                                     |
| BRESUPUESTO                                                                |                                                     |
| E RESULTADOS CON INDIC                                                     | DORES                                               |
|                                                                            |                                                     |

Este reporte se puede exportar, para ello, se deberán seguir los mismos pasos que en "Exportar Reportes "en la sección de "Consultas".

## Descargar contrato final / Addendum

| ultor<br>enú       |        |               |  |
|--------------------|--------|---------------|--|
| Mis Consultorías   |        |               |  |
| Descargar Consulto | ría    |               |  |
| Descargar Contrato | o Fina | al / Addendum |  |
| Descargar Contrato |        |               |  |

En esta sección el consultor podrá descargar el contrato final que ha sido autorizado por el FMCN para imprimirlo y firmarlo.

| CONSULTORIA<br>Titulo: Año 2 Consultoría Enero Test<br>Monto Bruto: \$1,111.00                                                         | Clave: test465456<br>Monto Neto: \$1,288.76            | Objetivo: objetivoA                                   |
|----------------------------------------------------------------------------------------------------|--------------------------------------------------------|-------------------------------------------------------|
| Descargar Contrato Final/h2>                                                                                                    |                                                        |                                                       |
| Descargar Contrato Final                                                                                                    |                                                        |                                                       |
| Instrucción para el consultor: Descarga el contrato final. Te<br>responsable de tu consultoria en FMCN. Gracias.<br>Descargar Addendum | agradeceremos imprimirlo en tres tantos, rubricar toda | as sus páginas, firmarlo y enviarlo por mensajeria al |
| Descargar Addendum Firmado                                                                                                    |                                                        |                                                       |
|                                                                                                    |                                                        |                                                       |
|                                                                                                    |                                                        |                                                       |

Para obtenerlo se debe dar click en el botón

Descargar Contrato Final

y se abrirá

una ventana nueva para indicarle al sistema en dónde se guardará el contrato ya autorizado.

| Abriendo ContratoCo                                                             | nsultoria_ConsultorIndividu                                   | al_C65016_MOD      | _5016_Fin   | × |  |  |  |
|---------------------------------------------------------------------------------|---------------------------------------------------------------|--------------------|-------------|---|--|--|--|
| Ha elegido abrir:                                                               |                                                               |                    |             |   |  |  |  |
| 📄toConsulto                                                                     | 💼toConsultoria_ConsultorIndividual_C65016_MOD_5016_Final.docx |                    |             |   |  |  |  |
| que es: Microsoft Word Document (195 KB)<br>de: http://uv.informaticalogica.com |                                                               |                    |             |   |  |  |  |
| ¿Qué debería hace                                                               | r Firefox con este archivo?—                                  |                    |             |   |  |  |  |
| Abrir con                                                                       | Microsoft Word (predeterm                                     | ninada)            | ~           |   |  |  |  |
| ⊖ G <u>u</u> ardar arc                                                          | hivo                                                          |                    |             |   |  |  |  |
| H <u>a</u> cer esto                                                             | automáticamente para esto:                                    | s archivos a parti | r de ahora. |   |  |  |  |
| Aceptar Cancelar                                                                |                                                               |                    |             |   |  |  |  |
|                                                                                 |                                                               |                    | Cancelar    |   |  |  |  |
|                                                                                 |                                                               |                    |             |   |  |  |  |

La instrucción para el consultor es que debe descargar el contrato, imprimirlo en 3 tantos, y enviarlo por mensajería.

En esta sección también podrá utilizar los botones:

Descargar Addendum

Descargar Addendum Firmado

Elaborar informe

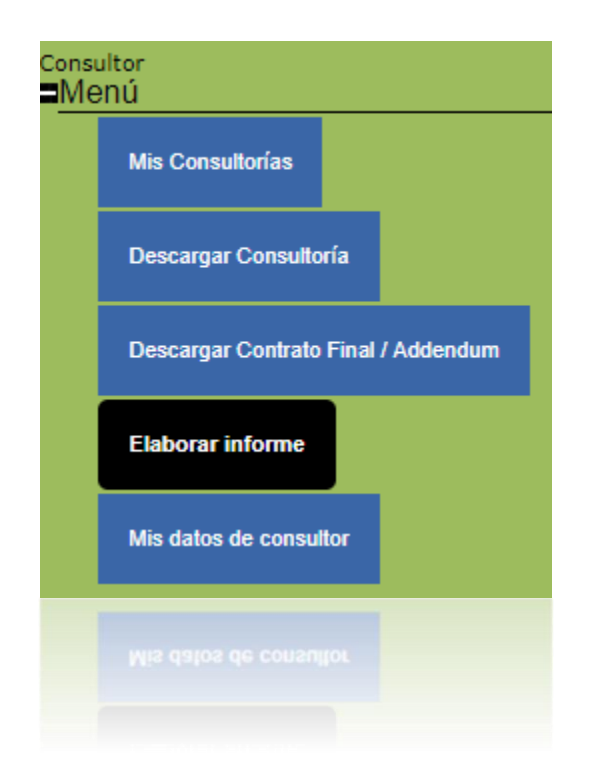

En esta sección de SISEP aparecerán dados de alta los informes que fueron registrados para dicha consultoría, para que el consultor haga llegar su trabajo al FMCN. Se muestran de la siguiente manera:

| E | Elaborar Informe  |               |               |  |  |  |  |  |
|---|-------------------|---------------|---------------|--|--|--|--|--|
|   | Nombre Entregable | Fecha entrega | EstadoInforme |  |  |  |  |  |
|   | E1                | 10/05/2016    | No Enviado    |  |  |  |  |  |
| [ | Aceptar           |               |               |  |  |  |  |  |
|   |                   |               |               |  |  |  |  |  |
|   |                   |               |               |  |  |  |  |  |

Aparecerán en la lista tantos informes como hayan sido registrados, para trabajar en alguno de ellos, se debe seleccionar el informe con el que desea

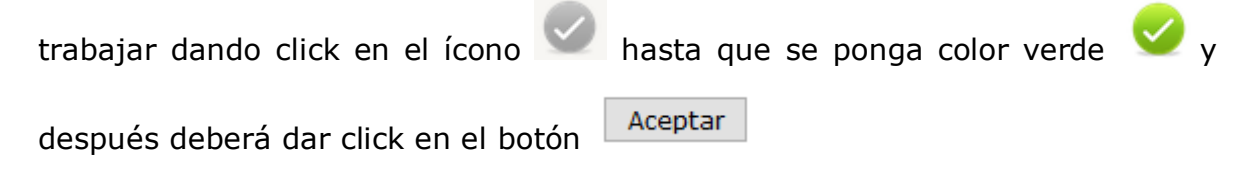

### Se abrirá una nueva pantalla como se muestra:

| aborar II                                 | nforme                                                                                                    |                       |                |                     |                |             |                                        |
|-------------------------------------------|----------------------------------------------------------------------------------------------------|-----------------------|----------------|---------------------|----------------|-------------|----------------------------------------|
| Consultoría<br>Primer reporte<br>Periodo: | Prueba 2 Frida 0<br>11 de mayo de 2                                                                            | 03/05/20<br>2016 al : | )16<br>21 de r | nayo de 2016        |                |             |                                        |
| Fecha de entreg                           | ja: 10/05/2016                                                                                                 |                       |                |                     |                |             |                                        |
| I. Breve descrip                          | sción del producto ,                                                                                           | / Resun               | nen de         | l informe entregad  | 0:             |             | .i.                                    |
| II. Avance en ir                          | ndicadores:                                                                                                    |                       |                |                     |                |             | _                                      |
| No Resultado                              | Indicador                                                                                                    | Línea<br>base         | Meta           | Avance<br>acumulado | % de<br>avance | Comentarios | Los<br>comentarios                     |
| 1.A Resultado<br>2                        | Número de familias<br>que participan y se<br>benefician de las<br>actividades<br>promovidas por el<br>proyecto | 1                     | 5.00           | 0                   | 0.00 %         |             | tienen un<br>máximo de 100<br>palabras |
| 1.B                                       | Número de<br>hectáreas con algún<br>instrumento para la<br>planeación y<br>ordenamiento<br>territorial.        | 1                     | 10.00          | 0                   | 0.00 %         |             |                                        |
| Tamaño de los c<br>III. Cargar Arcl       | ampos: 100 palabra<br><b>hivos</b>                                                                             | as                    |                |                     |                |             |                                        |
| Tipo de<br>archivo:                       | (Tipo de Archivo)                                                                                              |                       |                | $\sim$              |                |             |                                        |
|                                           | Subir archivo                                                                                                  |                       |                |                     |                |             |                                        |
|                                           | Subir archivo                                                                                                  |                       |                |                     |                |             |                                        |
| Tipo de<br>archivo:                       | (Tipo de Archivo)                                                                                              |                       |                |                     |                |             |                                        |
| III. Cargar Arcl                          | hivos                                                                                                    |                       |                |                     |                |             |                                        |
|                                           |                                                                                                    |                       |                |                     |                |             |                                        |
|                                           |                                                                                                    |                       |                |                     |                |             |                                        |
|                                           |                                                                                                    |                       |                |                     |                |             |                                        |

El consultor deberá llenar toda la información según corresponda, puede cargar archivos como los productos o informes, en el control de carga de archivos.

Una vez que tenga todos los datos que desee guardar, debe dar click en el botón

Guardar Informe con ello, podrá guardar y seguir trabajando en algún otro momento. Si ya ha terminado de trabajar con dicho informe y desea enviarlo,

| debe dar click en el botón                    | Enviar informe       | el Sistema preguntará si se encuentra          |
|-----------------------------------------------|----------------------|------------------------------------------------|
| seguro de querer enviar el                    | informe:             |                                                |
| ¿Estás seguro? una vez que<br>a los reportes. | oprimas el botón "Er | wiar informe" no podrás realizar ningún cambio |
|                                               |                      | Aceptar Cancelar                               |
|                                               |                      |                                                |

Si se desea enviar, se debe dar click en "Aceptar" de lo contrario, se deberá dar click en el botón "Cancelar". Una vez enviado el sistema enviará un mensaje indicando que se envió un correo electrónico.

Se le envió un correo electrónico confirmado el envio.

## Mis datos de consultor

| ultor<br>NÚ                         |
|-------------------------------------|
| Mis Consultorías                    |
| Descargar Consultoría               |
| Descargar Contrato Final / Addendum |
| Elaborar informe                    |
| Mis datos de consultor              |
| Mis datos de consultor              |

En esta pantalla se mostrarán todos los datos del consultor que fueron registrados al momento de darlo de alta en el sistema. Se ponen a disposición para que el consultor pueda actualizarlos si es necesario, si se desea hacer algún cambio, deberá hacerlo directamente en el campo que desee, y al final cuando haya realizado los cambios necesarios, deberá dar click en el botón

Guardar

# Datos de consultor

| Usuario:            | fbarradas@informaticalogica.com |
|---------------------|---------------------------------|
| Nombre              | Frida                           |
| Apellidos           | Barradas                        |
| Email               | fbarradas@informaticalogica.com |
| Domicilio           | Hakim                           |
| Teléfono            | 8902284                         |
| Tipo de Persona     | Persona Física 🛛 🗸              |
|                     |                                 |
| Razón Social        | Frida Barradas                  |
| RFC                 | BARF860322QU3                   |
| CURP                | BARF860322MVZRYR08              |
| Nacionalidad        | Mexicana                        |
| Estado Civil        | Soltera                         |
| Fecha de nacimiento | 01/01/1900                      |

| Dor              | nicilio fiscal                  |        |
|------------------|---------------------------------|--------|
| Calle            | Del Maestro                     |        |
| Número           | 36                              |        |
| Colonia          | Del Maestro                     |        |
| Código Postal    | 91030                           |        |
| Estado           | VERACRUZ DE IGNACIO DE LA LLAVE | ~      |
| Ciudad           | XALAPA                          | $\sim$ |
| Date             | os Bancarios                    |        |
| Banco            | Banamex                         |        |
| Número de cuenta | 12345                           |        |
| Clabe            | 123456789012345678              |        |
| Sucursal         | 252                             |        |
| Plaza            | Xala                            |        |
| Especialidad     | Comunicación interna            | $\sim$ |
| Programa         | Sin Programa                    | $\sim$ |
|                  | Guardar                         |        |

Una vez que se hayan guardado los datos, el sistema enviará un mensaje:

# Datos actualizados

# Servicios

# Menú para el administrador

Este es un módulo para el sistema de Seguimiento a Proyectos (SISEP) en el cual se puede dar seguimiento a los Servicios que el Fondo Mexicano para la Conservación de la Naturaleza va necesitando, el objetivo principal es mantener un repositorio de todos ellos, con la información que haya sido generada.

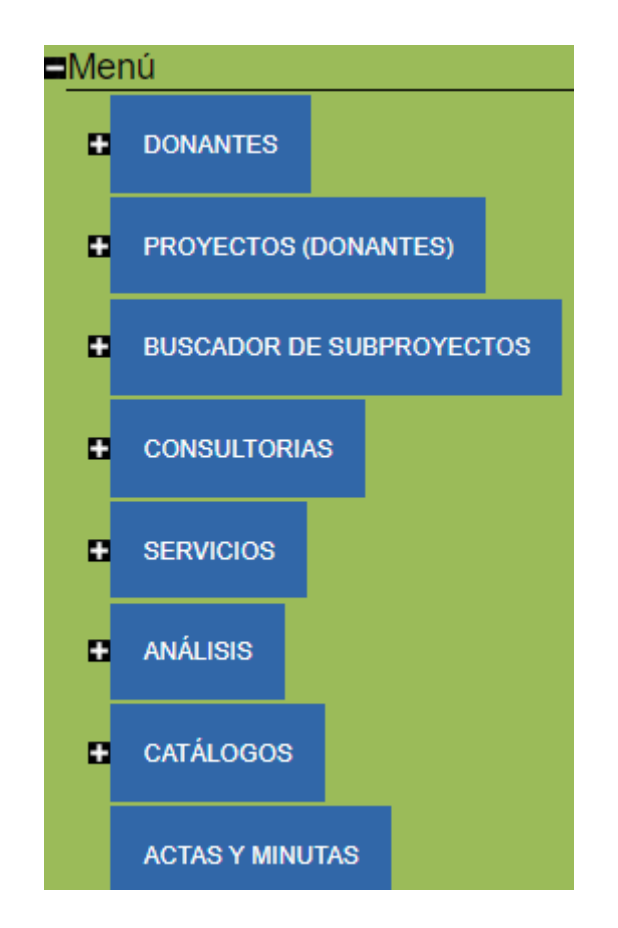

Al posicionarse sobre el menú de servicios, se desplegarán todas las opciones, las cuales se enlistan a continuación:

# Registrar Proveedor

Antes de poder dar de alta un servicio, se debe registrar al proveedor que estará a cargo del servicio, además para generar una base de datos de todos los proveedores que han colaborado con el FMCN.

| SEI | RVICIOS                              |  |  |
|-----|--------------------------------------|--|--|
|     | Registrar Proveedor                  |  |  |
|     | Buscador de Servicios                |  |  |
|     | Ver Bitácora de Datos de Proveedores |  |  |
|     | Ver Bitácora de Servicios            |  |  |
| •   | Registrar Servicio                   |  |  |
|     | Descargar Servicio                   |  |  |
| •   | Formalizar Servicio                  |  |  |
| •   | Informes y productos                 |  |  |
|     | Reporte de proveedores               |  |  |
|     | Regresar a Revisión                  |  |  |
|     | Cerrar servicio                      |  |  |
|     | Generar Addendum                     |  |  |
|     | Generar Addendum                     |  |  |
|     | Cerrar servicio                      |  |  |
|     | Regresar a Revisión                  |  |  |
|     | Reporte de proveedores               |  |  |
|     |                                      |  |  |

Al ingresar a esta opción aparecerá la pantalla siguiente:

|                             | Proveedor    |           |   |
|-----------------------------|--------------|-----------|---|
| Usuario (Ingrese email) : ( |              | Verificar | ] |
| Nombre                      |              |           |   |
| Apellidos                   |              |           |   |
| Email                       |              |           |   |
| Domicilio de usuario        |              |           |   |
| Teléfono                    |              |           |   |
| Tipo de Persona (           | Seleccione 🗸 |           |   |

Primero que nada, se debe verificar si el proveedor que se desea registrar, no se encuentra ya registrado en el sistema, para lo cual, se debe ingresar su correo electrónico en el campo de "usuario", seguido del botón "verificar". El sistema podrá detectar 3 casos diferentes:

- 4. El proveedor ya se encuentra dado de alta en el sistema con el rol de "proveedor"
  - a. Para lo cual, ya no habría necesidad de registrarlo, pues ya se encuentra activo en el sistema.
- 5. El proveedor ya se encuentra dado de alta en el sistema, pero con algún otro rol como "Responsable Técnico".
  - a. El sistema lanzará el aviso:

El usuario, fbarradas@tiempooficial.com, ya está registrado, pero no está dado de alta como proveedor, puede proseguir a capturarlo.

Entonces se debe proseguir a capturar todos los datos del proveedor.

- 6. El proveedor no se encuentra dado de alta.
  - a. El sistema lanzará el aviso:

El usuario, a@gmail.com, no se encuentra, puede proseguir a capturarlo.

Entonces, se debe proseguir a capturar al proveedor.

Una vez que se llenaron sus datos hasta el combo de selección de tipo de persona: "Física", "Moral", "Física Extranjera" y "Moral Extranjera" el sistema mostrará más campos de acuerdo al tipo de persona.

En el caso de personas físicas:

| Tipo de Persona Persona Física | ~             |
|--------------------------------|---------------|
|                                |               |
| Razón Social                   |               |
| RFC                            |               |
| CURP                           |               |
| Nacionalidad                   |               |
| Estado Civil                   |               |
| Fecha de nacimiento            |               |
| Domic                          | ilio fiscal   |
| Calle                          |               |
| Número                         |               |
| Colonia                        |               |
| Código Postal                  |               |
| Estado                         | (Entidades) ~ |
| Ciudad                         | ~             |
| Datos                          | Bancarios     |
| Banco                          |               |
| Número de cuenta               |               |
| Clabe                          |               |
| Sucursal                       |               |
| Plaza                          |               |
| Especialidad                   | Seleccione V  |
| Programa                       | (Programa) V  |
| Cancelar Aceptar               |               |
| Cancelar Aceptar               |               |
| Programa                       | (Programa) v  |
| Especialidad                   | Seleccione V  |
| Plaza                          |               |
|                                |               |
|                                |               |
|                                |               |

## En el caso de personas morales:

| Tipo de Persona Persona Mora                                                                                     |                  |
|----------------------------------------------------------------------------------------------------|------------------|
| Tipo de organización (Asociación civil,<br>sociedad civil, académica,<br>investigación, ejido, comunidad, etc.): |                  |
| INFORMACIÓN LEGAL DE LA ORG                                                                                      | ANIZACIÓN        |
| Razon social:                                                                                                    |                  |
| Objeto social:                                                                                                   |                  |
| Registro Federal de Contribuyentes<br>(RFC):                                                                     |                  |
|                                                                                                    | Domicilio fiscal |
| Calle                                                                                                    |                  |
| Número                                                                                                    |                  |
| Colonia                                                                                                    |                  |
| Código Postal                                                                                                    |                  |
| Estado                                                                                                    | (Entidades) 🗸    |
| Ciudad                                                                                                    | ~                |
| Si es donataria autorizada, fecha de la<br>última publicación en el DOF:                                         |                  |
| Número del oficio de autorización para<br>ser donataria autorizada (sólo<br>caracteres numéricos):               |                  |
| Fecha del oficio de autorización para<br>ser donataria autorizada:                                               |                  |
| DE SU CONSTITUCIÓN                                                                                               |                  |
| Número de escritura pública (sólo<br>caracteres numéricos):                                                      |                  |
| Nombre y número del notario público:                                                                             |                  |
| Número de la notaría                                                                                             |                  |
| Ciudad y Estado:                                                                                                 |                  |
| Registro Agrario Nacional (aplicable a<br>ejidos) sólo caracteres numéricos:                                     |                  |
| Folio del Registro Público de la<br>Propiedad (séla sacataras auméricas)                                         |                  |

#### DE SU REPRESENTANTE LEGAL

#### Nombre:

Fecha del último poder existente, en caso de ser diferente a los datos de su constitución (dd/mm/aa):

Número de escritura pública (sólo caracteres numéricos):

Número del libro:

Nombre y número del notario público:

Número de la notaría

Ciudad y estado

Folio del Registro Público de la Propiedad (sólo caracteres numéricos):

#### DATOS DE LA CUENTA BANCARIA

Nombre del titular de la cuenta:

Banco:

No. de cuenta (sólo caracteres numéricos):

No. CLABE (18 dígitos):

Ciudad y estado:

Sucursal (nombre y número) :

Especialidad

Programa

Cancelar

Aceptar

| Seleccione | ~ |
|------------|---|
| (Programa) | ~ |
En el caso de persona física extranjera:

Tipo de Persona Persona Física Extranjera 🗸

| Número de Seguridad Social      |              |
|---------------------------------|--------------|
| Número de Identificación Fiscal |              |
| Domici                          | lio fiscal   |
| Calle                           |              |
| Número                          |              |
| Código Postal                   |              |
| Estado                          |              |
| Ciudad                          |              |
| País                            |              |
| Datos B                         | ancarios     |
| Banco                           |              |
| Número de cuenta                |              |
| País                            |              |
| Divisa                          | Seleccione 🗸 |
| Especialidad                    | Seleccione 🗸 |
| Programa                        | (Programa) 🗸 |
| Cancelar Aceptar                |              |

En el caso de persona moral extranjera:

Tipo de Persona Persona Moral Extranjera 🗸

| Número de Seguridad Social      |                |   |
|---------------------------------|----------------|---|
| Número de Identificación Fiscal |                |   |
| Dom                             | nicilio fiscal |   |
| Calle                           |                |   |
| Número                          |                |   |
| Código Postal                   |                |   |
| Estado                          |                |   |
| Ciudad                          |                |   |
| País                            |                |   |
| Dato                            | s Bancarios    |   |
| Banco                           |                |   |
| Número de cuenta                |                |   |
| País                            |                |   |
| Tax Id                          |                |   |
| Informacion Adicional           |                |   |
| Divisa                          | Seleccione     | ~ |
| Especialidad                    | Seleccione     | ~ |
| Programa                        | (Programa)     | * |
| Cancelar Aceptar                |                |   |

Una vez que se llenen los datos del proveedor, se debe dar click en el botón "aceptar" y el proveedor quedará registrado en el sistema con ese usuario.

# Buscador de servicios

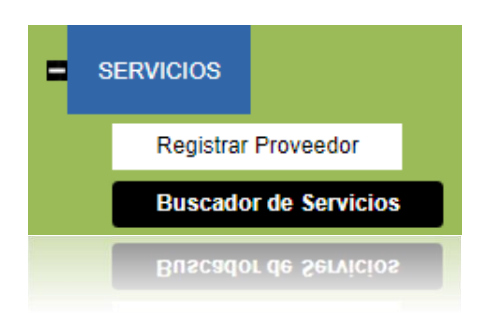

## LISTA DE SERVICIOS

| Servicio:                |                      |                      |                      |
|--------------------------|----------------------|----------------------|----------------------|
| Responsable:             |                      |                      |                      |
| Proveedor:               |                      |                      |                      |
| Estado:                  | (Estado)             | ~                    |                      |
| Municipio:               |                      | ~                    |                      |
| Área protegida:          | (Area protegida)     | ~                    |                      |
| Clave de servicio:       |                      |                      |                      |
| Convocatoria:            | (Convocatorias)      | ~                    |                      |
| Fondo Regional Ejecutor: | (Agencia Ejecutora)  | ~                    |                      |
| Programa:                | (Programa)           | ~                    |                      |
|                          | ● Todos ○ Propuestas | ○ Servicios vigentes | ⊖ Servicios cerradas |
|                          | Buscar               |                      |                      |
|                          | Buscar               |                      |                      |
|                          | Todos O Propuestas   | O Servicios vigentes | O Servicios cerradas |
|                          |                      | ~                    |                      |
|                          |                      |                      |                      |

Al igual que los subproyectos, los servicios se pueden buscar en el buscador de "servicios", Este control inicia con una selección de datos para generar un filtrado de los registros de tal forma que solo permite ver los servicios que cumplan con la condición de acuerdo a lo que se va seleccionando, se puede hacer tan genérica la búsqueda, desde indicar solo el nombre del servicio, o bien solo seleccionar la institución o el estado o bien una combinación, para terminar presione el botón Buscar para iniciar la búsqueda de los servicios.

Una vez que el sistema termina de hacer el proceso de búsqueda de acuerdo al criterio de búsqueda, aparecerá una tabla con los servicios que cumplan dicho criterio:

| elecciona el Servici<br>u servicio. | o en el que desea | as trabajar y oprime el bot | ón aceptar. En el me | nú de la derecha | , sección se | rvicios aparecerán las func | iones que puedes rea | lizar co |
|-------------------------------------|-------------------|-----------------------------|----------------------|------------------|--------------|-----------------------------|----------------------|----------|
| Programa                            | Clave servicio    | Servicio                    | Responsable FMCN     | Fecha de inicio  | Proveedor    | Fondo Regional Ejecutor     | Seleccionar          |          |
| in Programa                         |                   | abc                         | paga john            | 21/06/2023       | paga john    | FMCN                        |                      |          |
| Cuencas Costeras C6                 | D20221213-0001    | Año 2 Servicio de prueba 1  | Paquini Jonathan     | 13/12/2022       | paga john    | FMCN                        |                      |          |
| Cuencas Costeras C6                 | D20221213-0001    | Servicio de prueba 1        | Paquini Jonathan     | 13/12/2022       | paga john    | FMCN                        |                      |          |
| Sin Programa                        | Y2023712-0004     | Servicio independiente      | Paquini Jonathan     | 12/07/2023       | paga john    | FMCN                        |                      |          |
| Sin Programa                        | Y2023614-0003     | Servicio X                  | Paquini Jonathan     | 14/06/2023       | paga john    | FMCN                        |                      |          |
|                                     |                   |                             |                      |                  |              |                             |                      | Acer     |
|                                     |                   |                             |                      |                  |              |                             |                      | Acet     |
|                                     |                   |                             |                      |                  |              |                             |                      |          |

Para comenzar a trabajar en un servicio se debe seleccionar haciendo click sobre

el símbolo de verde que se encuentra a la derecha de la lista, una vez que se ha seleccionado, este símbolo cambiará su color a verde verde , una vez que se encuentre en verde, se debe dar click en el botón "aceptar" para tener acceso a todas las opciones referentes a este servicio.

Enseguida se mostrarán todas las pantallas de información de dicho servicio. Si el servicio aún se encuentra en modificaciones, es decir, aún no se ha enviado, el usuario podrá hacer cualquier modificación en los datos, por el contrario si se encuentra enviado, solo se podrá consultar la información. Ver bitácora de datos de proveedores

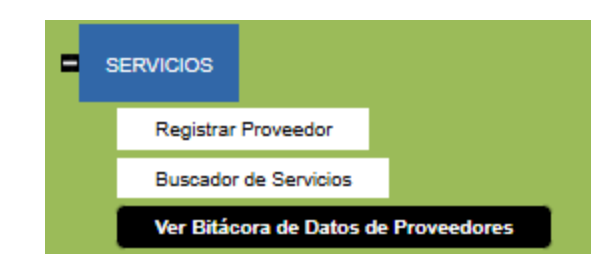

En esta opción se puede ver una bitácora de todas las modificaciones que se han hecho a los datos de un proveedor. Al ingresar a esta opción, se mostrará la lista de todos los proveedores:

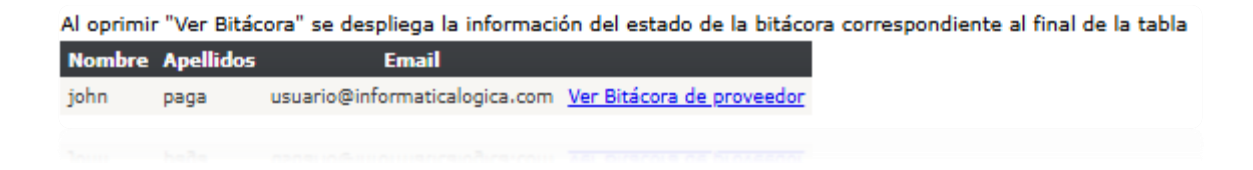

Para poder ingresar a la bitácora de un proveedor, es necesario hacer click en el link <u>Ver Bitácora de proveedor</u> y aparecerá la lista de los cambios realizados, con el usuario que realizó la modificación, fecha y hora, y lo que se realizó:

| Proveedor: john paga<br>Email: usuario@informaticalog | gica.com                       |                          |               |                       |
|-------------------------------------------------------|--------------------------------|--------------------------|---------------|-----------------------|
| Usuario afectado                                      | Usuario que realiza            | Fecha                    | Programa      | Acción                |
| usuario@informaticalogica.com                         | usuario1@informaticalogica.com | 12/12/2022 07:55:18 p.m. | Liderazgo SAM | Registro de proveedor |
| usuario@informaticalogica.com                         | usuario1@informaticalogica.com | 12/12/2022 07:59:31 p.m. | Liderazgo SAM | Registro de proveedor |
| usuario@informaticalogica.com                         | usuario1@informaticalogica.com | 19/04/2023 03:30:43 p.m. | Liderazgo SAM | Registro de proveedor |

# Ver bitácora de Servicios

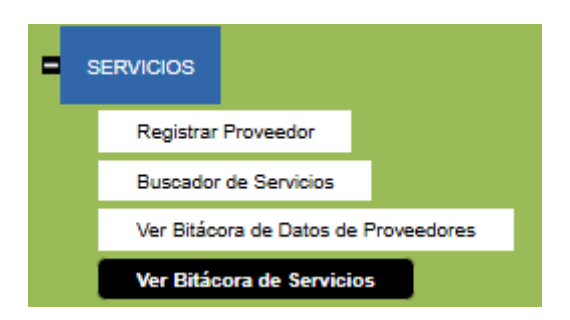

Igualmente se puede verificar la bitácora de los servicios para conocer todos los cambios que se han realizado, así como el usuario que los realizó, y el momento en que lo realizó.

Para poder verificar del servicio se debe iniciar con la búsqueda del servicio en el "Buscador de Servicios", una vez seleccionado, aparecer la siguiente tabla:

| l oprimir "Ver Bitácora" se despliega la información del estado de la bitácora correspondiente al final de la tabla |                      |                |                 |                  |           |                     |                          |
|----------------------------------------------------------------------------------------------------|----------------------|----------------|-----------------|------------------|-----------|---------------------|--------------------------|
| Convocatoria                                                                                                    | Título               | Clave servicio | Fecha de inicio | Responsable      | Proveedor | Estado del servicio |                          |
| Prueba Junio 2022                                                                                                   | Servicio de prueba 1 | D20221213-0001 | 13/12/2022      | Paquini Jonathan | paga john | Cerrado             | Ver Bitácora de servicio |

Se debe dar click al link Ver Bitácora de servicio y aparecerá la tabla con toda la información:

| ervicio: Servicio de p<br>Objetivo: probar la sec | rueba 1<br>cción de servicios |                  |                        |
|---------------------------------------------------|-------------------------------|------------------|------------------------|
| Estado del servicio: Ce                           | errado                        |                  |                        |
| Estado Servicio                                   | Fecha                         | Mensaje          | Usuario                |
| Registro del servicio                             | 12/12/2022 08:10:44 p.m.      | Alta de Servicio | chavodel8x@hotmail.com |
| Presupuesto                                       | 12/12/2022 08:10:59 p.m.      | En Descripción   | chavodel8x@hotmail.com |
| Presupuesto                                       | 12/12/2022 08:11:18 p.m.      | En Presupuesto   | chavodel8x@hotmail.com |
| Documentos Anexos                                 | 12/12/2022 08:11:31 p.m.      | En Presupuesto   | chavodel8x@hotmail.com |
| Descripción del servicio                          | 12/12/2022 08:11:44 p.m.      |                  | chavodel8x@hotmail.com |
| Documentos Anexos                                 | 12/12/2022 08:12:11 p.m.      | En Cargar Anexos | chavodel8x@hotmail.com |
| Documentos Anexos                                 | 12/12/2022 08:12:18 p.m.      | En Cargar Anexos | chavodel8x@hotmail.com |
| Documentos Anexos                                 | 12/12/2022 08:12:20 p.m.      | En Cargar Anexos | chavodel8x@hotmail.com |
| Documentos Anexos                                 | 12/12/2022 08:33:16 p.m.      | En Cargar Anexos | chavodel8x@hotmail.com |
| Documentos Anexos                                 | 12/12/2022 08:33:16 p.m.      | En Cargar Anexos | chavodel8x@hotmail.com |
|                                                   | 12/12/2022 08:12:20 p.m.      |                  |                        |
|                                                   |                               |                  |                        |

# Registrar servicio

Este es el módulo donde se registrarán todos los servicios, consta de 5 apartados:

|   | Registrar Servicio          |  |  |  |  |
|---|-----------------------------|--|--|--|--|
|   | Instrucciones               |  |  |  |  |
|   | 1. Información del Servicio |  |  |  |  |
|   | 2. Presupuesto              |  |  |  |  |
|   | 3. Adjudicación             |  |  |  |  |
| 5 | 3. Adjudicación             |  |  |  |  |
|   |                             |  |  |  |  |

En el primero de ellos, se muestran las instrucciones para el registro de los servicios:

| Instrucciones:<br>Para registrar un servicio sigue estos pasos:                                                                                                    |
|----------------------------------------------------------------------------------------------------|
| <ul> <li>a) Por favor captura la información que se pide en "Información Del Servicio"</li> <li>b) En la sección "Anexos" por favor carga los documentos que se piden</li> </ul> |
|                                                                                                    |

Para poder dar de alta un nuevo servicio se debe primero ingresar en la sección

"Buscador de servicios" y buscar el botón de y el sistema llevará al usuario automáticamente al registro.

# Información del servicio

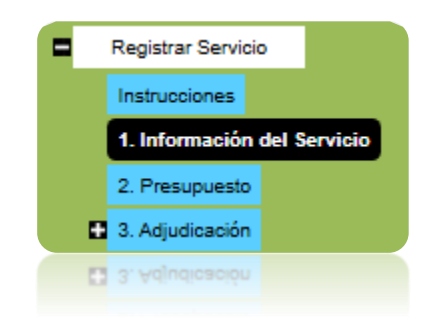

Al ingresar a este apartado, aparecerá la siguiente pantalla:

| Registro de Servicios                     |                       |                                                                                         |
|-------------------------------------------|-----------------------|-----------------------------------------------------------------------------------------|
| Información del Servicio                  |                       |                                                                                         |
| Convocatoria:                             | Seleccione V          | Selecciona del listado desplegable la convocatoria a la<br>cual presentas la propuesta. |
| Fondo Regional Ejecutor:                  | (Agencia Ejecutora) 🗸 |                                                                                         |
|                                           |                       |                                                                                         |
| Titulo:                                   |                       | Título de el servicio.                                                                  |
|                                           |                       |                                                                                         |
| Objetivo general:                         |                       | Definir el objetivo de largo plazo al que contribuirá el servicio.                      |
|                                           |                       |                                                                                         |
| Descripción:                              |                       | palabras.                                                                               |
|                                           |                       |                                                                                         |
| Fecha propuesta para iniciar el Servicio: |                       | dd/mm/aaaa                                                                              |
| Duración:                                 |                       | Duración de el servicio en meses (sólo caracteres<br>numéricos)                         |
| Tipo de<br>Contrato:                      | (Tipo de contrato)    | ·                                                                                       |

295

| Responsable del servicio                               |                                               |                                                                                 |
|--------------------------------------------------------|-----------------------------------------------|---------------------------------------------------------------------------------|
| Nombre:                                                | testMasterFMC Test                            | Datos del responsable de el servicio.                                           |
| Domicilio:                                             | a                                             |                                                                                 |
| Proveedor                                              |                                               |                                                                                 |
| Usuario (Correo electrónico):                          | Verificar                                     | Datos del proveedor.                                                            |
| Correo electrónico:                                    |                                               |                                                                                 |
| Nombre:                                                |                                               |                                                                                 |
| Apellidos:                                             |                                               |                                                                                 |
| Teléfono:                                              |                                               |                                                                                 |
| Domicilio:                                             |                                               |                                                                                 |
| Tipo de Persona                                        | Seleccione V                                  |                                                                                 |
| Material de Comunicación                               |                                               |                                                                                 |
| ¿Tu servicio incluye la producción de algún n<br>FMCN? | naterial de comunicación que lleve el logo de | (Material de comunicación) ✔                                                    |
| Breve descripción del uso del material de co           | municación                                    | Te agradeceremos subir el material de comunicación a la liga: http Por definir. |
|                                                        |                                               | Aceptar Material de comunicación Cancelar                                       |
|                                                        | Siguiente fase Guardar                        | Pasa a la fase Resumen e Indicadores                                            |

Para comenzar a registrar un nuevo servicio, se deberá primero que nada elegir una convocatoria, a la que corresponderá el servicio. Esto se hará mediante el menú "Convocatoria", se desplegarán las convocatorias disponibles y dando clic sobre la que corresponda, se elegirá.

| Convocatoria:            | Seleccione              | ~ |
|--------------------------|-------------------------|---|
| Fondo Regional Ejecutor: | Seleccione              |   |
|                          | Convocatoria 2025       | - |
|                          | Convocatoria de Ejemplo |   |
| Titulo:                  | FE Nueva 1              |   |
|                          |                         |   |
|                          | FE Nueva 1              |   |

FONDO REGONAL EJECUTOR

Se debe elegir el fondo regional ejecutor al que pertenece dicho servicio., se desplegarán las agencias ejecutoras disponibles y dando clic sobre la que corresponda, se elegirá.

| Fondo Regional Ejecutor: | (Agencia Ejecutora)<br>(Agencia Ejecutora) | ~ |
|--------------------------|--------------------------------------------|---|
|                          | FMCN                                       |   |
| Titulo:                  | FGM                                        |   |
|                          | FONNOR                                     |   |
|                          | FONCET                                     |   |
|                          |                                            |   |
|                          |                                            |   |

# TÍTULO

Después de elegir la convocatoria y el programa se deberá ingresar el título y el objetivo general del servicio, para ellos hay dos campos con caracteres suficientes:

| Titulo:                                   |   | Titulo de el servicio.                                                |
|-------------------------------------------|---|-----------------------------------------------------------------------|
| Objetivo general:                         |   | Definir el objetivo de largo plazo al que contribuirá el<br>servicio. |
| Descripción:                              |   | Q Describir el servicio en un máximo de 4,000 palabras.               |
| Fecha propuesta para iniciar el Servicio: | 2 | dd/mm/aaaa                                                            |
| Duración:                                 |   | Duración de el servicio en meses (sólo caracteres<br>numéricos)       |

## TIPO DE CONTRATO

Si desea que el contrato se genere a través del sistema debe seleccionar "FMCN", si el contrato será el que el proveedor proporcione seleccione "Proveedor"

| Tipo de<br>Contrato:     | (Tipo de contrato) 🗸                |
|--------------------------|-------------------------------------|
|                          | (Tipo de contrato)                  |
| Responsable del servicio | Proveedor                           |
| Nombre:                  | FMCN                                |
| Correo electrónico:      | testMasterFMC@informaticalonica.com |

## RESPONSABLE DEL SERVICIO

El sistema asigna automáticamente al Responsable del Servicio, ya que es la persona que ingresa a SISEP para registrar un nuevo servicio, y se encuentra previamente registrado. Los datos que se muestran no se pueden modificar.

| Responsable del servicio |                                     |                                       |  |
|--------------------------|-------------------------------------|---------------------------------------|--|
|                          |                                     | Datos del responsable de el servicio. |  |
| Nombre:                  | testMasterFMC Test                  |                                       |  |
| Correo electrónico:      | testMasterFMC@informaticalogica.com |                                       |  |
| Domicilio:               | a                                   |                                       |  |
|                          |                                     |                                       |  |

## PROVEEDOR

El servicio debe tener a un proveedor a cargo, el cual puede o no, estar previamente dado de alta en el sistema. Se debe ingresar el correo electrónico en la casilla correspondiente, seguido del botón "verificar".

| Proveedor                     |              |                      |
|-------------------------------|--------------|----------------------|
| Usuario (Correo electrónico): | Verificar    | Datos del proveedor. |
| Correo electrónico:           |              |                      |
| Nombre:                       |              |                      |
| Apellidos:                    |              |                      |
| Teléfono:                     |              |                      |
| Domicilio:                    |              |                      |
| Tipo de Persona               | Seleccione V |                      |

3. Si el proveedor no se encuentra registrado en el sistema, se lanzará el mensaje de:

| No se encontró el proveedor           |
|---------------------------------------|
| Clic aquí para registrar un proveedor |

Se deberá dar click en el botón para registrar al proveedor.

Al dar click en el botón se abrirá una ventana nueva. Asegúrese de tener los pop ups habilitados. Aquí se deben seguir todos los pasos de "Registrar Proveedor"

#### Registrar Proveedor

| Instrucción: Escribe el co  | rreo electrónico del proveedor para verificar | si existe en nue | tra base de datos, sino ent | onces procede a capturar lo | s campos al calce. |
|-----------------------------|-----------------------------------------------|------------------|-----------------------------|-----------------------------|--------------------|
|                             | Proveedor                                     |                  |                             |                             |                    |
| Usuario (Ingrese email) : [ |                                               | Verificar        | ]                           |                             |                    |
| Nombre                      |                                               |                  |                             |                             |                    |
| Apellidos                   |                                               |                  |                             |                             |                    |
| Email                       |                                               |                  |                             |                             |                    |
| Domicilio de usuario [      |                                               |                  |                             |                             |                    |
| Teléfono [                  |                                               |                  |                             |                             |                    |
| Tipo de Persona [           | Seleccione V                                  |                  |                             |                             |                    |
| Cancelar Acept              | ar                                            |                  |                             |                             |                    |

4. Si el proveedor ya se encuentra dado de alta en el sistema, SISEP automáticamente llenará todos los espacios, y mostrará los datos registrados de acuerdo al Tipo de Persona (física o moral) de la que se trate.

| Correo electrónico: | fbarradas@informaticalogica.com |
|---------------------|---------------------------------|
| Nombre:             | Frida                           |
| Apellidos:          | Barradas                        |
| Teléfono:           | 8902284                         |
| Domicilio:          | Hakim                           |
| Tipo de Persona     | Persona Física 🗸 🗸              |
| Tipo de Persona     |                                 |
|                     |                                 |

## MATERIAL DE COMUNICACIÓN

Si el servicio incluye la producción de algún material de comunicación que lleve el logo de FMCN, se debe seleccionar el material de comunicación correspondiente, una breve descripción y clic en Aceptar Material de comunicación.

| Material de Comunicación                                                                           |                                                                                    |
|----------------------------------------------------------------------------------------------------|------------------------------------------------------------------------------------|
| ¿Tu servicio incluye la producción de algún material de comunicación que lleve el logo de<br>FMCN? | (Material de comunicación) 🗸                                                       |
| Breve descripción del uso del material de comunicación                                             | Te agradeceremos subir el material de comunicación a la liga: http Por<br>definir. |
|                                                                                                    | Aceptar Material de comunicación Cancelar                                          |

Para terminar con el registro del servicio será necesario que verifique todos los datos, cuando termine entonces se iniciará la fase de presupuesto, presione el botón <u>Siguiente Fase</u>, en este momento el sistema iniciará el proceso de validación de la información capturada, en el caso de que haya alguna inconsistencia el sistema indicará dónde falta de especificar la información, en el caso contrario el sistema iniciará la siguiente fase.

Una vez que se han llenado los datos de la primera fase, que es "Información del Servicio", se podrá navegar en las demás fases y se podrá llenar la información correspondiente a cada una.

Desde este momento podrá navegar entre fases sin necesidad de llenar algún dato. La fase en la que se encuentra actualmente, será marcada en el menú con un color más obscuro, en este caso la fase no. 2 es la actual.

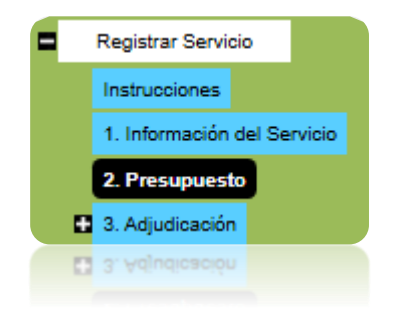

# Presupuesto

Esta es la fase 2 del registro de servicio, es en donde se va a registrar el presupuesto que se debe designar para dicho servicio.

Se mostrará en la pantalla lo siguiente:

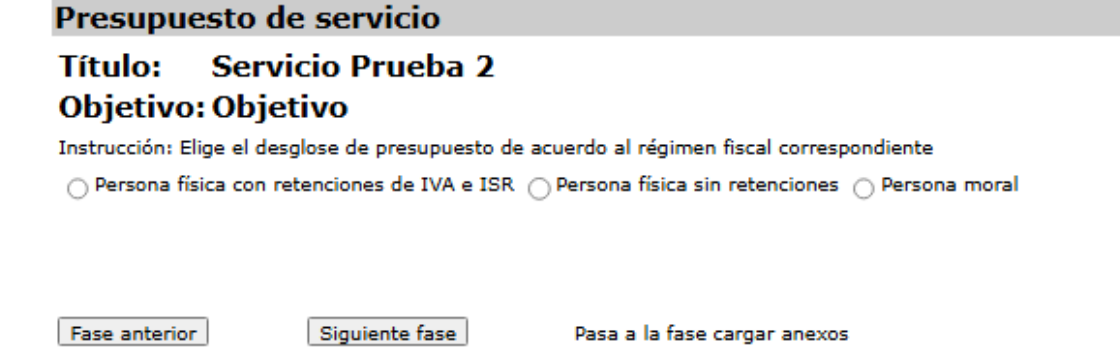

Aquí se debe elegir, qué tipo de persona se usará para el presupuesto, de acuerdo a cada una de ellas, se hace el cálculo automáticamente de los impuestos que apliquen.

Indistintamente de cuál se elija, el sistema mostrará lo siguiente:

```
Monto Bruto (Antes de Impuestos) Pesos Mexicanos : MXN Donataria Autorizadas servicios 🗸 Aceptar
```

Se debe capturar el Monto Bruto antes de impuestos, seguido del botón "Aceptar".

SISEP calculará los impuestos aplicables, por ejemplo:

# Persona física con retenciones de IVA e ISR

| Monto bruto (antes de impuestos) | \$50,000.00 |
|----------------------------------|-------------|
| IVA al 16%                       | \$8,000.00  |
| Subtotal con IVA                 | \$58,000.00 |
| Ret ISR 10%                      | \$5,000.00  |
| Ret IVA 2/3 de 16% (10.66%)      | \$5,335.00  |
| Neto (95.33%)                    | \$47,665.00 |
|                                  |             |
| Neto (95.33%)                    | \$47,665.00 |

# Persona física sin retenciones

| Monto bruto (antes de impuestos) | \$50,000.00 |
|----------------------------------|-------------|
| IVA al 16%                       | \$8,000.00  |
| Total                            | \$58,000.00 |

## Persona Moral

| Monto bruto (antes de impuestos) | \$50,000.00 |
|----------------------------------|-------------|
| IVA al 16%                       | \$8,000.00  |
| Total                            | \$58,000.00 |

Una vez que se haya calculado el impuesto, se debe dar click en el botón

Siguiente fase

Adjudicación

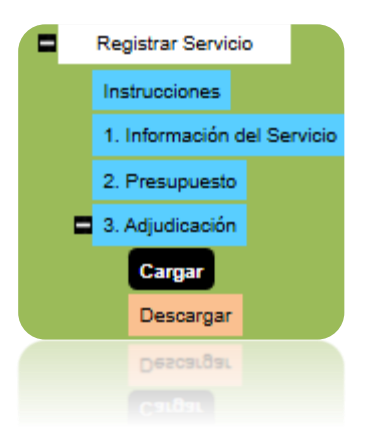

En esta fase se podrán subir cargar o descargar documentos al y desde el sistema como Anexos, como se muestra en la siguiente imagen:

## CARGAR

| Módulo (                                                                            | le Servicios                                                                                                    |                                                                                                    |                                                                               |                                                                 |                                                                                                    |                                                                                                    |         |
|-------------------------------------------------------------------------------------|----------------------------------------------------------------------------------------------------|----------------------------------------------------------------------------------------------------|-------------------------------------------------------------------------------|-----------------------------------------------------------------|----------------------------------------------------------------------------------------------------|----------------------------------------------------------------------------------------------------|---------|
| Titulo:                                                                             | Servicio Prueb                                                                                                    | a 2                                                                                                    |                                                                               |                                                                 |                                                                                                    |                                                                                                    |         |
| Objetivo                                                                            | : Objetivo                                                                                                    |                                                                                                    |                                                                               |                                                                 |                                                                                                    |                                                                                                    |         |
| Cargar A                                                                            | nexos                                                                                                    |                                                                                                    |                                                                               |                                                                 |                                                                                                    |                                                                                                    |         |
| En esta fase c                                                                      | arga los documentos que                                                                                                    | correspondan al proces                                                                                                    | o de selección de                                                             | el proveedor                                                    |                                                                                                    |                                                                                                    |         |
| Nota 1: Las a<br>razones de se<br>Nota 2. Para<br>invitaciones in<br>que incluya el | dquisiciones mayores a U<br>lección de uno de los tres<br>adquisiciones mayores a U<br>cluyen las especificacione<br>cumplimiento con las esp | S\$1,000 y hasta US\$10<br>proveedores.<br>JS\$100,000, el equipo a<br>s de los bienes o servic<br>ecificaciones y el monto | 0,000 requieren<br>administrativo er<br>ios que se desea<br>o. Consulte e Mar | tres cotizaci<br>nvía invitacio<br>adquirir. FM<br>nual de Oper | iones, tabla comparativa<br>ones a cotizar <b>(Formato</b><br>ICN prepara una tabla co<br>raciones para usar los fo | , y una breve explicación que indique las<br>12.7) a tres proveedores, al menos. Estas<br>imparativa de proveedores (Formato 12.8),<br>rmatos mencionados. |         |
| Modo de<br>adjudicación:                                                            | Invitación a cotizar (pe                                                                                                    | ersona física 🗙                                                                                                    |                                                                               |                                                                 |                                                                                                    |                                                                                                    |         |
| Los archivos d                                                                      | que deberá cargar obligato                                                                                                    | oriamente son los siguie                                                                                                    | entes:                                                                        |                                                                 |                                                                                                    |                                                                                                    |         |
| 🗸 Invitación                                                                        | a cotizar                                                                                                    |                                                                                                    |                                                                               |                                                                 |                                                                                                    |                                                                                                    |         |
| 🗌 Tabla com                                                                         | parativa                                                                                                    |                                                                                                    |                                                                               |                                                                 |                                                                                                    |                                                                                                    |         |
| Tipo de                                                                             | Tabla comparativa                                                                                                    | ~                                                                                                    |                                                                               |                                                                 |                                                                                                    |                                                                                                    |         |
| archivo:                                                                            | Subir archivo                                                                                                    |                                                                                                    |                                                                               |                                                                 |                                                                                                    |                                                                                                    |         |
|                                                                                     | Nombre del archivo                                                                                                    | Tipo de archivo                                                                                                    | Fecha                                                                         |                                                                 |                                                                                                    |                                                                                                    |         |
| <u>Ver datos</u>                                                                    | invi.zip                                                                                                    | Invitación a cotizar                                                                                                    | 29/01/2025                                                                    | <u>Eliminar</u>                                                 | Descargar archivo                                                                                                   |                                                                                                    |         |
| Fase anterio                                                                        | r<br>stro de servicio                                                                                                    |                                                                                                    |                                                                               |                                                                 |                                                                                                    |                                                                                                    | Guardar |

**Modo de Adjudicación:** al seleccionarlo aparecerán los archivos que debe cargar obligatoriamente.

**Tipo de archivo:** Para subir algún archivo primero se debe seleccionar el tipo de archivo del cual se trata, dando clic en la flecha que se encuentra a la derecha del recuadro "Tipo de archivo", en donde aparecerán todos los anexos que se pueden subir al sistema (por ejemplo Cotización, invitación a cotizar, Justificación de adjudicación directa, Tabla Comparativa). Una vez seleccionado el tipo de archivo se deberá dar clic en el botón "Subir archivo", y aparecerá el siguiente cuadro:

| Campo                      | Valor |                  |
|----------------------------|-------|------------------|
| Nombre<br>del<br>Documento |       |                  |
|                            |       | Aceptar Cancelar |
|                            |       | Aceptar Cancelar |

Para subir un archivo, se debe dar clic en el botón "Browse" y aparecerá una ventana de búsqueda del archivo:

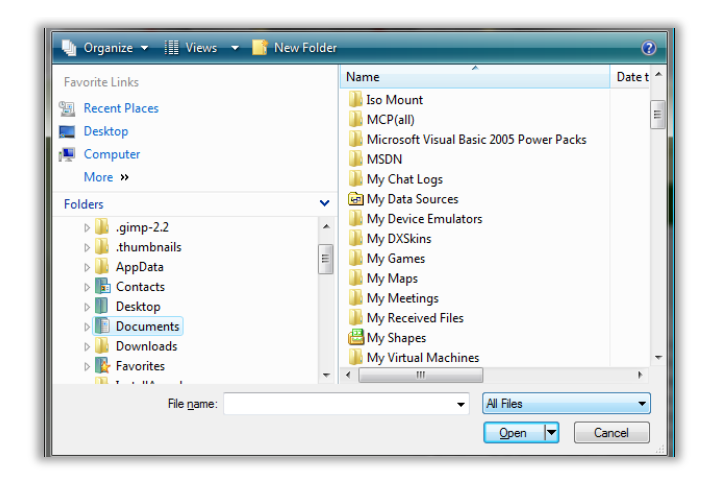

Cuando se haya encontrado el archivo que se desea subir, se deberá dar clic en el botón Aceptar. Todos los archivos se irán concentrando en una lista como se muestra a continuación:

|           | Nombre del archivo                 | Tipo de archivo | Versión | Fecha      |                   |
|-----------|------------------------------------|-----------------|---------|------------|-------------------|
| Ver datos | ANEXOS.docx                        | Acta ver 2      | 1       | 28/01/2010 | Descargar archivo |
| Ver datos | ANEXOS_SOLUCIONES_proptecnica.docx | Acta ver 1      | 1       | 28/01/2010 | Descargar archivo |
| Ver datos | lista de contactos.xlsx            | Acta ver 1      | 1       | 28/01/2010 | Descargar archivo |

En esta lista se podrá dar clic en el vínculo "Ver datos" y se verán los datos que se asociaron en los recuadros en el paso anterior, así como descargar el archivo dando clic en el vínculo "Descargar archivo".

Esta es la última fase, por lo que en sistema se muestra el botón de Finalizar registro de servicio

Una vez que se tengan todos los anexos que se deseen cargar, al dar click en el botón de "Finalizar registro de servicio" el sistema lanzará el aviso:

¿Estas seguro que quieres finalizar el registro del servicio? una vez finalizada no podrás hacer cambios.

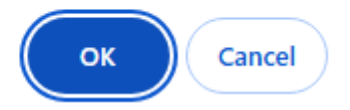

Si se encuentra seguro de no querer hacer ningún cambio, deberá dar click en el botón "Aceptar", caso contrario podrá dar click en el botón "Cancelar" para volver a cambiar los datos necesarios.

Si se da click en el botón "Aceptar" SISEP avisará que fue exitoso el registro del servicio:

Haz registrado exitosamente el servicio. Ve a la sección "formalizar" para elaborar el contrato y solicitar la autorización del área de finanzas

## DESCARGAR

También está disponible la sección Descargar Anexos, la cual solo permite descargar los archivos.

Descargar servicio

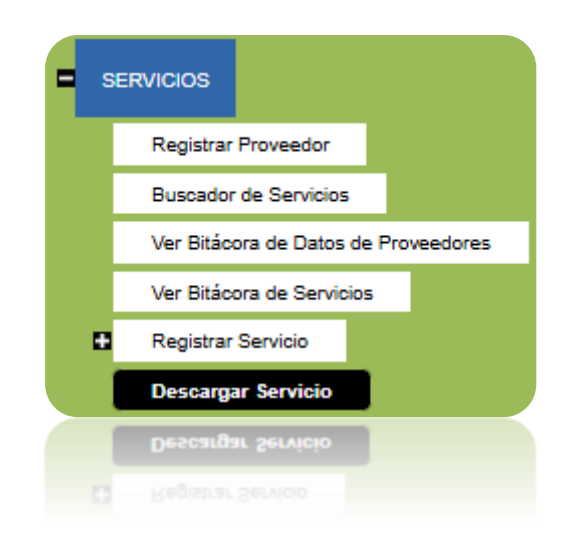

Esta opción permite descargar toda la información del servicio registrado, basta con colocarse sobre la opción "Descargar servicio", y aparecerá la siguiente pantalla:

| ervicio<br>tulo: Servicio Prueba 2<br>onto Bruto: \$1,000.00 |                |        | Clave:<br>Monto Neto: | \$953.30 | Objetivo | o: Objetivo |
|--------------------------------------------------------------|----------------|--------|-----------------------|----------|----------|-------------|
| < $< $ $1$ d                                                 | e1 >           | ⊘ I⊲   | 6                     | 100% 💙   | 品        |             |
|                                                              | Fi             | cha Té | cnica                 |          |          |             |
| DATOS GENERALES                                              |                |        |                       |          |          |             |
| Fitulo:                                                      | Servicio Prueb | a 2    |                       |          |          |             |
| Convocatoria:                                                | Convocatoria   | 2025   |                       |          |          |             |
| Consultor:                                                   | paga john      |        |                       |          |          |             |
| Responsable:                                                 | Test testMaste | erFMC  |                       |          |          |             |
| Objetivo general:                                            | Objetivo       |        |                       |          |          |             |
| echa de inicio:                                              | 15/01/2025     |        |                       |          |          |             |
| Fecha elaboración:                                           | 15/01/2025     |        |                       |          |          |             |
| Duración (meses):                                            | 12             |        |                       |          |          |             |
| Propuesta narrativa:                                         |                |        |                       |          |          |             |
| Geo-referencia:                                              |                |        |                       |          |          |             |
| Clave del servicio:                                          |                |        |                       |          |          |             |
|                                                              |                |        |                       |          |          |             |
|                                                              |                |        |                       |          |          |             |
| <b>UBICACIÓN</b>                                             |                |        |                       |          |          |             |
|                                                              |                |        |                       |          |          |             |
|                                                              |                |        |                       |          |          |             |
|                                                              |                |        |                       |          |          |             |
|                                                              |                |        |                       |          |          |             |
|                                                              |                |        |                       |          |          |             |
| <b>PRESUPUESTO</b>                                           |                |        |                       |          |          |             |
|                                                              |                |        |                       |          |          |             |
|                                                              |                |        |                       |          |          |             |
|                                                              |                |        |                       |          |          |             |
|                                                              |                |        |                       |          |          |             |
|                                                              |                |        |                       |          |          |             |

Use el ícono ⊞ dentro de cada apartado del reporte para ver el contenido de cada sección, cuando presione el ícono, este cambiará al siguiente icono ⊟ para contraer de nuevo la sección. Para exportar la ficha técnica, se deberán seguir los mismos pasos que en "Exportar Reportes "en la sección de "Consultas".

# Formalizar Servicio

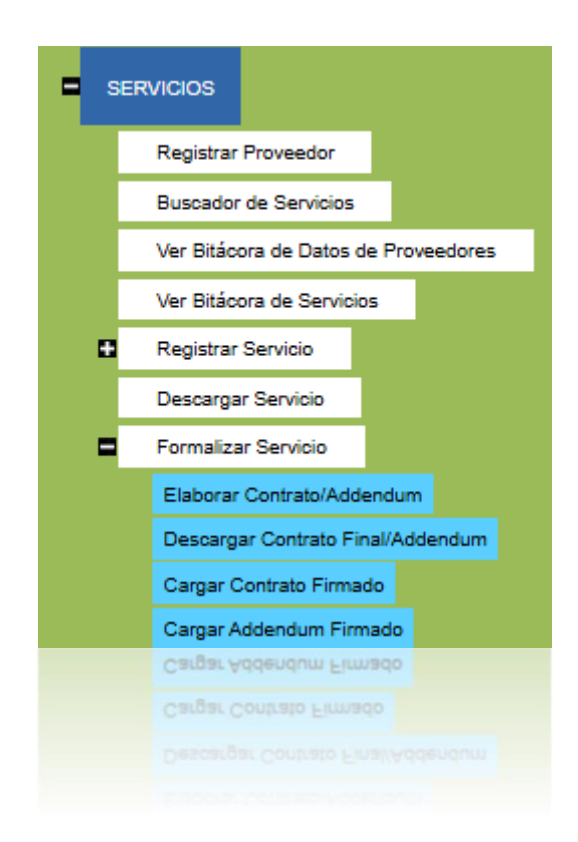

Esta opción estará disponible para generar los contratos de servicios.

# Elaborar contrato/Addendum

Esta función está destinada a llenar los calendarios de entregas y desembolsos del servicio de la cual se desea generar el contrato.

| Servicio<br>Titulo: Servicio Prueba 2<br>Monto Bruto: \$1,000.00 | Clave:<br>Monto Neto                                   | : \$953.30                              | <b>Objetivo:</b> Objetivo                    |
|------------------------------------------------------------------|--------------------------------------------------------|-----------------------------------------|----------------------------------------------|
| Calendario de Ent                                                | tregas y Desembolsos                                   |                                         |                                              |
| Fecha de entrega:                                                |                                                        |                                         |                                              |
| Nombre del entregable:<br>Comentarios:                           | Del                                                    |                                         |                                              |
| Período de reporte:                                              | al<br>Aceptar Cancelar                                 |                                         |                                              |
| Desembolsos                                                      |                                                        |                                         |                                              |
| Fecha:                                                           |                                                        |                                         |                                              |
| Monto bruto:                                                     |                                                        |                                         |                                              |
| Condición de desembolso:                                         | Aceptar Cancelar                                       |                                         |                                              |
| Proyectos Con Do                                                 | nante                                                  |                                         |                                              |
| Proyecto: (Seleccione si apli<br>Donante:<br>Aceptar             | ca) 🗸                                                  |                                         |                                              |
| Formalizar con Co                                                | ontrato                                                |                                         |                                              |
| Instrucción: Descarga el con<br>El archivo debe tener la exter   | ntrato, modifícalo como consideres nece<br>nsión .docx | sario y cárgalo nuevamente para sol     | licitar la autorización del área de finanzas |
| Tipo de contrato: (Tipo de c<br>Aceptar                          | ontrato) 🗸                                             |                                         |                                              |
| Cargar contrato p<br>(Contrato de FMCN)                          | ara revisión                                           | es quites el celer en les renationes re | estradae                                     |
| Tipo de                                                          | dendum para solicitar autorización, deb                | es quitar el color en los rengiones re  | saltauus.                                    |
| archivo: (Tipo de Ar                                             | vo                                                     |                                         |                                              |
| Solicitar Autorización                                           |                                                        |                                         |                                              |

La formalización se encontrará únicamente en manos de personal de FMCN, y se pueden dar de alta los entregables de los que constará el servicio, así como la fecha de entrega esperada para dicho entregable, y el periodo de tiempo del que consta; se podrá dar de alta también los desembolsos que se realizarán con su condición de desembolso.

Para dar de alta las entregas, primeramente se debe elegir la fecha de entrega del calendario, como se muestra:

| acha de entregas      | I                |    |      |        |       |    |             |
|-----------------------|------------------|----|------|--------|-------|----|-------------|
| na ue entrega.        |                  |    | 10   | v. 20  | 16    |    | <b>&gt;</b> |
| ombre del entregable: | Su               | Мо | Tu   | We     | Th    | Fr | Sa          |
| omentarios:           | 26               | 27 | 28   | 29     | 30    | 1  | 2           |
|                       | <mark>ا</mark> ع | 4  | 5    | 6      | 7     | 8  | 9           |
|                       | 10               | 11 | 12   | 13     | 14    | 15 | 16          |
| riodo de reporte:     | 17               | 18 | 19   | 20     | 21    | 22 | 23          |
|                       | 24               | 25 | 26   | 27     | 28    | 29 | 30          |
|                       | 31               | 1  | 2    | 3      | 4     | 5  | 6           |
|                       |                  | Ho | y: J | uly 20 | , 201 | 16 |             |
|                       |                  | H  | ολ:  | niy 20 | , 201 | 16 |             |
|                       |                  |    |      |        |       |    |             |

Se debe dar un nombre del entregable, se pueden colocar comentarios y se debe elegir el periodo a reportar, igualmente seleccionando la fecha de inicio y la fecha de fin del entregable, mediante el calendario.

Una vez que se han llenado los datos se debe dar click en el botón y se irán presentando en una tabla como se muestra:

 

 Nombre del entregable
 Fecha entregable
 Comentarios
 Periodo

 Entregable 1
 25/08/2016
 Comentarios
 1 de julio de 2016 al 2 de septiembre de 2016
 Editar Eliminar

Desde aquí se podrá editar la información dada de alta si es necesario, únicamente dando click en el enlace Editar, o se puede eliminar dicho entregable, mediante el link Eliminar

Para dar de alta Desembolsos se deben ingresar los datos necesarios en la pantalla

| Desembolsos              |         |          |  |
|--------------------------|---------|----------|--|
| Fecha:                   |         |          |  |
| Monto bruto:             |         |          |  |
| Condición de desembolso: |         |          |  |
|                          | Aceptar | Cancelar |  |
|                          |         |          |  |
|                          |         |          |  |

Se debe elegir primero una fecha, igualmente de un calendario, seguido del monto bruto que se pagará en esa emisión, y una condición de desembolso. Una vez que se tiene la información, se debe dar click en el botón <sup>Aceptar</sup> y se irá generando una tabla con los desembolsos generados:

| Fecha      | Monto<br>bruto | Condicion<br>de<br>Desembolso | IVA        | Subtotal    | Retención<br>del ISR | Retención<br>del IVA | Monto neto  |                 |               |
|------------|----------------|-------------------------------|------------|-------------|----------------------|----------------------|-------------|-----------------|---------------|
| 18/08/2016 | \$20,000.00    | Condición 1                   | \$3,200.00 | \$23,200.00 | \$0.00               | \$0.00               | \$23,200.00 | <u>Eliminar</u> | <u>Editar</u> |
|            |                |                               |            |             |                      |                      |             |                 |               |

En esta sección también podrá seleccionar los proyectos con Donante relacionados al servicio, en caso que aplique:

| Proyec    | tos Con Donante        |   |
|-----------|------------------------|---|
| Proyecto: | (Seleccione si aplica) | ۲ |
| Donante:  |                        |   |
|           | Aceptar                |   |
|           |                        |   |
|           |                        |   |

## Generación de contratos

| Formalizar con Contrato                                                                                                    |
|----------------------------------------------------------------------------------------------------|
| Instrucción: Descarga el contrato, modifícalo como consideres necesario y cárgalo nuevamente para solicitar la autorización del área de finanzas<br>El archivo debe tener la extensión .docx |
| Tipo de contrato: (Tipo de contrato)                                                                                                    |
|                                                                                                    |

Se debe elegir el tipo de contrato que se va a generar entre las opciones con las que cuenta el combo. Entre los cuales se encuentra:

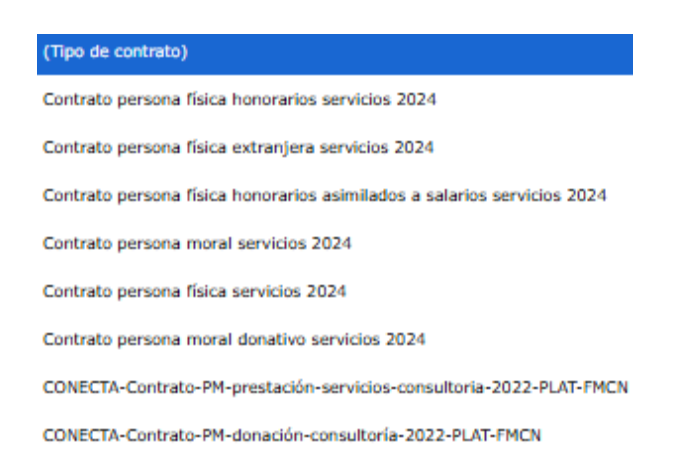

Se elige el tipo de contrato y se debe dar click en el botón Aceptar, con esto el sistema generará automáticamente el contrato seleccionado, se abrirá una pantalla donde se indique el lugar en el cual se guardará el archivo generado en Word.

Los contratos, independientemente del que se trate, se llenan con los datos llenados en las diferentes fases del servicio, asi como con los datos registrados del proveedor. Todos los datos llenados por SISEP serán marcados en el archivo en color amarillo, para que sean revisados y modificados de ser necesario.

El contrato se muestra de la siguiente manera:

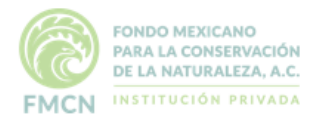

CONTRATO NO. [CLAVESERVICIO]

CONTRATO DE PRESTACIÓN DE SERVICIOS QUE CELEBRAN, POR UNA PARTE, **FONDO MEXICANO PARA** LA CONSERVACIÓN DE LA NATURALEZA, A.C., REPRESENTADA EN ESTE ACTO POR EL DIRECTOR DEL ÀREA DE (NOMBRE DEL ÀREA) (NOMBRE DEL DIRECTOR DE ÀREA) A QUIEN EN LO SUCESIVO SE LE DENOMINARÀ "EL CLIENTE", Y POR LA OTRA, JOHN PAGA POR SU PROPIO DERECHO, Y A QUIEN EN LO SUCESIVO SE LE DENOMINARÀ "EL PRESTADOR DE SERVICIOS", EN CONJUNTO "LAS PARTES", BAJO LAS SIGUIENTES DECLARACIONES Y CLÂUSULAS:

#### ANTECEDENTES

Fondo Mexicano para la Conservación de la Naturaleza (FMCN) es una institución privada dedicada a financiar y fortalecer esfuerzos para la conservación y uso sustentable de la biodiversidad de México. FMCN es un fondo ambiental que vincula distintas fuentes de financiamiento y organizaciones que llevan a cabo proyectos en la conservación de la naturaleza. Fue establecido en 1994.

#### DECLARACIONES

I) Declaraciones del CLIENTE, por conducto de sus representantes legales:

- a) Que su representante tiene facultades para celebrar el presente Instrumento legal.
- b) Que es una Asociación Civil debidamente constituida y válidamente existente de conformidad con las leyes

# Cargar contrato para revisión

los contratos de servicios deben pasar por previa autorización de la DFSOP, por lo que después de descargar el archivo del contrato, se deben hacer las modificaciones que sean necesarias y se debe volver a cargar en el SISEP, mediante la función de Cargar contrato para revisión.

| Cargar o            | contrato para revisió  | ón |
|---------------------|------------------------|----|
| Tipo de<br>archivo: | Contrato para revisión | ~  |
|                     | Subir archivo          |    |
|                     |                        |    |

Se debe dar click en el botón Subir archivo y se abrirá el control de búsqueda de archivo, se debe dar click en el botón "Browse", el sistema abrirá la siguiente opción:

| Campo                  | Valor |              |        |         |          |
|------------------------|-------|--------------|--------|---------|----------|
| Nombre<br>del<br>Anexo |       |              |        |         |          |
| Browse.                | . 1   | lo file sele | ected. |         |          |
|                        |       |              |        | Aceptar | Cancelar |
|                        |       |              |        | Aceptar |          |

Se debe seleccionar el botón "Browse" para poder buscar el archivo dentro de su computadora

| •                                                                                                    |     | File Uplo | ad                   |                   |            | ×  |
|----------------------------------------------------------------------------------------------------|-----|-----------|----------------------|-------------------|------------|----|
| 🔄 🎯 👻 🋧 🔳 Escritoria                                                                                                    | 0   |           | ♥ 🖒 Bu               | scar en Escritor  | rio        | ,P |
| Organizar 🔻 🛛 Nueva carpo                                                                                                 | eta |           |                      |                   | •          | 0  |
| <ul> <li>★ Favoritos</li> <li>▶ Descargas</li> <li>♦ Dropbox</li> <li>■ Escritorio</li> <li>♥ Sitios recientes</li> </ul> | ~   | OneDrive  | Grupo en el<br>hogar | Frida<br>Barradas | Este equip | •  |
| Nombre                                                                                                    | :   |           |                      | l Files<br>Abrir  | Cancela    | r  |

Una vez seleccionado, se deberá dar click en el botón "aceptar" y el sistema mostrará una lista con los anexos cargados.

|                     | Nombre del archivo                                       | Tipo de archivo           | Fecha                                    |
|---------------------|----------------------------------------------------------|---------------------------|------------------------------------------|
| <u>Ver</u><br>datos | Comentario sd econsultorias Respuestas para<br>Mire.docx | Contrato para<br>revisión | 20/07/2016 Eliminar Descargar<br>archivo |
|                     |                                                          |                           |                                          |
|                     |                                                          |                           |                                          |

Desde esta tabla se puede eliminar el archivo o descargarlo.

Para que el contrato sea verificado por la DFSOP se debe dar click en el botón

Solicitar Autorización

al enviarse el contrato.

Este contrato llegará a las personas que tenga el rol de "Autorizador de Servicios" quienes serán los encargados de autorizar o rechazar el contrato. (Ver "Autorizar Servicio")

## Descargar contrato final/Addendum

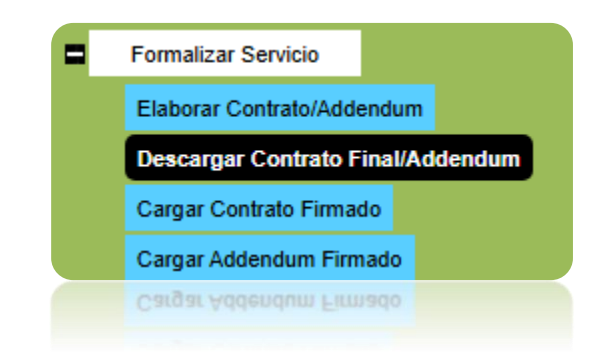

Una vez que el contrato se encuentre autorizado, se podrá descargar, para que el proveedor pueda firmarlo y volver a cargarlo en el sistema. La pantalla se muestra de la siguiente manera:

| Servicio                                                                                       |                                                 |                                                      |                          |
|------------------------------------------------------------------------------------------------|-------------------------------------------------|------------------------------------------------------|--------------------------|
| Titulo: Servicio Prueba 2                                                                      | Clave: 0-12-0-25-0009                           | Objetivo: Objetivo                                   | 0                        |
| Monto Bruto: \$1,000.00                                                                        | Monto Neto: \$953.30                            |                                                      |                          |
| Descargar Contrato Final                                                                       |                                                 |                                                      |                          |
| Descargar Contrato Final                                                                       |                                                 |                                                      |                          |
| Instrucción para el proveedor: Descarga el con<br>responsable de tu servicio en FMCN. Gracias. | trato final. Te agradeceremos imprimirlo en tre | s tantos, rubricar todas sus páginas, firmarlo y env | /iarlo por mensajeria al |
|                                                                                                |                                                 |                                                      |                          |
|                                                                                                |                                                 | Decerrar Contrate Final                              | 1                        |
| Para obtenerlo se debe                                                                         | dar click en el botón <sup> </sup>              | Descargar Contrato Finar                             | y se abrirá              |
| una ventana nueva na                                                                           | ra indicarle al sistema                         | a en dónde se quardará                               | el contrato              |

una ventana nueva para indicarle al sistema en dónde se guardará el contrato ya autorizado.

| Abriendo ContratoCo            | nsultoria_ConsultorIndividual                        | _C65016_MOD      | _5016_Fin ×  |
|--------------------------------|------------------------------------------------------|------------------|--------------|
| Ha elegido abrir:              |                                                      |                  |              |
| 📄toConsulto                    | ria_ConsultorIndividual_C650                         | 16_MOD_501       | 6_Final.docx |
| que es: Micro<br>de: http://uv | soft Word Document (195 KB)<br>informaticalogica.com | )                |              |
| ¿Qué debería hace              | r Firefox con este archivo?                          |                  |              |
| Abrir con                      | Microsoft Word (predetermin                          | nada)            | ~            |
| ⊖ G <u>u</u> ardar ar          | hivo                                                 |                  |              |
| H <u>a</u> cer esto            | automáticamente para estos a                         | archivos a parti | r de ahora.  |
|                                |                                                      | Aceptar          | Cancelar     |
|                                |                                                      |                  | Cancelar     |
|                                |                                                      |                  |              |

La instrucción para el proveedor es que debe descargar el contrato, imprimirlo en 3 tantos, y enviarlo por mensajería.

## Cargar contrato firmado

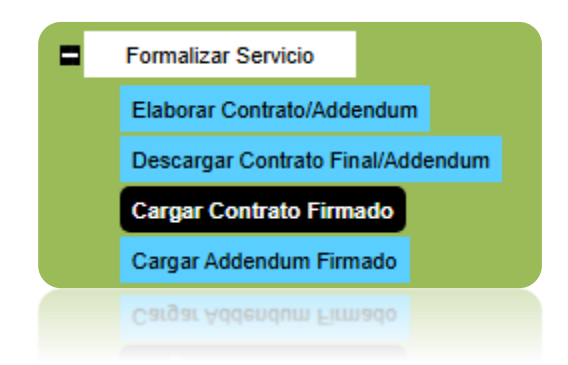

Esta opción es para que se haga la carga del contrato final, ya firmado en un .pdf

La pantalla aparecerá como sigue:

#### Servicio

| Titulo: Servicio Prueba 2 | Clave: | 0-12-0-25-0009 | Objetivo: Objetivo |
|---------------------------|--------|----------------|--------------------|
| Monto Bruto: \$1,000.00   | Monto  | Neto: \$953.30 |                    |

# **Cargar Contrato Firmado**

Aquí podrás cargar los contratos firmados.

| Tipo de<br>archivo: | (Tipo de Archivo) | ~ |
|---------------------|-------------------|---|
|                     | Subir archivo     |   |

Se debe seleccionar del combo el tipo de archivo, seguido del botón

y se abrirá el control de búsqueda de archivo, se debe dar click en el botón "Browse", el sistema abrirá la siguiente opción:

| Campo Valor            |         |            |
|------------------------|---------|------------|
| Nombre<br>del<br>Anexo |         |            |
| Browse No file se      | lected. |            |
|                        | Acepta  | r Cancelar |
|                        |         |            |

Se debe seleccionar el botón "Browse" para poder buscar el archivo dentro de su computadora

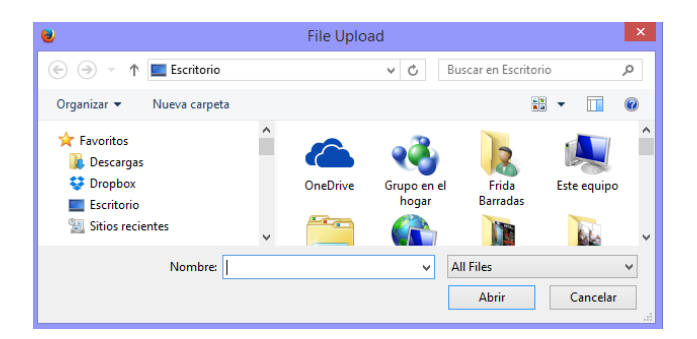

Una vez seleccionado, se deberá dar click en el botón "aceptar" y el sistema mostrará una lista con los anexos cargados.

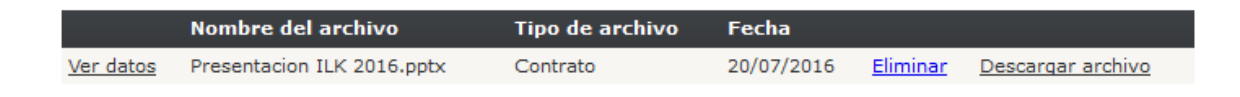

Desde esta tabla se puede eliminar el archivo o descargarlo.

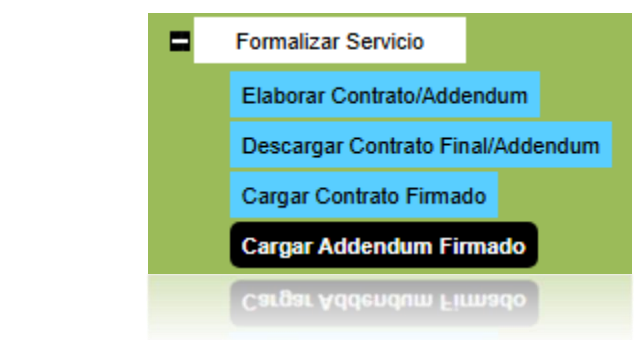

## Cargar Addendum Firmado

En esta sección podrá cargar el Addendum una vez firmado.

#### Servicio

Titulo: Servicio Prueba 2 Clave: O-12-0-25-0009 Objetivo: Objetivo Monto Bruto: \$1,000.00 Monto Neto: \$953.30

# Cargar Addendum Firmado

Aquí podrás cargar el addendum firmado.

| Tipo de<br>archivo: | (Tipo de Archivo) | ~ |
|---------------------|-------------------|---|
|                     | Subir archivo     |   |

Se debe seleccionar del combo el tipo de archivo, seguido del botón <sup>Subir archivo</sup> y se abrirá el control de búsqueda de archivo, se debe dar click en el botón "Browse", el sistema abrirá la siguiente opción:

| Campo                  | Valor             |         |          |
|------------------------|-------------------|---------|----------|
| Nombre<br>del<br>Anexo |                   |         |          |
| Browse                 | No file selected. |         |          |
|                        | [                 | Aceptar | Cancelar |
|                        |                   |         |          |

Se debe seleccionar el botón "Browse" para poder buscar el archivo dentro de su computadora

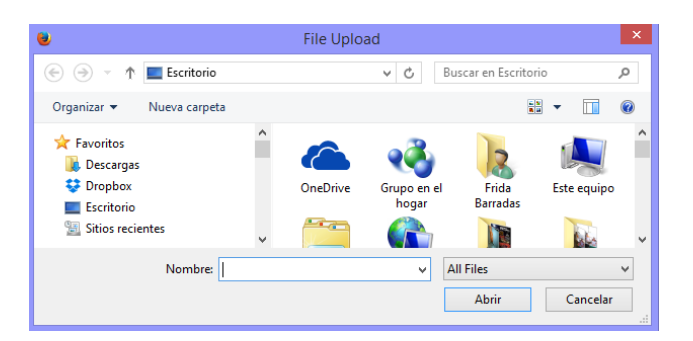

Una vez seleccionado, se deberá dar click en el botón "aceptar" y el sistema mostrará una lista con los anexos cargados.

|                  | Nombre del archivo | Tipo de archivo  | Fecha      |                 |                   |
|------------------|--------------------|------------------|------------|-----------------|-------------------|
| <u>Ver datos</u> | addendumm.txt      | Addendum Firmado | 26/03/2019 | <u>Eliminar</u> | Descargar archivo |

# Informes y Productos

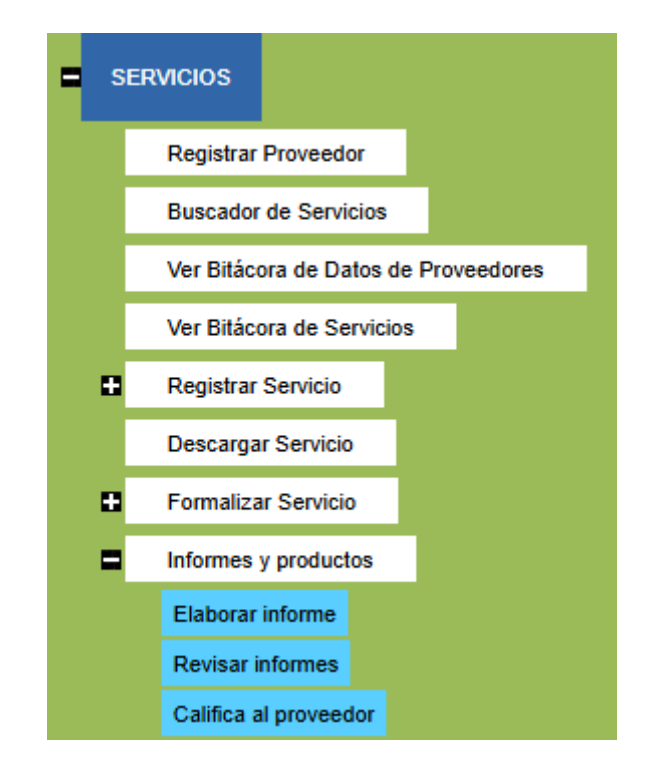

# **Revisar informes**

En este apartado de SISEP, es donde se revisarán los informes que ha realizado el Proveedor de acuerdo a los calendarios que fueron designados en la formalización

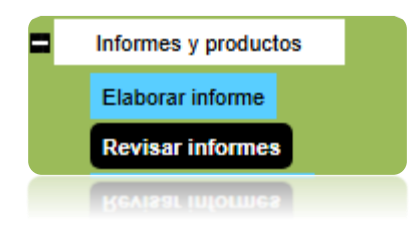

La pantalla aparecerá como sigue:

| Servicio Titulo: Servicio Prueba 2 Monto Bruto: \$1,000.00 Informes |               | Clave: O-<br>Monto Ne | D-12-0-25-0009<br>Neto: \$953.30 |             | Objetivo: O         | bjetivo          |  |
|---------------------------------------------------------------------|---------------|-----------------------|----------------------------------|-------------|---------------------|------------------|--|
| Nombre Entregable                                                   | Fecha entrega | Fecha envío           | Estado                           |             |                     |                  |  |
| Entrega final                                                       | 28/01/2025    | 29/01/2025            | Enviado                          | Ver informe | Regresar a revisión | Descargar anexos |  |
|                                                                     |               |                       |                                  |             |                     |                  |  |
|                                                                     |               |                       |                                  |             |                     |                  |  |

Hay tres opciones desde este resumen:

## Ver informe

Al dar click en "Ver informe" aparecerá una nueva ventana a modo de reporte, donde se mostrará toda la información del informe entregado, como se muestra:

| ⊲ <                            | 1 de 1 > ▷ ♡ ⓒ 100% ♥ 🖫 ∨                           | 品 |
|--------------------------------|-----------------------------------------------------|---|
| Repor                          | te de informes o productos de servicio              |   |
| Servicio:                      | Servicio Prueba 2                                   |   |
| Reporte:                       | Primer reporte                                      |   |
| Periodo:                       | 15 de enero de 2025 al 29 de enero de 2025          |   |
| Fecha de entrega               | 28/01/2025                                          |   |
| Fecha de envío                 | 29/01/2025                                          |   |
| I. Breve descri<br>Descripción | pción del producto / Resumen del informe entregado: |   |
|                                |                                                     |   |
| Descripción                    |                                                     |   |
|                                |                                                     |   |

Para exportar el informe completo, se deberán seguir los mismos pasos que en "Exportar Reportes "en la sección de "Consultas".

# Regresar a revisión

Al dar click en esta opción, el informe será regresado al proveedor, para que haga los cambios que sean necesarios, una vez dando click, el sistema lo enviará al proveedor, será responsabilidad de la persona que regresa el informe, el informar al proveedor que debe hacer cambios. El sistema enviará el siguiente mensaje cuando lo haya enviado.

El informe ha sido regresado a revisión, contacta al proveedor para notificarle los cambios que debe hacer en su informe.

# Descargar anexos

Al seleccionar esta opción, aparecerán los anexos con los que cuenta dicho informe:

|                          | <b>Descargar Anexos</b><br>Seleccione los anexos a descargar: |
|--------------------------|---------------------------------------------------------------|
|                          | 🗌 segundo informe.txt                                         |
|                          | Descargar Anexos                                              |
|                          |                                                               |
| Se debe dar click al bot | ón Descargar Anexos                                           |
|                          |                                                               |
|                          |                                                               |
|                          | Elaborar informe                                              |
|                          | Revisar informes                                              |
|                          | Califica al proveedor                                         |
|                          |                                                               |

Esta función de SISEP es para poder calificar a los proveedores de acuerdo al trabajo que han desempeñado con el FMCN. Al ingresar en esta pantalla, se muestra de la siguiente manera:

## Evaluar proveedor

Califica los siguientes aspectos del desempeño del proveedor:

- a) La puntualidad en la entrega de informes y productos fue:
- Buena
- Regular

 $\bigcirc$  Mala

¿Por qué?

b) Los productos entregados cumplieron con el objetivo del Servicio de manera:

- ⊖ Excelente
- 🔾 Satisfactoria
- 🔿 No cumplió

¿Por qué?

c) Utilizarías nuevamente los servicios del proveedor en el futuro:

- ⊖ Si
- O No

¿Por qué?

| ł | Disponibilidad   |      | receiver dudee. |  |
|---|------------------|------|-----------------|--|
| 1 | ) Disponibilidad | para | resolver dudas: |  |

- ⊖ Buena
- Regular
- 🔾 Mala

¿Por qué?

 califica el desempeño general del proveedor de una escala de 5 a 10, donde 5 es reprobado y 10 es excelente. Introduce el valor numérico sin decimales.

| -       |            | _ |
|---------|------------|---|
| Guardar | evaluación |   |

Se trata de preguntas muy sencillas y de cuadros de texto para llenar, una vez que se han contestado a las preguntas, se debe dar click en el botón

Guardar evaluación , con esto se podrá trabajar en algún otro módulo de SISEP,

y la información quedará guardada. El sistema mostrará el aviso de que se ha guardado satisfactoriamente

# La evaluación se ha guardado satisfactoriamente.

Si ya se desea enviar la calificación del proveedor, se debe dar click en el botón

Finalizar evaluación el sistema avisará que ese proveedor para dicho servicio ya fue evaluado.

Reporte de proveedores

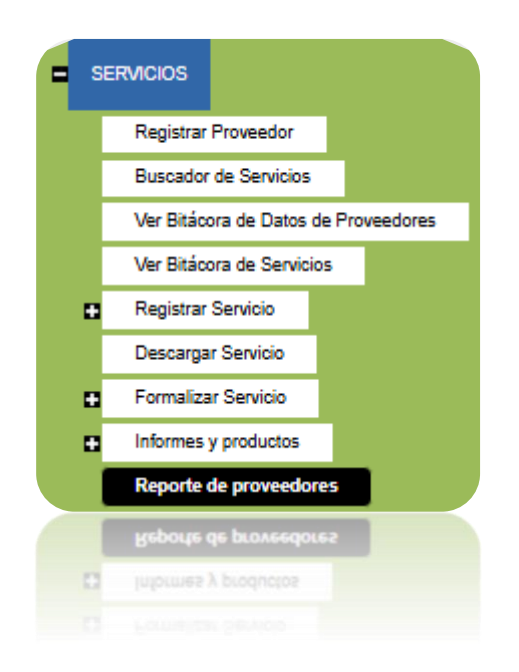

Esta sección de SISEP muestra reportes de las evaluaciones de los proveedores, al ingresar a esta opción, así como un reporte de todos los proveedores. Se mostrará la siguiente pantalla:

#### Reporte de Proveedores Evaluados

| Proveedor:                 |          |               |               |               |                                                                                                    |                                                     |                                                       | Dejar en blanco para ver todos los proveedores          |                                                                                                    |                                                                                       |  |
|----------------------------|----------|---------------|---------------|---------------|----------------------------------------------------------------------------------------------------|-----------------------------------------------------|-------------------------------------------------------|---------------------------------------------------------|----------------------------------------------------------------------------------------------------|---------------------------------------------------------------------------------------|--|
| Programa:<br>Especialidad: |          | (Programa)    |               |               |                                                                                                    | ~                                                   | ]                                                     |                                                         |                                                                                                    |                                                                                       |  |
|                            |          | Sele          | Seleccione 🗸  |               |                                                                                                    |                                                     |                                                       |                                                         |                                                                                                    |                                                                                       |  |
|                            |          |               | Buscar        | Buscar        |                                                                                                    |                                                     |                                                       |                                                         |                                                                                                    |                                                                                       |  |
| 'es ev                     | valuados |               |               | _             |                                                                                                    |                                                     |                                                       |                                                         |                                                                                                    |                                                                                       |  |
| <                          | 1 de 1   | >             | ÞI            | (٦            | e                                                                                                    | 100%                                                | ~                                                     |                                                         | 占                                                                                                    |                                                                                       |  |
|                            | res ev   | res evaluados | res evaluados | res evaluados | (Programa)<br>(Programa)<br>Seleccione<br>Buscar<br>()<br>()<br>()<br>()<br>()<br>()<br>()<br>()<br>()<br>() | (Programa)<br>Seleccione<br>Buscar<br>res evaluados | (Programa)<br>Seleccione V<br>Buscar<br>res evaluados | (Programa) V<br>Seleccione V<br>Buscar<br>res evaluados | (Programa)     v       (Programa)     v       Image: Second second sec | (Programa)     ver       (Programa)     ver       Buscar     ver       Buscar     ver |  |

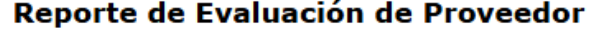
### Exportar Directorio de Proveedores

Al hacer clic en el botón "Exportar Directorio de todos los Proveedores", se mostrará un reporte que muestra todos los proveedores y algunos datos de sus servicios, puede exportar este reporte a un archivo Word, Pdf o Excel:

| I۹        | < 1                       | de 1 | >           | ⊳I      | Ö        | € | 100% | ~              | <b>H</b> ~               | ß                 |         | Bus      | scar   Siguiente |  |
|-----------|---------------------------|------|-------------|---------|----------|---|------|----------------|--------------------------|-------------------|---------|----------|------------------|--|
|           | Directorio de Proveedores |      |             |         |          |   |      |                |                          |                   |         |          |                  |  |
| Proveedor | Teléfono                  | Co   | orreo Elect | trónico | Servicio | ) |      | Folio Servicio | Fecha<br>Elaboracio<br>n | Progra<br>Servici | ma<br>o | Duracion | Monto Bruto      |  |

### Ver Reporte de Proveedores Evaluados

**Reporte de Proveedores Evaluados** 

| Exportar Directorio de todos los Proveedores<br>Proveedor:<br>Programa:<br>Especialidad: |        |          | (Programa) V<br>Seleccione V<br>Buscar |                    |   |   |      | Dejar en blanco para ver todos los proveedores |  |   |  |
|------------------------------------------------------------------------------------------|--------|----------|----------------------------------------|--------------------|---|---|------|------------------------------------------------|--|---|--|
| Proveed                                                                                  | ores e | valuados |                                        |                    |   |   |      |                                                |  |   |  |
| I٩                                                                                       | <      | 1 de 1   | >                                      | $\triangleright$ I | Ö | ⊚ | 100% | ~                                              |  | 合 |  |

Reporte de Evaluación de Proveedor

Se puede filtrar por diferentes datos, por ejemplo, se puede seleccionar que muestre únicamente un solo programa, o una sola especialidad, o si se desea conocer la evaluación de un proveedor en específico sin consultar su programa o especialidad, basta con poner su nombre y el sistema buscará cualquier coincidencia. Una vez seleccionados los filtros deseados, se debe dar click en el

botón Buscar . Aparecerán los resultados en una tabla:

| Provee | Proveedores evaluados |                      |                                                                                                    |  |  |  |  |  |  |  |
|--------|-----------------------|----------------------|----------------------------------------------------------------------------------------------------|--|--|--|--|--|--|--|
| Nombre | Apellidos             | Especialidad         | Contratos                                                                                                    |  |  |  |  |  |  |  |
| john   | paga                  | Comunicación interna | Servicio de prueba 1, Año 2 Servicio de prueba 1, Servicio X, abc, Servicio independiente, servx, Servicio Prueba 2 Ver evaluación |  |  |  |  |  |  |  |
|        |                       |                      |                                                                                                    |  |  |  |  |  |  |  |
|        |                       |                      |                                                                                                    |  |  |  |  |  |  |  |
|        |                       |                      |                                                                                                    |  |  |  |  |  |  |  |

Se debe dar click en el link Ver reporte para que el sistema muestre las calificaciones del proveedor:

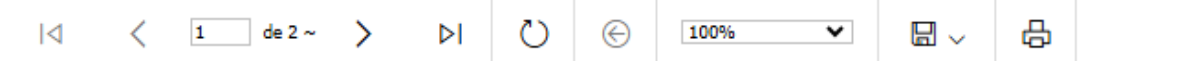

# Reporte de Evaluación de Proveedor

Proveedor: john paga

RFC: JOHNPAA789456

Programa: Liderazgo SAM

Especialidad: Comunicación interna

Calificación promedio: 10

Servicios asociados: 7

Servicios evaluados: 1

Correo electrónico: johnpaga777@hotmail.com

Teléfono: 12345678

| Servicio:                                                                                                    | Servicio de prueba 1 |  |  |  |  |
|----------------------------------------------------------------------------------------------------|----------------------|--|--|--|--|
| Programa:                                                                                                    | Sin Programa         |  |  |  |  |
| Fecha de Inicio:                                                                                                    | 13/12/2022           |  |  |  |  |
| Fecha de Evaluación:                                                                                                    | 13-12-2022           |  |  |  |  |
| Responsable:                                                                                                    | Jonathan Paquini     |  |  |  |  |
| a) La puntualidad en la entrega de<br>informes y productos fue                                                                                     | Buena                |  |  |  |  |
| Comentarios                                                                                                    | puntual              |  |  |  |  |
| <ul> <li>b) Los productos entregados<br/>cumplieron con el objetivo del<br/>servicio de manera: excelente/<br/>satisfactoria/no cumplió</li> </ul> | Satisfactoria        |  |  |  |  |

Este reporte se puede exportar, para ello, se deberán seguir los mismos pasos que en "Exportar Reportes "en la sección de "Consultas".

# Regresar a Revisión

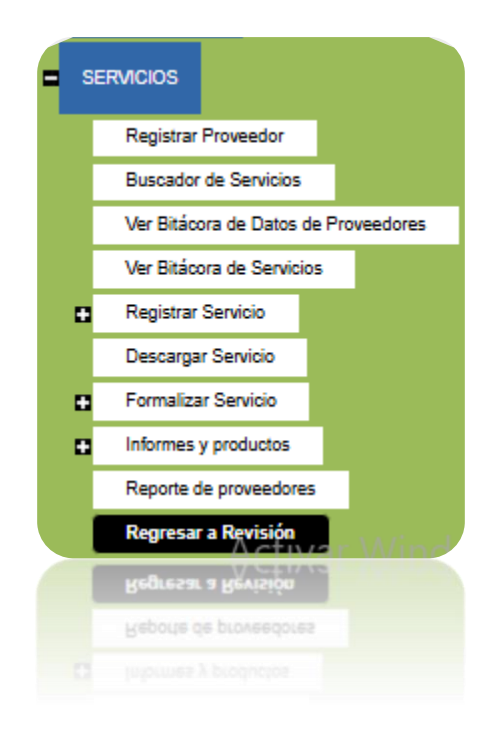

Esta funcionalidad de SISEP permite, que una vez que un servicio fue enviado para ser aprobado, pueda ser puesta en "Edición" para que el proveedor pueda hacer los cambios necesarios en el servicio. Primero se debe buscar el servicio en el "Buscador de Servicios" y una vez seleccionado, aparecerá en una tabla como sigue:

| Servicio<br>Titulo: Servicio P<br>Monto Bruto: \$1 | rueba 2<br>,000.00 |                | Clave: (<br>Monto I | 0-12-0-25-0009<br>Neto: \$953.30 |                 | Objetivo: Objetivo |                 |                          |    |
|----------------------------------------------------|--------------------|----------------|---------------------|----------------------------------|-----------------|--------------------|-----------------|--------------------------|----|
| Convocatoria                                       | Programa           | Clave servicio | Servicio            | Responsable FMCN                 | Fecha de inicio | Proveedor          | Estado del serv | icio                     |    |
| Convocatoria 2025                                  | Sin Programa       | 0-12-0-25-0009 | Servicio Prueba 2   | Test testMasterFMC               | 15/01/2025      | paga john          | Autorizada      | <u>Regresar a revisi</u> | ón |
|                                                    |                    |                |                     |                                  |                 |                    |                 |                          |    |
|                                                    |                    |                |                     |                                  |                 |                    |                 | <u>Regresar a</u>        |    |
| Para regr                                          | esar a             | revisión       | el servio           | cio, se deb                      | e dar cli       | ck en              | el link         | revisión                 | el |
| cistoma r                                          | roquint            | ará ci c       |                     | atra coque                       |                 | oror r             | oarocar         | a rovición               | ام |

sistema preguntará si se encuentra seguro de querer regresar a revisión el servicio.

# localhost says

¿Estás seguro de querer regresar a revisión el servicio?

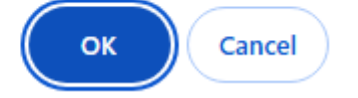

Si se desea regresar a revisión, se debe dar click en el botón "Aceptar" de lo contrario, se debe dar click en "Cancelar". Una vez que el servicio ha sido regresado a revisión, el sistema enviará un mensaje.

## Cerrar servicio

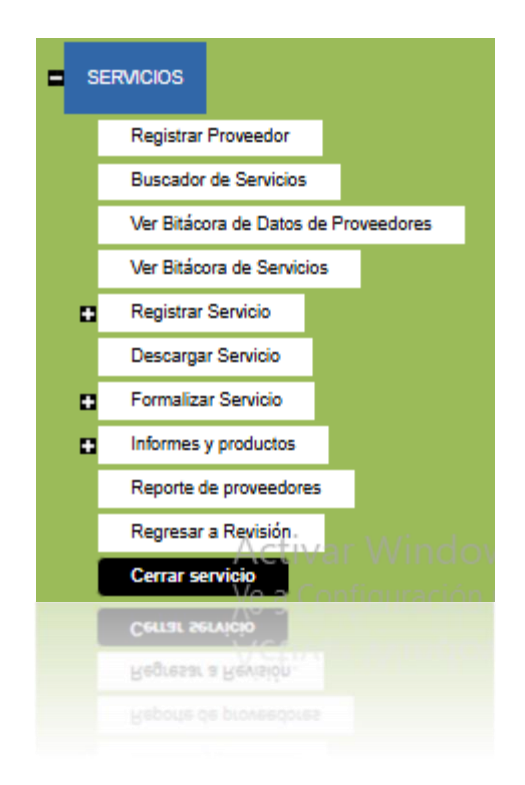

Esta opción permite realizar un cierre técnico y administrativo del servicio:

| Servicio<br>Titulo: Servicio P<br>Monto Bruto: \$1 | rueba 2<br>,000.00 | CI<br>M        | ave: 0-12-0-25<br>onto Neto: \$95 | -0009<br>3.30 | O                  |                     |                 |
|----------------------------------------------------|--------------------|----------------|-----------------------------------|---------------|--------------------|---------------------|-----------------|
| Convocatoria                                       | Título             | Clave servicio | Fecha de inicio                   | Proveedor     | Responsable        | Estado del servicio |                 |
| Convocatoria 2025                                  | Servicio Prueba 2  | 0-12-0-25-0009 | 15/01/2025                        | paga john     | Test testMasterFMC | Registrado          | Cerrar servicio |

Use el vínculo <u>Cerrar servicio</u>, cuando selecciona este vínculo, el sistema mostrará la siguiente pantalla:

| Servicio<br>Titulo: Servicio Pri<br>Monto Bruto: \$1,4       | ueba 2<br>000.00                      | Cla<br>Mor     | ve: 0-12-0-25-0<br>nto Neto: \$953. | 009<br>30 | ОЬ                 | <b>jetivo:</b> Objetivo |                 |
|--------------------------------------------------------------|---------------------------------------|----------------|-------------------------------------|-----------|--------------------|-------------------------|-----------------|
| Convocatoria                                                 | Título                                | Clave servicio | Fecha de inicio                     | Proveedor | Responsable        | Estado del servicio     |                 |
| Convocatoria 2025                                            | Servicio Prueba 2                     | 0-12-0-25-0009 | 15/01/2025                          | paga john | Test testMasterFMC | Registrado              | Cerrar servicio |
| Cierre Técnico                                               |                                       |                |                                     |           |                    |                         |                 |
| Producto Ent                                                 | regado                                |                | Comentarios                         |           |                    |                         |                 |
| Entrega final 🔿 S                                            | SI ONO                                |                |                                     |           | 11                 |                         |                 |
| Cierre Administra<br>Estatus de desemi<br>Finalizar proyecto | ativo<br>bolsos Monto<br>\$1,000.00 ( | Pagado         |                                     |           |                    |                         |                 |
| Guardar datos                                                | Cerrar servicio                       |                |                                     |           |                    |                         |                 |

Deberá seleccionar y llenar los campos correspondientes al cierre técnico y administrativo, si no ha terminado de llenar todos los campos y desea terminar más tarde puede hacer clic en el botón "Guardar datos". Cuando haya concluido el llenado de datos debe hacer clic en el botón "Cerrar servicio", el sistema actualiza la información y cambia el estado del serivcio, estos datos serán útiles después, al generar el addendum.

Aparecerá un mensaje indicando: "El servicio se cerró correctamente".

Una vez que el servicio es cerrada ya no se puede hacer ninguna modificación.

Para volver a abrir el servicio, se deben seguir las mismas instrucciones anteriores, aparecerá una tabla como la siguiente:

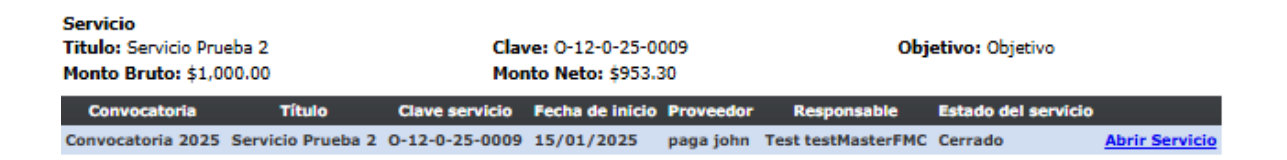

Use el vínculo Abrir Servicio, cuando selecciona éste vínculo, el sistema actualiza la información y cambia el estado del servicio, sin embargo si ya se generó el addendum, estos datos no pasarán al nuevo servicio.

# Generar Addendum

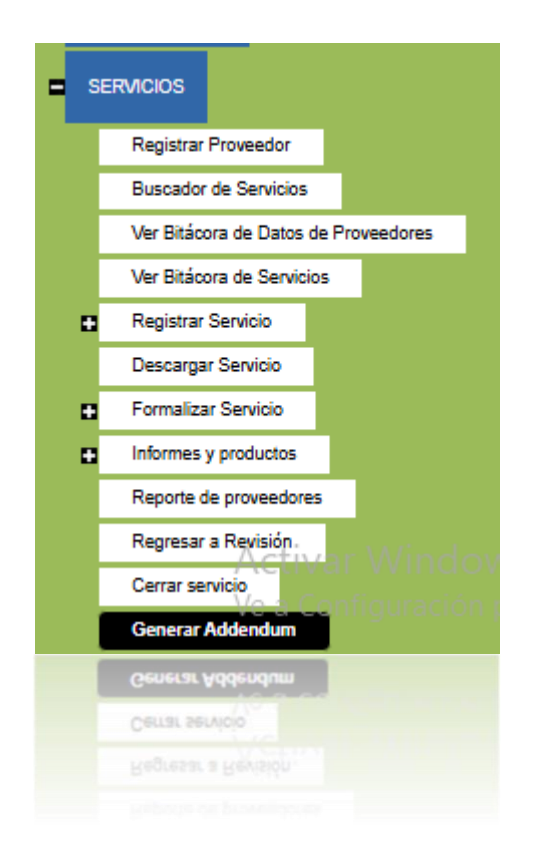

Para generar el addendum es necesario cerrar el servicio en la sección Cerrar Servicio. Esta opción creará un servicio nuevo modificando el título con el prefijo del año que corresponda, es decir si se genera por primera vez, el título incluirá Año 2, por ejemplo.

Al generarse, se mostrará el mensaje: El Addendum fue generado con éxito.

Para modificar el nuevo servicio, debe dirigirse a la sección Buscador de servicio, después de terminar el registro de las fases del servicio, podrá dirigirse a la sección Formalizar Servicio para generar el addendum en Word.

# Autorizar servicio

| ■ s | ERVICIOS                                 |
|-----|------------------------------------------|
|     | Registrar Proveedor                      |
|     | Buscador de Servicios                    |
|     | Ver Bitácora de Datos de Proveedores     |
|     | Ver Bitácora de Servicios                |
| •   | Registrar Servicio                       |
|     | Descargar Servicio                       |
| •   | Formalizar Servicio                      |
| •   | Informes y productos                     |
|     | Reporte de proveedores                   |
|     | Regresar a Revisión                      |
|     | Cerrar servicio                          |
|     | Generar Addendum                         |
|     | Autorizar Servicio<br>Vntouizar Servicio |
|     | Generar Addendum                         |
|     | Cerrar servicio                          |
|     | Regresar a Revisión                      |
|     |                                          |

Para que un servicio pueda ser formalizado y se pueda firmar el contrato y continuar con el proceso administrativo, se debe "Autorizar", para ello anteriormente la persona que formaliza en la sección de "Formalización" debe solicitar la Autorización. El rol de Autorizador de Servicios será el único que vea esta opción en el sistema.

Una vez que se ingresa en este apartado, se mostrará la siguiente pantalla:

### MANUAL DE USUARIO

| Autorizar Servici          | Autorizar Servicios |                   |               |                    |                           |             |  |  |  |
|----------------------------|---------------------|-------------------|---------------|--------------------|---------------------------|-------------|--|--|--|
| Exportar Regresar M        | ostrar catálogos p  | ara Autorizar     | Visualizar co | ntrato             |                           |             |  |  |  |
| Clave Generada de Servicio | › Fecha de envío    | Servicio          | Proveedor     | Responsable        | Razón Social              | Seleccionar |  |  |  |
|                            | 29/01/2025          | Servicio Prueba 2 | paga john     | Test testMasterFMC | Razon Social de john paga |             |  |  |  |
|                            |                     |                   |               |                    |                           |             |  |  |  |
| Se debe seleccior          | nar primero         | o el contra       | to con e      | el que se de       | sea trabajar, d           | ando click  |  |  |  |
| en el ícono 🖉              | hasta que           | e se pong         | a color       | verde 🥑            | , para los ser            | vicios, se  |  |  |  |
| cuentan                    | con                 | 1                 |               | diferentes         |                           | opciones:   |  |  |  |

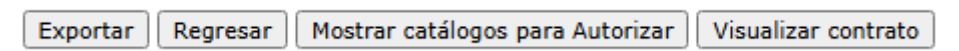

## Exportar

Dando click en el botón Exportar se abrirá una nueva ventana, se debe asegurar de no tener deshabilitados los pop ups de su explorador. Con esto se mostrará la ficha técnica del servicio.

| $ \triangleleft$                | <                      | 1 de 1 | >          | $\triangleright$ | Ö | $\bigotimes$ | 100% | ~ |  | ß |
|---------------------------------|------------------------|--------|------------|------------------|---|--------------|------|---|--|---|
|                                 | Ficha Técnica          |        |            |                  |   |              |      |   |  |   |
| DATOS GENERALES                 |                        |        |            |                  |   |              |      |   |  |   |
| Titulo: Servicio Prueba 2       |                        |        |            |                  |   |              |      |   |  |   |
| Convocatoria: Convocatoria 2025 |                        |        |            |                  |   |              |      |   |  |   |
| Consulto                        | Consultor: paga john   |        |            |                  |   |              |      |   |  |   |
| Responsa                        | able:                  |        | Test testM | lasterFMC        |   |              |      |   |  |   |
| Objetivo                        | genera                 | l:     | Objetivo   |                  |   |              |      |   |  |   |
| Fecha de                        | inicio:                |        | 15/01/20   | 25               |   |              |      |   |  |   |
| Fecha ela                       | aboraci                | ón:    | 15/01/20   | 25               |   |              |      |   |  |   |
| Duración                        | ı (mese                | s):    | 12         |                  |   |              |      |   |  |   |
| 🗄 Propue                        | ⊕ Propuesta narrativa: |        |            |                  |   |              |      |   |  |   |
| Geo-refe                        | erencia:               |        |            |                  |   |              |      |   |  |   |
| Clave de                        | l servici              | 0:     |            |                  |   |              |      |   |  |   |

Este reporte se puede exportar, para ello, se deberán seguir los mismos pasos que en "Exportar Reportes "en la sección de "Consultas".

## Regresar

| sta opción se utilizará si se desea regresar el servicio, es decir, cuando no haya |             |                       |  |  |  |
|------------------------------------------------------------------------------------|-------------|-----------------------|--|--|--|
| sido autorizado. Se debe dar click en el botón                                     | Regresar    | el sistema regresará  |  |  |  |
| ese servicio, para que se hagan las modificacio                                    | ones necesa | arias. Una vez que se |  |  |  |
| haya enviado, el sistema enviará un aviso.                                         |             |                       |  |  |  |

## Mostrar Catálogos para autorizar

Cuando se selecciona la opción de

se abrirán

nuevos datos, como se muestra a continuación.

### MANUAL DE USUARIO

| Selección de catálogos                         |                     |  |  |  |  |  |  |  |
|------------------------------------------------|---------------------|--|--|--|--|--|--|--|
| Seleccione el programa que corresponda:        | Seleccione V        |  |  |  |  |  |  |  |
| Seleccione el subprograma que corresponda:     | Seleccione V        |  |  |  |  |  |  |  |
| Seleccione según corresponda:                  | Seleccione V        |  |  |  |  |  |  |  |
| Seleccione el contrato a autorizar             | Contrato tests.docx |  |  |  |  |  |  |  |
| Aceptar y generar contrato final / Reautorizar |                     |  |  |  |  |  |  |  |

Permite autorizar por primera vez consultorías y también Addendum

Se debe ir seleccionando en cada uno de los combos, la opción correspondiente, como el programa, el subprograma, el tipo de persona, y el contrato que se va a generar, todo esto es para determinar la clave con la que contará dicho servicio. Finalmente se debe seleccionar si el archivo que se muestra es el contrato que se desea autorizar. Una vez seleccionados todos estos campos, se debe dar click en el botón Aceptar y generar contrato final / Reautorizar. Una vez autorizado el sistema informará que ya ha quedado autorizado el servicio.

## Visualizar contrato

Esta opción permite revisar el contrato del servicio que está por autorizarse, al

dar click en el botón Visualizar contrato y el sistema abrirá una nueva ventana, para que se indique en qué lugar se puede guardar dicho contrato:

| Abriendo Comentario                                               | o sd econsultorias Respuestas                         | s para Mire.docx | ×        |  |  |
|-------------------------------------------------------------------|-------------------------------------------------------|------------------|----------|--|--|
| Ha elegido abrir:                                                 |                                                       |                  |          |  |  |
| Comentario                                                        | sd econsultorias Respuestas                           | para Mire.doci   | c        |  |  |
| que es: Micro<br>de: http://uv                                    | osoft Word Document (14.3 K<br>.informaticalogica.com | В)               |          |  |  |
| ¿Qué debería hace                                                 | er Firefox con este archivo?                          |                  |          |  |  |
| Abrir con                                                         | Microsoft Word (predeterm                             | inada)           | ~        |  |  |
| ○ G <u>u</u> ardar archivo                                        |                                                       |                  |          |  |  |
| Hacer esto automáticamente para estos archivos a partir de ahora. |                                                       |                  |          |  |  |
|                                                                   |                                                       |                  |          |  |  |
|                                                                   |                                                       | Aceptar          | Cancelar |  |  |
|                                                                   |                                                       |                  | Cancelar |  |  |
|                                                                   |                                                       |                  |          |  |  |

# Menú de servicios para el proveedor

Mis servicios

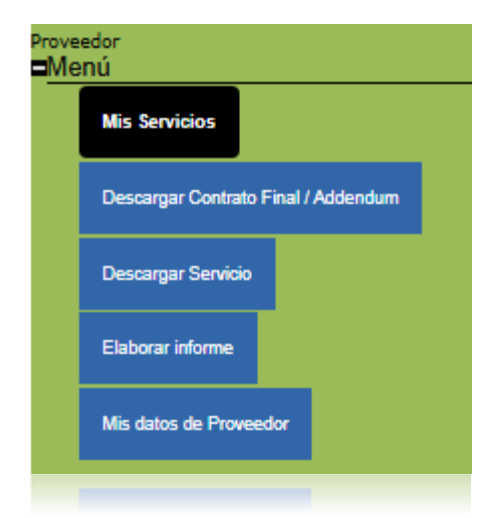

En esta opción de SISEP se mostrarán todos los servicios de las que el proveedor es responsable, mediante una lista, en donde podrá seleccionar el servicio con

el que desea trabajar dando click en el ícono 🔛 hasta que se ponga color

Aceptar

verde 🧹 y después deberá dar click en el botón 🗌

|  | <br>or put of oc |  |
|--|------------------|--|
|  |                  |  |
|  |                  |  |
|  |                  |  |

Selecciona el Servicio en la que deseas trabajar y oprime el botón aceptar. En el menú de la derecha, sección servicios aparecerán las funciones que puedes realizar con tu servicio.

| Programa            | Clave servicio | Servicio                   | Fecha de inicio | Seleccionar |
|---------------------|----------------|----------------------------|-----------------|-------------|
| Sin Programa        | 0-11-0-23-0008 | abc                        | 21/06/2023      |             |
| Cuencas Costeras C6 | D20221213-0001 | Año 2 Servicio de prueba 1 | 13/12/2022      |             |
| Cuencas Costeras C6 | D20221213-0001 | Servicio de prueba 1       | 13/12/2022      |             |
| Sin Programa        | Y2023712-0004  | Servicio independiente     | 12/07/2023      |             |
| Sin Programa        | 0-12-0-25-0009 | Servicio Prueba 2          | 15/01/2025      |             |
| Sin Programa        | Y2023614-0003  | Servicio X                 | 14/06/2023      |             |
| Sin Programa        | 0-12-0-23-0007 | servx                      | 31/08/2023      |             |

Aceptar

# Descargar contrato final / Addendum

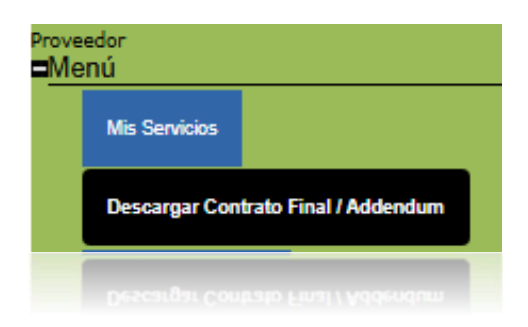

En esta sección el proveedor podrá descargar el contrato final que ha sido autorizado por el FMCN para imprimirlo y firmarlo.

| Servicio<br>Titulo: Servicio Prueba 2<br>Monto Bruto: \$1,000.00                                                   | Clave: 0-12-0-25-0009<br>Monto Neto: \$953.30 | Objetivo: Objetivo                                     |                        |
|----------------------------------------------------------------------------------------------------|-----------------------------------------------|--------------------------------------------------------|------------------------|
| Descargar Contrato Final                                                                                           |                                               |                                                        |                        |
| Descargar Contrato Final                                                                                           |                                               |                                                        |                        |
| Instrucción para el proveedor: Descarga el contrato final. Te agra<br>responsable de tu servicio en FMCN. Gracias. | adeceremos imprimirlo en tre:                 | s tantos, rubricar todas sus páginas, firmarlo y envia | ırlo por mensajeria al |
| Para obtenerlo se debe dar clic                                                                                    | k en el botón                                 | Descargar Contrato Final                               | y se abrirá            |

una ventana nueva para indicarle al sistema en dónde se guardará el contrato ya autorizado.

| Abriendo ContratoCo                                               | onsultoria_ConsultorIndividual_C65016_MOD_5016_Fin     | × |  |  |
|-------------------------------------------------------------------|--------------------------------------------------------|---|--|--|
| Ha elegido abrir:                                                 |                                                        |   |  |  |
| 📑toConsulto                                                       | ria_ConsultorIndividual_C65016_MOD_5016_Final.docx     |   |  |  |
| que es: Micro<br>de: http://uv                                    | osoft Word Document (195 KB)<br>.informaticalogica.com |   |  |  |
| ¿Qué debería hace                                                 | r Firefox con este archivo?                            |   |  |  |
| Abrir con                                                         | Abrir con     Microsoft Word (predeterminada)          |   |  |  |
| ○ G <u>u</u> ardar archivo                                        |                                                        |   |  |  |
| Hacer esto automáticamente para estos archivos a partir de ahora. |                                                        |   |  |  |
|                                                                   | Aceptar Cancelar                                       |   |  |  |
|                                                                   | Aceptar                                                |   |  |  |
|                                                                   |                                                        |   |  |  |

La instrucción para el proveedor es que debe descargar el contrato, imprimirlo en 3 tantos, y enviarlo por mensajería.

En caso que sea un addendum, en esta sección también podrá utilizar los botones:

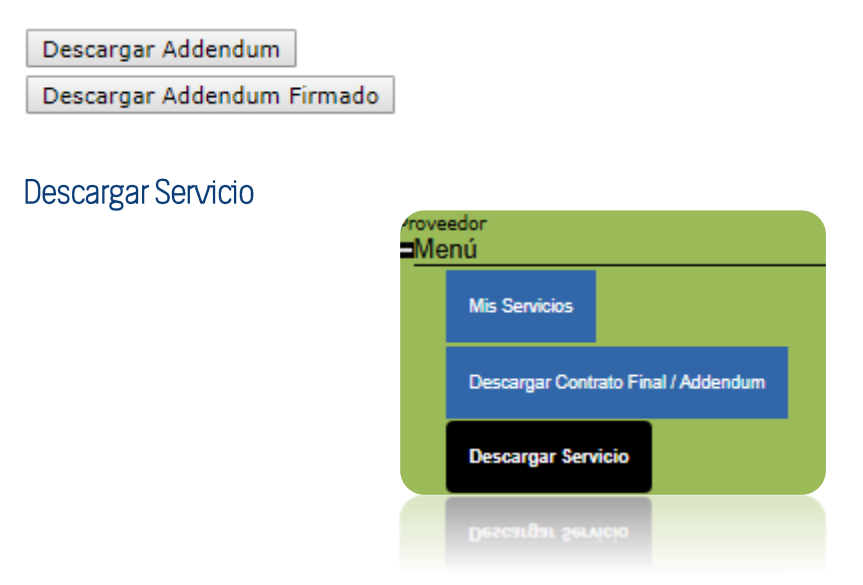

Al ingresar a esta opción el proveedor podrá descargar toda la ficha técnica del servicio seleccionado, el sistema abrirá una nueva ventana, se debe asegurar de tener habilitados los pop ups en su explorador.

| Servicio<br>Titulo: Servicio Prueba 2<br>Monto Bruto: \$1,000.00 |                              | Clave: 0-12-0-25-0009<br>Monto Neto: \$953.30 |      |  | Objetivo: Objetivo |  |
|------------------------------------------------------------------|------------------------------|-----------------------------------------------|------|--|--------------------|--|
|                                                                  | de 1 > ⊳                     | 0 €                                           | 100% |  | <del>6</del>       |  |
|                                                                  | Ficha                        | Técnic                                        | a    |  |                    |  |
| DATOS GENERALES                                                  |                              |                                               |      |  |                    |  |
| Titulo:                                                          | Servicio Prueba 2            |                                               |      |  |                    |  |
| Convocatoria:                                                    | Convocatoria 2025            |                                               |      |  |                    |  |
| Consultor:                                                       | paga john                    |                                               |      |  |                    |  |
| Responsable:                                                     | Test testMasterFMC           |                                               |      |  |                    |  |
| Objetivo general:                                                | Objetivo                     |                                               |      |  |                    |  |
| Fecha de inicio:                                                 | 15/01/2025                   |                                               |      |  |                    |  |
| Fecha elaboración:                                               | echa elaboración: 15/01/2025 |                                               |      |  |                    |  |
| Duración (meses):                                                | 12                           |                                               |      |  |                    |  |
| <sup>⊕</sup> Propuesta narrativa:                                |                              |                                               |      |  |                    |  |
| Geo-referencia:                                                  |                              |                                               |      |  |                    |  |
| Clave del servicio:                                              | 0-12-0-25-0009               |                                               |      |  |                    |  |
|                                                                  |                              |                                               |      |  |                    |  |

Este reporte se puede exportar, para ello, se deberán seguir los mismos pasos que en "Exportar Reportes "en la sección de "Consultas".

Elaborar informe

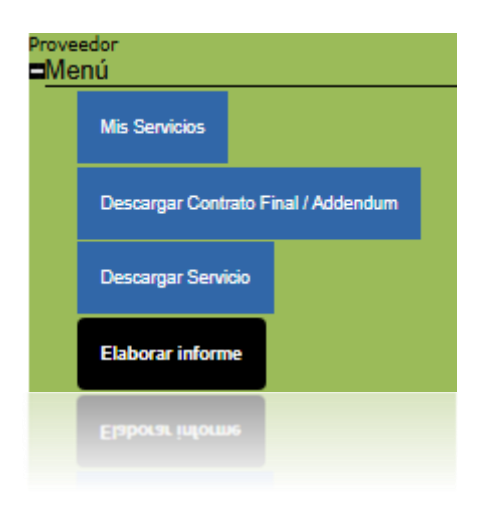

En esta sección de SISEP aparecerán dados de alta los informes que fueron registrados para dicho servicio, para que el proveedor haga llegar su trabajo al FMCN. Se muestran de la siguiente manera:

| laborar Informe   |               |               |  |  |
|-------------------|---------------|---------------|--|--|
| Nombre Entregable | Fecha entrega | EstadoInforme |  |  |
| E1                | 10/05/2016    | No Enviado    |  |  |
| Aceptar           |               |               |  |  |
|                   |               |               |  |  |
|                   |               |               |  |  |

Aparecerán en la lista tantos informes como hayan sido registrados, para trabajar en alguno de ellos, se debe seleccionar el informe con el que desea

| trabajar dando click en el ícono 🥥   | hasta que se ponga color verde | 🥑 y |
|--------------------------------------|--------------------------------|-----|
| después deberá dar click en el botón | Aceptar                        |     |

Se abrirá una nueva pantalla como se muestra:

### MANUAL DE USUARIO

#### **Elaborar Informe**

| Servicio<br>Primer repor | Servicio Prueba 2        |                        |               |                 |                   |                |
|--------------------------|--------------------------|------------------------|---------------|-----------------|-------------------|----------------|
| Periodo:                 | 15 de enero de 2025      | 5 al 29 de enero de 20 | 25            |                 |                   |                |
| Fecha de ent             | rega: 28/01/2025         |                        |               |                 |                   |                |
| I. Breve des             | scripción del producto / | Resumen del inform     | ne entregado: |                 |                   |                |
| Descripción              | del producto             |                        |               |                 | <i>h</i>          |                |
| Tipo de<br>archivo:      | Informe<br>Subir archivo | ~                      |               |                 |                   |                |
|                          | Nombre del archivo       | Tipo de archivo        | Fecha         |                 |                   |                |
| Ver datos                | foto1.zip                | Informe                | 29/01/2025    | <u>Eliminar</u> | Descargar archivo |                |
| Guardar Inf              | forme                    |                        |               |                 |                   | Enviar informe |

El proveedor deberá llenar toda la información según corresponda, puede cargar archivos como los productos o informes, en el control de carga de archivos.

Una vez que tenga todos los datos que desee guardar, debe dar click en el botón

Guardar Informe con ello, podrá guardar y seguir trabajando en algún otro momento. Si ya ha terminado de trabajar con dicho informe y desea enviarlo,

debe dar click en el botónEnviar informeseguro de querer enviar el informe:

| a los reportes. | ie no podras realizar ningun cambio |
|-----------------|-------------------------------------|
|                 | Aceptar Cancelar                    |

Si se desea enviar, se debe dar click en "Aceptar" de lo contrario, se deberá dar click en el botón "Cancelar". Una vez enviado el sistema enviará un mensaje indicando que se envió un correo electrónico. Se le envió un correo electrónico confirmado el envio.

# Mis datos de proveedor

| Prove<br>■Me | edor<br>NÚ                          |
|--------------|-------------------------------------|
|              | Mis Servicios                       |
|              | Descargar Contrato Final / Addendum |
|              | Descargar Servicio                  |
|              | Elaborar informe                    |
|              | Mis datos de Proveedor              |
|              |                                     |
|              |                                     |

En esta pantalla se mostrarán todos los datos del proveedor que fueron registrados al momento de darlo de alta en el sistema. Se ponen a disposición para que el proveedor pueda actualizarlos si es necesario, si se desea hacer algún cambio, deberá hacerlo directamente en el campo que desee, y al final cuando haya realizado los cambios necesarios, deberá dar click en el botón

Guardar

| Usuario:            | fbarradas@informaticalogica.com |
|---------------------|---------------------------------|
| Nombre              | Frida                           |
| Apellidos           | Barradas                        |
| Email               | fbarradas@informaticalogica.com |
| Domicilio           | Hakim                           |
| Teléfono            | 8902284                         |
| Tipo de Persona     | Persona Física 🗸 🗸              |
|                     |                                 |
| Razón Social        | Frida Barradas                  |
| RFC                 | BARF860322QU3                   |
| CURP                | BARF860322MVZRYR08              |
| Nacionalidad        | Mexicana                        |
| Estado Civil        | Soltera                         |
| Fecha de nacimiento | 01/01/1900                      |
| Domici              | lio fiscal                      |
| Calle               | Del Maestro                     |
| Ni úma a ma         | 26                              |

| Calle            | Derndestro                             |
|------------------|----------------------------------------|
| Número           | 36                                     |
| Colonia          | Del Maestro                            |
| Código Postal    | 91030                                  |
| Estado           | VERACRUZ DE IGNACIO DE LA LLAVE $\sim$ |
| Ciudad           | XALAPA ~                               |
| Datos E          | Bancarios                              |
| Banco            | Banamex                                |
| Número de cuenta | 12345                                  |
| Clabe            | 123456789012345678                     |
| Sucursal         | 252                                    |
| Plaza            | Xala                                   |
| Especialidad     | Comunicación interna v                 |
| Programa         | Sin Programa $\vee$                    |
|                  | Guardar                                |

Una vez que se hayan guardado los datos, el sistema enviará un mensaje:

# Datos actualizados

# Donantes

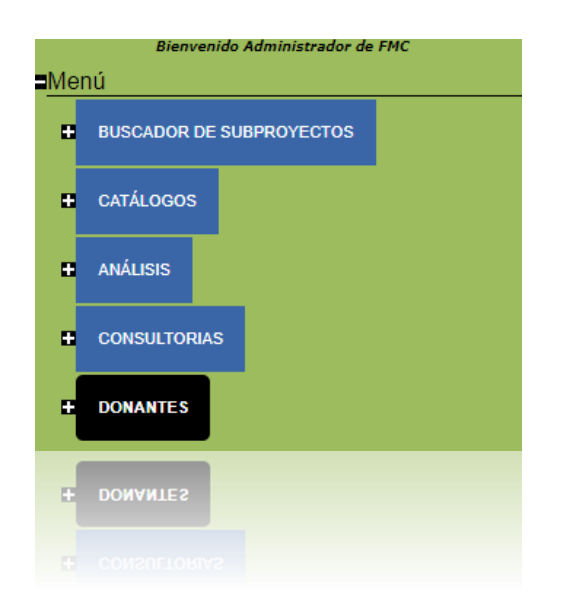

En este módulo se puede dar seguimiento a los proyectos asociados a donantes.

Al hacer clic en el menú Donantes, se visualizarán las siguientes opciones:

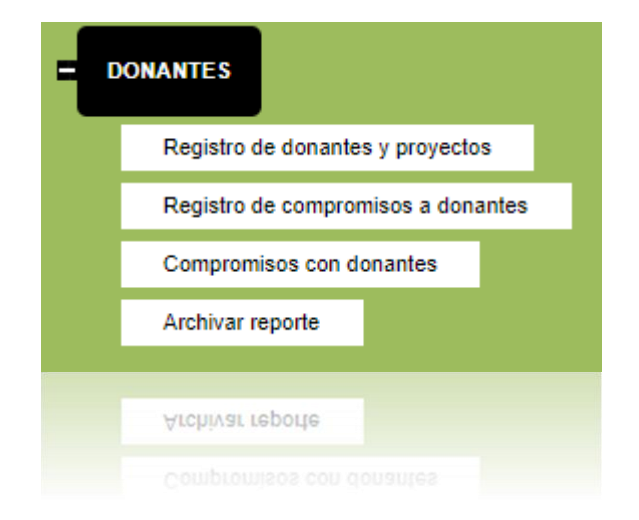

Registro de donantes y proyectos

| - | DONANTES                         |
|---|----------------------------------|
|   | Registro de donantes y proyectos |
|   | Registro de donantes y proyectos |

En este apartado se puede capturar la información relevante de los convenios con donantes. Permite realizar una búsqueda para visualizar los proyectos existentes o crear uno nuevo.

### Registrar nuevo Proyecto/Donante

Para registrar un nuevo proyecto, haga clic en el botón Nuevo Proyecto/Donante.

| Número de<br>convenio: |                                 |   |
|------------------------|---------------------------------|---|
| Proyecto:              | Todos                           | • |
| Donante:               | Todos                           | * |
|                        | Buscar Nuevo Proyecto/Donante   | 8 |
|                        | Buscar   Nuevo Proyecto/Donante | 1 |
|                        |                                 |   |

Se mostrará la siguiente pantalla:

| Registro de proyectos para donantes              |                     |       |  |  |
|--------------------------------------------------|---------------------|-------|--|--|
| Registrar Proyecto                               |                     |       |  |  |
| Selecciona el <b>donante</b> al que quieras agre | egarle un proyecto. |       |  |  |
| Nombre del donante:                              | Seleccione 🔻        |       |  |  |
| Nombre del Proyecto:                             |                     |       |  |  |
| Fecha del convenio o carta de aportación:        | :                   |       |  |  |
| Duración del proyecto:                           | Años y              | Meses |  |  |
|                                                  |                     |       |  |  |
| Periodo de vigencia: Del:                        | Al                  |       |  |  |
|                                                  |                     |       |  |  |
|                                                  | Guardar             |       |  |  |
|                                                  | Guardar             |       |  |  |
|                                                  |                     |       |  |  |
|                                                  |                     |       |  |  |

Seleccione un donante, ingrese el nombre del proyecto y seleccione la fecha del convenio o carta de aportación:

| Registro de proyectos para donantes              |       |       |       |       |        |      |      |      |       |
|--------------------------------------------------|-------|-------|-------|-------|--------|------|------|------|-------|
| Registrar Proyecto                               |       |       |       |       |        |      |      |      |       |
| Selecciona el <b>donante</b> al que quieras agre | garle | un p  | roye  | ecto  |        |      |      |      |       |
| Nombre del donante:                              | NATI  | ONA   | L GE  | OGR   | APH    | IC S | OCIE | TY T |       |
| Nombre del Proyecto:                             | Proye | cto 3 | 3     |       |        |      |      |      |       |
| Fecha del convenio o carta de aportación:        |       |       |       |       |        |      |      | 7    |       |
| Duración del provecto:                           | ₫ •   | 1     | anu   | ary,  | 2019   |      | ×    | iy 🗌 | Meses |
| Duración del proyecto:                           | Su    | Мо    | Tu    | We    | Th     | Fr   | Sa   |      |       |
|                                                  | 30    | 31    | 1     | 2     | 3      | 4    | 5    |      |       |
| Periodo de vigencia: Del:                        | 6     | 7     | 8     | 9     | 10     | 11   | 12   |      |       |
|                                                  | 13    | 14    | 15    | 16    | 17     | 18   | 19   |      |       |
|                                                  | 20    | 21    | 22    | 23    | 24     | 25   | 26   |      |       |
|                                                  | 27    | 28    | 29    | 30    | 31     | 1    | 2    |      |       |
|                                                  | 3     | 4     | 5     | 6     | 7      | 8    | 9    |      |       |
|                                                  |       | Ho    | y: Ma | rch 2 | 26, 20 | 19   |      |      |       |

Posteriormente ingrese la duración del proyecto en años y meses, los cuales deben ser caracteres numéricos. Después seleccione el periodo de vigencia del proyecto con fecha inicial y final y haga clic en el botón Guardar.

Una vez que se ha guardado el proyecto, aparecerá la sección para subir los archivos adjuntos:

## Proyecto guardado

| Registrar Proyecto                        |                             |       |
|-------------------------------------------|-----------------------------|-------|
| Selecciona el donante al que quieras agre | egarle un <b>proyecto</b> . |       |
| Nombre del donante:                       | NATIONAL GEOGRAPHIC SOCIETY |       |
| Nombre del Proyecto:                      | Proyecto 3                  |       |
| Fecha del convenio o carta de aportación: | 17/01/2019                  |       |
| Duración del proyecto:                    | 1 Años y 2                  | Meses |
|                                           | 17/01/2019                  |       |
| Periodo de vigencia: Del:                 | Al                          |       |
|                                           | 17/03/2020                  |       |
|                                           | Guardar                     |       |
| Tipo de (Tipo de Archivo) archivo:        | T                           |       |
| Subir archivo                             |                             |       |

Seleccione el tipo de archivo y haga clic en el botón Subir archivo.

Ingrese un nombre para el archivo y haga clic en el botón "Choose File" o "Examinar", esto varía de acuerdo al idioma de su navegador, busque su archivo y selecciónelo.

| Tipo de<br>archivo:                                      | Carta de aportación 🔹                                                                                       |
|----------------------------------------------------------|----------------------------------------------------------------------------------------------------|
| Campo V                                                  | alor                                                                                                    |
| Nombre<br>del c<br>archivo                               | arta de aportación proyecto 3                                                                               |
| Choose Fil                                               | Carta de aportoyecto 3.docx                                                                                 |
| <ol> <li>Oprime<br/>computado</li> <li>Oprime</li> </ol> | el botón "Examinar" para buscar en tu<br>ra el archivo deseado.<br>"Aceptar" para que el archivo se cargue. |
|                                                          | Aceptar Cancelar                                                                                            |

Haga clic en el botón Aceptar para subir el archivo. Se mostrará una lista con el archivo que acaba de subir así como todos los archivos que ha subido y el mensaje "Archivo Subido".

| Tipo de<br>archivo: | Carta de aportación<br>Subir archivo | T                   |            |                 |                   |
|---------------------|--------------------------------------|---------------------|------------|-----------------|-------------------|
|                     | Nombre del archivo                   | Tipo de archivo     | Fecha      |                 |                   |
| <u>Ver datos</u>    | Carta de aportación proyecto 3.docx  | Carta de aportación | 09/01/2018 | <u>Eliminar</u> | Descargar archivo |
|                     |                                      |                     |            |                 |                   |

| Archivo | Subido |
|---------|--------|
| Archivo | Subido |

### Buscar proyectos y donantes

Puede utilizar los filtros proyecto y donante para realizar la búsqueda y posteriormente haga clic en el botón "Buscar". Se mostrará una pantalla como la que se muestra a continuación:

### MANUAL DE USUARIO

#### Registro de donantes y proyectos

| En este espacio podrás capturar la información relevante de los convenios con donantes |                                    |                   |                   |                   |              |                  |               |
|----------------------------------------------------------------------------------------|------------------------------------|-------------------|-------------------|-------------------|--------------|------------------|---------------|
| Proyecto:                                                                              | Todos •                            |                   |                   |                   |              |                  |               |
| Donante:                                                                               | Todos 🔻                            |                   |                   |                   |              |                  |               |
|                                                                                        | Buscar Nuevo Proyecto/Dona         | inte              |                   |                   |              |                  |               |
|                                                                                        | Proyecto                           | Donante           | Fecha de convenio | Duración          | Estatus      |                  |               |
| ьрр                                                                                    |                                    | aaaa              | 31/07/2017        | 1 años y 2 meses  | Archivado    | Descargar Anexos | <u>Editar</u> |
| Conservación de Áre                                                                    | as protegidas prioritarias         | Comunidad Europea | 18/06/2001        | 3 años y 6 meses  | No Archivado |                  | <u>Editar</u> |
| Conservación del Go                                                                    | lfo de california                  | Fundación Packard | 07/02/2005        | 5 años y 6 meses  | No Archivado |                  | <u>Editar</u> |
| Proyecto 3                                                                             |                                    | Juan Pérez        | 16/11/2017        | 1 años y 2 meses  | Archivado    | Descargar Anexos | <u>Editar</u> |
| Proyecto 4                                                                             |                                    | Donante X         | 23/12/2017        | 0 años y 5 meses  | Archivado    | Descargar Anexos | <u>Editar</u> |
| proyecto donante 1x                                                                    | c                                  | s                 | 09/08/2017        | 1 años y 55 meses | No Archivado |                  | <u>Editar</u> |
| proyecto donante 2                                                                     |                                    | Donante de prueba | 30/08/2017        | 1 años y 2 meses  | No Archivado |                  | <u>Editar</u> |
| Sistema Nacional de                                                                    | Áreas Naturales Protegidas SINAP I | Banco Mundial     | 05/02/2002        | 5 años y 0 meses  | Archivado    | Descargar Anexos | <u>Editar</u> |
| testx1                                                                                 |                                    | aaaa              | 17/10/2017        | 1 años y 2 meses  | No Archivado |                  | <u>Editar</u> |

Como puede observar cuenta con las opciones "Descargar Anexos" y "Editar", Descargar Anexos le permite bajar los archivos que ha subido al proyecto desde la sección anterior. Al hacer clic en editar se mostrará la misma pantalla que al registrar un nuevo proyecto, pero esta vez se llenará con la información correspondiente.

## Registro de compromisos a donantes

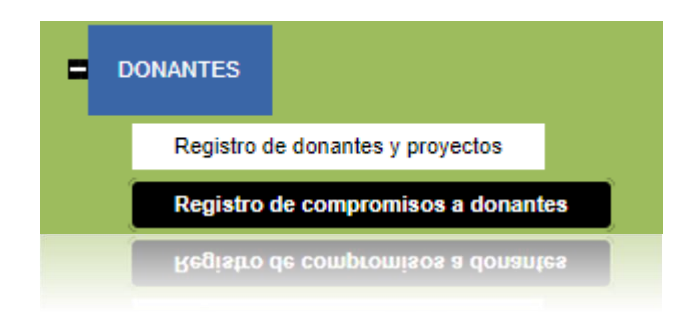

Esta sección permite registrar todos los reportes o auditorías que tenga comprometidos con donantes y asignar responsables para seguimiento.

| Registro de compromisos a donantes |                                                                                                    |  |  |  |  |
|------------------------------------|----------------------------------------------------------------------------------------------------|--|--|--|--|
| En esta sección podrás registrar   | todos los reportes o auditorías que tengas comprometidos con donantes y asignar responsables para seguimiento. |  |  |  |  |
| 1. Selecciona el donante           | Seleccione 🔻                                                                                                   |  |  |  |  |
| 2. Selecciona el proyecto:         |                                                                                                    |  |  |  |  |
| 2. Selecciona el proyecto:         |                                                                                                    |  |  |  |  |

Primero deberá seleccionar un donante y posteriormente el proyecto deseado, el cual está asociado a ese donante. Al hacerlo se mostrará la pantalla que le permitirá ingresar los datos:

| Registro de compromi                  | sos a donantes                                                                                                    |
|---------------------------------------|----------------------------------------------------------------------------------------------------|
| En esta sección podrás registrar todo | os los reportes o auditorías que tengas comprometidos con donantes y asignar responsables para seguimiento.                                     |
| 1. Selecciona el donante              | Banco Mundial 🔻                                                                                                    |
| 2. Selecciona el proyecto:            | Sistema Nacional de Áreas Naturales Protegidas SINAP I 🔻                                                                                        |
| 3. Captura los campos                 |                                                                                                    |
| Tipo de Reporte                       | Seleccione  Parcial Anual                                                                                                    |
| Periodo de reporte                    | al                                                                                                    |
| Fecha de entrega                      |                                                                                                    |
| Descripción del reporte               |                                                                                                    |
| Responsable:                          | Seleccione   Agregar Responsable  Puedes agregar varios.                                                                                        |
|                                       | Si desea eliminar un responsable selecciónelo en la lista de la izquierda y haga click en el botón Eliminar Responsable<br>Eliminar Responsable |
|                                       | Guardar                                                                                                    |

Deberá seleccionar el tipo de reporte correspondiente.

Posteriormente deberá ingresar las fechas para el periodo de reporte, así como la fecha de entrega y una descripción del reporte.

También podrá seleccionar uno o más responsables para el llenado de los reportes.

| Responsable: | jpaquini@informaticalogica.com | Agregar | Res | ponsable              | Puedes agregar varios.                                                                                  |
|--------------|--------------------------------|---------|-----|-----------------------|----------------------------------------------------------------------------------------------------|
|              | jpaquini@informaticalogica.com |         | *   |                       |                                                                                                    |
|              |                                |         |     | Si desea<br>izquierda | eliminar un responsable selecciónelo en la lista de la<br>y haga click en el botón Eliminar Responsable |
|              |                                |         |     | Elimina               | Responsable                                                                                             |
|              |                                |         | Ŧ   |                       |                                                                                                    |
|              | Guardar                        |         |     |                       |                                                                                                    |
|              | Guardar                        |         |     |                       |                                                                                                    |
|              |                                |         |     |                       |                                                                                                    |
|              |                                |         |     |                       |                                                                                                    |

Para eliminar un responsable de la lista, selecciónelo y haga clic en el botón "Eliminar Responsable", el responsable desaparecerá automáticamente.

### MANUAL DE USUARIO

| Responsable: | jpaquini@informaticalogica.com | • | Agregar F | Resp | ponsable              | Puedes agregar varios.                                                                                  |
|--------------|--------------------------------|---|-----------|------|-----------------------|----------------------------------------------------------------------------------------------------|
|              | jpaquini@informaticalogica.com |   |           | *    |                       |                                                                                                    |
|              |                                |   |           |      | Si desea<br>izquierda | eliminar un responsable selecciónelo en la lista de la<br>y haga click en el botón Eliminar Responsable |
|              |                                |   |           |      | Elimina               | r Responsable                                                                                           |
|              |                                |   |           | -    |                       |                                                                                                    |

Una vez que ha completado todos los campos puede hacer clic en el botón "Guardar".

Se desplegará la lista con todos los compromisos para donantes que haya ingresado para este proyecto:

| Tipo de<br>reporte | No.<br>reporte | Fecha<br>inicio | Fecha fin  | Fecha<br>entrega | Descripción                                                                                                    | Responsables                  |                 |
|--------------------|----------------|-----------------|------------|------------------|----------------------------------------------------------------------------------------------------|-------------------------------|-----------------|
| Parcial            | 1              | 01/01/2017      | 30/06/2017 | 15/07/2017       | Entregar un reporte que refleje los avances del proyecto acompañado de un<br>reporte financiero y administrativo |                               | Editar Eliminar |
| Parcial            | 2              | 04/09/2017      | 18/10/2017 | 30/09/2017       | x y z                                                                                                    | angelica.ramirez@f<br>mcn.org | Editar Eliminar |
| Parcial            | 3              | 01/08/2017      | 31/08/2017 | 07/09/2017       | mkoo                                                                                                    |                               | Editar Eliminar |
| Parcial            | 4              | 04/09/2017      | 20/09/2017 | 01/10/2017       | reporte x                                                                                                    |                               | Editar Eliminar |

Esta lista contiene las opciones para Editar o Eliminar un compromiso, solo debe hacer clic en el vínculo Editar o Eliminar.

Compromisos con donantes

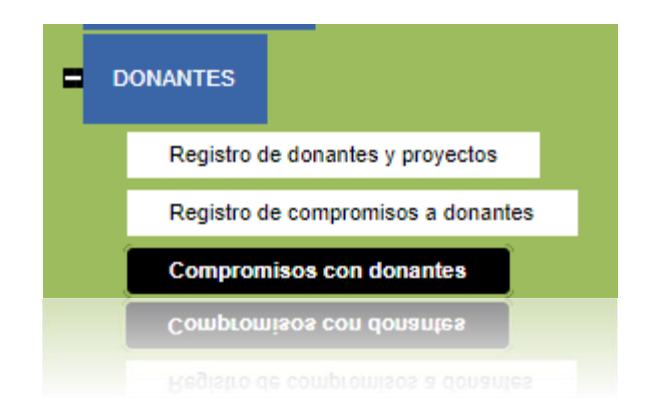

Esta sección permite al personal administrativo visualizar los compromisos que se han registrado para los donantes, así como los documentos anexos en los reportes. Se puede realizar el filtro por donante, proyecto, año y mes que se especificó en la fecha de entrega al dar de alta el compromiso.

# Tabla de compromisos con donantes

En esta sección puedes consultar los documentos que fueron enviados al donante como reporte o auditoria

| Donante   | (Todos)         |
|-----------|-----------------|
| Proyecto: | (Todos) 🔻       |
| Año:      | (Todos) 🔻       |
| Mes:      | (Todos) 🔻       |
|           | Buscar Exportar |
|           | Buscar Exportar |
| Mes:      | (Todos) 🔻       |
|           |                 |

Se cuenta con 2 opciones, "Buscar" y "Exportar".

Al realizar una búsqueda se mostrará una pantalla como la que se muestra a continuación:

| Donante                           | Proyecto            | Tipo de<br>reporte | No.<br>reporte | Fecha<br>inicio | Fecha fin  | Fecha<br>entrega | Descripción | Responsables | Estatus                                                |
|-----------------------------------|---------------------|--------------------|----------------|-----------------|------------|------------------|-------------|--------------|--------------------------------------------------------|
| s                                 | proyecto donante 1x | Parcial            | 1              | 29/08/2017      | 27/09/2017 | 12/09/2017       | 555         |              | No<br>Archivado                                        |
| s                                 | proyecto donante 1× | Parcial            | 2              | 01/08/2017      | 14/08/2017 | 21/08/2017       | 55          |              | Archivado <u>Ver</u> <u>Descargar</u><br><u>Anexos</u> |
| Donante<br>de prueba              | proyecto donante 2  | Anual              | 1              | 30/08/2017      | 30/08/2017 | 14/09/2017       | h           |              | Archivado <u>Ver</u> <u>Descargar</u><br><u>Anexos</u> |
| Donante<br><mark>de prueba</mark> | proyecto donante 2  | Anual              | 1              | 30/08/2017      | 30/08/2017 | 14/09/2017       | h           |              | Archivado <u>Ver</u> <u>Descargar</u><br><u>Anexos</u> |
|                                   |                     |                    |                |                 |            |                  |             |              |                                                        |

Esta tabla tiene las opciones "Ver" y "Descargar Anexos". Al hacer clic en el vínculo <sup>Ver</sup>, se mostrarán los datos ingresados para el compromiso, así como los comentarios ingresados en el reporte por el responsable.

🕅 🖣 1 of 1 🕨 🕅 💠 🛛 🖬 Find | Next 🔍 🗸 🍪

# Reporte de proyectos para donantes

| Donante           | aaaa                                                                                           |
|-------------------|------------------------------------------------------------------------------------------------|
| Proyecto:         | testx1                                                                                         |
| Tipo de Reporte:  | Parcial                                                                                        |
| No. de Reporte:   | 1                                                                                              |
| Periodo:          | de 10/10/2017 a 10/17/2017                                                                     |
| Fecha de entrega  | 10/10/2017                                                                                     |
| Descripción:      | fdfg                                                                                           |
| Fecha de envío    | 11/10/2017                                                                                     |
| Email responsable | angelica.ramirez@fmcn.org, karla.quan@fmcn.org,<br>testAdministrativoFMC@informaticalogica.com |

| 1. Comentarios |  |  |  |
|----------------|--|--|--|
| S              |  |  |  |
|                |  |  |  |
| S              |  |  |  |

### Descargar

Al presionar el vínculo Anexos , iniciará la descarga de los archivos que el responsable haya archivado en ese reporte, comprimidos en un archivo con la extensión zip.

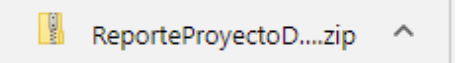

La opción "Exportar" generará un reporte con la misma tabla generada al hacer clic en el botón "Buscar", pero será exportable a Word, PDF y Excel. 4

Find | Next 🛛 💐 🔹 🛞

# Tabla de compromisos con donantes

#### Filtros de búsqueda:

| Donante:  | (Todos) |
|-----------|---------|
| Proyecto: | (Todos) |
| Año:      | (Todos) |
| Mes       | (Todos) |

| Donante           | Proyecto            | Tipo Reporte | No<br>Reporte | Fecha<br>Inicial | Fecha<br>Final | Fecha<br>Entrega | De  |
|-------------------|---------------------|--------------|---------------|------------------|----------------|------------------|-----|
| s                 | proyecto donante 1x | Parcial      | 1             | 29/08/2017       | 27/09/2017     | 12/09/2017       | SSS |
| S                 | proyecto donante 1x | Parcial      | 2             | 01/08/2017       | 14/08/2017     | 21/08/2017       | SS  |
| Donante de prueba | proyecto donante 2  | Anual        | 1             | 30/08/2017       | 30/08/2017     | 14/09/2017       | h   |
| Donante de prueba | proyecto donante 2  | Parcial      | 2             | 30/08/2017       | 14/09/2017     | 07/09/2017       | sdf |
| Donante de prueba | proyecto donante 2  | Parcial      | 3             | 29/08/2017       | 22/08/2017     | 15/08/2017       | dds |
| Donante de prueba | proyecto donante 2  | Parcial      | 4             | 09/08/2017       | 16/08/2017     | 16/08/2017       | dsf |
| Donante de prueba | proyecto donante 2  | Parcial      | 5             | 22/08/2017       | 15/08/2017     | 16/08/2017       | dfs |
| aaaa              | bbb                 | Parcial      | 1             | 27/09/2017       | 26/10/2017     | 18/10/2017       | SSS |
| aaaa              | bbb                 | Parcial      | 2             | 10/08/2017       | 10/08/2017     | 17/08/2017       | ads |
| 4                 | 1                   | 1            |               |                  |                |                  |     |

| ()                |                    |         | • |            |            |            |          |  |
|-------------------|--------------------|---------|---|------------|------------|------------|----------|--|
| aaaa              | ррр                | Parcial | 2 | 10/08/2017 | 10/08/2017 | 17/08/2017 | ads 🖕    |  |
| 3333              | ppp                | Parcial | 1 | 27/09/2017 | 26/10/2017 | 18/10/2017 | 888<br>8 |  |
| Donante de prueba | proyecto donante 2 | Parcial | 5 | 22/08/2017 | 15/08/2017 | 16/08/2017 |          |  |
|                   |                    |         |   |            |            |            |          |  |
|                   |                    |         |   |            |            |            |          |  |
|                   |                    |         |   |            |            |            |          |  |

# Archivar reporte

| - 0 | ONANTES                            |
|-----|------------------------------------|
|     | Registro de donantes y proyectos   |
|     | Registro de compromisos a donantes |
|     | Compromisos con donantes           |
|     | Archivar reporte                   |
|     | Archivar reporte                   |
|     |                                    |

Este menú le permite a los responsables que han sido asociados a un compromiso para donantes, archivar y llenar el reporte correspondiente.

La pantalla que aparece es la siguiente:

# Archivar reporte

| Donante   | (Todos) 🔻 |
|-----------|-----------|
| Proyecto: | (Todos) 🔻 |
| Año:      | (Todos) ▼ |
| Mes:      | (Todos) 🔻 |
|           | Buscar    |

Para el campo Donante se muestran únicamente aquellos donantes que estén asociados al usuario actual, es decir si el usuario es responsable de un proyecto para este donante, aparecerá aquí, de la misma forma para los proyectos. El campo año y mes muestran todos los datos disponibles para realizar la búsqueda. Al hacer clic en el botón "Buscar", aparecerá una tabla como la siguiente:

| Donante          | Proyecto                                                  | Tipo de<br>reporte | No.<br>reporte | Fecha<br>inicio | Fecha fin  | Fecha<br>entrega | Descripción                                                                                                    | Estatus   |  |
|------------------|-----------------------------------------------------------|--------------------|----------------|-----------------|------------|------------------|----------------------------------------------------------------------------------------------------|-----------|--|
| Banco<br>Mundial | Sistema Nacional de Áreas<br>Naturales Protegidas SINAP I | Parcial            | 1              | 01/01/2017      | 30/06/2017 | 15/07/2017       | Entregar un reporte que refleje los avances del proyecto<br>acompañado de un reporte financiero y administrativo | Archivado |  |
| Archivar re      | eporte a donante                                          |                    |                |                 |            |                  |                                                                                                    |           |  |

El campo Estatus muestra "Archivado" cuando se han subido archivos a este reporte, de lo contrario mostrará "No Archivado".

Deberá seleccionar el compromiso que desee archivar haciendo clic en el ícono

 $\checkmark$ , al hacerlo cambiará de color a  $\checkmark$ , lo que significa que el compromiso ha sido seleccionado, ahora deberá hacer clic en el botón que se encuentra en la

Archivar reporte a donante

parte inferior izquierda:

Una vez hecho esto, se mostrará una pantalla donde deberá ingresar los comentarios para el reporte, así como subir los archivos correspondientes.

| Archivar re                                               | porte                              |                                                                                                |
|-----------------------------------------------------------|------------------------------------|------------------------------------------------------------------------------------------------|
| Donante                                                   |                                    | (Todos) 🔻                                                                                      |
| Proyecto:                                                 |                                    | (Todos)                                                                                        |
| Año:                                                      |                                    | (Todos) V                                                                                      |
| Mes:                                                      |                                    | (Todos)                                                                                        |
|                                                           |                                    | Buseen                                                                                         |
|                                                           |                                    | Duscal                                                                                         |
| Donante                                                   | Banco Mundial                      |                                                                                                |
| Proyecto                                                  | Sistema Nacion                     | al de Áreas Naturales Protegidas SINAP I                                                       |
| Tipo de Reporte                                           | Parcial                            |                                                                                                |
| No. de Reporte                                            | 1                                  |                                                                                                |
| Periodo                                                   | de 01/01/2017                      | a 30/06/2017                                                                                   |
| Fecha de Entrega                                          | 15/07/2017                         |                                                                                                |
| Descripción                                               | Entregar un rep                    | orte que refleje los avances del proyecto acompañado de un reporte financiero y administrativo |
|                                                           | comentarios                        |                                                                                                |
| Comentarios:                                              |                                    |                                                                                                |
|                                                           |                                    |                                                                                                |
|                                                           |                                    |                                                                                                |
| Tipo de                                                   | Demontes) Carta                    | Darta da 🖉                                                                                     |
| archivo:                                                  | Jonantes) Carta                    | Politica                                                                                       |
| S                                                         | Subir archivo                      |                                                                                                |
|                                                           |                                    |                                                                                                |
| Campo Valor                                               |                                    |                                                                                                |
| Nombre                                                    |                                    |                                                                                                |
| del Repote F                                              | inanciero                          |                                                                                                |
| archivo                                                   |                                    |                                                                                                |
| Choose File Rep                                           | orte financiero.                   | docx                                                                                           |
| <ol> <li>Oprime el botór<br/>computadora el ar</li> </ol> | n "Examinar" par<br>chivo deseado. | a buscar en tu                                                                                 |
| 2. Oprime "Acepta                                         | r" para que el ar                  | chivo se cargue.                                                                               |
|                                                           |                                    | Aceptar Cancelar                                                                               |
|                                                           |                                    |                                                                                                |
| Guardar                                                   |                                    |                                                                                                |

Para subir el archivo seleccione el Tipo de archivo, posteriormente ingrese un nombre para el archivo, busque el archivo en su computadora y haga clic en Aceptar para cargar el archivo. Si la carga se realizó correctamente se mostrará el mensaje "Archivo Subido" y una tabla como la siguiente, la cual contendrá el archivo que acaba de subir, junto con los archivos que ha subido para este reporte:

|           | Nombre del archivo      | Tipo de archivo          | Fecha      |                 |                   |
|-----------|-------------------------|--------------------------|------------|-----------------|-------------------|
| Ver datos | Reporte financiero.docx | (Donantes) Carta Portada | 09/01/2018 | <u>Eliminar</u> | Descargar archivo |
| Guardar   | ]                       |                          |            |                 |                   |
| Archivo   | Subido                  |                          |            |                 |                   |
| Archivo   | Subido                  |                          |            |                 |                   |

Para guardar los comentarios deberá hacer clic en el botón "Guardar". Se mostrará el siguiente mensaje:

Reporte guardado correctamente

MANUAL DE USUARIO

# Actas y Minutas

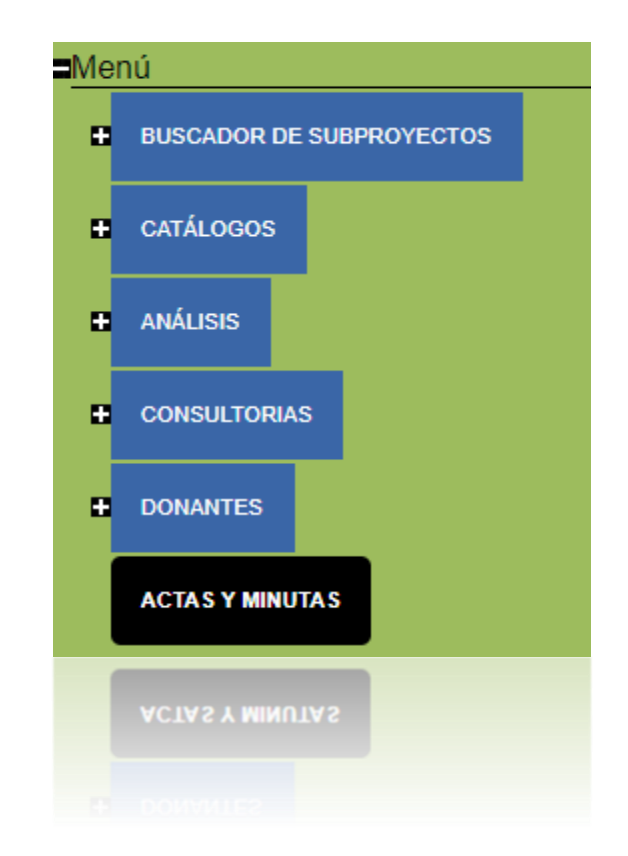

En este módulo se podrán cargar las actas de consejo y minutas de comités.

Al hacer clic en esta opción, se mostrará la siguiente pantalla:

| Órgano de Gobierno:                                                                 | Todos                   | •        |
|-------------------------------------------------------------------------------------|-------------------------|----------|
| Año de la reunión:                                                                  |                         |          |
| Número de sesión:                                                                   |                         |          |
|                                                                                     |                         |          |
| Nuevo                                                                               |                         |          |
| Nuevo                                                                               | Saucaio y Minutae de C  |          |
| Largar Actas de C                                                                   | Lonsejo y minutas de C  | omites:  |
|                                                                                     |                         |          |
| Órgano de Gobierno:                                                                 | (Seleccione)            | ۲        |
| Órgano de Gobierno:<br>Año de la reunión:                                           | (Seleccione)            | •        |
| Órgano de Gobierno:<br>Año de la reunión:<br>Número de sesión:                      | (Seleccione)            | •        |
| Órgano de Gobierno:<br>Año de la reunión:<br>Número de sesión:                      | (Seleccione)            | •        |
| Órgano de Gobierno:<br>Año de la reunión:<br>Número de sesión:                      | (Seleccione)            | <b>.</b> |
| Órgano de Gobierno:<br>Año de la reunión:<br>Número de sesión:                      | (Seleccione)<br>Guardar | •<br>•   |
| Irgano de Gobierno:<br>ño de la reunión:<br>lúmero de sesión:                       | (Seleccione)<br>Guardar | ¥        |
| Órgano de Gobierno:<br>Año de la reunión:<br>Número de sesión:<br>Anuelo de sesiou: | (Seleccione)<br>Guardar | •        |

# e de Conceie y Minutes de Comités

# Cargar Actas de Consejo y Minutas de Comités

Al seleccionar la opción "Nuevo" podrá cargar las actas y minutas que correspondan.

Para ello debe seleccionar el órgano de Gobierno, ingresar el año de la reunión y el número de sesión.

| Cargar Actas de C   | rgar Actas de Consejo y Minutas de Comités: |   |  |  |  |
|---------------------|---------------------------------------------|---|--|--|--|
| Órgano de Gobierno: | Consejo Directivo                           | ۲ |  |  |  |
| Año de la reunión:  | 2018                                        |   |  |  |  |
| Número de sesión:   | 55                                          |   |  |  |  |
|                     | Guardar                                     |   |  |  |  |
|                     | Guardar                                     |   |  |  |  |
|                     |                                             |   |  |  |  |

Debe hacer clic en el botón Guardar, en ese momento se habilitará el control para subir los archivos.

| (Tipo de Archivo) | •                                  |
|-------------------|------------------------------------|
| Subir archivo     |                                    |
|                   | (Tipo de Archivo)<br>Subir archivo |

Seleccione si se trata de Actas o de Minutas. Y haga clic en subir archivo.

Ingrese un nombre para identificar el archivo, elija "Examinar" o "Choose File" dependiendo del idioma de su explorador de internet.

Busque su archivo y selecciónelo. Haga clic en "Abrir" u "Open".

Opima "Aceptar" para que el archivo se cargue.
## Buscador de Actas de Consejo y Minutas de Comité

Mediante esta opción puede buscar rápidamente las actas y minutas de acuerdo a los filtros que desee.

## Buscador de Actas de Consejo y Minutas de Comité:

| Órgano de Gobierno:    | [             | Too  | dos              |               |
|------------------------|---------------|------|------------------|---------------|
| Año de la reunión:     |               |      |                  |               |
| Número de sesión:      |               |      |                  |               |
| Órgano de Gobierno     | No. de sesión | Año  |                  |               |
| Consejo Directivo      | 33            | 2018 | Descargar Anexos | <u>Editar</u> |
| CTFANP                 | 5             | 2018 | Descargar Anexos | <u>Editar</u> |
| CTFANP                 | 65            | 2018 | Descargar Anexos | <u>Editar</u> |
| Comité de Conservación | 66            | 2018 | Descargar Anexos | <u>Editar</u> |
| CTFANP                 | 51            | 2018 | Descargar Anexos | <u>Editar</u> |
| Consejo Directivo      | 97            | 2018 | Descargar Anexos | <u>Editar</u> |
| Consejo Directivo      | 55            | 2018 | Descargar Anexos | Editar        |

Podrá descargar los anexos que correspondan o utilizar el vínculo "Editar" para subir más archivos.

| Proyectos | (Donantes) |
|-----------|------------|
|-----------|------------|

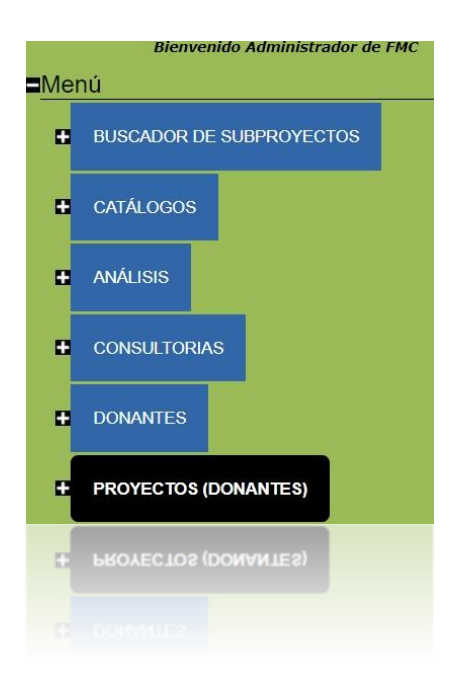

En esta opción se muestra todo lo relacionado con los proyectos (donante).

Al hacer clic en esta opción, se mostrará la siguiente pantalla:

| LISTA D    | E PROYECTO         | S                    |               |
|------------|--------------------|----------------------|---------------|
|            |                    |                      |               |
| Selecciona | a el proyecto en e | el que deseas trabaj | ar y oprime e |
| Proyecto   | Fecha de inicio    | Estatus              | Seleccionar   |
| FMCN       | 09/02/2023         | Comentarios Finales  |               |
|            |                    |                      |               |
|            |                    |                      |               |

En esta sección aparecen los Proyectos que han sido dados de alta, para seleccionar un proyecto debe hacer clic en el botón Seleccionar y posteriormente en el botón Aceptar ubicado en la esquina inferior derecha.

También se cuenta con la opción Nuevo Proyecto

# Fases de proyecto

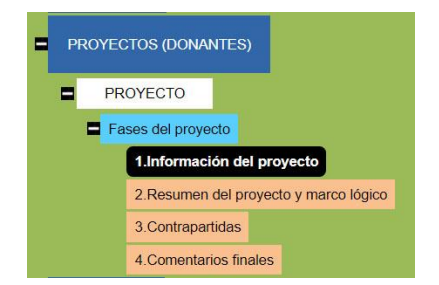

## Fase 1. Información de proyecto

Al ingresar a este apartado aparecerá la siguiente pantalla:

| Registro de Proye                                       | ecto Donante         |                                                                                                    |                                                                                                    |
|---------------------------------------------------------|----------------------|----------------------------------------------------------------------------------------------------|----------------------------------------------------------------------------------------------------|
| Información del F                                       | Proyecto             |                                                                                                    |                                                                                                    |
| Titulo:                                                 |                      |                                                                                                    | a.                                                                                                    |
| Objetivo general:                                       |                      |                                                                                                    | Definir el objetivo de largo plazo al que contribuirá el proyecto.                                                                                                    |
| Ubicación                                               |                      |                                                                                                    | 1                                                                                                    |
| Estado: (Entidades)<br>Municipio:<br>Localidad: Aceptar | v<br>v<br>v          | Para agregar estados, mu<br>"Aceptar", si deseas agre<br>las registradas en el Serv<br>protegida selecciona la o | unicipios y localidades, selecciónalos del listado correspondiente y después presiona<br>gar más sólo repite este procedimiento tantas veces sea necesario. Las localidades son<br>/cio Postal Mexicano. El ingreso de la localidad es opcional. Si tu proyecto abarca un áre:<br>pción "sin localidad" y el área protegida selecciónala en la siguiente sección |
| Geo-<br>referencia:<br>Incluir/editar                   | geo-referencia       | Al pri<br>ubica<br>// explo                                                                                      | esionar "Incluir/editar geo-referencia" se generará un mapa en el cual podrás señalar la<br>ición del proyecto. Asegúrate de tener deshabilitado el bloqueador de "pop- ups" de tu<br>rador.                                                                                                    |
| Área protegida: (Area protegida: Aceptar                | egida)               | Para agregar<br>agregar más :                                                                                    | un área protegida debes seleccionarla del listado y después presionar "aceptar", si desea<br>áreas sólo replite este procedimiento tantas veces sea necesario.                                                                                                    |
| Comentarios:                                            |                      |                                                                                                    | Opcional: Ingresa información adicional acerca de la ubicación (ecorregión, sitio<br>prioritario de CONABIO, sitio Ramsar, otro).                                                                                                    |
| Fecha propuesta<br>para iniciar el<br>Proyecto:         |                      |                                                                                                    | dd/mm/aaaa                                                                                                    |
| Duración:                                               |                      |                                                                                                    | Duración del proyecto en meses (solo caracteres numéricos)                                                                                                    |
| Responsable técn                                        | ico                  |                                                                                                    |                                                                                                    |
| Nombre:                                                 |                      |                                                                                                    | Datos del responsable técnico.<br>]<br>]<br>]                                                                                                    |
| Responsable adm                                         | inistrativo          |                                                                                                    |                                                                                                    |
| Usuario (Correo electrónico): Verifica                  | ır                   |                                                                                                    | Introduce el correo electrónico del responsable administrativo, presiona "verificar"<br>para saber si sus datos ya están registrados en el SISEP. Si no está registrado, el<br>sístema te avisará para que procedas a capturar los datos en los campos al calce.<br>La información se guardará cuando oprimas "siguiente fase" o "guardar"                       |
| Correo electrónico:                                     |                      |                                                                                                    |                                                                                                    |
| Si                                                      | guiente fase Guardar | ]                                                                                                    | Pasa a la fase de resumen.                                                                                                    |

#### Titulo

Deberá ingresar el título y el objetivo general del proyecto, para ellos hay dos campos con caracteres suficientes:

#### Registro de Proyecto Donante

| Información del Proyecto |                                                                    |
|--------------------------|--------------------------------------------------------------------|
| Titulo:                  |                                                                    |
| Objetivo general:        | Definir el objetivo de largo plazo al que contribuirá el proyecto. |

#### Ubicación

Después de haber llenado la información del proyecto, se debe registrar la Ubicación de donde se llevará a cabo.

Use las listas desplegables para obtener los datos de la ubicación, es necesario indicarle al sistema los datos de la ubicación.

#### Localidad

En cuanto a la ubicación de donde se llevará a cabo el proyecto, se debe elegir la Localidad.

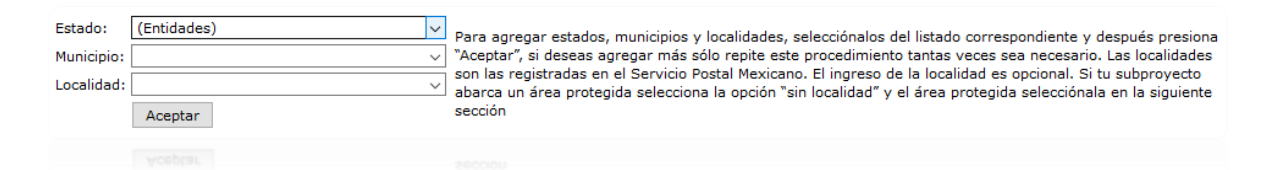

Esto se hace mediante los controles que se muestran, se deberá elegir un Estado, seguido de un municipio y finalmente la localidad donde se encontrará. SISEP cuenta con un registro de todas las localidades de México, basado en la base de datos de SEPOMEX.

| Estado:    | (Entidades) |
|------------|-------------|
| Municipio: | •           |
| Localidad: | <b>•</b>    |
|            | Aceptar     |
|            |             |

SISEP permite elegir diferentes combinaciones, por ejemplo si el proyecto se llevará a cabo en un municipio entero, se puede elegir "todas las localidades" o "sin localidad" para indicar que no será en una localidad en específico.

Si no se sabe exactamente la ubicación del proyecto, estos espacios se pueden quedar en blanco.

#### Geo-referencia

Si el proyecto presenta la ubicación de la zona que afectará, puede registrar en el mapa la ubicación donde el proyecto va a aplicarse, para ello SISEP tiene las siguientes opciones:

| Geo-<br>referencia: |                               | * |
|---------------------|-------------------------------|---|
|                     | Incluir/editar geo-referencia |   |
|                     | Mostrar geo-referencia        |   |
|                     | Mostrar geo-referencia        |   |

Use el botón Incluir/editar geo-referencia con el que se abrirá una nueva ventana, (debe asegurarse de no tener el bloqueador de pop-ups de su explorador activado):

| Chinadhua Chinadhua SanAintonio                                                                                                    | Office Mapa Satélite Hibrido<br>Tampo d' Florida<br>Guit of<br>Merico<br>PoMerica<br>OMerica<br>OMerica<br>Caymar<br>Islands<br>Guatomala O<br>El Salvidor<br>Nicaragua<br>O Vanagua<br>O Vanagua |
|----------------------------------------------------------------------------------------------------|----------------------------------------------------------------------------------------------------|
| Para agregar una geo-referencia sigue los siguientes pasos:<br>1 Presiona el botón "Agregar un pin".<br>2 Cuando aparezca en pantalla el pin (globo rojo) arrástralo con el cursor hasta la u                                                                                                    | bicación deseada.                                                                                                    |
| 3 Para desplazate dentro del mapa, puedes utilizar las escalas ubicadas en la esqui<br>4Si deseas agregar más de una ubicación repite el proceso.<br>5 Para eliminar un pin en caso de que así lo deseas, selecciona la ubicación de la lisi<br>6 Al terminar, oprime el botón "cerrar" y regresarás al SISEP.<br>7 Una vez que estás nuevament en SISEP. porsiona el botón "mostrar geo-referen<br>referencias". | na superior izquierda.<br>a y presiona "Eliminar pin".<br>ia" para que aparezcan las neo-referencias seleccionadas.                                                                               |
| Agregar un pin Cerrar                                                                                                    |                                                                                                    |
| Ir a dirección:                                                                                                    | Ir a dirección                                                                                                    |
| Pines:                                                                                                    | Eliminar pin                                                                                                    |
| Ultimo Pin Movido:                                                                                                    |                                                                                                    |
| Direccion:                                                                                                    |                                                                                                    |
|                                                                                                    |                                                                                                    |

Siga las instrucciones que aparecen en pantalla para agregar una nueva georeferencia.

El control utilizado para visualizar los mapas es un servicio proporcionado por GoogleMaps, para mayor información sobre el uso de esta aplicación, vea el siguiente vínculo:

#### http://maps.google.com/support/?hlrm=es

#### Área Protegida

Si el proyecto involucra a una área protegida, seleccione de la lista de áreas protegidas que se encuentran registradas en SISEP. Una vez que haya encontrado el área protegida en la lista, deberá seleccionar el botón "aceptar".

| Área protegida: | : (Area protegida) |  |
|-----------------|--------------------|--|
|                 | Aceptar            |  |
|                 | Aceptar            |  |

Las áreas protegidas se irán mostrando en una tabla, se pueden seleccionar tantas como desee, y ahí mismo pueden eliminarse.

| Área protegida          | Eliminar               |
|-------------------------|------------------------|
| APFF Boquerón de Tonalá | Elimina área protegida |
|                         |                        |

#### Responsable técnico

El sistema asigna automáticamente al Responsable técnico, ya que es la persona que ingresa a SISEP para registrar un nuevo proyecto, y se encuentra previamente registrado. Los datos que se muestran no se pueden modificar.

| Usuario (Correo<br>electrónico): |                        | Introduce el correo electrónico del responsable administrativo, presiona "verificar"                                                                                                    |
|----------------------------------|------------------------|----------------------------------------------------------------------------------------------------|
|                                  | Verificar              | para saute as isus uncos ya essan registrados en el suster, sinta registrados en<br>sistema te avisará para que procedas a capturar los datos en los campos al calce.<br>La información se guardará cuando oprimas "siguiente fase" o "guardar" |
| Correo electrónico:              |                        |                                                                                                    |
| Nombre:                          |                        |                                                                                                    |
| Apellidos:                       |                        |                                                                                                    |
| Teléfono:                        |                        |                                                                                                    |
| Domicilio:                       |                        |                                                                                                    |
|                                  |                        |                                                                                                    |
|                                  | Siguiente fase Guardar | Pasa a la fase de resumen.                                                                                                    |

#### Responsable Administrativo

El proyecto debe tener un responsable administrativ, el cual puede o no, estar previamente dado de alta en el sistema. Se debe ingresar el correo electrónico en la casilla correspondiente, seguido del botón "verificar".

| Responsable                      | e administrativo                                                                                                    |       |                                                                                                    |
|----------------------------------|----------------------------------------------------------------------------------------------------|-------|----------------------------------------------------------------------------------------------------|
| Usuario (Correo<br>electrónico): | responsableadministrativoproyecto@fmcn.org<br>Verificar<br>El usuario responsableadministrativoproyecto@fmcn.org no está<br>sistema, puede proseguir a capturarlo. | en el | Introduce el correo electrónico del responsable administrativo, presiona<br>"verificar" para saber si sus datos ya están registrados en el SISEP. Si no está<br>registrado, el sistema te avisará para que procedas a capturar los datos en los<br>campos al calce. La información se guardará cuando oprimas "siguiente fase" o<br>"guardar" |
| Correo electrónico:              |                                                                                                    |       |                                                                                                    |
| Nombre:                          |                                                                                                    |       |                                                                                                    |
| Apellidos:                       |                                                                                                    |       |                                                                                                    |
| Teléfono:                        |                                                                                                    |       |                                                                                                    |
| Domicilio:                       |                                                                                                    |       |                                                                                                    |
|                                  | Siguiente fase Guardar                                                                                                    |       | Pasa a la fase de resumen.                                                                                                    |

#### MANUAL DE USUARIO

Para terminar con el registro del proyecto, será necesario que verifique todos los datos, cuando termine entonces se iniciará la fase de resumen del proyecto y marco lógico, presione el botón <u>Siguiente Fase</u>, en este momento el sistema iniciará el proceso de validación de la información capturada, en el caso de que haya alguna inconsistencia el sistema indicará dónde falta de especificar la información, en el caso contrario el sistema iniciará la siguiente fase.

Una vez que se han llenado los datos de la primera fase, que es "Información del proyecto", se podrá navegar en las demás fases y se podrá llenar la información correspondiente a cada una.

Desde este momento podrá navegar entre fases sin necesidad de llenar algún dato. La fase en la que se encuentra actualmente, será marcada en el menú con un color más obscuro, en este caso la fase no. 2 es la actual. Fase 2. Resumen del proyecto y marco lógico

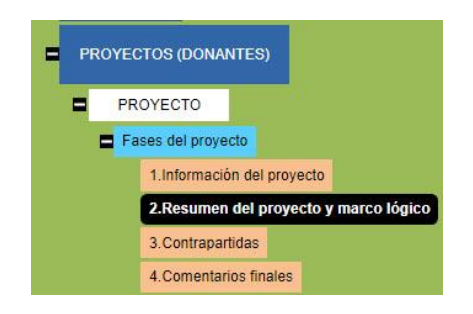

Esta pantalla es la segunda fase del registro de proyecto, aquí se capturará el resumen del proyecto, en los campos que se muestran a continuación:

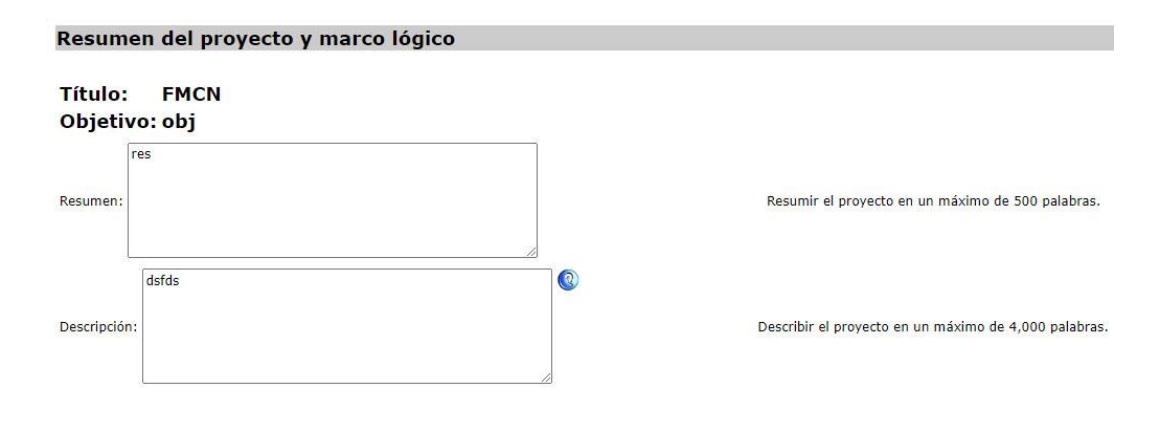

#### Marco Lógico

En este apartado se capturará la información referente al marco lógico del proyecto, como se muestra en la siguiente imagen:

| Marco lo                        | ógico                                                                      |                                                                                     |                           |                    |                                 |                                      |                         |                                                                                                    |
|---------------------------------|----------------------------------------------------------------------------|-------------------------------------------------------------------------------------|---------------------------|--------------------|---------------------------------|--------------------------------------|-------------------------|----------------------------------------------------------------------------------------------------|
| El marco lógi<br>esta pantalla  | ico contiene los resulta<br>a medida que se captu                          | dos que tendrá el proyecto<br>ire cada resultado e indica                           | al finaliza<br>dor y se h | r, así c<br>aya op | omo los indic<br>rimido el boto | adores que mide<br>ón "aceptar" corr | en su avar<br>espondier | ice. Esta información aparecerá en una tabla al final de<br>ite.                                                                                                    |
| Resultado:                      | R1 - Resultado de Ej<br>Resultado de Ejempl<br>Actualizar resultado        | en V Ø                                                                              |                           |                    |                                 |                                      |                         | Redacta tu resultado en el campo llamado "Resultado"<br>después oprime "Agregar resultado", cada resultado<br>que vayas redactando se agregará a una lista que<br>podrás ver desplegando la flecha. Si necesitas<br>modificar un resultado, selecciónalo de la lista,<br>redáctalo nuevamente en el campo "resultado" y<br>oprime el botin "Actualizar resultado". Te<br>recomendamos incluir un máximo de seis resultados. |
| Indicador                       | (Indicador)                                                                |                                                                                     |                           |                    |                                 |                                      | <u> </u>                | Selecciona de uno a cuatro indicadores para cada<br>resultado, éstos deberán incluir al menos un indicador<br>del catálogo del FMCN. Para agregar indicadores que<br>no aparecen en la lista selecciona "Otro indicador" y<br>redáctalo.                                                                                                    |
| Línea base:                     |                                                                            |                                                                                     |                           |                    |                                 |                                      |                         | La línea base es el estado actual del resultado<br>esperado. Debe de expresarse de forma numérica.                                                                                                    |
| Meta:                           |                                                                            |                                                                                     |                           |                    |                                 |                                      |                         | La meta es el ideal al que busca llegar el proyecto al<br>concluir. Debe de expresarse de forma numérica.                                                                                                    |
| Comentario:                     |                                                                            |                                                                                     |                           |                    | 1                               |                                      |                         |                                                                                                    |
|                                 | Tamaño del campo: 2                                                        | 55 caracteres                                                                       |                           |                    |                                 |                                      |                         |                                                                                                    |
| Resultado                       | No                                                                         | Indicador                                                                           | Línea<br>base             | Meta               | Comentario                      | 5                                    |                         |                                                                                                    |
| R1 -<br>Resultado de<br>Ejemplo | e R1.1 <mark>N2. Número de</mark><br>alcanzados                            | beneficiarios directos                                                              | 10                        | 100                | dsfs                            | <u>Eliminar</u> <u>Editar</u>        | Resultad                | los agregados de marco lógico.                                                                                                    |
|                                 | R1.2 NX. Beneficiario<br>utilizan o viven<br>mayor resilienc<br>climáticas | os (mujeres/hombres) que<br>en edificios que tienen una<br>la frente a las amenazas | 1                         | 111                | dd                              | Eliminar Editar                      |                         |                                                                                                    |
| Pasa a la fas                   | se de captura. Fas                                                         | e anterior Siguiente                                                                | fase                      | Pasa a             | la fase de cor                  | ntrapartida.                         | Guard                   | ar                                                                                                    |

Observe que hay íconos , estos son ayudas que dependiendo cual se seleccione aparecerá una nueva ventana indicando de que se trata la información al que está asociado este texto de ayuda:

Para ingresar un nuevo resultado se deberá ingresar un nombre válido para el resultado en el campo en blanco que tiene el nombre "Resultado", una vez que se ha ingresado el nombre del resultado se deberá dar click en el botón Aceptar

|            | (Agregar resultado) 💌 🔇 |
|------------|-------------------------|
| Resultado: |                         |
|            | Aceptar Eliminar        |

Cuando se agrega el resultado, se puede editar, eligiendo el nombre del resultado de la lista, y una vez que se encuentra seleccionado, aparecerá el nombre del resultado en el campo en el que se capturó para que pueda ser modificado, una vez que se registra como se desea se debe dar click en el botón Actualizar Resultado . O bien dicho resultado se puede eliminar desde este paso mediante el botón Eliminar .

Para asociar el indicador, la línea base y la meta a ese indicador se debe seleccionar el resultado de la lista de resultados que se encuentran capturados; cuando se encuentre seleccionado el resultado, se deberá elegir un indicador de la lista, dando clic en la flecha que se encuentra a la derecha del campo "Indicador" (**Importante: Solo se muestran los indicadores núcleo**) a continuación se deberá ingresar el número de la línea base para ese indicador y la meta esperada.

Existe un campo para ingresar comentarios acerca de ese resultado y sus indicadores, en ese campo podrán escribir lo que se desee.

Al finalizar de capturar los resultados e indicadores, se deberá dar clic en el botón Aceptar.

Una vez agregado el resultado, la línea base y la meta, aparecerán en la siguiente lista.

| Resultado                       | No     | Indicador                                                                                                    | Línea<br>base | Meta   | Comentario    |                 |                                       |
|---------------------------------|--------|----------------------------------------------------------------------------------------------------|---------------|--------|---------------|-----------------|---------------------------------------|
| R1 -<br>Resultado de<br>Ejemplo | R1.1   | N2. Número de beneficiarios directos<br>alcanzados                                                                                               | 10            | 100    | dsfs          | Eliminar Editar | Resultados agregados de marco lógico. |
|                                 | R1.2   | NX. Beneficiarios (mujeres/hombres) que<br>utilizan o viven en edificios que tienen una<br>mayor resiliencia frente a las amenazas<br>climáticas | 1             | 111    | dd            | Eliminar Editar |                                       |
| Pasa a la fase                  | de cat | otura. Fase anterior Siguiente fa                                                                                                    | ase           | Pasa a | la fase de co | ntrapartida.    | Guardar                               |

Estos datos capturados pueden ser editados o eliminados desde esta tabla.

Para continuar, deberá dar clic en el botón Siguiente Fase, o seleccionar la fase correspondiente desde el menú de la derecha.

Fase 3. Contrapartidas

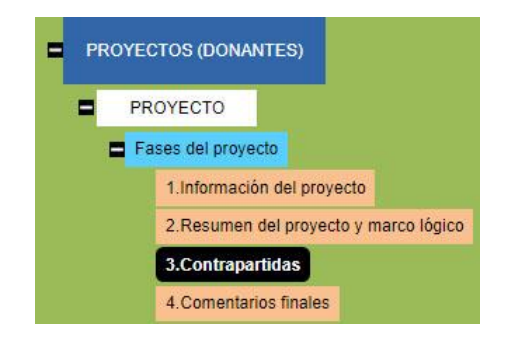

En esta fase se registrarán las donaciones en efectivo o en especie, será necesario registrar cuál es la fuente de tales recursos adicionales ya sean personas físicas o morales.

| Drove       | ecto: EMCN                                             |            |                  |                     |                      |         |          |
|-------------|--------------------------------------------------------|------------|------------------|---------------------|----------------------|---------|----------|
| Ohiot       | ivel chi                                               |            |                  |                     |                      |         |          |
| objet       |                                                        |            |                  | to of laters of so- |                      |         |          |
| verificar ( | que las cartas de co                                   | ntraparti  | da las hayan ag  | gregado en la f     | ase <mark>4</mark> . |         |          |
| Fuente:     | 0                                                      |            | Tipo: 🔞          |                     | Monto / Valor 🔞      |         |          |
|             |                                                        |            | Efectivo         | ○ Especie           |                      | Aceptar | Cancelar |
|             |                                                        |            | , .              | 0                   |                      |         | <u>.</u> |
| Fuente      | Tipo                                                   | Monto      | Valor            |                     |                      |         |          |
| Fuente 1    | Efectivo                                               | \$222      | <u>Eliminar</u>  | Editar              |                      |         |          |
| Fuente 2    | Especie Descripción                                    | \$32       | Eliminar         | Editar              |                      |         |          |
|             | Total Efectivo: 222<br>Total Especie: 32<br>Total: 254 |            |                  |                     |                      |         |          |
| Nota: el p  | p <mark>orcentaje</mark> es en rela                    | ación al r | monto solicitado | al FMCN.            |                      |         |          |
|             | Comments con                                           | trapartid  | а                |                     |                      |         |          |
|             |                                                        |            |                  |                     |                      |         |          |
|             |                                                        |            |                  |                     |                      |         |          |
| Comenta     | rio:                                                   |            |                  |                     |                      |         |          |
|             |                                                        |            |                  |                     |                      |         |          |
|             |                                                        |            |                  |                     |                      |         |          |

Anote la información como se requiere puede usar los íconos (2) para ver una descripción de la naturaleza del dato que se necesita registrar, indique el monto adicionado o bien el valor del servicio, para finalizar, presione el botón Agregar para registrar esta nueva contrapartida.

Descripción de la contrapartida en especie:

Se creará una tabla con las contrapartidas registradas:

| Fuente | Тіро                                                                       | Monto/Valor |                 |               |
|--------|----------------------------------------------------------------------------|-------------|-----------------|---------------|
| Propia | Efectivo                                                                   | \$10,000    | <u>Eliminar</u> | <u>Editar</u> |
|        | Total Efectivo: 10,000 (7%)<br>Total Especie: 0 (0%)<br>Total: 10,000 (7%) |             |                 |               |
|        | Total: 10,000 (7%)                                                         |             |                 |               |

Recuerde que si es necesario registrar una nueva, repita los pasos anteriores,

en caso contrario, use el botón Cancelar para no efectuar el registro.

## Fase 4. Comentarios finales

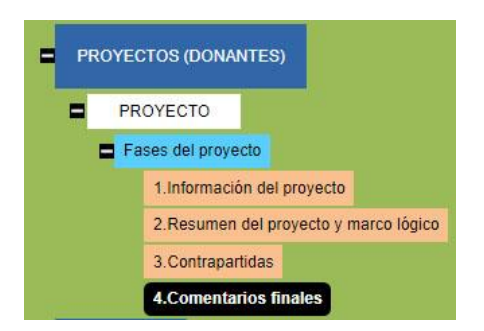

Anote los comentarios finales que crea necesarios, estos comentarios deben ser lo más objetivos posible, para ello el sistema muestra un cuadro de texto donde podrá incluir todos los comentarios que se deseen pues es un campo ilimitado.

| Comentarios finales                                                                                                    |                                                                                                    |
|----------------------------------------------------------------------------------------------------|----------------------------------------------------------------------------------------------------|
| Proyecto: FMCN                                                                                                    |                                                                                                    |
| Objetivo: obj                                                                                                    |                                                                                                    |
| Comentario de proyecto y envío<br>Comentario:                                                                                                    |                                                                                                    |
| sdssd                                                                                                    |                                                                                                    |
| Tamaño del campo: Ilimitado                                                                                                    |                                                                                                    |
| Aceptar comentario                                                                                                    |                                                                                                    |
| Por favor revisa tu propuesta antes de enviarla, para ello puedes visualizarla usando los<br>presionar el signo (+), si lo deseas puedes exportar tu propuesta. Selecciona el formato<br>deshabilitado el bloqueador de "pop-ups" de tu explorador.<br>No olvides desplegar la información requerida de tu propuesta para exportarla correctan<br>Visualiza propuesta<br>Pasa a la fase de contrapartida. Fase anterior Siguiente fase Guardar | botones al calce. Al visualizar tu propuesta puedes desplegar el contenido al<br>deseado (PDF o Excel) y presiona el botón exportar. Asegúrate de tener<br>ente. |

Después de redactar los comentarios finales y dejarlos registrados en la base de datos, use el botón Aceptar Comentario.

Una vez que se tengan todos los datos, se debe dar click en el botón

Podrá revisar toda la información capturada en todas las fases, para ello deberá dar click en el botón <u>Visualiza propuesta</u>, se abrirá una nueva ventana y se mostrará como en la imagen siguiente:

| tulo: FMCN                  |                                    | Objetivo: ob |
|-----------------------------|------------------------------------|--------------|
| 4 4 1 of 1 ▷ ▷              | 💠 🔤 Find   Next 🔍 🔹 🚱              |              |
|                             | Ficha Técnica                      |              |
| DATOS GENERALES             |                                    |              |
| Titulo:                     | FMCN                               |              |
| Responsable técnico:        | Paquini Jonathan                   |              |
| Responsable administrativo: | Smith Jonathan                     |              |
| Objetivo general:           | obj                                |              |
| Fecha de inicio:            | 09/02/2023                         |              |
| Fecha elaboración:          | 09/02/2023                         |              |
| Duración (meses):           | 36                                 |              |
| 🗄 Resumen:                  |                                    |              |
| 🗄 Propuesta narrativa:      |                                    |              |
| Geo-referencia:             | 18.3721208906261,-98.1669616699219 |              |
| 🗄 UBICACIÓN                 |                                    |              |
| ■ RESULTADOS CON INDICA     | DORES                              |              |
| E CONTRAPARTIDA             |                                    |              |
| - CONCULTADIOC              |                                    |              |

Use el ícono ⊞ dentro de cada apartado del reporte para ver el contenido de cada sección, cuando presione el ícono, este cambiará al siguiente ícono ⊟ para contraer de nuevo la sección. Esta ficha técnica se puede exportar a formato PDF, o Excel y también se puede imprimir.

# Notificaciones mediante correo electrónico

SISEP cuenta con diversas notificaciones a diferentes tipos de usuarios en las diversas situaciones que se pueden dar. Se muestra a continuación el tipo de situación por la que se envía un correo electrónico y el tipo de rol al que le llega dicha información.

# Al enviarse un reporte de la versión anterior a la Fase VI (Reporte Técnico y Administrativos juntos)

Destinatarios:

- Persona que envía el reporte
- Responsable administrativo FMCN y Responsable Técnico FMCN dados de alta en la convocatoria a la que pertenece el proyecto.
- Supervisor de proyecto.
- Nota: si no se especificaron responsable para la convocatoria, se enviará a los correos dados de alta en la convocatoria

## Al enviarse un reporte Técnico

Destinatarios:

- Persona que envía el reporte
- Responsable Técnico FMCN dado de alta en la convocatoria a la que pertenece el proyecto.
- Supervisor de proyecto.
- Nota: si no se especificaron responsable para la convocatoria, se enviará a los correos dados de alta en la convocatoria

## Al enviarse un reporte Administrativo

Destinatarios:

- Persona que envía el reporte
- Responsable administrativo FMCN dado de alta en la convocatoria a la que pertenece el proyecto.
- Nota: si no se especificó responsable administrativo para la convocatoria, se enviará a los correos dados de alta en la convocatoria

## Al enviar un proyecto (se envía una confirmación con el folio de envío):

Destinatarios:

- Responsable Técnico del proyecto
- Correos dados de alta en la convocatoria

#### Al Regresar un reportes de subproyecto a revisión

Destinatarios:

- Responsable Técnico del proyecto
- Responsable Administrativo del proyecto

## Recordatorio de reportes (ejecutado automáticamente 15 días antes de

#### la fecha de entrega)

Destinatarios:

- Responsable Técnico del proyecto
- Responsable Administrativo del proyecto
- Supervisor de proyecto asignado en el menú <u>"Asignar Supervisor de</u> <u>Proyecto"</u>
- Correos dados de alta en la convocatoria

## Al regresar un proyecto a revisión:

Destinatarios:

• Responsable Técnico del proyecto

#### Al realizar una transferencia:

Destinatarios:

- Responsable Técnico del proyecto
- Responsable administrativo FMCN dado de alta en la convocatoria a la que pertenece el proyecto.
- Nota: si no se especificó responsable administrativo para la convocatoria, se enviará a los correos dados de alta en el menú <u>"Administración de Correos"</u>

## Al solicitar autorización de una consultoría

Destinatarios:

• Revisores de consultorías

#### Al autorizar una consultoría

Destinatarios:

- Responsable
- Consultor

#### Al enviar un informe de consultoría

Destinatarios:

- Persona que envía el informe
- Responsable de la consultoría

#### Recordatorio de entrega de informe de consultoría

Destinatarios:

- Responsable
- Consultor
- Contactos de la convocatoria

#### Al regresar un informe de consultoría a revisión

Destinatarios:

• Consultor

#### Al regresar un informe de consultoría a revisión

Destinatarios:

- Consultor
- Responsable

#### Recordatorio de reporte para proyecto donante

Destinatarios:

• Responsables dados de alta para el reporte

## Al generar un addendum (En Formalización de Consultorías)

Destinatarios:

- Revisores de consultorías
- Consultor

#### Al enviar un reporte de Fondo de Emergencia:

Destinatarios:

- Persona que reporta.
- Correos dados de alta en la convocatoria (Responsable Administrativo FMCN, Responsable Técnico FMCN; si no están dados de alta estos responsables los envía a los contactos ingresados en la convocatoria).

## Al regresar a revisión un reporte de Fondo de Emergencia:

Destinatarios:

• Persona que reporta.

## Al aprobar y cerrar un reporte de Fondo de Emergencia:

Destinatarios:

• Persona que reporta.